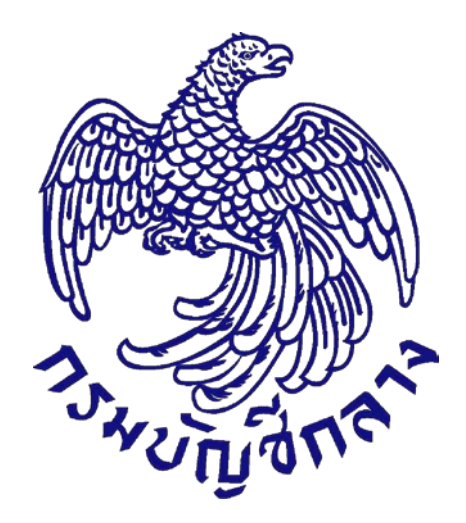

# คู่มือวิธีประกวดราคาอิเล็กทรอนิกส์

# (Electronic Bidding : e-bidding)

สำหรับหน่วยงานภาครัฐ (ขั้นตอนเพิ่มโครงการ - ประกาศรายชื่อผู้ชนะการเสนอราคา)

จัดทำโดย กลุ่มงานมาตรฐานการจัดซื้อจัดจ้างด้วยวิธีการทางอิเล็กทรอนิกส์ สำนักมาตรฐานการจัดซื้อจัดจ้างภาครัฐ

#### สารบัญ

|                                                                                         | หน้า |
|-----------------------------------------------------------------------------------------|------|
| 1.หน่วยงานจัดซื้อ - เพิ่มโครงการ                                                        | 1    |
| 2.หน่วยงานจัดซื้อ - ร่างเอกสาร e-Bidding – ประกาศขึ้นเว็บไซต์                           | 16   |
| 2.1 รายงานขอซื้อขอจ้าง                                                                  | 16   |
| 2.2 แต่งตั้งคณะกรรมการ                                                                  | 20   |
| 2.3 ร่างเอกสารประกวดราคา/ ร่างเอกสารประกาศเชิญชวน                                       | 52   |
| 3.หัวหน้าเจ้าหน้าที่พัสดุ - อนุมัติ และนำเสนอประกาศขึ้นเว็บไซต์                         | 72   |
| 4.หน่วยจัดซื้อ - เรียกดูรายชื่อผู้เสนอราคาฯ                                             | 80   |
| 4.1 เรียกดูรายชื่อผู้ขอรับเอกสาร/ซื้อเอกสาร                                             | 81   |
| 4.2 เรียกดูรายชื่อผู้ยื่นเอกสารเสนอราคา                                                 | 85   |
| 4.3 การเสนอราคาและผลการพิจารณา                                                          | 89   |
| 5.หน่วยจัดซื้อ - จัดทำและประกาศ ผู้ชนะการเสนอราคา                                       | 110  |
| 5.1 หนังสืออนุมัติสั่งซื้อสั่งจ้าง                                                      | 111  |
| 5.2 คณะกรรมการตรวจและรับมอบงาน                                                          | 115  |
| 5.3 ร่างประกาศรายชื่อผู้ชนะการเสนอราคา                                                  | 124  |
| 5.4 บันทึกเลขที่วันที่                                                                  | 128  |
| 5.5 หัวหน้าเจ้าหน้าที่พัสดุ – อนุมัติประกาศผู้ชนะการเสนอราคาเพื่อนำประกาศฯ ขึ้นเว็บไซต์ | 135  |

# 1. หน่วยงานจัดซื้อ - เพิ่มโครงการ

#### 1.1 ผู้ใช้เข้าสู่เว็บไซต์ <u>http://www.gprocurement.go.th</u>

- 1.1.1 บันทึก "รหัสผู้ใช้"
- 1.1.2 บันทึก "รหัสผ่าน"
- 1.1.3 กดปุ่ม เข้าสู่ระบบ

| B.HUNJanna | ระบบการจัดชื้อจัดจ้า<br>Thai Government Procure | บกาครัฐ <mark>ทดลองใช้งาน (เฟส3)</mark><br><sup>iment</sup>         |
|------------|-------------------------------------------------|---------------------------------------------------------------------|
|            |                                                 | โปร๋วใสทุกขั้นตอน สะดวก รวดเร็ว<br>การจัดชื่อจัดจ้าวพ่านระบบออนไลน์ |
|            | การเข้า                                         | ฐ์ระบบ<br>เข้าสู่ระบบ<br>รหัสผู้ใช้1<br>รหัสผ่าน2<br>เข้าสู่ระบบ3   |
|            | ລຶ້ນ                                            | เรหัสผู้ใช้รหัสผ่าน : < ตัวเลือกระบบลงทะเบียน > 🔽 🗾 🗾               |

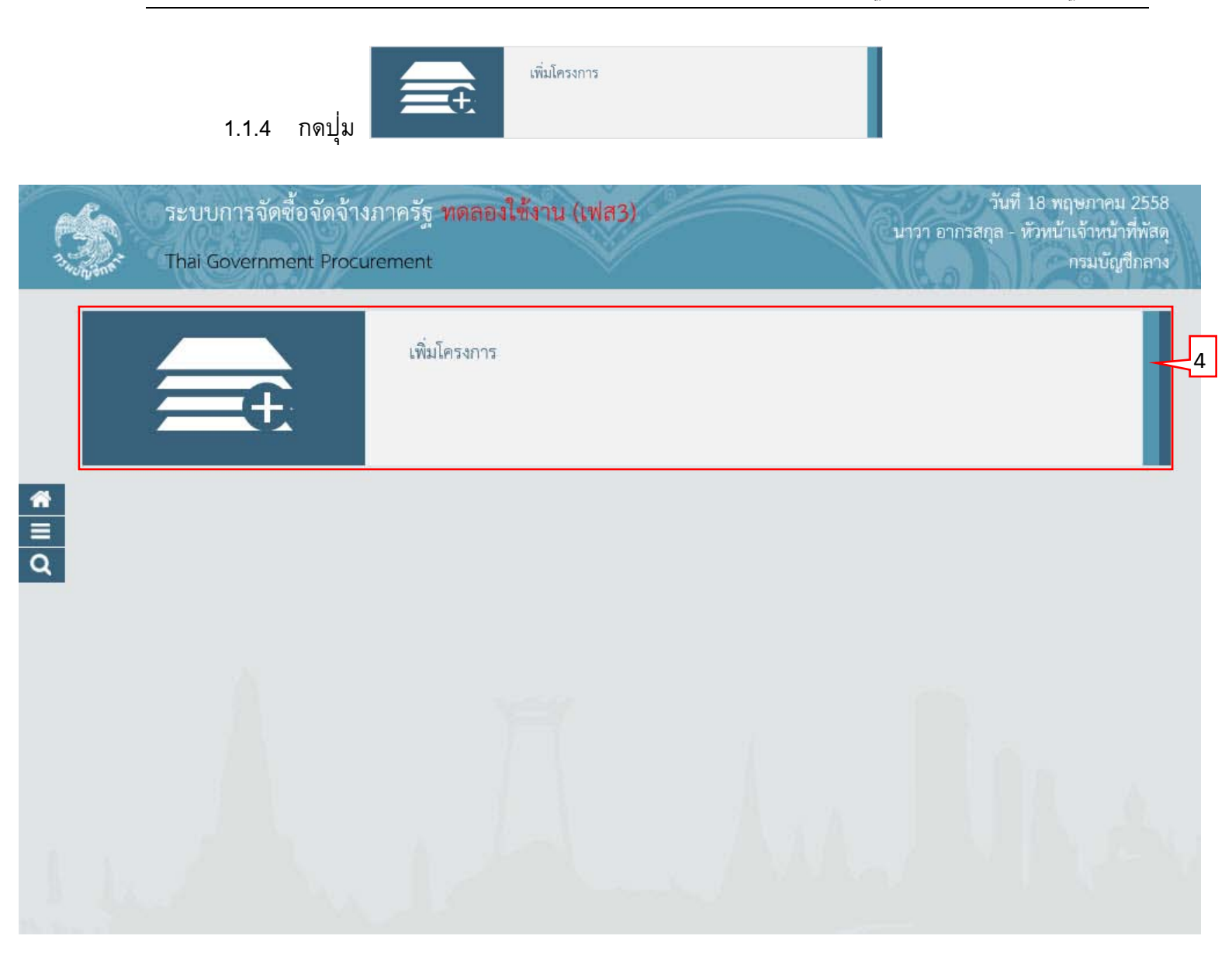

# ขั้นตอนที่ 1 รายการสินค้าที่จัดซื้อจัดจ้าง 1.1.5 กดปุ่ม "เพิ่มรายการซื้อสินค้าหรือบริการ"

| รายการสินค้าหรือบริการ                        |                                 |                                 |                 |            |  |
|-----------------------------------------------|---------------------------------|---------------------------------|-----------------|------------|--|
| <b>ข้นต</b><br>รายการสินค้า                   | อนที่ 1<br>ที่จัดชื่อจัดจ้าง ก่ | ชั้นตอบที่ 2<br>าหนดความต้องการ |                 |            |  |
| 🗌 ชื่อสินค้าหรือบริกา                         | 5                               | การกำหนดคุณ                     | นลักษณะสินค้าห่ | อื่อบริการ |  |
|                                               |                                 |                                 |                 |            |  |
|                                               |                                 |                                 |                 |            |  |
|                                               |                                 |                                 |                 |            |  |
| □                                             |                                 |                                 |                 |            |  |
| 5 เพิ่มรายการชื่อสินค้าหรือบริการ ยกเลิกรายกา | รสินด้าหรือบริการ นำเข้าสินด้า  | ส่งออกสินค้า                    | ไปขั้นตอนที่ 2  | ออก        |  |

- 1.1.6 ผู้ใช้เลือกแท็บ "กำหนดคุณลักษณะเอง"
- 1.1.7 บันทึก "เงื่อนไขการค้นหา" สามารถบันทึกการค้นหาโดยใช้ข้อมูล "รหัสสินค้าหรือบริการ" หรือ "ประเภทสินค้าย่อย (DBID) ก็ได้"
- 1.1.8 กดปุ่ม "เพิ่มเข้ารายการ"

| S:UU e-Catalo                                                                       | g<br>6                                       |                                              |                                                                                 | (2) วิธีการใช้งาน<br>22 พฤษภาคม 2558<br>หน่วยจัดชื่อภาครัฐ (RFI/RFQ)                   |
|-------------------------------------------------------------------------------------|----------------------------------------------|----------------------------------------------|---------------------------------------------------------------------------------|----------------------------------------------------------------------------------------|
| เลือกคุณลักษณะที่หน่วยงานกลางกำหนด กำหน                                             | ดคุณลักษณะเอง ประวัติจัดชื้อจัดจ้า           | 10                                           | รายการสินค้าที่ต้องการ                                                          | 0 รายการ                                                                               |
| เงื่อนไขคารค้านา : รนัสสินค้าหรือบริการ ประเภท                                      | อ<br>สินด้าย่อย (DBID) : อาคารสนามบินพาณิศศั | าคารสนามบินพาณิชย์                           | ชื่อสินค้า/ประเภทสินค้าย่อ                                                      | າຍ (DBID)                                                                              |
|                                                                                     | สารค่า<br>สางค่า                             | <u>,,,,,,,,,,,,,,,,,,,,,,,,,,,,,,,,,,,,,</u> | กรุณากดปุ่ม "เพิ่มเข้ารายการ" เพื่อเ<br>เข้าร                                   | เลือกสินค้า/ประเภทสินค้าย่อย (DBID)<br>รายการ                                          |
| เรียงลำดับโดย : วันปรับปรุงล่าสุด(มากไปน้อย) 🔽                                      | ผลการค้นหา : 1                               | - 1 (จาก 1 รายการ) 🛛 ┥ 1 🕨 🕅                 |                                                                                 |                                                                                        |
| สินค้าหรือบริการ ประเภทสินค้าย่อย<br>(UNSPSC)/ (DBID)<br>ประเภทสินค้าย่อย<br>(DBID) | หน่วยงาน วันปรับปรุง<br>ล่าสุด               | ดูราย<br>ละเอียด                             | 1                                                                               |                                                                                        |
| 1 30.22.20.12 - อาคาร -<br>สนามบินพาณีชย์                                           | - 29/07/2556                                 | - เพิ่มเข้ารายการ                            |                                                                                 |                                                                                        |
|                                                                                     |                                              |                                              |                                                                                 |                                                                                        |
|                                                                                     |                                              |                                              | หมายเหตุ : ถ้าต้องการดูรายละเรื<br>สามารถกดที่ชื่อ เพื่อ<br>: ถ้าต้องการลบรายกา | อียดสินค้าหรือประเภทสินค้าย่อย<br>อดูรายละเอียดได้<br>เรออก ให้กดปุ่ม≵เพื่อนำรายการออก |
|                                                                                     | บันทึก                                       | กลับสู่หน้าหลัก                              |                                                                                 |                                                                                        |
|                                                                                     | © สงวนลิขสิทธิ์ กรมบั                        | ัญชีกลาง กระทรวงการคลัง 2556                 |                                                                                 |                                                                                        |

1.1.9 กดปุ่ม "บันทึก"

| ระบบ e-Catalog<br>กรมบัญชีกลาง                                                               |                                                  | (2) วิธีการใช้งาน<br>22 พฤษภาคม 2558<br>หน่วยจัดชื่อภาครัฐ (RFI/RFQ)                                                                                       |
|----------------------------------------------------------------------------------------------|--------------------------------------------------|----------------------------------------------------------------------------------------------------|
| เลือกคุณลักษณะที่หน่วยงานกลางกำหนด กำหนดคุณลักษณะเอง                                         | ประวัดิจัดชื้อจัดจ้าง                            | รายการสินค้าที่ต้องการ 1 รายการ                                                                                                    |
| เรื่อนไขอาธณัตรา : อรัสสันด้านร้อมติอาธุ ประเภทสินด้าต่อย (DBID) :                           | 222255100000000000000000000000000000000          | ชื่อสินค้า/ประเภทสินค้าย่อย (DBID)                                                                                                    |
|                                                                                              | อาพารสนามบนพาณขอ(30222012)<br>ล้างค่า            | 1 อาคารสนามบินพาณิชย์ 🗶                                                                                                    |
| เรียงสำดับโดย : <sup>วันปรั</sup> บปรุงล่าสุด(มากไปน้อย)                                     | ผลการค้นหา : 1 - 1 (จาก 1 รายการ) 🖌 ┥ 1 🕨 🕅      |                                                                                                    |
| สินด้าหรือบริการ ประเภทสินด้าย่อย หน่วยงาน<br>(UNSPSC)/ (DBID)<br>ประเภทสินด้าย่อย<br>(DBID) | วันปรับปรุง ดูราย<br>ล่าสุด ละเอียด              |                                                                                                    |
| 1 30.22.20.12 - อาคาร<br>สนามบินพาณิชย์                                                      | 29/07/2556 เพิ่มเข้ารายการแล่                    |                                                                                                    |
|                                                                                              |                                                  |                                                                                                    |
|                                                                                              |                                                  |                                                                                                    |
|                                                                                              |                                                  |                                                                                                    |
|                                                                                              | <b></b>                                          | หมายเหตุ : ถ้าต้องการดูรายละเอียดสินค้าหรือประเภทสินค้าย่อย<br>สามารถกดที่ชื่อ เพื่อดูรายละเอียดได้<br>: ถ้าต้องการลบรายการออก ให้กดปุ้ม≵ เพื่อนารายการออก |
|                                                                                              | 9 กลับสู่นน้ำหลัก                                |                                                                                                    |
|                                                                                              | © สงวนลิขสิทธิ์ กรมบัญชีกลาง กระทรวงการคลัง 2556 |                                                                                                    |

# 1.1.10 กดปุ่ม "ไปขั้นตอนที่ 2"

| รายการสินค้าหรือบริการ                        |                                         |
|-----------------------------------------------|-----------------------------------------|
| ขึ้นตอนที่ 1<br>รายการสินค้าที่จัดซื้อจัดจ้าง | <u>ขั้นตอนที่ 2</u><br>กำหนดความต้องการ |
| 🗌 ชื่อสินค้าหรือบริการ                        | การกำหนดคุณลักษณะสินค้าหรือบริการ       |
| 🗌 อาคารสนามบินพาณิชย์ (30.22.20.12)           | ยังไม่ได้กำหนดลักษณะสินค้า              |
|                                               | 10                                      |

# 1.1.11 กดเลือก "กำหนดวิธีการจัดซื้อจัดจ้าง" 1.1.12 กดปุ่ม "บันทึก"

| รายการสินค้าหรือบริการ                                     |                                                                                   |                                               |  |
|------------------------------------------------------------|-----------------------------------------------------------------------------------|-----------------------------------------------|--|
|                                                            |                                                                                   |                                               |  |
|                                                            | <u>ขั้นตอนที่ 1</u><br>รายการสินค้าที่จัดซื้อจัดจ้าง                              | <mark>ขั้นตอนที่ 2</mark><br>กำหนดความต้องการ |  |
|                                                            |                                                                                   |                                               |  |
| กำหนดความต้องการ                                           |                                                                                   |                                               |  |
| สินค้าหรือบริการ                                           |                                                                                   |                                               |  |
| ชื่อสินค                                                   | ง้าหรือบริการ                                                                     |                                               |  |
| อาคารสนามบินพาณิชย์ (30.22.20.12)                          |                                                                                   |                                               |  |
|                                                            |                                                                                   |                                               |  |
|                                                            |                                                                                   |                                               |  |
|                                                            |                                                                                   |                                               |  |
| คลิก                                                       | เลือก "ประกวดราคา                                                                 |                                               |  |
| อิเล็ก                                                     | าทรอนิกส์ (e-Biddina)"                                                            | -                                             |  |
| *กำหนดวิธีการจัดซื้อจัดจ้าง ประกวดร                        | <mark>าคาอิเล็กทรอนิกส์ (e-Bidding)</mark> 🚽 1                                    | 1                                             |  |
| หมายเหตุ : รายการที่มี ดอกจันสีแดง หะ<br>ขั้นกอนการเลือด   | มายถึงต้องบันทึกข้อมูล                                                            |                                               |  |
| ขนตอนการเลอก<br>1. กรณีสินค้าที่เลือกมาเป็น                | สินค้าในกลุ่ม e-market ต้องระบุค่าของคุณ                                          | แล้กษณะ                                       |  |
| เช่น กระดาษ A4 70 แกะ<br>2. กรณีสินค้าที่ไม่ใช่กลุ่ม e     | รมผูกไวกบวิธี e-market สนค่านี้จำเป็นต่อ<br>-market ไม่จำเป็นต้องระบุค่าคุณลักษณะ | งกรอกคุณลักษณะ                                |  |
| 3. เลือกวิธีการจัดซื้อจัดจ้าง<br>กรณีวิธีการจัดหา e-Market | : รายการสินค้าหรือบริการจำเป็นจะต้องระบ                                           | ค่าคุณลักษณะ ให้ครบถ้วน                       |  |
| <mark>เมื่อระบุค่าคุณลักษณะครบย่</mark>                    | ้วนแล้วจะแสดงเครื่องหมาย 💙                                                        | 12                                            |  |
|                                                            | ไปขั้นตอนที่ 1 บ้                                                                 | <u>ันทึก</u> ออก                              |  |
|                                                            |                                                                                   |                                               |  |
|                                                            |                                                                                   |                                               |  |
|                                                            |                                                                                   |                                               |  |

- 1.1.13 กดเลือก "ประเภทการจัดหา"
- 1.1.14 กดเลือก "พัสดุที่จัดหา"
- 1.1.15 กดปุ่ม "คันหาข้อมูล ละติจูด/ลองติจูด จากแผนที่" หรือ "คันหาข้อมูล ละติจูด/ลองติจูด จาก รูปภาพ"
- 1.1.16 บันทึก "ปิงบประมาณ"
- 1.1.17 กดเลือก "วิธีการพิจารณา"
- 1.1.18 กดเลือก "การเบิกจ่ายเงิน"
- 1.1.19 กดเลือก "แหล่งของเงิน เงินงบประมาณ"
- 1.1.20 กดปุ่ม "ข้อมูลงบประมาณ"
- 1.1.21 กดปุ่ม "ระบุรายละเอียด"

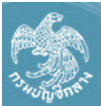

ระบบการจัดซือจัดจ้างภาครัฐ ทดลองใช้งาน (เฟส3)

Thai Government Procurement

| สำนักงาน 2                | 250610000001 - ราชบัณ                      | ทิตยสถาน                                          |                       |                                       |
|---------------------------|--------------------------------------------|---------------------------------------------------|-----------------------|---------------------------------------|
| ายการสินค้า               |                                            |                                                   |                       |                                       |
| รหัสสิน                   | เค้าหรือบริการ                             | ชื่อสินค้าหรือบริกา                               | 5                     | แหล่งที่มาของสินค้า                   |
| 30.                       | .22.20.12                                  | อาคารสนามบินพาณิชย์ (30.22.20.12)                 | ) สำ                  | นค้าจากหน่วยงานกลาง                   |
|                           |                                            | รายการสินค้า                                      |                       |                                       |
|                           | * วิธีการจัดหา ป                           | ระกวดราคาอิเล็กทรอนิกส์ (e-bidding)               | -                     |                                       |
|                           | * ประเภทการจัดหา 🛓                         | ้างก่อสร้าง 💙                                     |                       |                                       |
|                           | * พัสดุที่จัดหา จ่                         | ้างก่อสร้างอาคาร                                  | $\checkmark$ 13       |                                       |
| *กรณีจ้า                  | างก่อสร้างต้องระบุพิกัด 🔵                  | ค้นหาข้อมูล ละติจูด/ลองติจูด จากแผนที่            | ค้นหาข้อมูล ละติจูด/  | ลองติจูด จากรูปภา <mark>ง</mark> 🗙 14 |
|                           |                                            | ละติจูด                                           | 13.6943584078623      | 8 ลองติจูด 100.75664520263672         |
|                           | เงื่อนไข                                   |                                                   |                       |                                       |
|                           |                                            | 15                                                |                       | ระบเงือนไข                            |
|                           | * ปงบประมาณ 2                              | 558* ประเภทโครงการ โจดช                           | อจัดจางตามขั้นตอนปกต  |                                       |
|                           | เลขทเครงการ                                | เลขท เครงก                                        | าารเดม                |                                       |
|                           | * ขอเครงการ ป                              | ระกวดราคาจาง<br>กดารสนามพิมพาณิชย์ (30 22 20 12 ) |                       |                                       |
|                           |                                            | (30.22.20.12)                                     |                       |                                       |
|                           | 10                                         | ลยวิธีประกวดราคาอิเล็กทรอนิกส์ (e-biddi           | ng)                   |                                       |
|                           | * วิธีการพิจารณา 🔍                         | ราคารวม 🔿 ราคาต่อรายการ 🔿 ราค                     | าต่อหน่วย 16          |                                       |
|                           | * รายการพิจารณา 🧾                          | ะบุรายละเอียด 117                                 |                       |                                       |
|                           | * การเบิกจ่ายเงิน ผ่                       | าน GFMIS                                          |                       |                                       |
| การผูกฬ<br>(เฉพาะโครงการเ | นงบประมาณโครงการ 📃<br>ผกพันงบประมาณข้ามปี) | ผูกพันงบประมาณข่ามปี จำ <b>1</b> ที่ผูกห          | ขึ้น                  |                                       |
| `<br>จำนวนเงิ             | นงบประมาณโครงการ 🦷                         | 2,091,583.85 บาท                                  |                       | 19                                    |
| แหล่งขอ                   | องเงิน-เงินงบประมาณ                        | 2,091,583.85 บาท หา                               | ี่เวยงาน,กรม          | ข้อมูลงบประมาณ 20                     |
| แหล่งของเงิ               | น-เงินนอกงบประมาณ                          | บาท <                                             | ตัวเลือกประเภทเงินนอก | พ.ร.บ.งบประมาณ> 🗸                     |
|                           | ราคากลาง 🗸                                 | 2.091.583.85 1101                                 | ระบรายละเอียด         | 1                                     |
|                           | กา                                         | รจัดซื้อจัดจำงวงเงินเกิน 1 แสนบาทต้องแนบ          | ใฟล์ประกาศราคากลา     | เาอ้างอิง)                            |
| มายเหตุ : รายการเ         | ที่มี ดอกจันสีแดง หมายถึง                  | ต้องบันทึกข้อมูล                                  |                       |                                       |
|                           |                                            |                                                   |                       |                                       |
|                           | ข้อมู                                      | <b>ลแผน</b> ข้อมูลงบประมาณโครงการ                 | บันทึก กลับสู่        | หน้าหลัก                              |

วันที่ 24 มีนาคม

ราชบัณฑิตยสถาน

ทดสอบ คนที่ 148 - หัวหน้าเจ้าหน้าที่พัสด

#### <u>กรณีเลือกประเภทการจัดหาเป็น "จ้างก่อสร้าง" ผู้ใช้ต้องระบุพิกัด</u>

คลิกปุ่ม (ค้นหาข้อมูล ละติจูด/ลองติจูด จากแผนที่<sub>เรื</sub>อ (ค้นหาข้อมูล ละติจูด/ลองติจูด จากรูปภาพ

| *จังหวัด ส          | <i>เ</i> มุทรปราการ | ~            |                  | ]    |
|---------------------|---------------------|--------------|------------------|------|
| *อำเภอ/เขต บ        | างพลี               | ~            |                  | 14.1 |
| *ตำบล/แขวง V        | หนองปรือ            | ~            |                  |      |
| *ประเภทของพื้นที่ 🤅 | 🖲 ຈຸດ(Point)        | 🔾 เส้น(Line) | 🔿 พื้นที่(Polygo | n)   |

- ผู้ใช้เลือกสถานที่จะก่อสร้าง
- ผู้ใช้คลิกปุ่ม "ยืนยันตำแหน่ง"

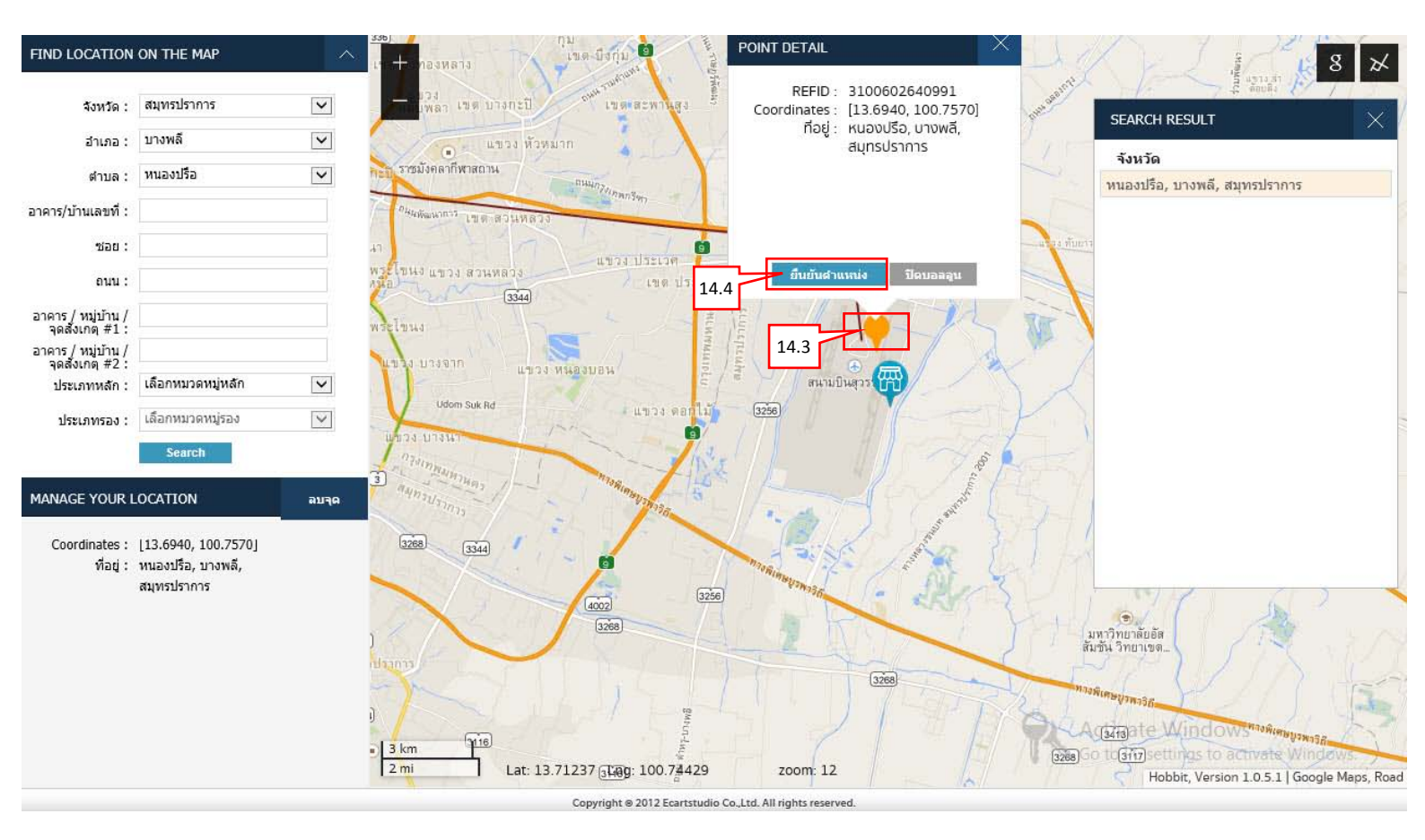

#### <u>บันทึกรายการพิจารณา</u>

- 1) บันทึก "จำนวน"
- 2) กดเลือก "หน่วยนับ"
- บันทึก "วงเงินงบประมาณ"
- 4) บันทึก "ราคากลาง/ ราคาอ้างอิง"
- 5) กดปุ่ม "บันทึก"

#### รายการพิจารณา บันทึกรายการพิจารณา \* ราคากลาง/ ลำดับ \*รายการพิจารณา \* จำนวน \* หน่วยนับ \* วงเงินงบประมาณ ราคากลาง/หน่วย ราคาอ้างอิง รายการพิจารณาที่ 1 L1 1 อาคารสนามบินพาณิชย์(30.22.20.12 ) รายการ-I2 ~ Q 2,091,583.85 2,091,583.85 2,091,583.85 17.1<sup>1</sup> 17.2 อาคารสนามบินพาณิชย์(30.22.20.12 ) หลัง-U31 V Q 1 แหล่งที่มาของราคากลาง/ราคาอ้างอิง อื่นๆ 💙 \*ชื่อแหล่งที่มาของราคากลาง ราชบัณฑิตยสถาน 2,091,583.85 2,091,583.85 2,091,583.85 17.3 17.4 17.5 17.6 หมายเหตุ : รายการที่มี ดอกจันสีแดง หมายถึงต้องบันทึกข้อมูล กลับสู่หน้าหลัก บันทึก

#### <u>บันทึกข้อมูลงบประมาณ</u>

- บันทึก "รหัสงบประมาณที่ใช้ในปีงบประมาณนี้ จำนวน"
- 2) กดปุ่ม "ตกลง"
- 3) กดปุ่ม 🤍

| ข้อมู | ุลงบประ | ะมาณ                     |                                        | <mark>20.1</mark>  | 20.2        |  |
|-------|---------|--------------------------|----------------------------------------|--------------------|-------------|--|
|       |         | ระบุปีงบประมาณ พ.        | ศ. 2558 รหัสงบประมาณที่ใช้ในปังบุประมา | าณนี้ จำนวน        | ณ ตกลง      |  |
|       | สำดับ   | * ปึงบประมาณ             | * รหัสงบประมาณ 20.3                    | * รหัสแหล่งของเงิน | * สานวนเงิน |  |
|       | 1       | 2558                     |                                        |                    |             |  |
| หมาย  | ยเหตุ:ร | ายการที่มี ดอกจันสีแดง ห | มายถึงต้องบันทึกข้อมูล                 |                    |             |  |
|       |         |                          | บันทึก                                 | ออก                |             |  |

- ด้นหารหัสงบประมาณ และรหัสแหล่งของเงิน
- 3.1) บันทึก "รหัสงบประมาณ"
- 3.2) บันทึก "รหัสแหล่งของเงิน"
- 3.3) กดปุ่ม "ค้นหา"
- 3.4) ระบบแสดงรายการตามเงื่อนไขการค้นหา ให้ผู้ใช้เลือกรายการที่ต้องการ

| ข้อมูลงบประมาณ                                                                                  |                                                                                                    |                                                                                                    |                                                                 |                                                            |                                                                 |
|-------------------------------------------------------------------------------------------------|----------------------------------------------------------------------------------------------------|----------------------------------------------------------------------------------------------------|-----------------------------------------------------------------|------------------------------------------------------------|-----------------------------------------------------------------|
| หมายเหตุ : รายการที่มี<br>1. กรณึงบร<br>2. กรณึงบร<br>3. กรณึงบร<br>4. กรณีที่มี<br>5. กรณีเงิน | <ul> <li>* ปีงบประมาณ 2!</li> <li>*รหัสงบประมาณ 1:</li> <li>*รหัสแหล่งของเงิน 5!</li> <li>ดอกจันสีแดง หมายถึงต้องบันที่<br/>ประจำและตำเนินงาน ให้ข้รหัสแห<br/>งงทุนครุภัณฑ์ต่ำกว่า 1 ล้านบาท<br/>งงทุนสึงก่อสร้างต่ำกว่า 10 ล้านบ<br/>การเพิ่มรหัสงบประมาณและรหัสเ<br/>ฝากคลัง ต้องใช้รหัสงบประมาณ</li> </ul> | 558<br>200678001110001<br>811310<br>ก็กข้อมูล<br>หล่งของเงินระดับย่อย<br>เ ให้ไช้รหัสงบประมาณ<br>บาท ให้ไช้รหัสงบประม<br>แหล่งของเงินที่ระบบ<br>เ 5 หลัก(รหัสหน่วยงา<br>คันหา ล้างต่ | เระดับย่อย<br>มาณระดับย่<br>GFMIS ในวั<br>น)และรหัสเ<br>เวเลือก | 0.3.1<br>อย<br>ในปัจจุบัน จะสาม<br>เหล่งของเงินต้อง<br>ออก | มารถนำมาใช้ในระบบ e-GP ได้ในวันถัดไป<br>งเป็นปีงบประมาณปัจจุบัน |
|                                                                                                 | รหัสงบประมาณ                                                                                                    |                                                                                                    |                                                                 |                                                            | รหัสแหล่งของเงิน                                                |
| 1200678001110001                                                                                | 6                                                                                                    |                                                                                                    | 581131                                                          | )                                                          | 20.3.3                                                          |

- 4) บันทึก "จำนวนเงิน"
- 5) กดปุ่ม "บันทึก"

| ข้อเ | ข้อมูลงบประมาณ                                             |                |                                     |                 |                |              |  |  |
|------|------------------------------------------------------------|----------------|-------------------------------------|-----------------|----------------|--------------|--|--|
|      |                                                            | ระบุปึงบประมาณ | พ.ศ. 2558 รหัสงบประมาณที่ใช้ในปีงบบ | ประมาณนี้ สำนวน | 1 รหัสงบประมาณ | ตกลง         |  |  |
|      | สำดับ                                                      | * ปึงบประมาณ   | * รหัสงบประมาณ                      | * รหั           | สแหล่งของเงิน  | * จำนวนเงิน  |  |  |
|      | 1                                                          | 2558           | 1200678001110001                    | S81131          | 0              | 2,091,583.85 |  |  |
| หมา  | หมายเหตุ : รายการที่มี ดอกจันสีแดง หมายถึงต้องบันทึกข้อมูล |                |                                     |                 |                |              |  |  |
|      |                                                            |                |                                     |                 |                |              |  |  |
|      |                                                            |                | 20.5 บันทึก                         | ออก             |                |              |  |  |

#### <u>บันทึกราคากลาง</u>

1) กดปุ่ม Browse...

เพื่ออ<sup>ั</sup>พโหลดไฟล์ที่ต้องการ (ต้องเป็นไฟล์ .pdf ขนาดไม่เกิน 2 เมกะไบต์)

2) กดปุ่ม "บันทึก"

#### บันทึกราคากลาง

|        | *ราคากลาง                                                                                                    |                                                                                                    | 2,091,583.85                                                               | บาท            |    |   |
|--------|----------------------------------------------------------------------------------------------------|----------------------------------------------------------------------------------------------------|----------------------------------------------------------------------------|----------------|----|---|
| ลำดับ  | *ชื่อไฟล์                                                                                                    | Browse                                                                                                    | 21.1                                                                       |                |    |   |
| 1      |                                                                                                    | D:\2.CGD-0056-55 (e-GP3)\p                                                                                                    | Browse                                                                     | *              | 6  | * |
| 2      |                                                                                                    |                                                                                                    | Browse                                                                     | *              | T  | * |
| 3      |                                                                                                    |                                                                                                    | Browse                                                                     | *              | 6  | * |
| 4      |                                                                                                    |                                                                                                    | Browse                                                                     | *              | 1  | * |
| 5      |                                                                                                    |                                                                                                    | Browse                                                                     | *              | U  | * |
| 6      |                                                                                                    |                                                                                                    | Browse                                                                     | *              | 0  | * |
| 7      |                                                                                                    |                                                                                                    | Browse                                                                     | *              | 10 | * |
| 8      |                                                                                                    |                                                                                                    | Browse                                                                     | *              | 0  | * |
| 9      |                                                                                                    |                                                                                                    | Browse                                                                     | *              | 0  | * |
| 10     |                                                                                                    |                                                                                                    | Browse                                                                     | *              | 1  | * |
| หมายเห | ตุ : รายการที่มี ดอกจันสีแดง หมายถึงต้องบันทึกข้อมูล<br>ต้องแนบไฟล์เอกสารนามสกุล .pdf อย่างน้อย 1 ไฟล์ และให<br>กรณึงานก่อสร้างอาคาร ให้แนบไฟล์แบบ ปร.4 แบบ ปร.5 แ<br>กรณึงานก่อสร้างชลประทาน ให้แนบไฟล์แบบสรุปราคากลาง<br>กรณึงานก่อสร้างสะพานและท่อเหลี่ยม ให้แนบไฟล์แบบประ<br>ตารางแสดงวงเงินงบประมาณที่ได้รับและรายละเอียดค่าใช้จ่<br>ตารางแสดงวงเงินงบประมาณที่ได้รับและรายละเอียดค่าใช้จ่<br>ตารางแสดงวงเงินงบประมาณที่ได้รับและรายละเอียดค่าใช้จ่<br>ตารางแสดงวงเงินงบประมาณที่ได้รับจัดสรรและรายละเอียดค่าใช้จ่<br>ตารางแสดงวงเงินงบประมาณที่ได้รับจัดสรรและรายละเอียดค่าใช้จ่<br>ตารางแสดงวงเงินงบประมาณที่ได้รับจัดสรรและรายละเอียดค่าให้จ่<br>ตารางแสดงวงเงินงบประมาณที่ได้รับจัดสรรและรายละเอียดค่า | นแต่ละไฟล์ต้องมีขนาดไม่เกิน 2 เม<br>ละแบบ ปร.6<br>เมินราคางานก่อสร้างทางสะพานแส<br>ราคาอ้างอิง) ในการจัดซื้อจัดจ้างที่<br>ายในการจ้างควบคุมงาน<br>ายในการจ้างออกแบบ<br>ล่าใช้จ่ายในการจ้างที่ปรึกษา<br>ล่าใช้จ่ายในการจ้างพัฒนาระบบคอ | กะไบต์<br>งะท่อเหลี่ยม<br>เมิใช่งานก่อสร้า<br>เสนับสนุนให้ทุง<br>มพิวเตอร์ | ง<br>แการวิจัย |    |   |

# 1.1.22 กดปุ่ม "บันทึก"

| Burner Thai | Government Procurement                                         | ai                                                               |                                           | Ma               | ทดสอบ คนที่ 148 - | <ul> <li>หัวหน้าเจ้าหน้าที่</li> <li>ราชบัณฑิตยส</li> </ul> |
|-------------|----------------------------------------------------------------|------------------------------------------------------------------|-------------------------------------------|------------------|-------------------|-------------------------------------------------------------|
|             | เพิ่มโครงการจัดชื้อจัดจ้าง                                     |                                                                  |                                           |                  |                   |                                                             |
|             | สำนักงาน 250610000001 - ราชบั                                  | ณฑิตยสถาน                                                        |                                           |                  |                   |                                                             |
|             | รายการสินด้า                                                   |                                                                  |                                           |                  |                   |                                                             |
|             | รหัสสินค้าหรือบริการ                                           | ชื่อสินค้าหรือบริการ                                             |                                           | แหล่งที่ม        | มาของสินค้า       |                                                             |
|             | 30.22.20.12                                                    | อาคารสนามบินพาณิชย์ (30.22.20.12)                                | สินค้า                                    | จากหน่วยงานกลา   | าง                |                                                             |
|             |                                                                | รายการสินค้า                                                     |                                           |                  |                   |                                                             |
|             | * วิธีการจัดหา                                                 | ประกวดราคาอิเล็กทรอนิกส์ (e-bidding)                             |                                           |                  |                   |                                                             |
|             | * ประเภทการจัดหา                                               | จ้างก่อสร้าง                                                     |                                           |                  |                   |                                                             |
|             | * พัสดุที่จัดหา                                                | จ้างก่อสร้างอาคาร                                                | ~                                         |                  |                   |                                                             |
| _           | *กรณีจ้างก่อสร้างต้องระบุพิกัด                                 | ์ ค้นหาข้อมูล ละติจูด/ลองติจูด จากแผนที่                         |                                           | เดิจูด จากรูปภาพ | X                 |                                                             |
|             |                                                                | ละติจุด                                                          | 13.69435840786238                         | ลองติจูด         | 100.7566452026367 | 2                                                           |
|             | เงื่อนไข                                                       |                                                                  |                                           | ระบ              | เงื่อนไข          |                                                             |
|             | * ปึงบประมาณ                                                   | 2558 * ประเภทโครงการ จัดซื้อ                                     | จัดจ้างตามขั้นตอนปกติ                     |                  | ~                 |                                                             |
|             | เลขที่โครงการ                                                  | เลขที่โครงก                                                      | ารเดิม                                    |                  |                   |                                                             |
|             | * ชื่อโครงการ                                                  | ประกวดราคาจ้าง                                                   |                                           |                  |                   |                                                             |
|             |                                                                | อาคารสนามบินพาณิชย์ (30.22.20.12 )                               |                                           |                  |                   |                                                             |
|             |                                                                | โดยวิธีประกวดราคาอิเล็กทรอนิกส์ (e-biddin                        | g)                                        |                  |                   |                                                             |
|             | * วิธีการพิจารณา                                               | 🖲 ราคารวม 🔿 ราคาต่อรายการ 🔿 ราคา                                 | ต่อหน่วย                                  |                  |                   |                                                             |
|             | * รายการพิจารณา                                                | ระบุรายละเอียด 1 รายการ                                          |                                           |                  |                   |                                                             |
|             | * การเบิกจ่ายเงิน                                              | ค่าน GFMIS                                                       |                                           |                  |                   |                                                             |
|             | การผูกพันงบประมาณโครงการ<br>(เฉพาะโครงการผูกพันงบประมาณข้ามปี) | 🗌 ผูกพันงบประมาณข้ามปี 🛛 จำนวนปีที่ผูกพั                         | น                                         |                  |                   |                                                             |
|             | จำนวนเงินงบประมาณโครงการ                                       | 2,091,583.85 บาท                                                 |                                           |                  |                   |                                                             |
|             | แหล่งของเงิน-เงินงบประมาณ                                      | 2,091,583.85 บาท หน่                                             | วยงาน,กรม                                 | $\checkmark$     | ข้อมูลงบประมาณ    |                                                             |
|             | แหล่งของเงิน-เงินนอกงบประมาณ                                   | บาท <ต้                                                          | ัวเลือกประเภทเงินนอก พ.ร                  | ร.บ.งบประมาณ>    | 💙 ข้อมูลงบประมาณ  |                                                             |
|             | ราคากลาง                                                       | 2,091,583.85 บาท<br>การจัดซื้อจัดจ้างวงเงินเกิน 1 แสนบาทต้องแนบใ | ระบุรายละเอียด<br>ฟล์ประกาศราคากลาง(ราคาะ | อ้างอิง)         |                   |                                                             |
|             | หมายเหตุ : รายการที่มี <mark>ดอกจันสีแดง ห</mark> มาย<br>ข้อ   | ถึงต้องบันทึกข้อมูล<br>มูลแผน ข้อมูลงบประมาณโครงการ              | 22<br>กลับสู่หน้                          | าหลัก            |                   |                                                             |

- 2. หน่วยงานจัดซื้อ ร่างเอกสาร e-Bidding ประกาศขึ้นเว็บไซต์
  - 2.1 รายงานขอซื้อขอจ้าง
    - 1) คลิกเลือก "รายละเอียด/แก้ไข"

|         | ระบบการ<br>That Governm | เจ้ดซื้อจัด          | จ้างภาครัฐ <b>ทตะ</b>          | เองใช้ง                      | าน (เฟส3)                       |                           | -Ne                 | ทดสอบ คนที่ 148 | วันที่ 24 มีนาคม 2558<br>- ทัวหน้าเจ้าหน้าที่พัสดุ<br>ราชบัณฑิตยสกาน |
|---------|-------------------------|----------------------|--------------------------------|------------------------------|---------------------------------|---------------------------|---------------------|-----------------|----------------------------------------------------------------------|
| winjant | That dovernin           | ienter nocurer       | hear                           |                              | ×                               |                           |                     | 160             | a to orampioner ru                                                   |
|         |                         |                      |                                |                              |                                 |                           |                     |                 |                                                                      |
|         | ข้อ                     | บมูลโครงการ          |                                |                              |                                 |                           |                     |                 |                                                                      |
|         |                         |                      | -                              |                              |                                 |                           |                     |                 |                                                                      |
|         | A                       | L                    | เลขทีโครงการ 58                | 036000236                    |                                 |                           |                     | 1               |                                                                      |
|         | A                       | 2                    | ชื่อโครงการ อิเ                | ะกวดราคาจ้า<br>ล็กทรอนิกส์ ( | งอาคารสนามบีนพาถ่<br>e-bidding) | เชย์ (30.22.20.12 ) โด    | ยวิธีประกวดราคา     |                 |                                                                      |
| *       |                         |                      |                                | <b>&gt;</b>                  |                                 |                           |                     | -               |                                                                      |
|         | ล่าเ                    | ลับ                  | รายการเอกส                     | 75                           | <u> </u>                        | จัดท่าเอกสาร              | ត                   | านะ             |                                                                      |
| Q       | 1                       | รายงานขอซื้อร        | ขอจ้าง                         |                              | 1                               | รายละเอียด/แก้ไข          | ยังไม่ดำเนินการ     |                 |                                                                      |
|         | 2                       | 2 แต่งตั้งคณะกร      | รมการ                          |                              |                                 | <u>รายละเอียด/แก้ไข</u>   | ยังไม่ดำเนินการ     |                 |                                                                      |
|         | 3                       | 3 ร่างเอกสารประ      | กวดราคา/ร่างเอกสารประกาศเ      | ชิญชวน                       |                                 | รายละเอียด/แก้ใข          | ยังไม่ดำเนินการ     |                 |                                                                      |
|         |                         |                      |                                |                              |                                 |                           |                     |                 |                                                                      |
|         |                         |                      | บันทึกเลข                      | ที่วันที่                    | เสนอหัวหน้าอนุม                 | <b>ัติ</b> กลับสู่หน้าหล่ | จัก                 |                 |                                                                      |
|         | ส่านักมาตรฐา            | นการจัดซื้อจัดจ้างภา | ครัฐ (สมจ.) กรมบัญชีกลาง ถนนพร | ะราม 6 แขวงส่า               | บมเส่นใน เขดพญาไท กร            | งเทพมหานคร 10400 โทร.     | 02-127-7000 ต่อ 695 | 1 - 6959 FB     | ID0001                                                               |

# ขั้นตอนที่ 1 บันทึกรายงานขอซื้อขอจ้าง

| T-J-HUDDANN' | <b>ຈະບ</b><br>Thai G | บการ<br>iovernr | เจ้ดซื่อจัดจ้างภาครัฐ <b>ท</b> ร<br>nent Procurement                 | วันที่ 1 เมษายน 2558<br>ที่สองใช้งาน (เฟส3) ทดสอบ คนที่ 148 - หัวหน้าเจ้าหน้าที่พัสดุ<br>ราชบัณฑิตยสถาน                                           |
|--------------|----------------------|-----------------|----------------------------------------------------------------------|----------------------------------------------------------------------------------------------------|
|              |                      |                 | 1<br>บันทึกรายงานขอชื้อขอจ้าง                                        | 2<br>Template รายงานขอชื่อขอจ้าง<br>ด้วอย่างรายงานขอชื่อขอจ้าง                                                                                    |
|              |                      | ข้อ             | เมูลโครงการ                                                          |                                                                                                    |
|              |                      | ļ               | ้ง<br>เลขที่โครงการ                                                  | 58046000003                                                                                                    |
|              |                      | ł               | .2 ชื่อโครงการ                                                       | ประกวดราคาจ้างอาคารสนามบินพาณิชย์ (30.22.20.12 ) โดยวิธีประกวดราคา<br>อิเล็กทรอนิกส์ (e-bidding)                                                  |
|              |                      |                 |                                                                      |                                                                                                    |
|              |                      |                 | *ต้องการจัดทำ Template รายงานขอซือ                                   | ขอจ้างหรือไม่ 🖲 ต้องการ 🔿 ไม่ต้องการ                                                                                                    |
|              |                      | บา              | เทกขอความ                                                            | 2 4 V                                                                                                    |
|              |                      | D.              | . ^สวนราชการ                                                         | กรมบญชกลาง กระทรวงการคลง                                                                                                    |
|              |                      | B               |                                                                      | ว เยง เหลย จ เงและก เรจเทท เบระก เทพรอมเอกส เรยระก เตร เต เจ เง<br>เข้าหมายการ สำนักงายสัดชั้วสักว้าง โดยวิธีประกาศราคามิเล็กพรถนิกส์ (A-bidding) |
|              |                      | ข้อ             | ,<br>พ.ศ.รายงานของนี้อขอจ้าง                                         |                                                                                                    |
|              |                      | Lie             | เมตะเอคาาบร่าเป็น                                                    |                                                                                                    |
| 8            |                      | B4              | เ<br>้∗เหตุผลความจำเป็น                                              | เพื่อใช้ในงานราชการ                                                                                                    |
|              |                      |                 | วงเงินที่จะซื้อหรือจ้าง รายละเอีย                                    | เดสินค้าหรือบริการ                                                                                                    |
| 2            |                      | В!              | 5 วงเงินที่จะซื้อหรือจ้าง                                            | เงินงบประมาณรายจ่ายประสาปี พ.ศ. ๒๕๕๘ จำนวน ๒,๐๙๑,๕๘๓.๘๕ บาท (สองล้าน<br>เก้าหมีนหนึ่งพันห้าร้อยแข่ วามบาทแปดสิบห้าสตางค์)                         |
|              |                      |                 | กำหนดเวลาที่ต้องการใช้พัสดุนั้น ห                                    | เรือให้งานนั้นแล้วเสร็จ                                                                                                    |
|              |                      | B               | *กำหนดเวลาการส่งมอบงานหรือให้                                        | ้งานแล้วเสร็จภายใน 365 วัน นับถัดจากวันลงนามในสัญญา                                                                                               |
|              |                      |                 | วิธีที่จะซื้อหรือจ้าง และเหตุผลที่ต้อง                               | งชื่อหรือจ้าง                                                                                                    |
|              |                      | B               | 7 วิธีที่จะซื้อหรือจ้าง                                              | ประกวดราคาอิเล็กทรอนิกส์ (e-bidding)                                                                                                    |
|              |                      | B               | 3 *เหตุผลที่ต้องซื้อหรือจ้าง                                         | ดำเนินการด้วยวิธีประกวดราคาอิเล็คทรอนิกส์(e-bidding) เนื่องจากเป็นการจัดหาพัสดุที่มี<br>รายอะเอียดคุณอักษณะที่มีความชับข้อม บีเหตุมิคเอพาะ        |
|              |                      |                 | *การซื้อหรือยื่นเอกสารเสนอราคา                                       |                                                                                                    |
|              |                      |                 | *รูปแบบการเสนอราคา                                                   | ๏ แบบทั่วไป ◯ แบบ 2 ชอง4                                                                                                    |
|              |                      |                 | *หลักเกณฑ์การพิจารณา                                                 | 💿 ราคาต่าสุด 🔿 การประเมินค่าประสิทธิภาพต่อราคา                                                                                                    |
|              |                      |                 | *การจัดซื้อจัดจ้างแบบ                                                | 🔿 รับพึงศาวิจารณ์ 💿 ไม่รับพึงศาวิจารณ์                                                                                                    |
|              |                      |                 | เหตุผล ( การจัดซื้อจัดจ้าง )                                         |                                                                                                    |
|              |                      |                 | ข้อเสนออื่นๆ                                                         |                                                                                                    |
|              |                      | B               | *การแต่งตั้งคณะกรรมการตรวจรับ                                        | ◯ แต่งตั้งพร้อมรายงานขอซื้อขอจ้าง แต่งตั้งคณะกรรมการ                                                                                              |
|              |                      |                 |                                                                      | แต่งตั้งพร้อมหนังสืออนมัติสั่งซื้อสั่งจาง                                                                                                    |
|              |                      | ญัย             | เงนาม                                                                |                                                                                                    |
|              |                      | P1              | *ตำนำหน้า                                                            | นาย                                                                                                    |
|              |                      | P2              | *ชื่อ                                                                | โกวิทย์                                                                                                    |
|              |                      | P3              | *นามสกุล                                                             | เดิมโอสกุล                                                                                                    |
|              |                      | P4              | *ดำแหน่ง                                                             | ห้วหน้าเจ้าหน้าที่พัสดุ                                                                                                    |
|              |                      | PS              |                                                                      |                                                                                                    |
|              |                      | PE              |                                                                      |                                                                                                    |
|              |                      | หม              | ายเหตุ : รายการที่มี <mark>ดอกจันสีแดง</mark> หมายถึงต้ <sub>เ</sub> | องบันทึกข้อมูล 6 7                                                                                                    |
|              |                      |                 | ยกเลิกรายการรายงาา                                                   | มขอชื่อขอจ้าง บันทึก ไไปขั้นตอนที่ 2 กลับสู่หน้าหลัก<br>FBID0001_1R                                                                               |

# ขั้นตอนที่ 2 Template รายงานขอซื้อขอจ้าง

| ຈະມີ<br>ຈະມີການ<br>ການເປັນ | มการจัดซื่อจัดจ้างภาครัฐ <b>ทดลองใช้งาน (เฟส3)</b><br>vernment Procurement                                                                                                   | วันที่ 13 มีนาคม 2558<br>คนที่ 148 - หัวหน้าเจ้าหน้าที่พัสดุ<br>ราชบัณฑิตยสถาน |
|----------------------------|----------------------------------------------------------------------------------------------------|--------------------------------------------------------------------------------|
| ประกาศจัดซื้อจ่            | งัดจ้าง > จัดทำโครงการ > <b>รายการโครงการ</b>                                                                                                    |                                                                                |
|                            | 1 <b>2</b> 3<br>บันทึกรายงานขอซื้อขอจ้าง ตัวอย่างรายงานขอซื้อขอจ้าง                                                                                                    |                                                                                |
|                            | Template รายงานขอชื้อขอจ้าง                                                                                                    |                                                                                |
|                            |                                                                                                    |                                                                                |
|                            | Ar A TH                                                                                                    | ^                                                                              |
|                            | บันทึกข้อความ                                                                                                    |                                                                                |
|                            | ส่วนราชการ กรมบัญชีกลาง กระทรวงการคลัง                                                                                                    |                                                                                |
|                            | ที่ วันที่มีนาคม ๒๕๕๘                                                                                                    |                                                                                |
|                            | เรอง รายงานของางและการจดทาบระกาศพรอมเอกสารบระกวดราคางาง                                                                                                    |                                                                                |
|                            | เรียน ผู้อำนวยการ สำนักงานจัดซื้อจัดจ้าง โดยวิธีประกวดราคาอิเล็กทรอนิกส์ (e-bidding)                                                                                         |                                                                                |
|                            | ด้วย กรมบัญชีกลาง กระทรวงการคลังมีความประสงค์จะ ประกวดราคาจ้างอาคารสนามบินพาณิชย์<br>(๓๐.๒๒.๒๐.๑๒ ) โดยวิธีประกวดราคาอิเล็กทรอนิกส์ (e-bidding) ซึ่งมีรายละเอียด ดังต่อไปนี้ |                                                                                |
|                            | ๑. เหตุผลและความจำเป็น                                                                                                    |                                                                                |
|                            | เพื่อใช้ในงานราชการ                                                                                                    |                                                                                |
|                            | ๒. รายละเอียดของงานจ้าง                                                                                                    |                                                                                |
|                            | รายละเอียดตามเอกสารแนบ 8                                                                                                    | ~                                                                              |
|                            | ดูพารามิเดอร์ Template มาตรฐาน ย้อนกลับขั้นดอนที่ 1 <u>มันพึก ใปขั้นตอนที่ 3</u> กลับสู่หน้าหลัก                                                                             |                                                                                |
|                            |                                                                                                    | FBID0001 2R                                                                    |

# ขั้นตอนที่ 3 ตัวอย่างรายงานขอซื้อขอจ้าง

| ວະເ<br>Thai | ปบการจัดซื่อจัดจ้างภาครัฐ <b>ทดลองใช้งาน (เฟส3)</b><br>Government Procurement                                                                                                    | วันที่ 24 มีนาคม 25<br>3 - หัวหน้าเจ้าหน้าที่ท<br>ราชบัณฑิตยสถ |
|-------------|----------------------------------------------------------------------------------------------------|----------------------------------------------------------------|
|             | 1<br>บันทึกรายงานขอชื้อขอจังง Template รายงานขอชื้อขอจังง <b>ตัวอย่างรายงานขอชื้อขอจ้าง</b>                                                                                                    |                                                                |
|             | ตัวอย่างรายงานขอซื้อขอจ้าง                                                                                                    |                                                                |
|             | บันทึกข้อความ                                                                                                    |                                                                |
|             | ส่วนราชการ กรมบัญชีกลาง กระทรวงการคลัง<br>ที่ วับที่ มีนาคม ๒๕๕๔                                                                                                    |                                                                |
|             | เรื่อง รายงานขอจ้างและการจัดทำประกาศพร้อมเอกสารประกวดราคาจ้าง                                                                                                    |                                                                |
|             | เรียน ผู้อำนวยการ สำนักงานจัดซื้อจัดจ้าง โดยวิธีประกวดราคาอิเล็กทรอนิกส์ (e-bidding)                                                                                                    |                                                                |
|             | ด้วย กรมบัญซีกลาง กระทรวงการคลังมีความประสงค์จะ ประกวดราคาจ้างอาคารสนามบินพาณิชย์<br>(๓๐.๒๒.๒๐.๑๒ ) โดยวิธีประกวดราคาอิเล็กทรอนิกส์ (e-bidding) ซึ่งมีรายละเอียด ดังต่อไปนี้<br>๑. เหตุผลความจำเป็น |                                                                |
|             | เพื่อใช้ในงานราชการ                                                                                                    |                                                                |
|             | b. รายละเอียดของงานจ้าง<br>รายละเอียดตามเอกสารแบบ                                                                                                    |                                                                |
|             | รายกัดของที่ตามเขาการแนบ<br>๓. ราคากลาง (ราคาอ้างอิง)ตามราชบัณฑิตยสถาน จำนวน ๒,๐๙๑,๕๘๓.๘๕ บาท (สองล้านเก้าหมื่น                                                                                     |                                                                |
|             | หนึ่งพันห้าร้อยแปดสิบสามบาทแปดสิบห้าสตางค์)                                                                                                    |                                                                |
|             | (นายโกวิทย์ เดิมโอสกุล)                                                                                                    |                                                                |
|             | ู่ หัวหน้าเจ้าหน้าที่พัส <b>ก</b>                                                                                                    |                                                                |
|             | ย้อนกลับขั้นดอนที่ 2 พิมพ์ กลับสู่หน้าหลัก 10                                                                                                    |                                                                |

#### 2.2 แต่งตั้งคณะกรรมการ

1) กดเลือก "รายละเอียด/แก้ไข"

|   | ระบบการ<br>Thai Governm | จัดซื้อจัดจ้างภาครัฐ <b>ทตร</b><br>ent Procurement           | องใข้งาน (เฟส3)                                                                           | ทดสอบ คนที่ 148                    | วันที่ 24 มีนาคม 2558<br>- หัวหน้าเจ้าหน้าที่พัสดุ<br>ราชบัณฑิตยสถาน |
|---|-------------------------|--------------------------------------------------------------|-------------------------------------------------------------------------------------------|------------------------------------|----------------------------------------------------------------------|
|   | ข้อง                    | นอโครงการ                                                    |                                                                                           |                                    |                                                                      |
|   | A1<br>A2                | เลขที่โครงการ 58<br>ชื่อโครงการ มิ                           | 1036000236<br>ะกวดราคาจ้างอาคารสนามบินพาณิชย์ (30.22.20.12 ) โ<br>ลักทรอบิกส์ (e-bidding) | ดยวิธีประกวดราคา                   |                                                                      |
|   | สำคั<br>1               | ับ รายการเอกส<br>รายงานขอซื้อขอจ้าง                          | าร จัดทำเอกสาร                                                                            | สถานะ<br>ระหว่างศำเนินการ          |                                                                      |
| ~ | 2                       | แต่งตั้งคณะกรรมการ<br>ร่างเอกสารประกวดราคา/ร่างเอกสารประกาศเ | 1 รายละเอียด/แก้ไข<br>ชิญชวน <u>รายละเอียด/แก้ไข</u>                                      | ยังไม่ดำเนินการ<br>ยังไม่ดำเนินการ |                                                                      |
|   | 4.0                     | บันทึกเลข                                                    | ที่วันที่ เสนอหัวหน้าอนุมัติ กลับสู่หน้าท                                                 | <b>NĂN</b>                         | 150001                                                               |

ขั้นตอนแต่งตั้งคณะกรรมการ ผู้ใช้ต้องเพิ่มข้อมูลคณะกรรมการ ดังนี้

- 1. คณะกรรมการกำหนดราคากลาง
- 2. คณะกรรมการพิจารณาผลประกวดราคาอิเล็กทรอนิกส์
- 3. ผู้ควบคุมงาน

| ข้อมูลโครงการ          |                                                               |                                                  |                     |                       |          |                      |  |
|------------------------|---------------------------------------------------------------|--------------------------------------------------|---------------------|-----------------------|----------|----------------------|--|
| A1<br>A2               | เลขที่โครงการ 58036000<br>ชื่อโครงการ ประกวดรา<br>อิเล็กทรอร์ | )236<br>ดาจ้างอาดารสนามบินท<br>นิกส์ (e-bidding) | พาณิชย์ (30.22.20.1 | 2 ) โดยวิธีประกวดราคา | ]        |                      |  |
| เลขประจำดัว<br>ประชาชน | ประเภทคณะกรรมการ/<br>ชื่อ-นามสกุล                             | ตำแหน่ง                                          | ประเภท<br>กรรมการ   | ข้อมูลคณะกรรมการ      | ส่ง Mail | สถานะ<br>การรับ Mail |  |
| คณะกรรมการกำหน         | เดราคากลาง<br>                                                | ามิกส์                                           |                     |                       | เสื้อเร  | and a                |  |
| คณะกรรมการตรวจ         | หน เผลการบระกาตร เคาอเลกทร<br>การจ้าง (แต่งตั้งพร้อมหนังสืออน | อนกล<br>เมัติสั่งชื้อสั่งจ้าง)                   |                     |                       | LINEN 7  |                      |  |
| ผู้ควบคุมงาน           | •                                                             |                                                  |                     |                       | เพิ่มร   | กษชื่อ               |  |

- 2.2.1 เพิ่มรายชื่อ "คณะกรรมการกำหนดราคากลาง"
- 1) กดปุ่ม
- 2) กดเลือก "ประกาศจัดซื้อจัดจ้าง"

|                                                                            | ระบบ<br>Thai Go               | เการจัดซื้อจัด<br>vernment Procure               | จ้างภาครัฐ <mark>ทดล</mark><br><sub>ment</sub>                          | องใช้งาน (เ          | .ฟส3)                                          | ทดสอบ      | วันข์<br>คนที่ 148 - หัว | ี่ 24 มีนาคม 255<br>หน้าเจ้าหน้าที่พัส<br>ราชบัณฑิตยสถา |
|----------------------------------------------------------------------------|-------------------------------|--------------------------------------------------|-------------------------------------------------------------------------|----------------------|------------------------------------------------|------------|--------------------------|---------------------------------------------------------|
| <u>ทุคสอบ คนที่ 148</u><br>หัวหน้าเจ้าหน้าที่พัสดุ<br><u>ออกจากระบบงาน</u> | รงการ                         |                                                  |                                                                         |                      |                                                |            |                          |                                                         |
| ลงทะเบียน 2<br>ประกาศจัดซื้อจัดจ้าง                                        |                               | เลขที่โครงการ เ<br>ชื่อโครงการ ไ                 | 58036000236<br>ประกวดราคาจ้างอาคารสนามบิง<br>อิเล็กทรอนิกส์ (e-bidding) | เพาณิชย์ (30.22.20.1 | 2 ) โดยวิธีประกวดราคา                          | ]          |                          |                                                         |
| สัญญาและหลักประกัน                                                         |                               | ประเภทคณะกรรมก<br>ชื่อ-นามสกุล<br>เดราคากลาง     | กร/ ตำแหน่ง                                                             | ประเภท<br>กรรมการ    | ข้อมูลคณะกรรมการ                               | ส่ง Mail   | สถานะ<br>การรับ Mail     |                                                         |
| Helpdesk                                                                   | ะกรรมการพิจาร<br>ะกรรมการตรวจ | ณาผลการประกวดราค<br>การจ้าง (แต่งตั้งพร้อมเ      | าอิเล็กทรอนิกส์<br>หนังสืออนุมัติสั่งชื้อสั่งจ้าง)                      |                      |                                                | เพิ่ม      | รายชื่อ                  |                                                         |
| การดำเนินงานของผู้ค้า                                                      | บคุมงาน                       | •                                                |                                                                         |                      |                                                | เพิ่ม      | รายชื่อ                  |                                                         |
|                                                                            | ารจัดชื่อจัดจ้างภาค           | <b>ยกเฉิกรายขึ</b><br>ອັฐ (สมจ.) กรมบัญชีกลาง ถน | อกรรมการ จัดทำร่างค่าสั่งแต<br>นพระราม 6 แขวงสามเสนใน เขตพฤ             | ร่งตั้งคณะกรรมการ ก  | เล้มสู่หน้าหลัก<br>)400 โทร. 02-127-7000 ต่อ 6 | 951 - 6959 | FCOM000                  | 4_1                                                     |

- 3) กดเลือก "การแต่งตั้งคณะกรรมการกำหนดราคากลาง/ การจัดการรายชื่อคณะกรรมการ"
- 4) กดเลือก "บันทึกรายชื่อคณะกรรมการกำหนดราคากลาง"

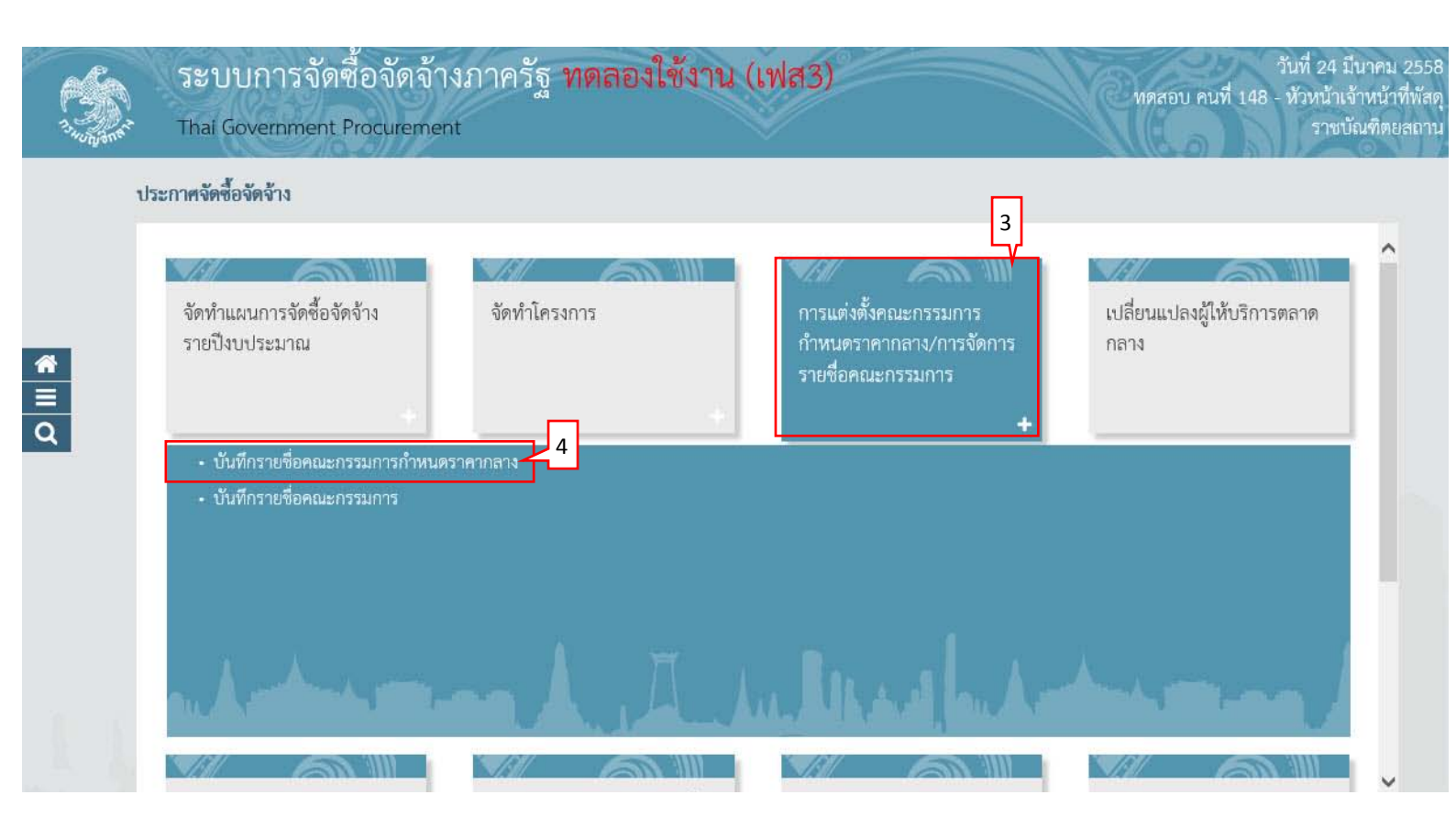

#### 5) คลิกเลือก "รายละเอียด/ แก้ไข"

| Thai Go       | ปการจดซอา<br>overnment Proc | จัดจางภาครีฐ ทดลองเชงาน (เฟส3<br><sup>urement</sup>                                                                  |                             |                               | ทดสอบ คนที่ 14               | วนท 24<br>3 - หัวหน้าเ<br>ราช |
|---------------|-----------------------------|----------------------------------------------------------------------------------------------------|-----------------------------|-------------------------------|------------------------------|-------------------------------|
| ประกาศจัดซื้อ | เจ้ดจ้าง > การแต่งเ         | ขั้งคณะกรรมการกำหนดราคากลาง/การจัดการรายชื่อคณะกร                                                                    | รมการ > <b>บันทึกราย</b> จึ | ขอ <b>ค</b> ณะกรรมกา          | เรกำหนดราคากลาง              |                               |
|               |                             |                                                                                                    |                             |                               |                              |                               |
|               | ค้นหาข้อมูเ                 | าโครงการจัดซื้อจัดจ้าง                                                                                               |                             |                               |                              |                               |
|               | สำนักงาน                    | 250610000001 - ราชบัณฑิตยสถาน                                                                                        |                             |                               |                              |                               |
|               | ชื่อโครงการ                 |                                                                                                    |                             |                               |                              |                               |
|               |                             | - cinto                                                                                                    | ว้างตัวเว็วอ                |                               | ถ้าหาวขั้นสุง                |                               |
|               |                             | нил                                                                                                    | NIUMAENEITI                 |                               | ัดเตม แมนค                   |                               |
|               | เลขที่โครงการ               | ชื่อโครงการ                                                                                                    | จำนวนเงิน<br>งบประมาณ       | สถานะ<br>โครงการ              | ข้อมูลคณะกรรมการ<br>ราคากลาง |                               |
|               |                             | ประกวดราคาจ้างอาคารสนามบินพาณิชย์ (30.22.20.12 ) โดยวิธี                                                             |                             | ร่างเอกสาร<br>e-Biddina/      |                              | 5                             |
|               | 58036000236                 | ประกวดราคาอิเล็กทรอนิกส์ (e-bidding)                                                                                 | 2,091,583.85                | ประกาศขึ้นเว็บ<br>ไซต์ (ร่าง) | รายละเอียด/แก่ไข 🛥           | Γ.                            |
|               | 58036000126                 | ประกวดราคาจ้างอาคารสนามบินพาณิชย์ (30.22.20.12 ) โดยวิธี<br>ประกวดราคาจ้างอาคารสนามบินพาณิชย์ (30.22.20.12 ) โดยวิธี | 10,000,000.00               | บริหารสัญญา                   | รายละเอียด/แก้ไข             |                               |
|               |                             | กรรมวดราคาอเซมภรอสมพ (G-pidding)                                                                                     |                             | ร่างเอกสาร                    |                              |                               |
|               | 58036000125                 | ประกวดราคาจ้างอาคารสนามบินพาณิชย์ (30.22.20.12 ) โดยวิธี<br>ประกวดราคาอิเล็กทรอนิกส์ (e-bidding)                     | 10,000,000.00               | e-Bidding/<br>ประกาศขึ้นเว็บ  | รายละเอียด/แก่ไข             |                               |
|               |                             |                                                                                                    |                             | ไซต์ (ร่าง)                   |                              |                               |
|               | รวมหน้านี                   |                                                                                                    | 22,091,583.85               |                               |                              |                               |
|               | สำดับที <b>1</b> - 3        | ง จากทั้งหมด 3 รายการ                                                                                                | ย้อ                         | บนกลับ                        | <u>1</u> ถัดไป               |                               |

#### 6) คลิกเลือก "เพิ่มรายชื่อ"

| ข้อมูลโครงการ          |                                                           |                                                    |                    |                       |                             |   |
|------------------------|-----------------------------------------------------------|----------------------------------------------------|--------------------|-----------------------|-----------------------------|---|
| A1<br>A2               | เลขทีโครงการ 5803600<br>ชื่อโครงการ ประกวดรา<br>อิเล็กทรอ | 0236<br>เคาจ้างอาคารสนามบินพา<br>นิกส์ (e-bidding) | ณิชย์ (30.22.20.1) | ? ) โดยวิธีประกวดราคา | ]                           |   |
| เลขประจำตัว<br>ประชาชน | ประเภทคณะกรรมการ/<br>ชื่อ-นามสกุล                         | ตำแหน่ง                                            | ประเภท<br>กรรมการ  | ข้อมูลคณะกรรมการ      | ส่ง Mail สถาน<br>การรับ I C | ĩ |
| คณะกรรมการกำห          | นดราคากลาง                                                |                                                    |                    |                       | เพิ่มรายชื่อ                | 1 |
| ដក                     | แลิกรายชื่อกรรมการ จัดทำร่างคำส่                          | ไงแต่งตั้งคณะกรรมการ                               | บันทึกเลขที่ว่     | ันที่ กลับสู่หน้า     | าหลัก                       |   |

- 7) บันทึก "เลขประจำตัวประชาชน"
- 8) คลิกปุ่ม 🔍 หรือ 🔍

กรณีที่ผู้ใช้บันทึกข้อมูลครั้งแรก เมื่อบันทึกข้อมูลเลขประจำตัวประชาชน เรียบร้อยแล้ว ให้ผู้ใช้คลิกปุ่ม (กรณีมีข้อมูลอยู่แล้วให้ผู้ใช้คลิกปุ่ม (ถือกชื่อคณะกรรมการได้เลย 9) กดเลือก "ตำแหน่งในคณะกรรมการ"

10) กด "รายละเอียดเพิ่มเติม"

| ระบบการจั<br>วัวสีส์ Thai Governme | ัดซื้อจัดจ้างภาครัฐ <b>ท</b><br>nt Procurement                                                                                                    | <b>ดลองใช้งาน (เฟส3)</b><br>พดสอบ คนที่ 148 -                                                                                                    | ในที่ 24 มีนาคม 2558<br>หัวหน้าเจ้าหน้าที่พัสดุ<br>ราชบัณฑิตยสถาน |
|------------------------------------|----------------------------------------------------------------------------------------------------|----------------------------------------------------------------------------------------------------|-------------------------------------------------------------------|
| ประกาศจัดซื้อจัดจ้าง >             | การแต่งตั้งคณะกรรมการกำหนดราค                                                                                                    | ากลาง/การจัดการรายชื่อคณะกรรมการ > <mark>บันทึกรายชื่อคณะกรรมการกำหนดราคากลาง</mark>                                                                                                    |                                                                   |
| สำนักมาตรฐานก                      | บันทึกรายชื่อคณะกรรมการ<br>* ประเภทดณะกรรมการ<br>* เลขประจำดัวประชาชน<br>* ต่านำหบ้า<br>* ชื่อ<br>* นามสกุล<br>* ประเภทกรรมการ<br>* ตำแหน่งในคณะกรรมการ<br>หมายเหตุ : รายการที่มี ดอกจันสีแดง ท | 7       8         คณะกรรมการกำหนะสุดากลาง       1         3104300024816       1         3104300024816       1         1       1         ชั่งลักษณ์       1         พงงแก้ว       1         1       1         1       1         1       1         1       1         1       1         1       1         1       1         1       1         1       1         1       1         1       1         1       1         1       1         1       1         1       1         1       1         1       1         1       1         1       1         1       1         1       1         1       1         1       1         1       1         1       1         1       1         1       1         1       1         1       1         1       1 | 004_18                                                            |

วันที่ 24 มีนาคม 2558

ราชบัณฑิตยสถาน

ทดสอบ คนที่ 148 - หัวหน้าเจ้าหน้าที่พัสดุ

#### 11) กดปุ่ม "บันทึก"

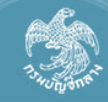

ระบบการจัดซือจัดจ้างภาครัฐ ทดลองใช้งาน (เฟส3) Thai Government Procurement

ประกาศจัดซื้อจัดจ้าง > การแต่งตั้งคณะกรรมการกำหนดราคากลาง/การจัดการรายชื่อคณะกรรมการ > **บันทึกรายชื่อคณะกรรมการกำหนดราคากลาง** 

|                                                                                                    | คณะกรรมการกำหนดราคากลาง 🗠                                                                                                    |
|----------------------------------------------------------------------------------------------------|----------------------------------------------------------------------------------------------------|
| * เลขประจำตัวประชาชน                                                                                                    | 3104300024816 Q Q X                                                                                                    |
| * ตำนำหน้า                                                                                                    | นาง                                                                                                    |
| * ชื่อ                                                                                                    | ยิ่งลักษณ์ 10.1                                                                                                    |
| * นามสกุล                                                                                                    | พวงแก้ว                                                                                                    |
| * ประเภทกรรมการ                                                                                                    | ข้าราชการ 🗸                                                                                                    |
| * ตำแหน่งในคณะกรรมการ                                                                                                    | ประธานกรรมการฯ 🗸 ไม่แสดงรายละเอียดเพิ่มเติม                                                                                                    |
| *ตำแหน่ง                                                                                                    | นักวิชาการเชียวชาญพิเศษ                                                                                                    |
| * วันเดือนปีเกิด                                                                                                    | 06/12/2505 ระบุปีพุทธศักราชในรูปแบบ(ววดดปปปป)                                                                                                    |
| * สถานที่ติดต่อ/ที่อยู่ปัจจุบัน<br>(ระบุ เลขที่ หมู่ที่ ตรอก/ชอย ถนน)                                                                                                    | 579 หมู่ที่ 14                                                                                                    |
| * จังหวัด                                                                                                    | กรุงเทพมหานคร 🖌                                                                                                    |
| * อำเภอ/เขต                                                                                                    | คลองเตย                                                                                                    |
| * ตำบล/แขวง                                                                                                    | คลองเตย                                                                                                    |
| * รหัสไปรษณีย์                                                                                                    | 83110                                                                                                    |
| * หมายเลขโทรศัพท์สำหรับติดต่อ                                                                                                    | 0819659510 หมายเลขโทรศัพท์ (0-2123-4567 ต่อ 1234)                                                                                                    |
| หมายเลขโทรสาร                                                                                                    | 035335210                                                                                                    |
| * e-mail                                                                                                    | Kruang@notmail.com                                                                                                    |
| วุฒการศกษา                                                                                                    | บรญญาตร ⊻                                                                                                    |
| พรามอายายยู่                                                                                                    |                                                                                                    |
| ขอมูลหนายงานของคณะกรรมการ<br>                                                                                                    |                                                                                                    |
| บระเมพหน่วยงาน                                                                                                    | 🔍 หน่ยงในมาตรฐ 🔿 นตบุตตอนทมเซหน่ยงในราชการ 🔿 อาชพอสระหรออนๆ                                                                                                    |
| ส่.                                                                                                    |                                                                                                    |
| 2(2383)26(339)                                                                                                    |                                                                                                    |
| ช่อหน่วยงาน<br>รหัสสำขักงาน                                                                                                    |                                                                                                    |
| ชอหน่วยงาน<br>รหัสสำนักงาน<br>ชื่อสำนักงาน                                                                                                    |                                                                                                    |
| ช่อหน่วยงาน<br>รหัสสำนักงาน<br>ชื่อสำนักงาน<br>สถานที่ติดต่อ                                                                                                    |                                                                                                    |
| ช่อหน่วยงาน<br>รหัสสำนักงาน<br>ชื่อสำนักงาน<br>สถานที่ติดต่อ<br>จังหวัด                                                                                                    | (a) (x) (อ) (x) (อ) (a) (a) (a) (a) (a) (a) (a) (a) (a) (a                                                                                                    |
| ช่อหน่วยงาน<br>รหัสสำนักงาน<br>ชื่อสำนักงาน<br>สถานที่ติดต่อ<br>ส่งหวัด<br>อำเภอ/เขต                                                                                                    |                                                                                                    |
| ช่อหน่วยงาน<br>รหัสสำนักงาน<br>ชื่อสำนักงาน<br>สถานที่ติดต่อ<br>จังหวัด<br>อำเภอ/เขต<br>ตำบอ/เขต                                                                                                    | <ul> <li>(&lt;) (&lt;) (</li> <li>(&lt;) (</li> <li>(</li> <li>(</li></ul>                                     |
| ขอหน่วยงาน<br>รหัสสำนักงาน<br>ชื่อสำนักงาน<br>สถานที่ติดต่อ<br>จังหวัด<br>อำเภอ/เขด<br>ตำบล/เขวง<br>รหัสไปรษณีย์                                                                                                    | <ul> <li>(&lt;) (&lt;) (</li> <li>(</li> <li>(</li> <l< td=""></l<></ul>                            |
| ขอหนวยงาน<br>รหัสสำนักงาน<br>ชื่อสำนักงาน<br>สถานที่ติดต่อ<br>จังหวัด<br>อำเภอ/เขด<br>ตำบล/แขง<br>รหัสไปรษณีย์<br>หมายเลขโทรศัพท์สำหรับดิดต่อ                                                                                                    | <ul> <li>(Q) (X)</li> <li></li> <li></li></ul>                                                                                      |
| ข่อหน่วยงาน<br>รหัสสำนักงาน<br>ชื่อสำนักงาน<br>สถานที่ติดต่อ<br>จังหวัด<br>อำเภอ/เขด<br>ตำบล/แขวง<br>รหัสไปรษณีย์<br>หมายเลขโทรศัพท์สำหรับติดต่อ<br>หมายเลขโทรศา                                                                                     | <ul> <li>(Q) (X)</li> <li></li> <li></li></ul>                                                                                      |
| ข่อหน่วยงาน<br>รหัสสำนักงาน<br>ชื่อสำนักงาน<br>สถานที่ติดต่อ<br>จังหวัด<br>อำเภอ/เขด<br>ต่าบล/แขวง<br>รหัสไปรษณีย์<br>หมายเลขโทรศัพท์สำหรับติดต่อ<br>หมายเลขโทรศัพท์สำหรับติดต่อ<br>หมายเลขโทรศร<br>หมายเลอโทรสา<br>ย-mail                           | (<) (<) (                                                                                                    |
| ข่อหน่วยงาน<br>รหัสสำนักงาน<br>ขื้อสำนักงาน<br>สถานที่ติดต่อ<br>จังหวัด<br>อำเภอ/เขด<br>ต่าบล/แขวง<br>รหัสใปรษณีย์<br>หมายเลขโทรศัพท์สำหรับติดต่อ<br>หมายเลขโทรศัพท์สำหรับติดต่อ<br>หมายเลขโทรสาร<br>e-mail<br>ปรับปรุงข้อมูลล่าสุดเมื่อวันที่       | <ul> <li>(&lt;) (&lt;) ( </li> <li>(     </li> <li>(      </li> <li>(      </li> <li>(       </li> <li>(      </li> <li>(       </li> <li>(       </li> <li>(       </li> <li>(       </li> <li>(       </li> <li>(      </li> <lp>(    <li>(</li></lp></ul>                                                                                                    |
| ข่อหน่วยงาน<br>รหัสสำนักงาน<br>ขื้อสำนักงาน<br>สถานที่ติดต่อ<br>จังหวัด<br>อำเภอ/เขด<br>ตำบล/แขวง<br>รหัสใปรษณีย์<br>หมายเลขโทรศัพท์สำหรับติดต่อ<br>หมายเลขโทรศัพท์สำหรับติดต่อ<br>หมายเลขโทรสาร<br>e-mail<br>ปรับปรุงข้อมูลล่าสุดเมื่อวันที่<br>โดย | <ul> <li>(&lt;) ( <li>(&lt;) ( <li>(     <li>(      <li>(     <li>(     <li>(     <li>(     <li>(     <li>(     <li>(     <li>(     <li>(     <li>(     <li>(     <li>(     <li>(     <li>(     <li>(     <li>(     <li>(     <li>(     <li>(     <li>(     <li>(     <li>(     <li>(     <li>(      <li>(      <li>(      <li>(      <li>(      <li>(      </li> <li>(      </li> <li>(      </li> <li>(      </li> <li>(       </li> <li>(       </li> <li>(      </li> <li>(      </li> <li>(       </li> <li>(      </li> <lp>(      </lp></li> <li>(       </li> <lp>(      </lp></li></li></ul> |
| ขอหนวยงาน<br>รหัสสำนักงาน<br>ขื่อสำนักงาน<br>สถานที่ติดต่อ<br>จังหวัด<br>อำเภอ/เขด<br>ต่าบล/แขวง<br>รหัสใปรษณีย์<br>หมายเลขโทรศัพท์สำหรับติดต่อ<br>หมายเลขโทรสาร<br>e-mail<br>ปรับปรุงข้อมูลล่าสุดเมื่อวันที่<br>โดย<br>สำนักงาน<br>หมายเลขโทรศัพท์  | (<) (<) (                                                                                                    |
| ขอหนวยงาน<br>รหัสสำนักงาน<br>ชื่อสำนักงาน<br>สถานที่ติดต่อ<br>จังหวัด<br>อำเภอ/เขด<br>ต่าบล/แขวง<br>รหัสไปรษณีย์<br>หมายเลขโทรศัพท์สำหรับติดต่อ<br>หมายเลขโทรสาร<br>e-mail<br>ปรับปรุงข้อมูลล่าสุดเมื่อวันที<br>โดย<br>สำนักงาน<br>หมายเลขโทรศัพท์   | (Q) (X)   <                                                                                                    |

กรณีที่ผู้ใช้ต้องการเพิ่มรายชื่อ ตามลำดับการทำงานได้จาก ข้อ 2.2.1

คณะกรรมการกำหนดราคากลาง สามารถบันทึกข้อมูล

**a a**

ส่านัย

# 12) กดปุ่ม "จัดทำร่างคำสั่งแต่งตั้งคณะกรรมการ"

| ประกาศจัด | ชื่อจัดจ | ง้าง > การแต่งตั้งคเ   | ณะกรรมการก <mark>ำหนดราคากลาง/ก</mark>                   | ารจัดการรายชื่อคณ                               | ะกรรมการ > <b>บันท</b> ี | iกรายชื่อคณะกรรมการ <i>เ</i> | ำหนดราคา | ากลาง                |
|-----------|----------|------------------------|----------------------------------------------------------|-------------------------------------------------|--------------------------|------------------------------|----------|----------------------|
|           | ข้อ      | มูลโครงการ             |                                                          |                                                 |                          |                              |          |                      |
|           | A1<br>A2 |                        | เลขทีโครงการ 5803600<br>ชื่อโครงการ ประกวดร<br>อิเล็กทรอ | 0236<br>าคาจ้างอาคารสนามบิ<br>นิกส์ (e-bidding) | เพาณิชย์ (30.22.20.1     | 2 ) โดยวิธีประกวดราคา        |          |                      |
|           |          | เลขประจำตัว<br>ประชาชน | ประเภทคณะกรรมการ/<br>ชื่อ-นามสกุล                        | ตำแหน่ง                                         | ประเภท<br>กรรมการ        | ข้อมูลคณะกรรมการ             | ส่ง Mail | สถานะ<br>การรับ Mail |
|           |          | ดณะกรรมการกำห          | เนตราคากลาง                                              |                                                 |                          |                              | เพิ่ม    | รายชื่อ              |
|           |          | 3104300024816          | นางยิ่งลักษณ์ พวงแก้ว                                    | ประธานกรรมการฯ                                  | ข้าราชการ                | รายละเอียด/แก้ไข             | -        |                      |
|           |          | 4108000094713          | นางพิสมัย แก้วสวนพูล                                     | กรรมการ                                         | ข้าราชการ                | รายละเอียด/แก้ไข             | -        |                      |
|           |          | 3710100005789          | สืบตำรวจโทสมปอง สายธารแก้ว                               | กรรมการและ<br>เลขานการ 12                       | ข้าราชการ                | รายละเอียด/แก้ไข             |          |                      |

## ขั้นตอนที่ 1 บันทึกข้อมูลร่างคำสั่งแต่งตั้งคณะกรรมการ 13) กดปุ่ม "บันทึก" 14) กดปุ่ม "ไปขั้นตอนที่ 2"

| ประกาศจัง | คซื้อจัดจ้าง > การเ | แต่งตั้งคณะกรรมการกำหนดราคากลา                                             | าง/การจัดการรายชื่อคณะกรรมการ > <b>บันทึกรายชื่อคณะกรรมการกำหนดราคากลาง</b> |  |  |  |  |  |  |
|-----------|---------------------|----------------------------------------------------------------------------|-----------------------------------------------------------------------------|--|--|--|--|--|--|
|           |                     | 1<br>บันทึกข้อมูล<br>ร่างคำสั่งแต่งตั้งคณะกรรมการ                          | 2 3<br>Template ตัวอย่าง<br>ร่างศาสิ่งแต่งตั้งคณะกรรมการ                    |  |  |  |  |  |  |
|           | ร่างคำสั่งเ         | เด่งตั้งคณะกรรมการ                                                         |                                                                             |  |  |  |  |  |  |
|           | MO                  | *ตามศาสัง                                                                  | ราชบัณฑิตยสถาน                                                              |  |  |  |  |  |  |
|           | M1                  | M1 *เรื่อง แต่งตั้ง คณะกรรมการกำหนดราคากลาง สำหรับการประกวดราคาจ้างอาคาร 🔨 |                                                                             |  |  |  |  |  |  |
|           | หน้าที่คณะกรรมการ   |                                                                            |                                                                             |  |  |  |  |  |  |
|           | R1                  | คณะกรรมการกำหนดราคากลาง                                                    | กำหนดราคากลาง                                                               |  |  |  |  |  |  |
|           | ผู้ลงนาม            |                                                                            |                                                                             |  |  |  |  |  |  |
|           | P1                  | *ศานาหน้า                                                                  | นางสาว                                                                      |  |  |  |  |  |  |
|           | P2                  | *ชื่อ                                                                      | มาลา                                                                        |  |  |  |  |  |  |
|           | P3                  | *นามสกุล                                                                   | อากรสกุลชัย                                                                 |  |  |  |  |  |  |
|           | P4                  | *ตำแหน่ง                                                                   | ผู้อำนวยการสำนักพัสดุ                                                       |  |  |  |  |  |  |
|           | P5                  |                                                                            |                                                                             |  |  |  |  |  |  |
|           | P6                  |                                                                            |                                                                             |  |  |  |  |  |  |
|           | หมายเหตุ            | : รายการที่มี <mark>ดอกจันสีแดง</mark> หมายถึงต้องบ                        | วันทึกข้อมูล 14                                                             |  |  |  |  |  |  |

## ขั้นตอนที่ 2 Template ร่างคำสั่งแต่งตั้งคณะกรรมการ 15) กดปุ่ม "บันทึก" 16) กดปุ่ม "ไปขั้นตอนที่ 3"

| ประกาศจัดซึ่ง | งจัดจ้าง > การแต่งตั้งคณะกรรมการกำหนดราคากลาง/การจัดการรายชื่อคณะกรรมการ > <b>บันทึกรายชื่อคณะกรรมการกำหนดราคากลาง</b>                                                                                                    |
|---------------|----------------------------------------------------------------------------------------------------|
|               | 1 3<br>มันที่กาสัญญุล<br>ร่างศ่าสิ่งแต่งตั้งคณะกรรมการ ร่างศ่าสิ่งแต่งตั้งคณะกรรมการ ร่างศ่าสิ่งแต่งตั้งคณะกรรมการ                                                                                                    |
|               | Template ร่างค่าสั่งแต่งดั้งคณะกรรมการ                                                                                                    |
|               | Q     P     Image: Size →     Q     V     Size →     Image: Size →     Image: Size →     Imag |
|               |                                                                                                    |
|               | คำสั่ง ราชบัณฑิตยสถาน                                                                                                    |
|               | ni                                                                                                    |
|               | เรื่อง แต่งตั้ง คณะกรรมการกำหนดราคากลาง สำหรับการประกวดราคาจ้างอาคารสนามป็นพาณิชย์                                                                                                    |
|               | (๓๐.๒๒.๒๐.๑๒ ) โดยวิธีประกวดราคาอิเล็กทรอนิกส์ (e-bidding)                                                                                                    |
|               | ด้วย ราชบัญพิตยสกาย มีความประสงค์ละ ประกวดราคาอ้างอาคารสบาบบิบพาภิตย์                                                                                                    |
|               | (๓๐.๒๒.๒๐.๑๒ ) โดยวิธีประกวดราคาอิเล็กทรอนิกส์ (e-biddino) และเพื่อให้เป็นไปตามระเบียบ จึงขอแต่งตั้งราย                                                                                                    |
|               | ชื่อต่อไปนี้เป็น คณะกรรมการกำหนดราคากลาง สำหรับการประกวดราคาจ้างอาคารสนามบินพาณิชย์                                                                                                    |
|               | (๓๐.๒๐.๑๒ ) โดยวิธีประกวดราคาอิเล็กทรอนิกส์ (e-bidding)                                                                                                    |
|               | คณะกรรมการกำหนดราคากลาง                                                                                                    |
|               | <ul> <li>๑. นางยิ่งลักษณ์ พวงแก้ว</li> <li>ประธานกรรมการๆ</li> </ul>                                                                                                    |
|               | นักวิขาการเขียวขาญพิเศษ                                                                                                    |
|               | <ol> <li>นางพิสมัย แก้วสวนพูล กรรมการ</li> </ol>                                                                                                    |
|               | พนักงานกปฏ.                                                                                                    |
|               | ๓. สืบต้ารวจไทสมปอง สายธารแก้ว กรรมการและเลขาบุการ                                                                                                    |
|               | กรรมการและเลขานุการ 15 16                                                                                                    |

# ขั้นตอนที่ 3 ตัวอย่างร่างคำสั่งแต่งตั้งคณะกรรมการ 17) กดปุ่ม "กลับสู่หน้าหลัก"

| A A A A A A A A A A A A A A A A A A A | ะบบการจัดซื่อจัดจ้างภาครัฐ <mark>ทดลองใช้</mark><br>hai Government Procurement | <u>งาน (เฟส3)</u>                                            | - Ch                                        | ดสอบ คนที่ 148 - | วันที่ 24 มีนาคม 2558<br>- หัวหน้าเจ้าหน้าที่พัสดุ<br>ราชบัณฑิตยสถาน |
|---------------------------------------|--------------------------------------------------------------------------------|--------------------------------------------------------------|---------------------------------------------|------------------|----------------------------------------------------------------------|
| ประกา                                 | สจัดซื้อจัดจ้าง > การแต่งตั้งคณะกรรมการกำหนดราคากลาง/การจัด                    | การรายชื่อคณะกรรมการ                                         | > บันทึกรายชื่อคณะกรรมการกำหน               | เดราคากลาง       |                                                                      |
|                                       | 1<br>มันทักข้อมูล<br>ร่างศาสังแต่งตั้งคณะกรรมการ ร่า                           | 2<br>Template<br>อย่าสังแต่งถึงคณะกรรมการ                    | 3<br>ตัวอย่าง<br>ร่างศาสังแต่งตั้งคณะกรรมกา | 15               |                                                                      |
|                                       | ด้วอย่างร่างคำสั่งแต่งตั้งคณะกรรมการ                                           |                                                              |                                             |                  |                                                                      |
|                                       |                                                                                | ร้าสั่ง ราชบัณฑิตยสถาน                                       |                                             |                  |                                                                      |
|                                       | เชื่อง แต่งตั้ง อุณหกระบุการกำหนดรา                                            | N                                                            | ราคาว้างอาคารสบาบเริ่มพาณิตย์               |                  |                                                                      |
|                                       |                                                                                | า กลาง ลาทวงกาว <b>ง</b> วะกวง<br>ยวิลีประกวดราคาอิเล็กทรอร่ | ใกลี่ (e-bidding)                           |                  |                                                                      |
| *                                     | (10.00.00.00.7 )                                                               |                                                              | in (c bioding)                              |                  |                                                                      |
|                                       | ด้วย ราชบัณฑิตยสถาน มีความ                                                     | ประสงค์จะ ประกวดราคาจ้า                                      | งอ <mark>าคารสนามบิน</mark> พาณิชย์         |                  |                                                                      |
| Q                                     | (๓๐.๒๒.๒๐.๑๒ ) โดยวิธีประกวดราคาอิเล็กท                                        | รอนิกส์ (e-bidding) และเพื่                                  | อให้เป็นไปตามระเบียบ จึงขอแต่งตั้งราย       |                  |                                                                      |
|                                       | ชื่อต่อไปนี้เป็น คณะกรรมการกำหนดราคากลา                                        | เง สำหรับการประกวดราคาจ้                                     | างอาคารสนามบินพาณิชย์                       |                  |                                                                      |
|                                       | (๓๐.๒๒.๒๐.๑๒ ) โดยวิธีประกวดราคาอิเล็กท                                        | รอนิกส์ (e-bidding)                                          |                                             |                  |                                                                      |
|                                       | คณะกรรมการกำหนดราคากลาง                                                        | i                                                            |                                             |                  |                                                                      |
|                                       | ๑. นางยิ่งลักษณ์ พวงแก้ว                                                       | ประก                                                         | ภานกรรมการๆ                                 |                  |                                                                      |
|                                       | นักวิชาการเชียวชาญพิเศษ                                                        |                                                              |                                             |                  |                                                                      |
|                                       | ๒. นางพิสมัย แก้วสวนพูล                                                        | กรรม                                                         | มการ                                        |                  |                                                                      |
|                                       | พนักงานกปภ.                                                                    |                                                              |                                             |                  |                                                                      |
|                                       | ๓. สิบตำรวจโทสมปอง สายธารเ                                                     | แก้ว กรรม                                                    | เการและเลขานุการ                            |                  |                                                                      |
|                                       | กรรมการและเลขานุการ                                                            |                                                              |                                             |                  |                                                                      |
|                                       | อำนาจและหน้าที                                                                 |                                                              |                                             |                  |                                                                      |
|                                       | กำหนดราคากลาง                                                                  |                                                              |                                             |                  |                                                                      |
|                                       |                                                                                | สั่งณวันที่ มีนา                                             | AN W.M. DEEC                                |                  |                                                                      |
|                                       |                                                                                |                                                              | (นางสาวมาลา อากรสกลชัย)                     |                  |                                                                      |
|                                       |                                                                                |                                                              | ผู้อำนวยการสำนักพัสด <u>ุ</u>               |                  |                                                                      |
|                                       |                                                                                |                                                              |                                             |                  |                                                                      |
|                                       | ย้อนกลับขั้นดอนที่                                                             | 2 พิมพ์                                                      | กลับสู่หน้าหลัก 17                          |                  |                                                                      |
|                                       | สำนักมาตรฐานการจัดซื้อจัดจ้างภาครัฐ (สมจ.) กรมบัญชีกลาง ถนนพระราม 6 แขวง       | สามเสนใน เขตพญาใท กรงเทพ                                     | มหานคร 10400 โทร. 02-127-7000 ต่อ 6951 -    | 6959 FCOM(       | )004_1E                                                              |

วันที่ 24 มีนาคม 2558

ราชบัณฑิตยสถาน

ทดสอบ คนที่ 148 - หัวหน้าเจ้าหน้าที่พัสดุ

#### บันทึกเลขที่วันที่ 1) กดปุ่ม "บันทึกเลขที่วันที่"

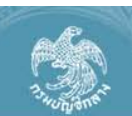

ระบบการจัดซื้อจัดจ้างภาครัฐ ทดลองใช้งาน (เฟส3) Thai Government Procurement

ประกาศจัดซื้อจัดจ้าง > การแต่งตั้งคณะกรรมการกำหนดราคากลาง/การจัดการรายชื่อคณะกรรมการ > **บันทึกรายชื่อคณะกรรมการกำหนดราคากลาง** 

| A1<br>A2 |                        | เลขที่โครงการ 58036000<br>ชื่อโครงการ ประกวดรา<br>อิเล็กทรอร์ |            | 0236<br>าดาจ้างอาคารสนามบินพาณิชย์ (30.22.20.12 ) โดยวิธีประกวดราดา<br>นิกส์ (e-bidding) |                   |                  |          |                      |
|----------|------------------------|---------------------------------------------------------------|------------|------------------------------------------------------------------------------------------|-------------------|------------------|----------|----------------------|
|          | เลขประจำดัว<br>ประชาชน | ประเภทคณะกรรม<br>ชื่อ-นามสกุล                                 | เการ/<br>เ | ตำแหน่ง                                                                                  | ประเภท<br>กรรมการ | ข้อมูลคณะกรรมการ | ส่ง Mail | สถานะ<br>การรับ Mail |
|          | คณะกรรมการกำห          | เนตราคากลาง                                                   |            |                                                                                          |                   |                  | เพิ่ม    | รายชื่อ              |
|          | 3104300024816          | นางยิ่งลักษณ์ พวงแก้ว                                         |            | ประธานกรรมการฯ                                                                           | ข้าราชการ         | รายละเอียด/แก้ไข | -        |                      |
|          | 4108000094713          | นางพิสมัย แก้วสวนพูล                                          |            | กรรมการ                                                                                  | ข้าราชการ         | รายละเอียด/แก้ไข | -        |                      |
|          | 3710100005789          | สืบตำรวจโทสมปอง สา                                            | เยธารแก้ว  | กรรมการและ<br>เลขานุการ                                                                  | ข้าราชการ         | รายละเอียด/แก้ไข | -        |                      |
|          |                        |                                                               |            |                                                                                          | -                 |                  |          |                      |

# ขั้นตอนที่ 1 บันทึกเลขที่วันที่ร่างคำสั่งแต่งตั้งคณะกรรมการ

- บันทึก "คำสั่งเลขที่"
- 3) บันทึก "วันที่"
- 4) กดปุ่ม "บันทึก"

| จัดจ้าง > การแต่งตั้งคณ | มะกรรมการกำหนดราคา      | กลาง/การจัดการรายชื่อคณะกรรมการ > <b>บันทึกรายชื่อคณะกรรมการกำหนดราคากลาง</b>                                                         |
|-------------------------|-------------------------|----------------------------------------------------------------------------------------------------|
|                         | บันม์<br>ร่างต่าสั่งแต  | 1<br>ภิกเลขารีวันที่<br>ดังตั้งคณะกรรมการ ร่างศาส้งแต่งตั้งคณะกรรมการ                                                                 |
| ข้อมูลโครงการ           |                         |                                                                                                    |
| A1                      | เลขที่โครงการ 5         | 8036000236                                                                                                    |
| A2                      | ชื่อโครงการ อี          | าระกวดราคาจ้างอาคารสนาม<br>มิเล็กทรอนิกส์ (e-bidding)                                                                                 |
|                         |                         |                                                                                                    |
| คำสั่งเลขที่และวันที่   |                         |                                                                                                    |
| мо                      | เรื่องแต่งตั้ง          | ดณะกรรมการกำหนดราคากลาง สำหรับการประกวดราคาจังงอาคารสนาม<br>บินพาณิชย์ (30.22.20.12 ) โดยวิธีประกวดราคาอิเล็กทรอนิกส์ (e-<br>bidding) |
| M1                      | *ศาสังเลขที             | 01/2558 2                                                                                                    |
| M2                      | *วันที่                 | 24/03/2558 3 ปีพุทธศักราชในรูปแบบ (ววดคปปปป)                                                                                          |
| ผู้อนุมัติ              |                         |                                                                                                    |
| P1                      | <mark>*ศาน</mark> ำหน้า | นางสาว                                                                                                    |
| P2                      | *ชื่อ                   | มาลา                                                                                                    |
| P3                      | *นามสกุล                | อากรสกุลชัย                                                                                                    |
|                         | *ตำแหน่ง                | <b>ผู้อำนวยการสำนักพัสดุ</b>                                                                                                    |
| P4                      |                         |                                                                                                    |
| P4<br>P5                |                         |                                                                                                    |

สำนักบาตรธานการวัดพี้กวัดจำงภาครัธ (สมจ.) ครบาทเพ็กลาง ถนนพระราย 6 แขวงสามเสนใน เขตพถาวิท กรงเทพมหานคร 10400 โทร. 02-127-7000 ต่อ 6951 - 6959 FCUM0004\_SAVEDAT

วันที่ 24 มีนาคม 2558

ราชบัณฑิตยสถาน

ทดสอบ คนที่ 148 - หัวหน้าเจ้าหน้าที่พัสดุ

# 5) กดปุ่ม "ไปขั้นตอนที่ 2"

| A 10        |
|-------------|
| A CAR       |
| (Drasher u) |
| V ADAV      |
| 20000       |
| 415 2018    |

ระบบการจัดซื่อจัดจ้างภาครัฐ ทดลองใช้งาน (เฟส3) Thai Government Procurement

ประกาศจัดซื้อจัดจ้าง > การแต่งตั้งคณะกรรมการกำหนดราคากลาง/การจัดการรายชื่อคณะกรรมการ > **บันทึกรายชื่อคณะกรรมการกำหนดราคากลาง** 

|                        | บันท์<br>ร่างดำสั่งแต             | โกเลขที่วันที่ ตัวอย่าง<br>ลังดั้งคณะกรรมการ ร่างศาสังแต่งดั่งคณะกรรบการ                                                              |
|------------------------|-----------------------------------|----------------------------------------------------------------------------------------------------|
| ข้อมูลโครงการ          |                                   |                                                                                                    |
| A1<br>A2               | เลขทีโครงการ 5<br>ชื่อโครงการ อื่ | 8036000236<br>ไระกวดราคาจ้างอาคารสนามบินพาณิชย์ (30.22.20.12 ) โดยวิธีประกวดราคา<br>เเล็กทรอนิกส์ (e-bidding)                         |
| ล่าสั่งเลขที่และวันที่ |                                   |                                                                                                    |
| мо                     | เรื่องแต่งตั้ง                    | คณะกรรมการกำหนดราคากลาง สำหรับการประกวดราคาจ้างอาคารสนาม<br>บินพาณิชย์ (30.22.20.12 ) โดยวิธีประกวดราคาอิเล็กทรอนิกส์ (e-<br>bidding) |
| M1                     | *ศา <mark>สั่งเ</mark> ลขที่      | 01/2558                                                                                                    |
| M2                     | *วันที่                           | 24/03/2558 ระบุปีเป็นปีพุทธศักราชในรูปแบบ (ววดดปปปป)                                                                                  |
| ผู้อนุมัติ             |                                   |                                                                                                    |
| P1                     | *ศานำหน้า                         | นางสาว 🗸                                                                                                    |
| P2                     | *ชื่อ                             | มาลา                                                                                                    |
| <b>D</b> D             | *นามสกุล                          | อากรสกุลขัย                                                                                                    |
| P3                     | 146.4                             | ผ้อำนวยการสำนักพัสด                                                                                                    |
| P3<br>P4               | *ตาแหนง                           |                                                                                                    |
| P3<br>P4<br>P5         | *ดาแหนง                           |                                                                                                    |
| P3<br>P4<br>P5<br>P6   | *ตาแหนง                           |                                                                                                    |

สำนักมาตรฐานการจัดชื่อจัดจักงภาครัฐ (สมจ.) กรมบัญชีกลาง ถนนพระราม 6 แขวงสามเสนใน เขตพญาไท กรุงเทพมหานคร 10400 โทร. 02-127-7000 ต่อ 6951 - 6959

ทดสอบ คนที่ 148 -

วันที่ 24 มีนาคม 2558 หัวหน้าเจ้าหน้าที่พัสดุ ราชบัณฑิตยสถาน

#### ขั้นตอนที่ 2 ตัวอย่างร่างคำสั่งแต่งตั้งคณะกรรมการ 6) กดปุ่ม "กลับสู่หน้าหลัก"

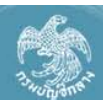

ระบบการจัดซือจัดจ้างภาครัฐ ทดลองใช้งาน (เฟส3) Thai Government Procurement

ประกาศจัดซื้อจัดจ้าง > การแต่งตั้งคณะกรรมการกำหนดราคากลาง/การจัดการรายชื่อคณะกรรมการ > **บันทึกรายชื่อคณะกรรมการกำหนดราคากลาง** 

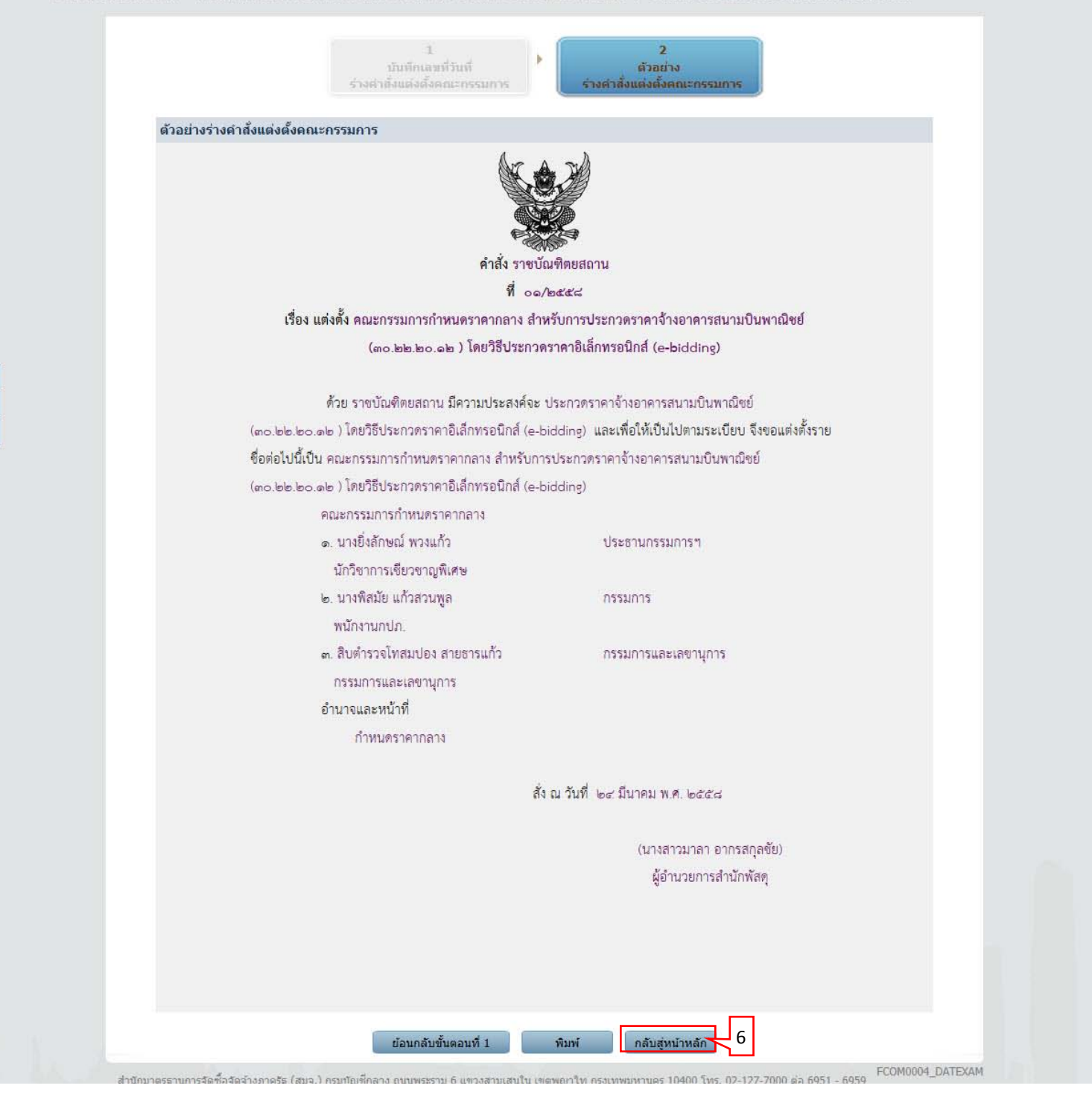
ทดสอบ คนที่ 148

วันที่ 1 เมษายน 2558 - หัวหน้าเจ้าหน้าที่พัสดุ ราชบัณฑิตยสถาน

### 7) กดปุ่ม "กลับสู่หน้าหลัก"

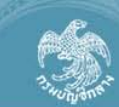

ระบบการจัดซื้อจัดจ้างภาครัฐ <mark>ทดลองใช้งาน (เฟส3)</mark> Thai Government Procurement

ประกาศจัดซื้อจัดจ้าง > การแต่งตั้งคณะกรรมการกำหนดราคากลาง/การจัดการรายชื่อคณะกรรมการ > **บันทึกรายชื่อคณะกรรมการกำหนดราคากลาง** 

| 3                      | เลขที่โครงการ 5804                | 6000003                                       |                      |                        |          |                      |  |
|------------------------|-----------------------------------|-----------------------------------------------|----------------------|------------------------|----------|----------------------|--|
| 2                      | ชื่อโครงการ ประก<br>อิเล็ก        | วดราคาจ้างอาคารสนามบิ<br>ทรอนิกส์ (e-bidding) | มพาณิชย์ (30.22.20.1 | l2 ) โดยวิธีประกวดราคา |          |                      |  |
| เลขประจำตัว<br>ประชาชน | ประเภทคณะกรรมการ/<br>ชื่อ-นามสกุล | ตำแหน่ง                                       | ประเภท<br>กรรมการ    | ข้อมูลคณะกรรมการ       | ส่ง Mail | สถานะ<br>การรับ Mail |  |
| คณะกรรมการกำร          | หนดราคากลาง                       |                                               |                      |                        |          | ทำศาสั่งแล้ว         |  |
| 3104300024816          | นางยิ่งสักษณ์ พวงแก้ว             | ประธานกรรมการฯ                                | ข้าราชการ            | รายละเอียด/แก้ไข       | 9        | ส่งแล้ว              |  |
| 4108000094713          | นางพิสมัย แก้วสวนพูล              | กรรมการ                                       | ข้าราชการ            | รายละเอียด/แก้ไข       | -        | ส่งแล้ว              |  |
| 3710100005789          | สืบตำรวจโทสมปอง สายธารเ           | กรรมการและ<br>เลขานุการ                       | ข้าราชการ            | รายละเอียด/แก้ไข       |          | ส่งแล้ว              |  |

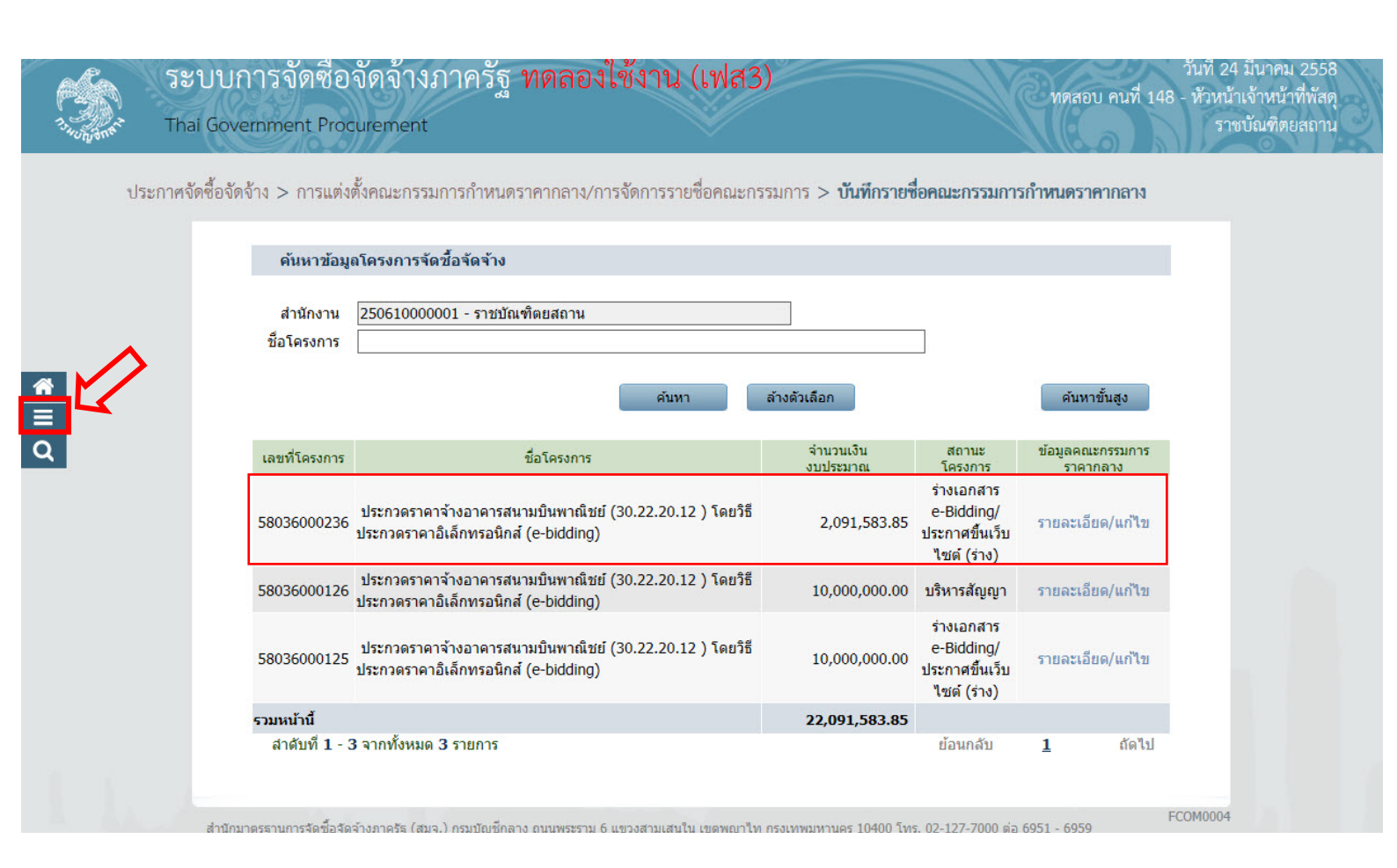

#### 2.2.2 เพิ่มรายชื่อ "คณะกรรมการพิจารณาผลการประกวดราคาอิเล็กทรอนิกส์"

- 1) กดปุ่ม 🔳
- 2) กดเลือก "ประกาศจัดซื้อจัดจ้าง"

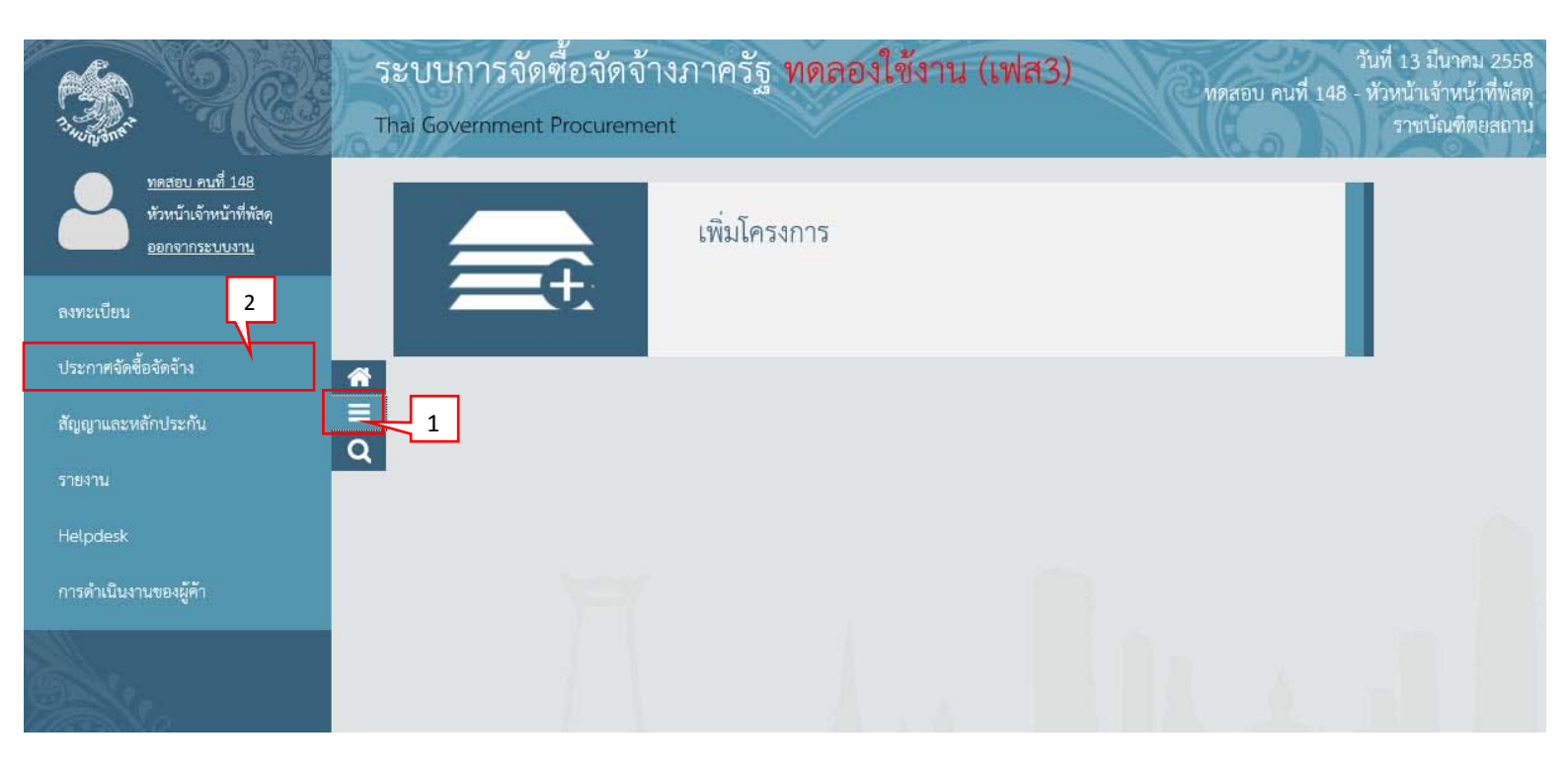

- กดเลือก "จัดทำโครงการ"
- 4) กดเลือก "รายการโครงการ"

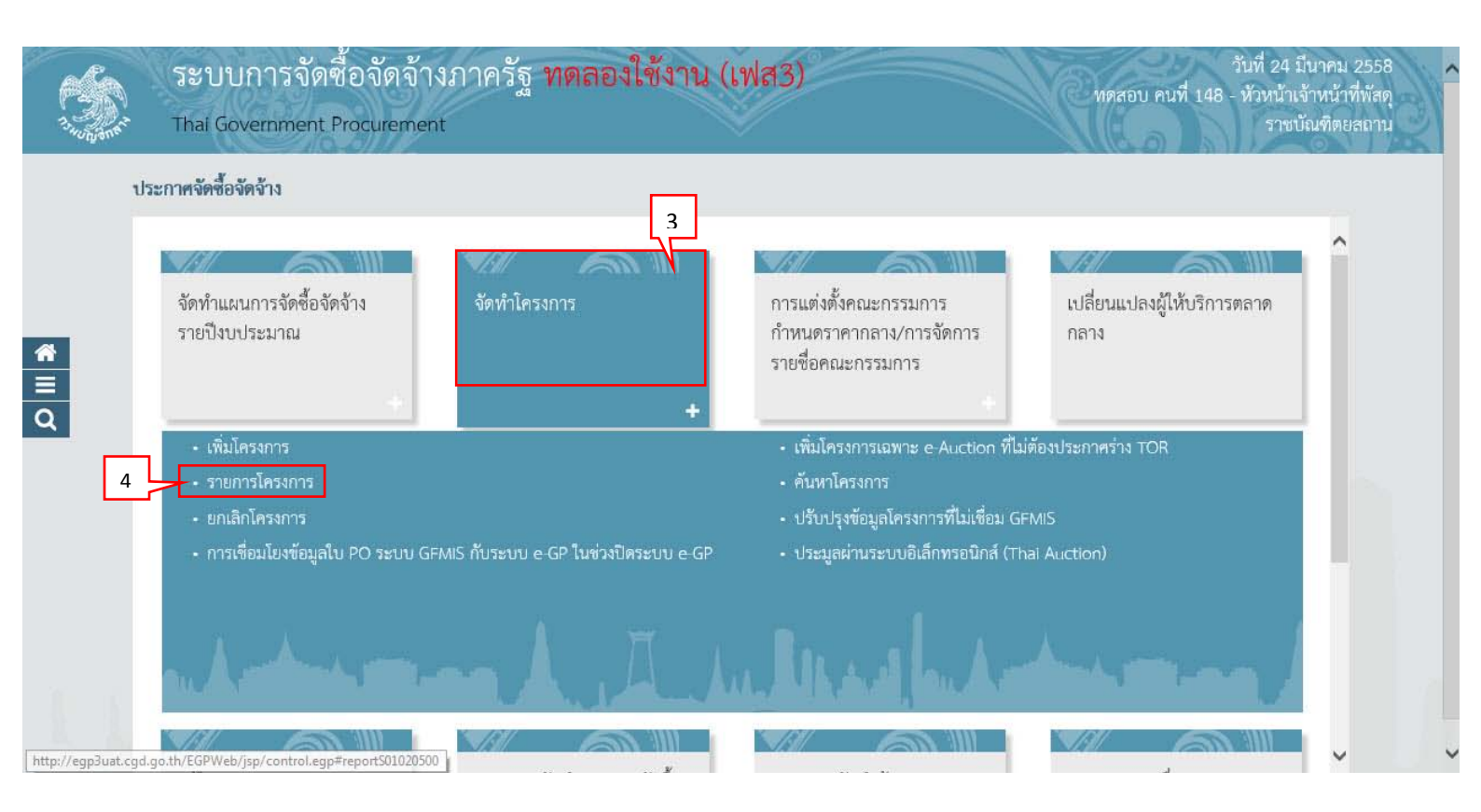

5) กดเลือก 🛅

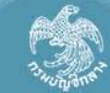

ระบบการจัดซื้อจัดจ้างภาครัฐ ทดลองใช้งาน (เฟส3) ทดสอบ คนที่ 148 - ทัวหน้าเจ้าหน้าที่พัสตุ Thai Government Procurement ราชบัณฑิตยสถาน

ประกาศจัดซื้อจัดจ้าง > จัดทำโครงการ > **รายการโครงการ** 

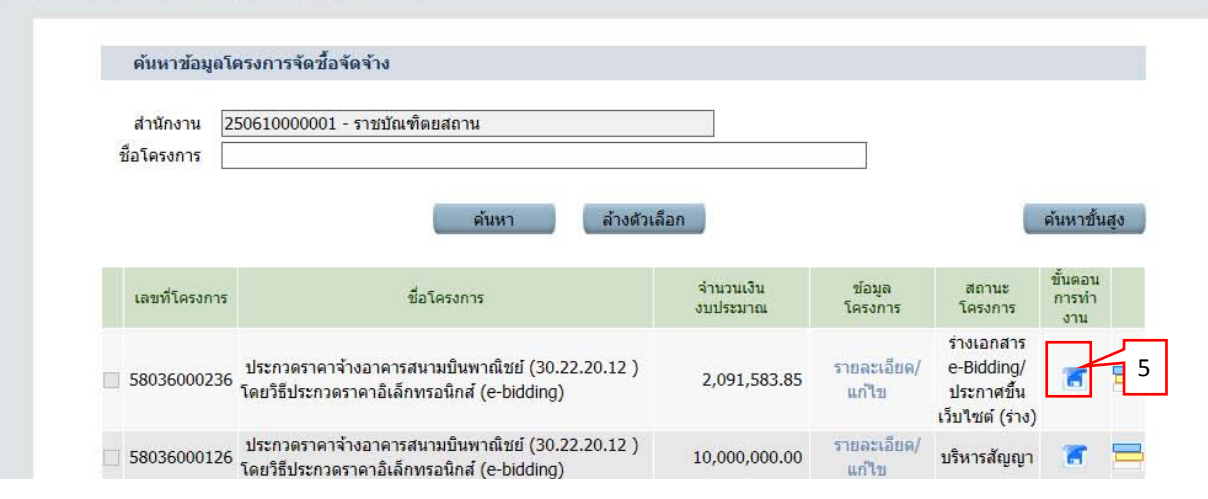

#### 6) กดเลือก "รายละเอียด/ แก้ไข"

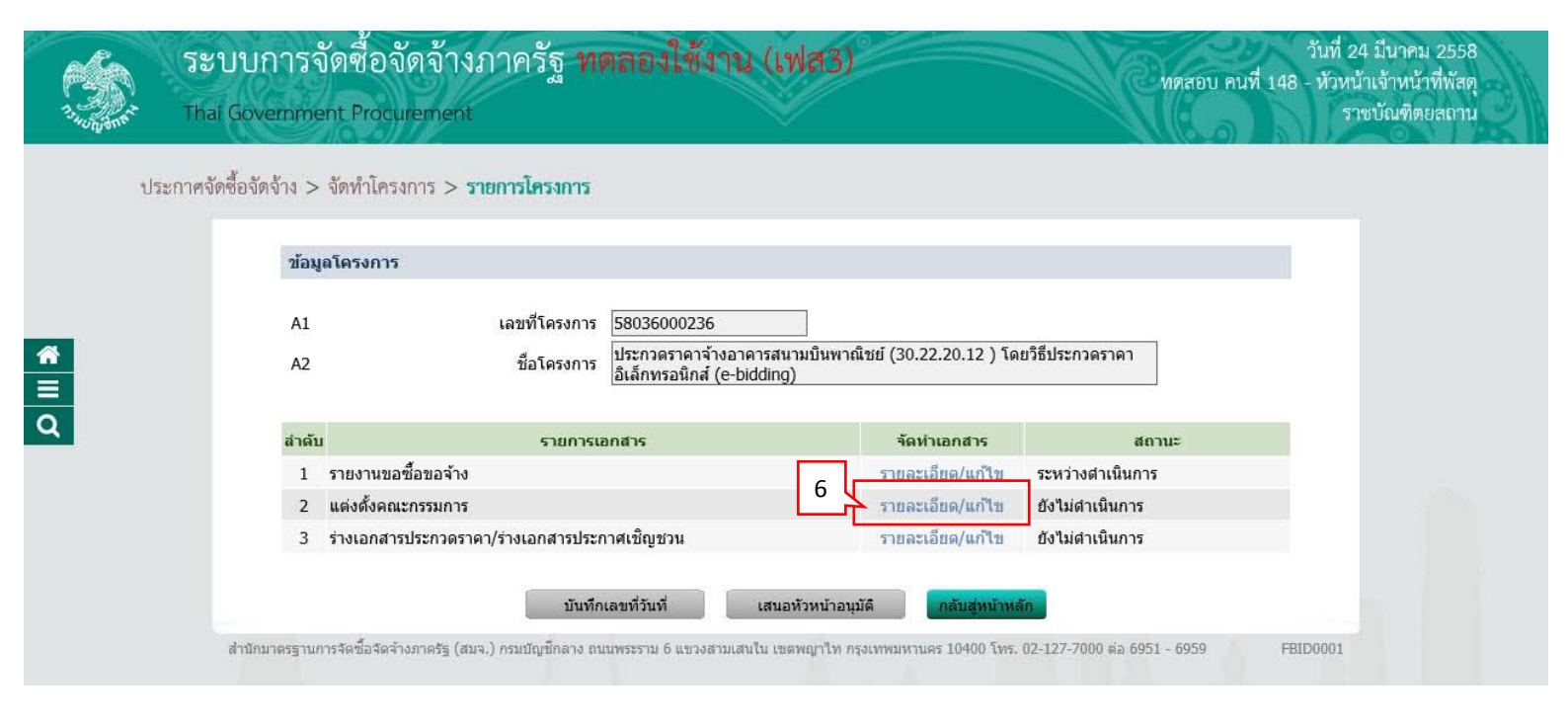

#### 7) กดเลือก "เพิ่มรายชื่อ"

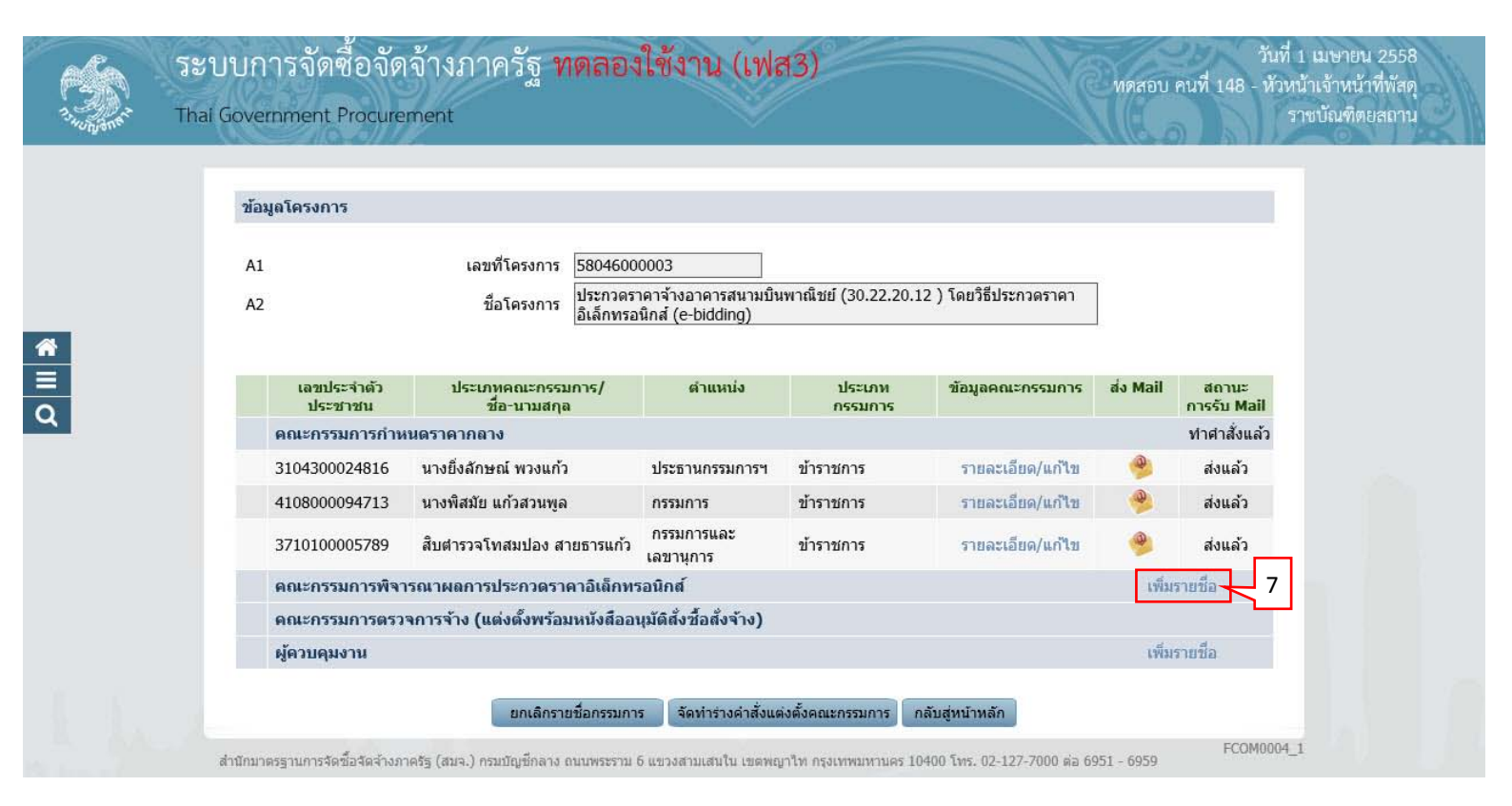

#### บันทึกรายชื่อคณะกรรมการ

กรณีมีรายชื่อคณะกรรมการอยู่ในระบบแล้ว ระบบดึงข้อมูลมาแสดงให้โดยอัตโนมัติ

- 8) บันทึก "เลขประจำตัวประชาชน"
- 9) คลิกปุ่ม 🔍 หรือ 🔍

กรณีที่ผู้ใช้บันทึกข้อมูลครั้งแรก เมื่อบันทึกข้อมูลเลขประจำตัวประชาชน เรียบร้อย

แล้วให้ผู้ใช้คลิกปุ่ม 🧐 กรณีมีข้อมูลอยู่แล้วให้ผู้ใช้คลิกปุ่ม 🧐 เลือกชื่อคณะกรรมการ ได้เลย

- 10) กดเลือก "ตำแหน่งในคณะกรรมการ"
- 11) กด "รายละเอียดเพิ่มเติม"

| ina Go | vernment Procurement                                               | $\sim$                                                                |                     | 2 JADTINAIMERIL |
|--------|--------------------------------------------------------------------|-----------------------------------------------------------------------|---------------------|-----------------|
|        | บันทึกรายชื่อคณะกรรมการ                                            | 8 9                                                                   |                     |                 |
|        | <ul> <li>ประเภทคณะกรรมการ</li> <li>* เลขประชาตัวประชาชน</li> </ul> | คณะกรรมการพจารนิน สลารประเทศราคาอเลกทรอนกส ⊻<br>3200900345660 Q Q Q X |                     |                 |
|        | * ศานาหน้า                                                         | นาย                                                                   |                     |                 |
|        | * ชื่อ                                                             | คง                                                                    |                     |                 |
|        | * นามสกุล                                                          | ศิลา                                                                  |                     |                 |
|        | * ประเภทกรรมการ                                                    | ข้าราชการ 💌                                                           |                     | 1               |
|        | * สาแหน่งในคณะกรรมการ                                              | ประธานกรรมการฯ                                                        | รายละเอียดเพิ่มเดิม |                 |
|        | หมายเหตุ : รายการที่มี ดอกจันส์แดง                                 | หมายถึงต้องบันทึกข้อมูล                                               |                     |                 |
|        |                                                                    |                                                                       |                     |                 |

e - bidding

วันที่ 24 มีนาคม 2558

ราชบัณฑิตยสถาน

ทดสอบ คนที่ 148 - หัวหน้าเจ้าหน้าที่พัสดุ

## 12) กดปุ่ม "บันทึก"

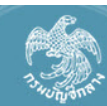

**☆ ♀**

ระบบการจัดซื้อจัดจ้างภาครัฐ ทดลองใช้งาน (เฟส3) Thai Government Procurement

| * ประเภทคณะกรรมการ                                                                                                    | คณะกรรมการพิจารณาผลการประกวดราคาอิเล็กทรอนิกส์ 🗸                                                                                                    |
|----------------------------------------------------------------------------------------------------|----------------------------------------------------------------------------------------------------|
| * เลขประจำด้วประชาชน                                                                                                    | 3200900345660                                                                                                    |
| * ตำนำหน้า                                                                                                    | นาย 🗸                                                                                                    |
| * ชื่อ                                                                                                    |                                                                                                    |
| * บานสกล                                                                                                    | (ต้อา                                                                                                    |
| *                                                                                                    |                                                                                                    |
| * ส่วนหม่าวระมากกรรม                                                                                                    | ประกาศการที่แกร์การทางเรียกเรียกเรียกเรียกเรียกเรียกเรียกเรียก                                                                                                    |
| ตาแหน่ง เนตะแะกรรมการ                                                                                                    |                                                                                                    |
| ^ตาแหนง<br>* วันเอือนปีเอือ                                                                                                    | 2/10/2500 cm/l/macčocos/luciu/(2000/l/l/l)                                                                                                    |
| * สถานที่ติดต่า/ที่วย่ามีวาทัน                                                                                                    | 24/10/2500 ระบุบพุทธศกราชเนรูบแบบ(ววดดบบบบ)                                                                                                    |
| (ระบุ เลขที่ หมู่ที่ ตรอก/ซอย ถนน)                                                                                                    | 11.1                                                                                                    |
| * จังหวัด                                                                                                    | กรุงเทพมหานคร 🗸                                                                                                    |
| * อำเภอ/เขต                                                                                                    | คลองเตย                                                                                                    |
| * ตำบล/แขวง                                                                                                    | คลองตัน 🗸                                                                                                    |
| * รหัสไปรษณีย์                                                                                                    | 10120                                                                                                    |
| * หมายเลขโทรศัพท์สำหรับติดต่อ                                                                                                    | 0-2123-4567 หมายเลขโทรศัพท์ (0-2123-4567 ต่อ 1234)                                                                                                    |
| หมายเลขโทรสาร                                                                                                    | kingli fa Ohshuril an                                                                                                    |
| * e-mail                                                                                                    | bimoki_tn@hotmail.com                                                                                                    |
| วุฒการศกษา                                                                                                    | บรญญาตร ✓                                                                                                    |
| ស ា អាមរាជនា មេពិ                                                                                                    |                                                                                                    |
| ออพูดทน เยง เนชองคณะกรรมการ                                                                                                    | ดามวามอาอารัส ดีมีชื่อเออาร์มเชื่อใหม่อยาการการการ ดีอาร์มเร็สรายเรือรับต่าง                                                                                                    |
| บระเมพหน่วยงาน<br>ระมัสหม่ายเงาม                                                                                                    |                                                                                                    |
| ส้อหม่ายงาม                                                                                                    |                                                                                                    |
| รหัสสำนักงาน                                                                                                    | 0101900020                                                                                                    |
| ชื่อสำนักงาน                                                                                                    |                                                                                                    |
| สถานที่ติดต่อ                                                                                                    |                                                                                                    |
| จังหวัด                                                                                                    | <ตัวเลือกจังหวัด> 🗸                                                                                                    |
| อำเภอ/เขต                                                                                                    | <ตัวเลือกอำเภอ/เขต>                                                                                                    |
| ตำบล/แขวง                                                                                                    | <ตวเลอกตาบล/แขวง> ∨                                                                                                    |
| 9 M I 4 -                                                                                                    |                                                                                                    |
| รหัสไปรษณีย์                                                                                                    | MIDILAR LINSOWN (U-2123-45b/ 00 1234)                                                                                                    |
| รหัสไปรษณีย์<br>หมายเลขโทรศัพท์สำหรับติดต่อ<br>งพบพบอาโหรสวร                                                                                                    |                                                                                                    |
| รหัสไปรษณีย์<br>หมายเลขโทรศัพท์สำหรับดิดต่อ<br>หมายเลขโทรสาร<br>ค.mail                                                                                                    |                                                                                                    |
| รหัสไปรษณีย์<br>หมายเลขโทรศัพท์สำหรับดิดต่อ<br>หมายเลขโทรสาร<br>e-mail<br>ปรับปรงข้อบออ่าสดเบื้อรับดี                                                                                 | 24/03/2558 ระบบไพทรศักราชนินรูปแบบ(ววคอปปปป)                                                                                                    |
| รหัสไปรษณีย์<br>หมายเลขโทรศัพท์สำหรับดิดต่อ<br>หมายเลขโทรสาร<br>e-mail<br>ปรับปรุงข้อมูลล่าสุดเมื่อวันที่<br>โดย                                                                      | 24/03/2558 ระบุบีพุทธศักราชในรูปแบบ(ววดดปปปป)<br>นายทดสอบ คนที่ 34                                                                                                    |
| รหัสไปรษณีย์<br>หมายเลขโทรศัพท์สำหรับติดต่อ<br>หมายเลขโทรสาร<br>e-mail<br>ปรับปรุงข้อมูลล่าสุดเมื่อวันที่<br>โดย<br>สำนักงาน                                                          | 24/03/2558 ระบุบีพุทธศักราชในรูปแบบ(ววดคปปปป)<br>นายทดสอบ คนที่ 34<br>กลุ่มงานนิติการ สำนักงานปลัดกระทรวงการต่างประเทศ กรุงเทพฯ                                                                                  |
| รหัสไปรษณีย์<br>หมายเลขโทรศัพท์สำหรับติดต่อ<br>หมายเลขโทรสาร<br>e-mail<br>ปรับปรุงข้อมูลล่าสุดเมื่อวันที<br>โดย<br>สำนักงาน<br>หมายเลขโทรศัพท์                                        | 24/03/2558 ระบุปีพุทธศักราชในรูปแบบ(ววคดปปปป)<br>นายทดสอบ คนที่ 34<br>กลุ่มงานนิดิการ สำนักงานปลัดกระทรวงการด่างประเทศ กรุงเทพฯ<br>0866930582 หมายเลขโทรศัพท์ (0-2123-4567 ต่อ 1234)                             |
| รหัสไปรษณีย์<br>หมายเลขโทรศัพท์สำหรับติดต่อ<br>หมายเลขโทรสาร<br>e-mail<br>ปรับปรุงข้อมูลล่าสุดเมื่อวันที<br>โดย<br>สำนักงาน<br>หมายเลขโทรศัพท์<br>มายเหตุ : รายการที่มี ดอกจันสีแดง ร | 24/03/2558 ระบุปีพุทธศักราชในรูปแบบ(ววดดปปปปป)<br>นายทดสอบ คนที่ 34<br>กลุ่มงานนิติการ สำนักงานปลัดกระทรวงการต่างประเทศ กรุงเทพฯ<br>0866930582 หมายเลขโทรศัพท์ (0-2123-4567 ต่อ 1234)<br>หมายถึงต้องปันทึกข้อมูล |

ส่วร

## กรณีที่ผู้ใช้ต้องการ "เพิ่มรายชื่อ" คณะกรรมการพิจารณาผลการประกวดราคา อิเล็กทรอนิกส์เพิ่มเติม สามารถดูขั้นตอนการทำงานได้จาก ข้อ2.2.2

| วบั | ามอโครงการ     |                                    |                                          |                         |                           |          |              |
|-----|----------------|------------------------------------|------------------------------------------|-------------------------|---------------------------|----------|--------------|
|     |                |                                    |                                          |                         |                           |          |              |
| A   | 1              | เลขที่โครงการ 5804600              | 00003                                    |                         |                           |          |              |
| A   | 2              | ชื่อโครงการ ประกวดร                | าคาจ้างอาคารสนามบิน<br>มือส์ (a biddina) | เพาณิชย์ (30.22.20.1    | 2 ) โดยวิธีประกวดราคา     |          |              |
|     |                | E160110135                         | านกล (e-bidding)                         |                         |                           |          |              |
|     | เอขประจำตัว    | ประเภทคณะกรรมการ/                  | สำแหน่ง                                  | ประเภท                  | ข้อบอดกะกรรบการ           | ส่ง Mail | สถานะ        |
|     | ประชาชน        | ชื่อ-นามสกุล                       | of fictility                             | กรรมการ                 | nogantasinisinitis        | uv mun   | การรับ Mail  |
|     | คณะกรรมการกำเ  | านตราคากลาง                        |                                          |                         |                           |          | ทำศำสั่งแล้ว |
|     | 3104300024816  | นางยิ่งลักษณ์ พวงแก้ว              | ประธานกรรมการฯ                           | ข้าราชการ               | รายละเอียด/แก้ไข          | 9        | ส่งแล้ว      |
|     | 4108000094713  | นางพิสมัย แก้วสวนพูล               | กรรมการ                                  | ข้าราชการ               | รายละเอียด/แก้ไข          | 9        | ส่งแล้ว      |
|     | 3710100005789  | สืบตำรวจโทสมปอง สายธารแก้ว         | กรรมการและ<br>เลขานุการ                  | ข้าราชการ               | รายละเอียด/แก <b>้</b> ไข |          | ส่งแล้ว      |
|     | คณะกรรมการพิจา | ารณาผลการประกวดราคาอิเล็กท         | รอนิกส์                                  |                         |                           | เพิ่ม    | รายชื่อ      |
|     | 3200900345660  | นายคง <mark>ศิ</mark> ลา           | ประธานกรรมการฯ                           | ข้าราชกา <mark>ร</mark> | รายละเอียด/แก้ไข          | 9        |              |
|     | 3520300307322  | นายเฉลิม ทองขาว                    | กรรมการ                                  | ข้าราชการ               | รายละเอียด/แก่ไข          | -        |              |
|     | 3120100632444  | นาง <mark>สาว</mark> เจ้าขา ลูกคิด | กรรมกา <mark>ร</mark> และ<br>เลขานุการ   | ข้าราชการ               | รายละเอียด/แก้ไข          |          |              |
|     | คณะกรรมการตรว  | จการจ้าง (แต่งตั้งพร้อมหนังสืออ    | นุมัติสั่งชื้อสั่งจ้าง)                  |                         |                           |          |              |
|     | 10000000       |                                    |                                          |                         |                           | 1909     | รวยชื่อ      |

# 2.2.3 เพิ่มรายชื่อ "ผู้ควบคุมงาน"

บันทึกรายชื่อผู้ควบคุมงาน

กรณีมีรายชื่อผู้ควบคุมอยู่ในระบบแล้ว ระบบดึงข้อมูลมาแสดงให้โดยอัตโนมัติ

- บันทึก "เลขประจำตัวประชาชน"
- คลิกปุ่ม (S) หรือ (S)
   กรณีที่ผู้ใช้บันทึกข้อมูลครั้งแรก เมื่อบันทึกข้อมูลเลขประจำตัวประชาชน เรียบร้อย

แล้วให้ผู้ใช้คลิกปุ่ม 🤍 กรณีมีข้อมูลอยู่แล้วให้ผู้ใช้คลิกปุ่ม <mark> </mark>เลือกชื่อคณะกรรมการ ได้เลย

- 3) กดเลือก "ตำแหน่งในคณะกรรมการ"
- 4) กด "รายละเอียดเพิ่มเติม"

| ese.            | ระบบการจัดซื้อจัดจ้างภาครัฐ ทดลองใช้งาน (เฟส3)                                                                                                    | วันที่ 24 มีนาคม 2558<br>ทดสอบ คนที่ 148 - หัวหน้าเจ้าหน้าที่พัสด |
|-----------------|----------------------------------------------------------------------------------------------------|-------------------------------------------------------------------|
| 1. Janen on the | Thai Government Procurement                                                                                                    | ราชบัณฑิตยสถาน                                                    |
|                 |                                                                                                    |                                                                   |
|                 | บันทึกรายชื่อคณะกรรมการ 1 2                                                                                                    |                                                                   |
|                 | * ประเภทคณะกรรมการ ผู้ควบคุมงาน                                                                                                    |                                                                   |
|                 | * เลขประจำตัวประชาชน 🛛 3710600511217 🔍 🔍 🔍                                                                                                    |                                                                   |
|                 | * ศาน่าหน้า นาย 🔽                                                                                                    |                                                                   |
| *               | * ชื่อ น้ำหนึ่ง                                                                                                    |                                                                   |
|                 | * นามสกุล มีใจช่วย                                                                                                    |                                                                   |
| 0               | * ประเภทกรรมการ 🗸                                                                                                    | 4                                                                 |
| <u> </u>        | ตำแหน่งในคณะกรรมการ <mark>ผู้ควบคุมงาน</mark>                                                                                                    | รายละเอียดเพิ่มเดิม                                               |
|                 | หมายเหตุ : รายการที่มี <mark>ดอกจันสีแดง</mark> หมายถึงต้องบันทึกข้อมูล                                                                                     |                                                                   |
|                 | บันทึก กลับสู่หน้าหลัก                                                                                                    |                                                                   |
|                 | สำนัก <mark>มาตร</mark> ฐานการจัดซื้อจัดจ้างภาครัฐ (สมจ.) กรมบัญชีกลาง ถนนพระราม 6 แขวงสามเสนใน เขตพญาใท กรุงเทพมหานคร 10400 โ <mark>ทร. 02-12</mark> 7-700 | FCOM004_1B<br>00 ต่อ 6951 - 6959                                  |

## 5) กดปุ่ม "บันทึก"

| Initialization       Initialization         Initialization       Initialization         Initialization       Initializa                                                                                                    | SHUNJONE . | Thai Government Procurement                                          |                                                                              | ราชบัณฑิตยสถาน |
|----------------------------------------------------------------------------------------------------|------------|----------------------------------------------------------------------|------------------------------------------------------------------------------|----------------|
| uiuiiiiiiiiiiiiiiiiiiiiiiiiiiiiiiiiii                                                                                                    |            |                                                                      |                                                                              |                |
| • Stratume.communs       Serveduction         • Serveduction       Serveduction         • Serveduction       Serveduction         • Servedu                                                                                                    |            | บันทึกรายชื่อคณะกรรมการ                                              |                                                                              |                |
| * uardrawshishizarina       \$71000051217       Q. Q. X.         * datumin       ''''''''''''''''''''''''''''''''''''                                                                                                    |            | * ประเภทคณะกรรมการ                                                   | ผู้ควบคุมงาน                                                                 |                |
| <pre>* #rttunki<br/>* #rtunki<br/>* #rt</pre> |            | * เลขประจำตัวประชาชน                                                 | 3710600511217                                                                |                |
| 1       1         1       1         1       1         1       1         1       1         1       1         1       1         1       1         1       1         1       1         1       1         1       1         1       1         1       1         1       1         1       1         1       1         1       1         1       1         1       1         1       1         1       1         1       1         1       1         1       1         1       1         1       1         1       1         1       1         1       1         1       1         1       1         1       1         1       1         1       1         1       1         1       1         1       1         1                                                                                                    |            | * สาข่างงบ้า                                                         |                                                                              |                |
| Image:       Image:         Image:       Image:         Image:       Image: <td< td=""><td></td><td>* #2</td><td>บ้างเข้ง</td><td></td></td<>                                                                                                    |            | * #2                                                                 | บ้างเข้ง                                                                     |                |
| • "มามายสามาระสายสายสายสายสายสายสายสายสายสายสายสายสายส                                                                                                    |            |                                                                      | и и и и и и и и и и и и и и и и и и и                                        |                |
| • Unixummum (*********************************                                                                                                    |            | * นามสกุล                                                            | 11(42)2                                                                      |                |
| aruunidiama.crimininii (kiruuniduu kuitikus)       interviewillione         * Yuudadiilione       interviewillione         * Yuudadiilione       interviewillione         * Aruunidiama.criminii       interviewillione         * Aruunidiama.criminii       interviewillione         * Aruunidiama.criminii       interviewillione         * Aruunidiama.criminii       interviewillione         * Aruunidiama.criminii       interviewillione         * Aruunia       interviewillione         * Aruunia       interviewillione         * A                                                                                                    |            | * ประเภทกรรมการ                                                      | ขาราชการ                                                                     |                |
| ************************************                                                                                                    |            | ตำแหน่งในคณะกรรมการ                                                  | ผู้ควบคุมงาน 🔽 ไม่แสดงรายละเอียดเพิ่มเติม                                    |                |
| * Tui Gaulifie       29/05/25/05       ***Upsetformethyspinus(resetublis)         * activitée       0       1         * activitée       10       1         * activitée       4.1         * activitée       acaofu       4.1         * attracture       acaofu       4.1         * attracture       acaofu       4.1         * attracture       acaofu       4.1         * attracture       acaofu       4.1         * attracture       acaofu       4.1         * attracture       acaofu       4.1         * attracture       acaofu       4.1         * attracture       b5222-1616       uurueusature         * uurueusture       b522-21616       uurueusature         * uurueusture       yuuuuu       yuuuuuu         * attracture       yuuuuuu       yuuuuuu         * attracture       yuuuuuu       yuuuuuuu         * attracture       * uutuuu       * uutuuuuu         * attracture       * uutuuuuu       * uutuuuuuu         * attracture       * uutuuuuuu       * uutuuuuuu         * attracture       * uutuuuuuu       * uutuuuuuuu         * attracturuuuuu       * uutuuuuuuuuu       * uutuuuuuuuuuu                                                                                                    |            | *ตำแหน่ง                                                             | นายช่างโยธา                                                                  |                |
| * ຄວານທີ່ສະດາ/320 ຕາມ       10 1.1         * ຈັນກັດ       * ຈັນກັດ         * ຈັນກັດ       * ຈັນກັດ         * ຈັນກັດ       * ຈັນກັດ         * ຈັນກາວແລະນັກສຳກັດ       * ຈັກສຳມັດ         * ພາກແລະນັກສຳກັດ       * ອັກສາມ         * ພາກແລະນັກສຳກັດ       * ອັກສາມ         * ພາກພາກ       * ອັກສາມ         * ພາການອາມ </td <td></td> <td>* วันเดือนปีเกิด</td> <td>29/05/2505 ระบุปีพุทธศักราชในรูปแบบ(ววดดปปปปป)</td> <td></td>                                                                                                    |            | * วันเดือนปีเกิด                                                     | 29/05/2505 ระบุปีพุทธศักราชในรูปแบบ(ววดดปปปปป)                               |                |
| • • • • • • • • • • • • • • • • • • •                                                                                                    |            | * สถานที่ติดต่อ/ทีอยู่ปัจจุบัน<br>(ระบุ เลขที่ หมู่ที่ ตรอก/ชอย ถนน) | 10 n.1                                                                       |                |
|                                                                                                    |            | * จังหวัด                                                            | กรุงเทพมหานคร 🗸                                                              |                |
| <ul> <li>๑ สามอ/แขว</li> <li>พมายเลขโทรสังหรือ 0-5522-1516</li> <li>พมายเลขโทรสังหรือ 0-5522-1516</li> <li>พมายเลขโทรสังหรือ 0-5522-1517</li> <li>พมายเลขโทรสังหรือ 0-5522-1517</li> <li>พมายเลขโทรสังหร้องสี่านอ/เขาะ&gt;</li> <li>รังสังหรือ </li> <li>รังสังหรือ </li> <li>รังสังหรือ </li> <li>รังสังหรือ </li> <li>รังสังหรือ </li> <li>รังสังหรือ </li> <li>รังสังหรือ </li> <li>รังสังหรือ </li> <li>รังสังหรือ </li> <li>รังสังหรือ </li> <li>รังสังหรือ </li> <li>รังสังหรือ </li> <li>รังสามอ/เขาะ</li> <li>รังสังหรือ </li> <li>รังสามอ/เขาะ</li> <li>รังสังหรือ </li> <li>รังสามอ/เขาะ</li> <li>รังสามอ/เขาะ</li> <li>รังสามอ</li></ul>                                                                                                    |            | * ฮำเภอ/เขต                                                          | บึงกุ่ม 🗸                                                                    | 4.1            |
| * รหลังประหลัง<br>* หมายแลงโหร้สารที่เหรือส่ง<br>* แมยแลงโหร้สารที่เหรือ<br>* e-mail<br>มีรัฐญาสรี<br>* e-mail<br>มีรัฐญาสรี<br>* e-mail<br>มีรัฐญาสรี<br>* e-mail<br>มีระแกทหน่วยงาน<br>ร่วมเข้ารรรรรรรรรรรรรรรรรรรรรรรรรรรรรรรรรรรร                                                                                                    |            | * ตำบล/แขวง                                                          | คลองกุ่ม                                                                     |                |
| * หมายแลขโพรสัทท์สำหรับคิดต่อ<br>พมายแลขโพรสัทท์<br>* เคาะเส้าหรือคน<br>* เคาะเส้าหรือคน<br>* เคาะเส้าหรือคน<br>* เคาะเส้าหรือคน<br>* เกาะเส้าห้อางาน<br>* เกาะเส้าห้อางาน<br>* เกาะเส้าห่อางาน<br>* เกาะเส้าห่อางานะเส้าหร้างงน<br>* เกาะเส้าห่อางานะเส้าหร้างงนะเส้าหน่างงนะเส้าหน่างงนะเส้าหน่างงนะเส้าหน่างงนะเส้าหน่างงนะเส้าหน่างงนะเส้าหน่างงนะเส้าหน่างงนะเส้าหน่างงนะเส้าหน่างงนะเส้าหน่างงนะเส้าหน่างงนะเส้าหน่างงนะเส้าหน่างงนะเส้าหน่างงนะเส้าหน่างงนะเส้าหน่างงนนะเส้าหน่างงนะเส้าหน่างงนะเส้าหน่างงนนะเส้าหน่างงนนะเส้าหน่างงนนะเส้าหน่างงนนะเส้าหน่างงนนะเส้าหน่างงนนะเส้าหน่างงนนะเส้าหน่างงนนะเส้าหน่างงนนะเส้าหน่างนนะเส้าหน่างงนนะเส้าหน่างงนนะเส้าหน่างนนะเส้าหน่างนนะเส้าหน่างงนนะเส้าหน่างงนนะเส้า                                                                                                    |            | * รหัสไปรษณีย์                                                       | 81110                                                                        |                |
| พมายแลขโพรสรร                                                                                                    |            | * หมายเลขโทรศัพท์สำหรับติดต่อ                                        | 0-5622-1616 หมายเลขโทรศัพท์ (0-2123-4567 ต่อ 1234)                           |                |
| • e-mail ปะ-ta@hotmal.com                                                                                                    |            | หมายเลขโทรสาร                                                        |                                                                              |                |
| รมีสารสักษา ปริญญาตรี ♥<br>ความเรียวทุน<br>มัมมูลหน่วยงานของคณะกรรมการ<br>ประเภทหน่วยงาน<br>รมัสหน่วยงาน<br>มีอ่างห่วยงาน<br>มีอ่างห่วยงาน<br>มีอ่างห่วยงาน<br>มีอ่างหวรม<br>มีอ่างหวรม<br>มีอ่างหวรม<br>มีอ่างหวรม<br>มีอ่างหวรม<br>มีอ่างหวรม<br>มีอ่างหวรม<br>มีอ่างหวรม<br>มีอ่างหวรม<br>มีอ่างหวรม<br>มีอ่างหวรม<br>มีอ่างหวรม<br>มีอ่างหวรม<br>มีอ่างหวรม<br>มีอ่างหวรม<br>มีอ่างหวรม<br>มีอ่างหวรม<br>มีย่างผ่ายงาร<br>มายเลขโทรสัทท์ส่างรายใน<br>มายเลขโทรสัทท์ (0-2123-4567 ล่อ 1234)<br>มายเหตุโทรสักรานในร่าน<br>มายเหตุโทรสักรานในร่านอางานข่าง<br>มายเหตุโทรสัทท์ 0-2123-4567 ล่อ 1234)<br>มายเหตุโทรสักรานในร่านอางานข่าง<br>มายเหตุโทรสักรที่มี ออกจีนสีแตรง มายุโครดังบนี้ที่มีอุณารณ์ UAT<br>มายเหตุโรรายการที่มี ออกจีนสีแดง มายุโครดังบนี้ที่มีอุณาจานในการที่มี ออกจีนสีแดง มายุโครดังบนี้ที่มีอุณาจาน<br>มายเหตุโรรายการที่มี ออกจีนสีแดง มายุโครดังบนี้ที่มีอุณาจาน<br>มายเหตุโรรายการที่มี ออกจีนสีแดง มายุโครดังบนี้ที่มีอุณาจาน<br>มายเหตุโรรายการที่มี ออกจีนสีแดง มายุโครดังบนี้ที่ที่มีอุณาจาน<br>มายเหตุโรรายการที่มี ออกจีนสีแดง มายุโครดังบนี้ที่ที่มีอุณาจาน<br>มายเหตุโรรายการที่มี ออกจีนสีแดง มายุโครดังบนี้ที่ที่มีอุณาจาน<br>มายเหตุโรรายการที่มี ออกจีนสีแดง มายุโครดังบนที่ก่านอุนารกรรรมสานออกจานอยาราชามายในราชอานาไม่มีอาการที่มี ออกจีนสีแลง มายุโครดังบนที่ก่านอุนารกรรมานออกจานอยาราชามายในราชอานายาง<br>มายเหตุโรรายการที่มี ออกจีนสีแตง มายุโครดังบนที่ก่านอุนารกรรมสานออกจานอยางราชามายในราชามายานายางครายามายังครายานายางครายานที่มี ออกจีนสีแตรง มายุโครดังบนที่กานอยุโทรสีทางไป อาการ์กายานายานยางครายานที่มี ออกจีนสีแลง มายุโครดังบนที่กานอยุโทรสีทางที่มี ออกจีนสีแลง มายุโครดังบนที่กานอยุโทรสีทางที่มี ออกจีนสีแลง มายานที่มี ออกจีนสีแลง มายุโครด์ มายานที่มีออกจีนอยานายานที่มี ออกจีนสีนายานที่มี อาการ์กายานายานที่มีของอยุโทรสีทางที่มีของรายานที่มีมีอาการ์กายานที่มีอากายานที่มีของรายานที่มีของรายานที่มีของรายานที่มีของรายานที่มีของรายานที่มีของรายานที่มีของรายานที่มีของรายานที่มีของรายานที่มีของรายานที่มีของรายานที่มีของรายานที่มีของรายานที่มีของรายานที่มีของรายานที่มีของรายานที่มีของรายานที่มีของรายนที่มีของรายนที่มีของรายนที่มีของรายานที่มีของรายานที่มีของรายนที่มีของรายนที่มีของรายนที่มีของรายานที่มีของรายนที่มีของรา                                                                                                    |            | * e-mail                                                             | tik-ta@hotmail.com                                                           |                |
| ความเชียรทบุ<br>มัอบูลหน่วยงานรองคณะกรรมการ<br>ประเภทหน่วยงาน<br>รมัลหน่วยงาน<br>ซึ่งหน่วยงาน<br>ซึ่งหน่วยงาน<br>ซึ่งหน่วยงาน<br>ซึ่งหน่ายงาน<br>ซึ่งหน่ายงาน<br>ซึ่งหนัด<br>ซึ่งหนัด<br>สถามที่ติดต่อ<br>สถามที่ติดต่อ<br>สถามที่ติดต่อ<br>สถามกับตะ<br>สถามกับตะ<br>สถามกับตะ<br>ชั่งหนัด<br>สถามกับตะ<br>ชั่งหนัด<br>สถามกับตะ<br>ชั่งหนัด<br>สถามกับตะ<br>ชั่งหนัด<br>สถามกับตะ<br>ชั่งหนัด<br>สถามกับตะ<br>ชั่งหนัด<br>ชั่งหนัด<br>ชั่ง<br>ชั่งหนัด<br>ชั่งหนัด<br>ชั่ง<br>ชั่ง<br>ชั่ง<br>ชั่ง<br>ชั่ง<br>ชั่ง<br>ชั่ง<br>ชั่ง                                                                                                    |            | วุฒิการศึกษา                                                         | ปริญญาตรี 🛛                                                                  |                |
| รับมูลหน่วยงานของคณะครรมการ<br>ประเททหน่วยงาน<br>จับหน่วยงาน<br>จับหน่วยงาน<br>จับหน่วยงาน<br>จับหน่วยงาน<br>จับหน่วยงาน<br>จับหน่วยงาน<br>จับหน่วยงาน<br>จับหน่วยงาน<br>จับหน่วยงาน<br>จับหน่วยงานวยงาน<br>จับหน่วยงานวยงาน<br>จับหน่วยงานวยงาน<br>จับหน่วยงานวยงาน<br>จับหน่วยงานวยงาน<br>จับหน่วยงานวยงาน<br>จับหน่วยงานวยงาน<br>จับหน่วยงานวยงาน<br>จับหน่วยงานวยงานวยงานวยงานวยงาน<br>จับหน่วยงานวยงานวยงานวยงานวยงานวยงานวยงานวยงาน                                                                                                    |            | ความเชียวชาญ                                                         | งานออกแบบ                                                                    |                |
| ประเภทหน่วยงาน<br>จังหัสหม่อยงาน<br>จังหัสมายิเงาน<br>ขึ้อส่านักงาน<br>จังสร้านกงาน<br>สถานที่ติดต่อ<br>จังหรัด<br>จังหรัด<br>จังจังหรัด<br>จังหรัด<br>จังหรัด<br>จังจังจางจานยุกางจังหรัด<br>จังจางจางจานยุกางจานยุกางจานยุกางจานขัดจางจานขัดจานยุ<br>จังจางจานยุกางจานขัดจานยุ<br>จังจางจานยุกางจานขัดจางจานขัดจานยางจานยุกางจานยุกางจานยุกางจานยางจางจานยางจางจานขัดจานยางจานยุกางจานยางจานยางจางจานยางจางจานยางจางจานยางจางจานยางจางจานยางจางจานยางจางจานยางจางจานยางจางจานยางจางจานยางจางจานยางจางจานยางจางจานยางจางจานยางจางจานยางจางจานยางจางจานยางจางจ                                                                                                    |            | ข้อมูลหน่วยงานของคณะกรรมการ                                          | 3                                                                            |                |
| รหัสหน่วยงาน<br>ชื่อหน่วยงาน<br>รหัสสำนักงาน<br>ชื่อสำนักงาน<br>สถานที่ติดต่อ<br>สถานที่ติดต่อ<br>ส่วงหรัด <สำเลือกรังหรัด> ∨<br>ส่วนกอ/เของ <สำเลือกรังหรัด> ∨<br>ส่วนกอ/เของ <สำเลือกสำบอ/เของ ∨<br>ส่วนกอ/เของ <สำเลือกสำบอ/เของ ∨<br>ส่วนกอ/เของ <สำเลือกสำบอ/เของ ∨<br>ส่วนกอ/เของ <สำเลือกสำบอ/เของ ∨<br>ส่วนกอ/เของ <สำเลือกสำบอ/เของ ∨<br>ส่วนกอ/เของ <สำเลือกสำบอ/เของ ∨<br>ส่วนกอ/เของ <สำเลือกสำบอ/เของ ∨<br>ส่วนกอ/เของ ×<br>1000000000000000000000000000000000000                                                                                                    |            | ประเภทหน่วยงาน                                                       | 💌 หน่วยงานภาครัฐ 🔿 นิติบุคคลอื่นที่มีใช่หน่วยงานราชการ 🔿 อาชีพอิสระหรืออื่นๆ |                |
| ข้อหน่วยงาน<br>รหัสสำนักงาน<br>ข้อสำนักงาน<br>สถานที่ดิดต่อ<br>สงหรัด<br>สงหรัด<br>สงหรัด<br>ส่วนถึดกรังหรัด> ✓<br>สำเภอ/เขต<br>รังสามระณ์<br>สำนอ/เของ ✓<br>รหัสไประณีย์<br>หมายเลขโทรสัทร์ที่หนัดบ้ายจ.> ✓<br>รหัสไประณีย์<br>หมายเลขโทรสัทร์ที่หนัดบ้ายจ.> ✓<br>รหัสไประณีย์<br>หมายเลขโทรสัทร์<br>ยาลาว<br>หมายแลขโทรสัทร์<br>ยาลาว<br>มีอยุ่มรายเลขโทรสัทร์<br>อานายเลขโทรสัทร์ (0-2123-4567 sia 1234)<br>หมายแลขโทรสัทร์<br>ยาลาว<br>มันกรรรรรรรรรรรรรรรรรรรรรรรรรรรรรรรรรรรร                                                                                                    |            | รหัสหน่วยงาน                                                         |                                                                              |                |
| รหัสสำนักงาน<br>ชื่อสำนักงาน<br>สถานที่ติดต่อ<br>จังหวัด<br>จังหวัด<br>จังหวัด<br>สำเมือ/แขด<br>จังหวัด<br>สำเมือ/แขด<br>จังหวัด<br>สำเมือ/เขด<br>จังหวัด<br>สำเมือ/เขด<br>จังหวัด<br>จังหวัด<br>จังงงงงงงงงงงงงงงงงงงงงงงงงงงงงงงงงงงง                                                                                                    |            | ช้อหน่วยงาน                                                          |                                                                              |                |
| ช่อสามที่ดิดต่อ<br>สถามที่ดิดต่อ<br>จังหวัด <ด้วเลือกรังหวัด> ✓<br>ด้านอ/แขวง <ด้วเลือกสามอ/เขต> ✓<br>ด้าบอ/แขวง < ด้วเลือกสามอ/เขต> ✓<br>จัสนีปรษณีย์<br>หมายเลขโทรสัพท์ สำหรับติดต่อ<br>หมายเลขโทรสัพท์ (0-2123-4567 ต่อ 1234)<br>หมายเลขโทรสัร<br>e-mail<br>ปรับปรุงข้อมูลลาสุดเมื่อวันที่<br>22/03/2558 ระบุบีพุทธศักราชในรูปแบบ(ววดดปปปปป)<br>โดย นางสาวณีติญากรณ์ UAT<br>สำนักบริหารงานบุคคล กองอำนวยการกษาความมั่นคงภายในราชอาณา<br>หมายเลขโทรสัพท์ (0-2123-4567 ต่อ 1234)<br>พมายเหตุ : รายการที่มี ดอกรินสีแดง หมายถึงต้องบันทึกข้อมูล                                                                                                    |            | รหัสสำนักงาน                                                         |                                                                              |                |
| สถานทัพพพล<br>จังหวัด<br>จังหวัด<br>อำเภอ/เขต<br>จัวเลือกสำนภอ/เขต>`\<br>จัวเลือกสำนภอ/เขต>`\<br>จัวเลือกตำบล/เขต>`\<br>จัวเลือกตำบล/เขต>`\<br>จัวเลือกตำบล/เขต>`\<br>จัวเลือกตำบล/เขต>`\<br>จัวเลือกตำบล/เขต>`\<br>จัวเลือกตำบล/เขต>`\<br>จัวเลือกตำบล/เขต>`\<br>จัวเลือกตำบล/เขต>`\<br>จัวเลือกตำบล/เขต>`\<br>จัวเลือกตำบล/เขต>`\<br>จัวเลือกตำบล/เขต>`\<br>จัวเลือกตำบล/เขต>`\<br>จัวเลือกตำบล/เขต>`\<br>จังเลือกตำบล/เขต>`\<br>จังเลือกตับล์เลือกตับล์เขต>`\<br>จังเลือกตับล์เลือกตับล์เลือกตับล์จองบ้นที่ก่าอ้อยูล<br>จังเลือกตับล์เลือกตับล์กล์เลือกตับล์กล์เลือกตับล์เลือกตับล์กล์เลือกตับล์กล์เลือกตับล์กล์เลือกตับล์กล์เลือกตับล์กล์เลือกตับล์กล์เลือกตับล์กล์เลือกตับล์กล์เลือกตับล์เลือกตับล์กล์เลือกตับล์กล์เลือกตับล์กล์เลือกตับล์กล์เลือกตับล์เลือกตับล์กล์เลือกตับล์กล์เลือกตับล์กล์เลือกตับล์กล์เลือกตับล์กล์เลือกตับล์กล์เลือกตับล์กล์เลือกตับล์กล์เลือกตับล์กล์เลือกตับล์เลือกตับล์กล์เลือกตับล์กล์เลือกตับล์กล์เลือกตับล์กล์เลือกตับล์กล์เลือกตับล์กล์เลือกตับล์กล์เลือกตับล์กล์เลือกตับล์เลือกตับล์กล์เลือกตับล์กล์เลือกตับล์กล์เลือกตับล์กล์เลือกตับล์กล์เลือกตับล์กล์เลือกตับล์กล์เลือกตับล์กล์เลือกตับล์กล์เลือกตับล์กล์เลือกตับล์กล์เลือกตับล์กล์เลือกตับล์กล์เลือกตับล์กล์เลือกตับล์กล์เลือกตับล์กล์เลือกตับล่าเลือกตับล์กล์เลือกตับล์กล์เลือกตับล                                                                                                    |            | ช่อสานีกงาน<br>สอบหลี่คือต่อ                                         |                                                                              |                |
| รังหรัด<br>รักเลือกรังหรัด>>>>>>>>>>>>>>>>>>>>>>>>>>>>>>>>>>>>                                                                                                    |            | สมานทัดเดอ                                                           |                                                                              |                |
| สำเภอ/เขด<br>สำบอ/แขวง<br>รหัสใปรษณีย์<br>หมายเลขโทรศัพท์สำหรับติดต่อ<br>หมายเลขโทรศัพท์สำหรับติดต่อ<br>หมายเลขโทรศัพท์ (0-2123-4567 ต่อ 1234)<br>หมายเลขโทรศัพร์<br>e-mail<br>22/03/2558 ระบุบิพุทธศักราชในรูปแบบ(ววดดปปปปป)<br>โดย<br>นางสาวณิติญากรณ์ UAT<br>สำนักงาน<br>สำนักงรานบุคคล กองอำนวยการรักษาความมั่นคงภายในราชอาณา<br>หมายเหตุ : รายการที่มี ดอกจินสีแดง หมายถึงต้องบันทึกข้อมูล<br>5 บันทึก กลับสู่หน้าหลัก                                                                                                    |            | จังหวัด                                                              | <ตัวเลือกจังหวัด> 🗸                                                          |                |
| <ul> <li>ด้าบล/แขวง</li> <li>&lt;</li> <li>รหัสไปรษณีย์</li> <li>หมายเลขโทรศัพท์สำหรับติดต่อ</li> <li>หมายเลขโทรศัพท์ (0-2123-4567 ต่อ 1234)</li> <li>หมายเลขโทรสาร</li> <li>e-mail</li> <li>ปรับปรุงข้อมูลล่าสุดเมื่อวันที</li> <li>22/03/2558 ระบุบิพุทธศักราชในรูปแบบ(ววดดปปปป)</li> <li>โดย</li> <li>นางสาวณิติญาภรณ์ UAT</li> <li>สำนักงาน</li> <li>สำนักงารงานบุคดล กองอำนวยการรักษาความมั่นคงภายในราชอาณา</li> <li>หมายเลขโทรศัพท์</li> <li>0-2123-4567 หมายเลขโทรศัพท์ (0-2123-4567 ต่อ 1234)</li> </ul>                                                                                                    |            | อำเภอ/เขต                                                            | <ตัวเลือกอำเภอ/เขต> 🗸                                                        |                |
| รหัสไปรษณีย์<br>หมายเลขโทรศัพท์สำหรับติดต่อ หมายเลขโทรศัพท์ (0-2123-4567 ต่อ 1234)<br>หมายเลขโทรสาร<br>e-mail<br>ปรับปรุงข้อมูลล่าสุดเมื่อวันที่ 22/03/2558 ระบุบิพุทธศักราชในรูปแบบ(ววดดปปปป)<br>โดย นางสาวณิติญาภรณ์ UAT<br>สำนักงาน สำนักบริหารงานบุคคล กองอำนวยการรักษาความมั่นคงภายในราชอาณา<br>หมายเลขโทรศัพท์ 0-2123-4567 หมายเลขโทรศัพท์ (0-2123-4567 ต่อ 1234)<br>หมายเหตุ : รายการที่มี ดอกจันสีแดง หมายถึงต้องบันทึกข้อมูล                                                                                                    |            | ตำบล/แขวง                                                            | <ตัวเลือกตำบล/แขวง> 🗸                                                        |                |
| หมายเลขโทรศัพท์สำหรับติดต่อ หมายเลขโทรศัพท์ (0-2123-4567 ต่อ 1234)          หมายเลขโทรสาร         e-mail         ปรับปรุงข้อมูลล่าสุดเมื่อวันที         22/03/2558         ระบุบีพุทธศักราชในรูปแบบ(ววดคปปปป)         โดย         นางสาวณิติญาภรณ์ UAT         สำนักงาน         สำนักงารงานบุคคล กองอำนวยการรักษาความมั่นคงภายในราชอาณา         หมายเลขโทรศัพท์         ง-2123-4567         หมายเพตุ : รายการที่มี ดอกจันสีแดง หมายถึงต้องบันทึกข้อมูล         5         บันทึก         กลับสู่หน้าหลัก                                                                                                    |            | รหัสไปรษณีย์                                                         |                                                                              |                |
| หมายเลขโทรสาร         e-mail         ปรับปรุงข้อมูลล่าสุดเมื่อวันที       22/03/2558 ระบุบีพุทธศักราชในรูปแบบ(ววดดปปปป)         โดย       นางสาวณิติญาภรณ์ UAT         สำนักบริหารงานบุคดล กองอำนวยการรักษาดวามมั่นคงภายในราชอาณา         หมายเลขโทรศัพท์       0-2123-4567         หมายเหตุ : รายการที่มี ดอกจันสีแดง หมายถึงต้องบันทึกข้อมูล         5       บันทึก         กลับสู่หน้าหลัก                                                                                                    |            | หมายเลขโทรศัพท์สำหรับติดต่อ                                          | หมายเลขโทรศัพท์ (0-2123-4567 ต่อ 1234)                                       |                |
| e-mail         ปรับปรุงข้อมูลล่าสุดเมือวันที       22/03/2558       ระบุบีพุทธศักราชในรูปแบบ(ววดดปปปป)         โดย       นางสาวณิติญาภรณ์ UAT         สำนักงาน       สำนักบริหารงานบุคดล กองอำนวยการรักษาความมั่นคงภายในราชอาณา         หมายเลขโทรศัพท์       0-2123-4567         หมายเหตุ : รายการที่มี ดอกจันสีแดง หมายถึงต้องบันทึกข้อมูล         5       บันทึก         กลับสู่หน้าหลัก                                                                                                    |            | หมายเลขโทรสาร                                                        |                                                                              |                |
| ปรับปรุงข้อมูลล่าสุดเมื่อวันที่ 22/03/2558 ระบุปีพุทธศักราชในรูปแบบ(ววดดปปปป)<br>โดย นางสาวณิติญาภรณ์ UAT<br>สำนักงาน สำนักบริหารงานบุคดล กองอำนวยการรักษาความมั่นคงภายในราชอาณา<br>หมายเลขโทรศัพท์ 0-2123-4567 เกมายเลขโทรศัพท์ (0-2123-4567 ต่อ 1234)<br>หมายเหตุ : รายการที่มี คอกจันสีแดง หมายถึงต้องบันทึกข้อมูล<br>5 บันทึก กลับสู่หน้าหลัก                                                                                                    |            | e-mail                                                               |                                                                              |                |
| โดย นางสาวณิติญาภรณ์ UAT<br>สำนักงาน สำนักบริหารงานบุคคล กองอำนวยการรักษาความมั่นคงภายในราชอาณา<br>หมายเลขโทรศัพท์ 0-2123-4567 เกมายเลขโทรศัพท์ (0-2123-4567 ต่อ 1234)<br>หมายเหตุ : รายการที่มี ดอกจันสีแดง หมายถึงต้องบันทึกข้อมูล<br>5 บันทึก กลับสู่หน้าหลัก                                                                                                    |            | ปรับปรุงข้อมูลล่าสุดเมื่อวันที่                                      | 22/03/2558 ระบุปีพุทธศักราชในรูปแบบ(ววดดปปปป)                                |                |
| สำนักงาน สำนักบริหารงานบุคคล กองอำนวยการรักษาความมันคงภายในราชอาณา<br>หมายเลขโทรศัพท์ 0-2123-4567 หมายเลขโทรศัพท์ (0-2123-4567 ต่อ 1234)<br>หมายเหตุ : รายการที่มี ดอกจันสีแด <u>ง หมาย</u> ถึงต้องบันทึกข้อมูล<br>5 บันทึก กลับสู่หน้าหลัก                                                                                                    |            | โดย                                                                  | นางสาวณีติญาภรณ์ UAT                                                         |                |
| หมายเลขไทรศพพ  0-2123-4567   หมายเลขโทรศัพท์ (0-2123-4567 ต่อ 1234)<br>หมายเหตุ : รายการที่มี ดอกจันสีแด <u>ง หมาย</u> ถึงต้องบันทึกข้อมูล<br>5 บันทึก กลับสู่หน้าหลัก                                                                                                    |            | สำนักงาน                                                             | สำนักบริหารงานบุคคล กองอำนวยการรักษาความมั่นคงภายในราชอาณา                   |                |
| หมายเหตุ : รายการทม ดอกจนสแด <u>ง หมาย</u> ถงต่องบนทกขอมูล<br>5 บันทึก กลับสู่หน้าหลัก                                                                                                    |            | หมายเลขโทรศัพท์                                                      | <u>0-2123-4567</u> หมายเลขโทรศัพท์ (0-2123-4567 ต่อ 1234)                    | 1              |
| ว <u>บันทึก</u> กลับสู่หน้าหลัก                                                                                                    |            | หมายเหตุ : รายการที่มี ดอกจันสีแดง                                   | หมายถงดองบนทึกขอมูล<br>E                                                     |                |
|                                                                                                    |            |                                                                      | ว บันทึก กลับสู่หน้าหลัก                                                     |                |

กรณีที่ผู้ใช้ต้องการ "เพิ่มรายชื่อ" ผู้ควบคุมงานเพิ่มเติม สามารถดูขั้นตอนการทำงาน ได้จาก ข้อ2.2.3

## 6) กดปุ่ม "จัดทำร่างคำสั่งแต่งตั้งคณะกรรมการ"

| ข้อ | อมูลโครงการ    |                                |                                              |                     |                        |          |              |
|-----|----------------|--------------------------------|----------------------------------------------|---------------------|------------------------|----------|--------------|
| A   | 1              | เลขที่โครงการ 58046            | 000003                                       |                     |                        |          |              |
| A   | 2              | ชื่อโครงการ ประกว<br>อิเล็กท   | จราคาจ้างอาคารสนามบิเ<br>รอนิกส์ (e-bidding) | เพาณิชย์ (30.22.20. | 12 ) โดยวิธีประกวดราคา | ]        |              |
|     | เอขประจำตัว    | ประเภทคณะกรรมการ/              | สำแหน่ง                                      | ประเภท              | ข้อบอดณะกรรมการ        | ส่ง Mail | สถานะ        |
|     | ประชาชน        | ชื่อ-นามสกุล                   |                                              | กรรมการ             |                        |          | การรับ Mail  |
|     | คณะกรรมการกำเ  | เนดราคากลาง                    |                                              |                     |                        |          | ท่าศาสังแล้ว |
|     | 3104300024816  | นางยิ่งลักษณ์ พวงแก้ว          | ประธานกรรมการฯ                               | ข้าราชการ           | รายละเอียด/แก้ไข       | 8        | ส่งแล้ว      |
|     | 4108000094713  | นางพิสมัย แก้วสวนพูล           | กรรมการ                                      | ข้าราชการ           | รายละเอียด/แก้ไข       | 9        | ส่งแล้ว      |
|     | 3710100005789  | สืบตารวจโทสมปอง สายธารแก       | ุ่กรรมการและ<br>วิเลขานุการ                  | ข้าราชการ           | รายละเอียด/แก้ไข       |          | ส่งแล้ว      |
|     | คณะกรรมการพิจา | ารณาผลการประกวดราคาอิเล็ก      | ทรอนิกส์                                     |                     |                        | เพื่อ    | เรายชื่อ     |
|     | 3200900345660  | นายคง ศีลา                     | ประธานกรรมการฯ                               | ข้าราชการ           | รายละเอียด/แก้ไข       | 9        |              |
|     | 3520300307322  | นายเฉลิม ทองขาว                | กรรมการ                                      | ข้าราชการ           | รายละเอียด/แก้ไข       | -        |              |
|     | 3120100632444  | นางสาวเจ้าขา ลูกคิด            | กรรมการและ<br>เลขานุการ                      | ข้าราชการ           | รายละเอียด/แก้ไข       | 9        |              |
|     | คณะกรรมการตรว  | จการจ้าง (แต่งตั้งพร้อมหนังสือ | อนุมัติสั่งชื้อสั่งจ้าง)                     |                     |                        |          |              |
|     | ผู้ควบคุมงาน   |                                |                                              |                     |                        | เพิ่ม    | เราขชื่อ     |
|     | 3710600511217  | นายน้ำหนึ่ง มีใจช่วย           | ผ้ควบคมงาน                                   | ข้าราชการ           | รายละเอียด/แก้ไข       |          |              |

## ขั้นตอนที่ 1 บันทึกข้อมูลร่างคำสั่งแต่งตั้งคณะกรรมการ

- 7) กดปุ่ม "บันทึก"
- 8) กดปุ่ม "ไปขั้นตอนที่ 2"

| ร่างคำสั่งแต่งตั้งคณะกรรมการ<br>M0 *ตามศาสัง ราชบัณฑิตยสถาน<br>M1 *เรือง แต่งตั้ง คณะกรรมการพิจารณาผลการประกวดราคาอิเล็กทรอนิกส์ และผู้ควบ ↓<br>หน้าที่คณะกรรมการ<br>R1 คณะกรรมการพิจารณาผลการประกวดราคา ถึงเอกสาร e-Bidding และพิจารณาผลการประกวดราคาอิเล็กทรอนิกส์                                                                                                    |                                                 |                                                                                  |                                               |                     |
|----------------------------------------------------------------------------------------------------|-------------------------------------------------|----------------------------------------------------------------------------------|-----------------------------------------------|---------------------|
| M0       *ตามศาสัง       ราชบัณฑิตยสถาน         M1       *เรือง แต่งตั้ง       คณะกรรมการพิจารณาผลการประกวดราคาอิเล็กทรอนิกส์ และผู้ควบ \$         หน้าที่คณะกรรมการ         หน้าที่คณะกรรมการ         R1       คณะกรรมการพิจารณาผลการประกวดราคา อิเล็กทรอนิกส์         ดณะกรรมการพิจารณาผลการประกวดราคา อิเล็กทรอนิกส์       ร่างเอกสาร e-Bidding และพิจารณาผลการประกวดราคาอิเล็กทรอนิกส์ |                                                 |                                                                                  | งคณะกรรมการ                                   | ร่างคำสั่งแต่งตั้งค |
| M1       *เรือง แต่งตั้ง       คณะกรรมการพิจารณาผลการประกวดราคาอิเล็กทรอนิกส์ และผู้ควบ         หน้าที่คณะกรรมการ         หน้าที่คณะกรรมการพิจารณาผลการประกวดราคาจังอาคารสนามบินพาณิชย์         หน้าที่คณะกรรมการ         R1       คณะกรรมการพิจารณาผลการประกวดราคาอิเล็กทรอนิกส์                                                                                                    |                                                 | ราชบัณฑิตยสถาน                                                                   | *ตามศาสั่ง                                    | мо                  |
| หน้าที่คณะกรรมการ<br>R1 คณะกรรมการพิจารณาผลการประกวดราคา ร่างเอกสาร e-Bidding และพิจารณาผลการประกวดราคาอิเล็กทรอนิกส์<br>ถิเล็กทรอนิกส์                                                                                                    | เอิเล็กทรอนิกส์ และผู้ควบ ∧<br>สนามบินพาณิชย์ ✓ | คณะกรรมการพิจารณาผลการประกวดราคาอิเล็<br>คุมงาน สำหรับการประกวดราคาจ้างอาคารสนาย | *เรื่อง แต่งตั้ง                              | M1                  |
| คณะกรรมการพิจารณาผลการประกวดราคา<br>กิเล็กทรอนิกส์<br>ภิเล็กทรอนิกส์                                                                                                    |                                                 |                                                                                  | มการ                                          | หน้าที่คณะกรรมก     |
|                                                                                                    | รประกวดราคาอิเล็กทรอนิกส์                       | ร่างเอกสาร e-Bidding และพิจารณาผลการประ                                          | รมการพิจารณาผลการประกวดราคา<br>อิเล็กทรอนิกส์ | R1 คณะกรรมก         |
| R2 ผู้ควบคุมงาน ควบคุมงาน                                                                                                    |                                                 | ้ควบคุมงาน                                                                       | ผู้ควบคุมงาน                                  | R2                  |
| ผู้ลงนาม                                                                                                    |                                                 |                                                                                  |                                               | ผู้ลงนาม            |
| P1 ั‴ศาม่าหน้า นางสาว ✓                                                                                                    |                                                 | นางสาว 🗸                                                                         | *ตำนำหน้า                                     | P1                  |
| P2 *ชื่อ มาลา                                                                                                    |                                                 | มาลา                                                                             | *ชื่อ                                         | P2                  |
| P3 *นามสกุล อากรสกุลขัย                                                                                                    |                                                 | อากรสกลชัย                                                                       | <sup>≉</sup> นามสกุล                          | P3                  |
| P4 *ตำแหน่ง ผู้อ่านวยการสำนักพัสดุ                                                                                                    |                                                 | e maniere                                                                        |                                               |                     |
| D2                                                                                                    |                                                 | ผู้อำนวยการสำนักพัสดุ                                                            | *ตำแหน่ง                                      | P4                  |
| r5                                                                                                    |                                                 | ยากรณ์เสียย<br>ผู้อ่านวยการสำนักพัสดุ                                            | *ตำแหน่ง                                      | P4<br>P5            |

#### ขั้นตอนที่ 2 Template ร่างคำสั่งแต่งตั้งคณะกรรมการ 9) กดปม "บันทึก"

10) กดปุ่ม "ไปขั้นตอนที่ 3"

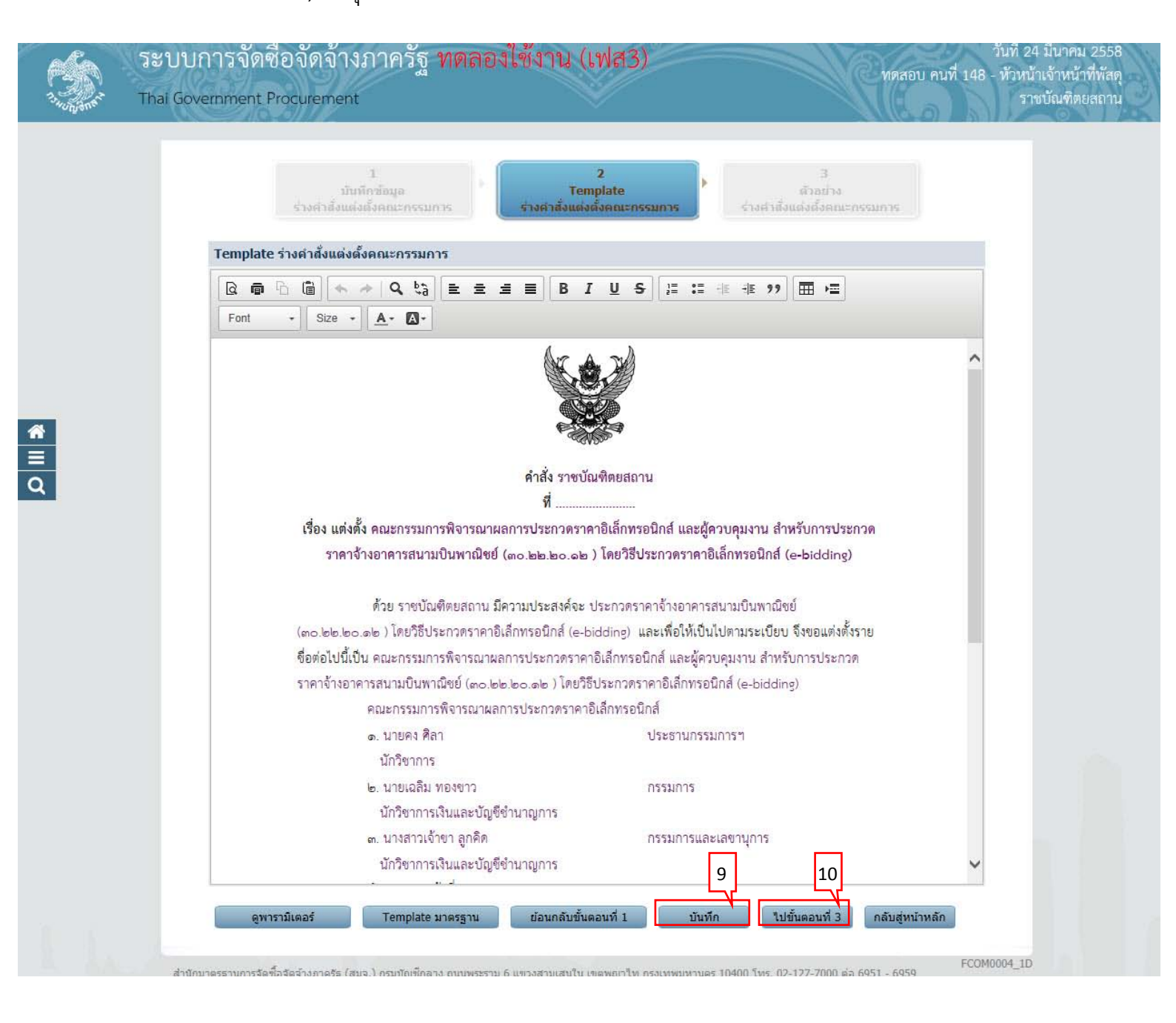

## ขั้นตอนที่ 3 ตัวอย่างร่างคำสั่งแต่งตั้งคณะกรรมการ 11) กดปุ่ม "กลับสู่หน้าหลัก"

| A. S. S. S. S. S. S. S. S. S. S. S. S. S. | ระบบการจัดซื่อจัดจ้างภาครัฐ ทดลองใช้งาน (เฟส<br>Thai Government Procurement                                                                                        | วันที่ 24 มีนาคม 2558<br>ทดสอบ คนที่ 148 - หัวหน้าเจ้าหน้าที่พัสดุ<br>ราชบัณฑิตยสถาน                                         |
|-------------------------------------------|----------------------------------------------------------------------------------------------------|----------------------------------------------------------------------------------------------------|
|                                           | 1 2<br>บันทึกข้อมูล<br>ร่างคำสั่งแต่งตั้งคณะกรรมการ ร่างคำสั่งแต่งตั้งคณะ                                                                                          | 3<br>ตัวอย่าง<br>ร่างศาลิ้งแต่งตั้งคณะกรรมการ                                                                                |
|                                           | ด้วอย่างร่างคำสั่งแต่งตั้งคณะกรรมการ                                                                                                    |                                                                                                    |
|                                           | คำสั่ง ราชบัณฑิตย<br>ช่                                                                                                    | สถาน                                                                                                    |
|                                           | เชื่อง แต่งชั้ง ออเมอระบบอรพิวอรอเดของออรประกอดอติเอี้                                                                                                    |                                                                                                    |
|                                           | เรยง แพงพง พณะการมหารพง เรณาหลากรายเรา<br>ราคาจ้างอาคารสนามปืนพาณิชย์ (๓๐.๒๒.๒๐.๑๒ ) โดย                                                                           | กทรยมกล และผูหวบหุมงาน สาทรบการบระกาท<br>วิธีประกวดราคาอิเล็กทรอนิกส์ (e-bidding)                                            |
| *                                         | ด้วย ราชบัณฑิตยสถาน มีความประสงค์จะ ประกว<br>(๓๐.๒๒.๒๐.๑๒ ) โดยวิธีประกวตราคาอิเล็กทรอนิกส์ (e-biddin;<br>ชื่อต่อไปนี้เป็น คณะกรรมการพิจารณาผลการประกวตราคาอิเล็กท | วดราคาจ้างอาคารสนามบินพาณิชย์<br>g) และเพื่อให้เป็นไปตามระเบียบ จึงขอแต่งตั้งราย<br>ทรอนิกส์ และผู้ควบคุมงาน สำหรับการประกวด |
| =                                         | ราคาจ้างอาคารสนามบินพาณิชย์ (๓๐.๒๒.๒๐.๑๒ ) โดยวิธีประก                                                                                                    | วตราคาอิเล็กทรอนิกส์ (e-bidding)                                                                                             |
| Q                                         | คณะกรรมการพิจารณาผลการประกวดราคาอิเล็กท                                                                                                    | รอนิกส์                                                                                                    |
|                                           | ด. นายคง ศิลา                                                                                                    | ประธานกรรมการๆ                                                                                                    |
|                                           | นักวิชาการ                                                                                                    |                                                                                                    |
|                                           | ๒. นายเฉลิม ทองขาว                                                                                                    | nssunts                                                                                                    |
|                                           | นักวิชาการเงินและบัญชีชำนาญการ                                                                                                    |                                                                                                    |
|                                           | <ol> <li>มางสาวเจ้าขา ลูกคิด</li> </ol>                                                                                                    | กรรมการและเลขานุการ                                                                                                    |
|                                           | นักวิชาการเงินและบัญชี่งำนาญการ                                                                                                    |                                                                                                    |
|                                           | อำนาจและหน้าที                                                                                                    |                                                                                                    |
|                                           | ร่างเอกสาร e-Bidding และพิจารณาผลการเ                                                                                                    | ประกวดราคาอิเล็กทรอนิกส์                                                                                                    |
|                                           | ผู้ควบคุมงาน                                                                                                    |                                                                                                    |
|                                           | นายน้ำหนึ่ง มีโจช่วย                                                                                                    | ผู้ควบคุมงาน                                                                                                    |
|                                           | นายขางเยธา                                                                                                    |                                                                                                    |
|                                           | อานาจและหนาท                                                                                                    |                                                                                                    |
|                                           | ควบคุมงาน                                                                                                    |                                                                                                    |
|                                           | สั่ง ณ วัน                                                                                                    | ที่ มีนาคม พ.ศ. ๒๕๕๘                                                                                                    |
|                                           |                                                                                                    | (นางสาวมาลา อากรสกลชัย)                                                                                                    |
|                                           |                                                                                                    | ,<br>ผู้อำนวยการสำนักพัสดุ                                                                                                   |
|                                           |                                                                                                    |                                                                                                    |
|                                           |                                                                                                    |                                                                                                    |
|                                           |                                                                                                    |                                                                                                    |
|                                           |                                                                                                    |                                                                                                    |
|                                           |                                                                                                    |                                                                                                    |
|                                           | ย้อนกลับขึ้นดอนที่ 2 พิมพ์                                                                                                    | เุถลับสู่หน้าหลัก                                                                                                    |
|                                           |                                                                                                    | ECOM0004 1E                                                                                                    |

## 12) กดปุ่ม "กลับสู่หน้าหลัก"

| al | ้วนอโครงการ            |                                    |                      |                                          |                         |                                |          |                      |
|----|------------------------|------------------------------------|----------------------|------------------------------------------|-------------------------|--------------------------------|----------|----------------------|
| 2  | ี<br>ธาร์ต (ค.ว⊿น เ.ว  |                                    |                      |                                          |                         |                                |          |                      |
| A  | 1                      | เล <mark>ขที่โครงการ</mark> [      | 5804600              | 0003                                     |                         |                                |          |                      |
| A  | 12                     | ชื่อโครงการ                        | ประกวดร<br>อิเล็กทรอ | าดาจ้างอาดารสนามบิน<br>นิกส์ (e-bidding) | เพาณีชย์ (30.22.20.1    | .2 ) โดยวิธีประกวดราคา         |          |                      |
|    |                        | L.                                 |                      |                                          |                         |                                | -16      |                      |
|    | เลขประจำตัว<br>ประชาชน | ประเภทคณะกรรมก<br>ชื่อ-นามสกุล     | การ/                 | ตำแหน่ง                                  | ประเภท<br>กรรมการ       | ข้อมูลคณะกรรมการ               | ส่ง Mail | สถานะ<br>การรับ Mail |
|    | คณะกรรมการกำเ          | เนดราคากลาง                        |                      |                                          |                         |                                |          | ทำศาสั่งแล้ว         |
|    | 3104300024816          | นางยิ่งลักษณ์ พวงแก้ว              |                      | ประธานกรรมการฯ                           | ข้าราชการ               | รายล <mark>ะเอียด/แก้ไข</mark> | -        | ส่งแล้ว              |
|    | 4108000094713          | นางพิสมัย แก้วสวนพูล               |                      | กรรมการ                                  | ข้าราชการ               | รายละเอียด/แก้ไข               | -        | ส่งแล้ว              |
|    | 3710100005789          | สืบตำรวจโทสมปอง สาย                | ุ่มธารแก้ว           | กรรมการและ<br>เลขานุการ                  | ข้าราชการ               | รายละเอียด/แก้ไข               | 9        | ส่งแล้ว              |
|    | คณะกรรมการพิจา         | ารณาผลการประกวดราค                 | าอิเล็กท             | รอนิกส์                                  |                         |                                | เพิ่ม    | รายชื่อ              |
|    | 3200900345660          | นายคง <mark>ศ</mark> ิลา           |                      | ประธานกรรมการฯ                           | ข้าราชกา <mark>ร</mark> | รายละเอียด/แก้ไข               | 9        |                      |
|    | 3520300307322          | นายเฉลิม <mark>ทอง</mark> ขาว      |                      | กรรมการ                                  | ข้าราชการ               | รายละเอียด/แก้ไข               | 9        |                      |
|    | 3120100632444          | นางส <mark>าว</mark> เจ้าขา ลูกคิด |                      | กรรมการและ<br>เลขานุการ                  | ข้าราชการ               | รายละเอียด/แก้ไข               | -        |                      |
|    | คณะกรรมการตรว          | าจการจ้าง (แต่งตั้งพร้อม <b>เ</b>  | หนังสืออา            | นุมัติสั่งชื้อสั่งจ้าง)                  |                         |                                |          |                      |
|    | ผู้ควบคุมงาน           |                                    |                      |                                          |                         |                                | เพิ่ม    | รายชื่อ              |
|    | 3710600511217          | นายน้ำหนึ่ง มีใจช่วย               |                      | ผ้ควบคมงาน                               | ข้าราชการ               | รายละเอียด/แก้ไข               |          |                      |

#### 2.3 ร่างเอกสารประกวดราคา/ ร่างเอกสารประกาศเชิญชวน

#### 1) กดเลือก "รายละเอียด/ แก้ไข"

| ขอมูลโครงการ                 |                                                                                          |                                                 |                          |
|------------------------------|------------------------------------------------------------------------------------------|-------------------------------------------------|--------------------------|
| A1<br>A2                     | เลขทีโครงการ 58036000236<br>ชื่อโครงการ ประกวดราคาจ้างอาคารส<br>อิเล็กทรอนิกส์ (e-biddin | แนามบินพาณิชย์ (30.22.20.12 ) โดยวิธีประ<br>(g) | กวดราคา                  |
| สำดับ                        | รายการเอกสาร                                                                             | จัดท่าเอกสาร                                    | สถานะ                    |
| 1 รายงานขอ                   | ชื้อขอจ้าง                                                                               | รายละเอียด/แก้ไข ระหว่                          | างดำเนินการ              |
| 2 แต่งตั้งคณ:                | ะกรรมการ                                                                                 | รายละเอียด/แก้ไข ระหว่                          | างดำเนินการ              |
| 3 ร่างเอกสาร                 | ประกวดราคา/ร่างเอกสารประกาศเชิญชวน                                                       | 1 รายละเอียด/แก้ไข ยังไม                        | ดำเนินการ                |
|                              | บันทึกเลขที่วันที่ เสน                                                                   | มอทัวหน้าอนุมัติ <mark>กลับสู่หน้าหลัก</mark>   |                          |
| ส่านักมาตรฐานการจัดซื้อจัดจำ | งภาครัฐ (สมจ.) กรมบัญชีกลาง ถน <sub>ุ</sub> นพระราม 6 แขวงสามเสนใน เ                     | ขดพญาไท กรุงเทพมหานคร 10400 โทร. 02-127-        | 7000 ต่อ 6951 - 6959 FBI |

#### ขั้นตอนที่ 1 จัดทำร่างเอกสารประกวดราคา

| າ້ວນຄ                                                                                                    | โครงการ                                                                                                    |                                                                                                    |
|----------------------------------------------------------------------------------------------------|----------------------------------------------------------------------------------------------------|----------------------------------------------------------------------------------------------------|
| ппя                                                                                                    |                                                                                                    |                                                                                                    |
| A1                                                                                                    | เลขที่โครงการ 58046000003                                                                                                    |                                                                                                    |
| Δ2                                                                                                    | <sub>ชื่อโครงการ</sub> ประกวดราคาจ้างอาศ                                                                                                    | ารสนามบินพาณิชย์ (30.22.20.12 ) โดยวิธีประกวดราคา                                                                                                    |
| 772                                                                                                    | อิเล็กทรอนิกส์ (e-bio                                                                                                    | dding)                                                                                                    |
|                                                                                                    | *** **********************************                                                                                                    | ( Naidaaaaa                                                                                                    |
|                                                                                                    | "ดองการจดทา Template เอกสารหรอ เม 🔘 ดองการ                                                                                                    | ป เมตองการ                                                                                                    |
| A3                                                                                                    | *ตามประกาศของ                                                                                                    | ร เอาแนงเตยสุขาน                                                                                                    |
| A31                                                                                                    | * ตามเอกสารให้เรียกว่า                                                                                                    | กรม 🗸 ระบุ                                                                                                    |
| สถาเ                                                                                                    | เทีก่อสร้าง                                                                                                    |                                                                                                    |
| A4                                                                                                    | *สถานที่ก่อสร้าง ณ                                                                                                    | สนามบินสุวรรณภูมิ                                                                                                    |
| เอกสา                                                                                                    | ารแบบท้ายแลกสาร e-bidding                                                                                                    |                                                                                                    |
| Corror                                                                                                    | รายการ                                                                                                    | ชื่อไฟล์ที่แบบ ขบาด                                                                                                    |
|                                                                                                    |                                                                                                    | Browse                                                                                                    |
| B1                                                                                                    | แบบรูปรายการละเอียด                                                                                                    | แบบรูปรายการละเอียด.pdf 👿 1.7                                                                                                    |
|                                                                                                    | รายอะเอี้ยออารสามาณราคาออางงานก่อสร้างตาม                                                                                                    | Browse                                                                                                    |
| B2                                                                                                    | BOQ. (Bill of Quantities)                                                                                                    | รายละเอียดการศำนวณราดากลางงานก่อสร้างตาม<br>BOQ.pdf 🗑                                                                                                    |
|                                                                                                    | <mark>เอกสารแนบท้ายเพิ่มเติม</mark> (เอกสารแนบท้าย จะต้องเป็น                                                                                                    | แอกสารนามสกุล .pdf และมีขนาดไม่เกิน 2 เมกะไบด์)                                                                                                    |
| คุณสม                                                                                                    | มบัติของผู้เสนอราคา                                                                                                    |                                                                                                    |
| C1 *                                                                                                    | ้ ต้องการให้ผู้เสนอราคาต้องผ่านการคัดเลือกผู้มีคุณสมบัติเป                                                                                                    | บื้องต้นในการจ้างของกรมหรือไม่ 🔿 ต้องการ 💿 ไม่ต้องกา                                                                                                    |
| 0                                                                                                    |                                                                                                    |                                                                                                    |
| CZ .                                                                                                    | ต้องการให้ผู้เสนอราคาต้องเป็นนิติบุคคลฯ หรือไม่ 💿 ต้อ                                                                                                    | องการ 🔿 ไม่ต้องการ                                                                                                    |
| C3 *                                                                                                    | ์ ต้องการให้ผู้เสนอราคาต้องเป็นนิติบุคคลฯ หรือไม่   ● ต้อ<br>้ ต้องการให้ผู้เสนอราคามีผลงานประเภทเดียวกันกับงานที่จะ                                                                                                    | บงการ ◯ ไม่ต้องการ<br>ะประกวดราคาจ้างหรือไม่ ◯ ต้องการ ◉ ไม่ต้องการ                                                                                                    |
| C3 *                                                                                                    | ้ ต้องการให้ผู้เสนอราคาต้องเป็นนิติบุคคลฯ หรือไม่ 	◉ ต้อ<br>้ ต้องการให้ผู้เสนอราคามีผลงานประเภทเดียวกันกับงานที่จะ<br>ผลงานในวงเงินไม่น้อยกว่                                                                                                    | องการ ◯ ไม่ต้องการ<br>ะประกวดราคาจ้างหรือไม่ ◯ ต้องการ ● ไม่ต้องการ<br>าบาท                                                                                                    |
| C3 *<br>C4 *                                                                                                    | ี ต้องการให้ผู้เสนอราคาต้องเป็นนิติบุคคลฯ หรือไม่ ● ต้อ<br>้ต้องการให้ผู้เสนอราคามีผลงานประเภทเดียวกันกับงานที่จะ<br>ผลงานในวงเงินไม่น้อยกว่<br>้ต้องการกำหนดคุณสมบัติอื่นๆ นอกเหนือจากตัวอย่างเอกส                                                                                                    | บงการ ◯ ไม่ต้องการ<br>ะประกวดราคาจ้างหรือไม่ ◯ ต้องการ ● ไม่ต้องการ<br>าบาท<br>ารศาหนดหรือไม่ ◯ ต้องการ ● ไม่ต้องการ                                                                                                    |
| C3 *                                                                                                    | ้ ต้องการให้ผู้เสนอราคาต้องเป็นนิติบุคคลฯ หรือไม่ 	◉ ต้อ<br>้ ต้องการให้ผู้เสนอราคามีผลงานประเภทเดียวกันกับงานที่จะ<br>ผลงานในวงเงินไม่น้อยกว่<br>้ ต้องการกำหนดคุณสมบัติอื่นๆ นอกเหนือจากตัวอย่างเอกส<br>ถ้าต้องการ ให้กำหนดคุณสมบัติอื่น                                                                                                    | องการ (ไม่ต้องการ<br>ะประกวดราดาจ้างหรือไม่ ต้องการ (ขไม่ต้องการ<br>ก บาท<br>ารกำหนดหรือไม่ (ต้องการ (ขไม่ต้องการ<br>เๆ                                                                                                    |
| <ul> <li>C2 *</li> <li>C3 *</li> <li>C4 *</li> <li>หลักร</li> </ul>                                                                                                    | <ul> <li>ต้องการให้ผู้เสนอราคาต้องเป็นนิติบุคคลฯ หรือไม่ ● ต้อ</li> <li>ต้องการให้ผู้เสนอราคามีผลงานประเภทเดียวกันกับงานที่จะ</li> <li>ผลงานในวงเงินไม่น้อยกว่ะ</li> <li>ต้องการกำหนดคุณสมบัติอื่นๆ นอกเหนือจากตัวอย่างเอกส</li> <li>ถ้าต้องการ ให้กำหนดคุณสมบัติอื่น</li> </ul>                                                                                                    | องการ (ไม่ต้องการ<br>ะประกวดราดาจ้างหรือไม่ ต้องการ (ขี่ไม่ต้องการ<br>ก บาท<br>ารกำหนดหรือไม่ (ต้องการ (ขี่ไม่ต้องการ<br>เๆ                                                                                                    |
| <ul> <li>C2</li> <li>C3</li> <li>C4</li> <li>หลักฐ</li> </ul>                                                                                                    | ้ ต้องการให้ผู้เสนอราคาต้องเป็นนิติบุคคลฯ หรือไม่ <sup>●</sup> ต้อ<br>้ ต้องการให้ผู้เสนอราคามีผลงานประเภทเดียวกันกับงานที่จะ<br>ผลงานในวงเงินไม่น้อยกว่ <sup>2</sup><br>้ ต้องการกำหนดคุณสมบัติอื่นๆ นอกเหนือจากตัวอย่างเอกส<br>ถ้าต้องการ ให้กำหนดคุณสมบัติอื่น<br><mark>กนการยื่นข้อเสนอ</mark><br>้ ให้ระบุเอกสารอื่นตามที่ส่วนราชการที่ดำเนินการจัดซื้อเห็นส                                                                                                    | องการ (ไม่ต้องการ<br>ะประกวดราคาจ้างหรือไม่ (ต้องการ (ไม่ต้องการ<br>าบาท<br>ารศาหนดหรือไม่ (ต้องการ (ไม่ต้องการ<br>เๆ                                                                                                    |
| C2 *<br>C3 *<br>C4 *<br>Năกฐ                                                                                                    | <ul> <li>ต้องการให้ผู้เสนอราคาต้องเป็นนิติบุคคลฯ หรือไม่          <ul> <li>ต้องการให้ผู้เสนอราคามีผลงานประเภทเดียวกันกับงานที่จะ<br/>ผลงานในวงเงินไม่น้อยกว่<sup>2</sup></li> <li>ต้องการกำหนดคุณสมบัติอื่นๆ นอกเหนือจากตัวอย่างเอกส<br/>ถ้าต้องการ ให้กำหนดคุณสมบัติอื่น</li> </ul> </li> <li>ก้าต้องการ ให้กำหนดคุณสมบัติอื่น</li> <li>ก้าส้องการ ให้กำหนดคุณสมบัติอื่น</li> <li>ก้ารยุ่นข้อเสนอ</li> <li>ให้ระบุเอกสารอื่นตามที่ส่วนราชการที่ดำเนินการจัดซื้อเห็นอ่า<br/>กณิชย์ สำเนาใบทะเบียนภาษีมูลค่าเพิ่ม เป็นต้น สำเนาใบทร</li></ul>                                                                                                    | องการ (ไม่ต้องการ<br>ะประกวดราดาจ้างหรือไม่ ต้องการ (ปันต้องการ<br>กบาท<br>ารกำหนดหรือไม่ (ต้องการ (ปันต้องการ<br>เๆ<br>                                                                                                    |
| C2 *<br>C3 *<br>C4 *<br>Nainฐ<br>D1 พ<br>D2                                                                                                    | <ul> <li>ต้องการให้ผู้เสนอราคาต้องเป็นนิติบุคคลฯ หรือไม่          <ul> <li>ต้องการให้ผู้เสนอราคามีผลงานประเภทเดียวกันกับงานที่จะ<br/>ผลงานในวงเงินไม่น้อยกว่า</li> <li>ต้องการกำหนดคุณสมบัติอื่นๆ นอกเหนือจากตัวอย่างเอกส</li> <li>ถ้าต้องการ ให้กำหนดคุณสมบัติอื่น</li> </ul> </li> <li><b>านการยื่นข้อเสนอ</b> <ul> <li>ให้ระบุเอกสารอื่นตามที่ส่วนราชการที่สำเนินการจัดซื้อเห็นส</li> <li>ให้ระบุเอกสารอื่นตามที่ส่วนราชการที่สำเนินการจัดซื้อเห็นส</li> <li>กิเชย์ สำเนาใบทะเบียนภาษีมูลค่าเพิ่ม เป็นต้น สำเนาใบทะ</li> <li>ต้องมีสำเนาหนังสือรับรองผลงาง</li> </ul> </li> </ul>                                                                                                    | องการ (ไม่ต้องการ<br>ะประกวดราคาจ้างหรือไม่ (ต้องการ (ไม่ต้องการ<br>าบาท<br>ารศำหนดหรือไม่ (ต้องการ (ไม่ต้องการ<br>เๆ<br>สมควรศำหนด เช่นหนังสือแสดงหลักฐานทางการเงิน สำเนาใบทะ<br>ะเบียนพาณิชย์ สำเนาใบทะเบียนภาษีร่<br>น มี (ไม่มี                                                                                                    |
| С2<br>С3 *<br>С4 *<br>Иайля<br>D1 w<br>D2<br>D3                                                                                                    | <ul> <li>ต้องการให้ผู้เสนอราคาต้องเป็นนิติบุคคลฯ หรือไม่          <ul> <li>ต้องการให้ผู้เสนอราคามีผลงานประเภทเดียวกันกับงานที่จะ<br/>ผลงานในวงเงินไม่น้อยกว่า</li> <li>ต้องการกำหนดคุณสมบัติอื่นๆ นอกเหนือจากตัวอย่างเอกส</li> <li>ถ้าต้องการ ให้กำหนดคุณสมบัติอื่น</li> </ul> </li> <li>ทันการยื่นข้อเสนอ         <ul> <li>ให้ระบุเอกสารอื่นตามที่ส่วนราชการที่ดำเนินการจัดขึ้อเห็นส</li> <li>หระบุเอกสารอื่นตามที่ส่วนราชการที่ดำเนินการจัดขึ้อเห็นส</li> <li>หระบุเอกสารอื่นตามที่ส่วนราชการที่ดำเนินการจัดขึ้อเห็นส</li> <li>หระบุเอกสารอื่นตามที่ส่วนราชการที่ดำเนินการจัดขึ้อเห็นส</li> <li>หระบุเอกสารอื่นตามที่ส่วนราชการที่ดำเนินการจัดขึ้อเห็นส</li> </ul> </li> <li>หระบุเอกสารอื่นตามที่ส่วนราชการที่ดำเนินการจัดข้อเห็นส</li> <li>หระบุเอกสารอื่นตามที่ส่วนราชการที่ดำเห็น เป็นต้น สำเนาใบทะ</li> <ul> <li>ต้องมีสำเนาหนังสือรับรองผลงาง</li> <li>* ต้องการให้แสดงเอกสารใบแจ้งปริมาณงาน(BOQ)หรือไม</li> </ul> </ul>                                                                                                    | องการ ◯ ไม่ต้องการ<br>ะประกวดราคาจ้างหรือไม่ ◯ ต้องการ ● ไม่ต้องการ<br>าบาท<br>ารศาหนดหรือไม่ ◯ ต้องการ ● ไม่ต้องการ<br>เๆ                                                                                                    |
| C2<br>C3 *<br>C4 *<br>Năกฐ<br>D1 พ<br>D2<br>D3<br>การเส                                                                                                    | <ul> <li>ต้องการให้ผู้เสนอราคาต้องเป็นนิติบุคคลฯ หรือไม่          <ul> <li>ต้องการให้ผู้เสนอราคามีผลงานประเภทเดียวกันกับงานที่จะ<br/>ผลงานในวงเงินไม่น้อยกว่า</li> <li>ต้องการกำหนดคุณสมบัติอื่นๆ นอกเหนือจากตัวอย่างเอกส</li> <li>ถ้าต้องการ ให้กำหนดคุณสมบัติอื่น</li> </ul> </li> <li>านการยื่นข้อเสนอ         <ul> <li>เก้าต้องการ ให้กำหนดคุณสมบัติอื่น</li> </ul> </li> <li>พังการกำหนดคุณสมบัติอื่นๆ นอกเหนือจากตัวอย่างเอกส</li> <li>ถ้าต้องการ ให้กำหนดคุณสมบัติอื่น</li> </ul> <li>านการยื่นข้อเสนอ         <ul> <li>เก้าต้องการ ให้กำหนดคุณสมบัติอื่น</li> </ul> </li> <li>เก้าต้องการ ให้สาหนดคุณสมบัติอื่น</li> <li>เป็นต้น สาเนาใบทะเบียนภาษีมูลค่าเพิ่ม เป็นต้น สาเนาใบทระ</li> <li>ต้องมีสำเนาหนังสือรับรองผลงาน</li> <li>* ต้องการให้แสดงเอกสารใบแจ้งปริมาณงาน(BOQ)หรือไม<br/>เนอราคา การกำหนดวัน เวลา สถานที่เสนอราคา และอื่า</li>                                                                                                    | องการ ◯ ไม่ต้องการ<br>ะประกวดราคาจ้างหรือไม่ ◯ ต้องการ ● ไม่ต้องการ<br>าบาท<br>ารศาหนดหรือไม่ ◯ ต้องการ ● ไม่ต้องการ<br>เๆ                                                                                                    |
| C2 *<br>C3 *<br>C4 *<br>Vaănฐ<br>D1 พ<br>D2<br>D3<br>การเส<br>ระยะเ                                                                                                    | <ul> <li>ต้องการให้ผู้เสนอราคาต้องเป็นนิติบุคคลฯ หรือไม่ ● ต้อ</li> <li>ต้องการให้ผู้เสนอราคามีผลงานประเภทเดียวกันกับงานที่จะ</li> <li>ผ้องการให้ผู้เสนอราคามีผลงานประเภทเดียวกันกับงานที่จะ</li> <li>ผ้องการให้ผู้เสนอราคามีผลงานประเภทเดียวกันกับงานที่จะ</li> <li>ผ้องการให้ผู้เสนอราคามีผลงานประเภทเดียวกันกับงานที่จะ</li> <li>ผ้องการทำหนดคุณสมบัติอื่นๆ นอกเหนือจากตัวอย่างเอกส</li> <li>ถ้าต้องการ ให้กำหนดคุณสมบัติอื่น</li> <li>ถ้าต้องการ ให้กำหนดคุณสมบัติอื่น</li> <li>กี่ระบุเอกสารอื่นตามที่ส่วนราชการที่ดำเนินการจัดซื้อเห็นส</li> <li>กังรับขุเอกสารอื่นตามที่ส่วนราชการที่ดำเนินการจัดซื้อเห็นส</li> <li>กังรับขุเอกสารอื่นตามที่ส่วนราชการที่ดำเนินการจัดซื้อเห็นส</li> <li>กังรับขุเอกสารอื่นตามที่ส่วนราชการที่ดำเนินการจัดซื้อเห็นส</li> <li>กังรับขุเอกสารอื่นตามที่ส่วนราชการที่ดำเนินการจัดซื้อเห็นส</li> <li>กังรับขุเอกสารอื่นตามที่ส่วนราชการที่ดำเนินการจัดซื้อเห็นส</li> <li>กังรับขุเอกสารอื่นตามที่ส่วนราชการที่ดำเนินการจัดซื้อเห็นส</li> <li>กังรับขุเอกสารอื่นตามที่ส่วนราชการที่ดำเนินการจัดซื้อเห็นส</li> <li>กังรับขุเอกสารอื่นตามที่ส่วนราชการที่ดำเนินการจัดซื้อเห็นส</li> <li>กังรับขุเอกสารในแจ้งมีร้มาณงาน(BOQ)หรือไม่</li> <li>การการเสนอราคา</li> <li>การเล่นอราคา</li> </ul>                                                                                                    | องการ ◯ ไม่ต้องการ<br>ะประกวดราคาจ้างหรือไม่ ◯ ต้องการ ● ไม่ต้องการ<br>าบาท<br>ารศาหนดหรือไม่ ◯ ต้องการ ● ไม่ต้องการ<br>เๆ                                                                                                    |
| <ul> <li>C2</li> <li>C3</li> <li>C4</li> <li>xaănฐ</li> <li>Naănฐ</li> <li>D1 พ</li> <li>D2</li> <li>D3</li> <li>การเส</li> <li>ระยะเ</li> <li>E2</li> </ul>                                                                                                    | <ul> <li>ต้องการให้ผู้เสนอราคาต้องเป็นนิติบุคคลฯ หรือไม่ ● ต้อ</li> <li>ต้องการให้ผู้เสนอราคามีผลงานประเภทเดียวกันกับงานที่จะ<br/>ผลงานในวงเงินไม่น้อยกว่า</li> <li>ต้องการกำหนดคุณสมบัติอื่นๆ นอกเหนือจากด้วอย่างเอกส</li> <li>ถ้าต้องการ ให้กำหนดคุณสมบัติอื่น</li> <li>ถ้าต้องการ ให้กำหนดคุณสมบัติอื่น</li> <li>ถ้าต้องการ ให้กำหนดคุณสมบัติอื่น</li> <li>การยื่นข้อเสนอ</li> <li>ให้ระบุเอกสารอื่นตามที่ส่วนราชการที่ดำเนินการจัดซื้อเห็นส</li> <li>กันระบุเอกสารอื่นตามที่ส่วนราชการที่ดำเนินการจัดซื้อเห็นส</li> <li>กันระบุเอกสารอื่นตามที่ส่วนราชการที่ดำเนินการจัดซื้อเห็นส</li> <li>กันชัย สำเนาใบทะเบียนภาษีมูลค่าเพิ่ม เป็นต้น สำเนาใบทะ</li> <li>ต้องมีสำเนาหนังสือรับรองผลงาน</li> <li>* ต้องการให้แสดงเอกสารใบแจ้งปริมาณงาน(BOQ)หรือไม</li> <li>เนอราคา การกำหนดวัน เวลา สถานที่เสนอราคา และอื่น</li> <li>วลาในการเสนอราคา</li> <li>* ถ้าหนดยืนราคาไม่น้อยกว่า</li> </ul>                                                                                                    | องการ ◯ ไม่ต้องการ<br>ะประกวดราดาจ้างหรือไม่ ◯ ต้องการ ● ไม่ต้องการ<br>าบาท<br>ารศาหนดหรือไม่ ◯ ต้องการ ● ไม่ต้องการ<br>เๆ                                                                                                    |
| С2<br>С3<br>С4<br>×<br>й<br>й<br>л<br>х<br>й<br>х<br>и<br>х<br>и<br>х<br>и<br>х<br>и<br>х<br>и<br>х<br>и<br>х<br>и<br>х<br>и<br>х<br>и<br>х<br>и<br>х<br>и<br>х<br>и<br>х<br>и<br>х<br>и<br>х<br>и<br>х<br>и<br>х<br>и<br>х<br>и<br>х<br>и<br>х<br>х<br>и<br>х<br>х<br>х<br>х<br>х<br>х<br>х<br>х<br>х<br>х<br>х<br>х<br>х | <ul> <li>ต้องการให้ผู้เสนอราคาต้องเป็นนิติบุคคลฯ หรือไม่          <ul> <li>ต้องการให้ผู้เสนอราคามีผลงานประเภทเดียวกันกับงานที่จะ<br/>ผลงานในวงเงินไม่น้อยกว่า</li> <li>ต้องการกำหนดคุณสมบัติอื่นๆ นอกเหนือจากตัวอย่างเอกส<br/>ถ้าต้องการ ให้กำหนดคุณสมบัติอื่นๆ<br/>ถ้าต้องการ ให้กำหนดคุณสมบัติอื่น</li> </ul> </li> <li>ทันการยื่นข้อเสนอ         <ul> <li>เก้าต้องการ ให้กำหนดคุณสมบัติอื่น</li> </ul> </li> <li>ทันการยื่นข้อเสนอ         <ul> <li>เก้าต้องการ ให้กำหนดคุณสมบัติอื่น</li> </ul> </li> <li>ทันการยื่นข้อเสนอ         <ul> <li>เก้าต้องการ ให้กำหนดคุณสมบัติอื่น</li> </ul> </li> <li>ทันการยื่นข้อเสนอ         <ul> <li>เก้าต้องการ ให้กำหนดคุณสมบัติอื่น</li> </ul> </li> <li>ทันการยื่นข้อเสนอ</li> <li>เน้าเนาเบทะเบียนภาษีมูลค่าเพิ่ม เป็นต้น สำเนาใบทร<br/>ต้องมีสำเนาหนังสือรับรองผลงาน</li> <li>* ต้องการให้แสดงเอกสารใบแจ้งปริมาณงาน(BOQ)หรือไม<br/>เนอราคา การกำหนดวัน เวลา สถานที่เสนอราคา และอื่น</li> </ul> <li>วลาในการเสนอราคา         <ul> <li>* กำหนดยืนราคาไม่น้อยกว่า</li> <li>* กำหนดเวลาสำเนินการก่อสร้างแล้วเสร็จไม่เก็บ</li> </ul> </li>                                                                                                    | องการ ◯ ไม่ต้องการ<br>ะประกวดราคาจ้างหรือไม่ ◯ ต้องการ ● ไม่ต้องการ<br>าบาท<br>ารศาหนดหรือไม่ ◯ ต้องการ ● ไม่ต้องการ<br>เๆ<br>สมดวรศาหนด เช่นหนังสือแสดงหลักฐานทางการเงิน สำเนาใบทะ<br>ะเบียนพาณิชย์ สำเนาใบทะเบียนภาษีร<br>4มี ● ไม่มี<br>4มี ● ไม่มี<br>4มี ● ไม่มี<br>4 ■ สามเอกสารประกวดราคาช้อ ๔<br>n30วัน นับแต่วันเสนอราคา<br>4365วัน นับแต่วันเสนอราคา                                                                                                    |
| <ul> <li>C2</li> <li>C3</li> <li>C4</li> <li>Xaănฐ</li> <li>Raăng</li> <li>D1 พ</li> <li>D2</li> <li>D3</li> <li>การเส</li> <li>5ะยะเ</li> <li>E2</li> <li>E3</li> <li>การจ่า</li> </ul>                                                                                                    | <ul> <li>ต้องการให้ผู้เสนอราคาต้องเป็นนิติบุคคลฯ หรือไม่ ● ต้อ</li> <li>ต้องการให้ผู้เสนอราคามีผลงานประเภทเดียวกันกับงานที่จะ<br/>ผลงานในวงเงินไม่น้อยกว่ะ</li> <li>ต้องการกำหนดคุณสมบัติอื่นๆ นอกเหนือจากตัวอย่างเอกส</li> <li>ถ้าต้องการ ให้กำหนดคุณสมบัติอื่น</li> <li>ถ้าต้องการ ให้กำหนดคุณสมบัติอื่น</li> <li>กหระบุเอกสารอื่นตามที่ส่วนราชการที่ดำเนินการจัดขึ้อเห็นส</li> <li>ให้ระบุเอกสารอื่นตามที่ส่วนราชการที่ดำเนินการจัดขึ้อเห็นส</li> <li>ให้ระบุเอกสารอื่นตามที่ส่วนราชการที่ดำเนินการจัดขึ้อเห็นส</li> <li>ให้ระบุเอกสารอื่นตามที่ส่วนราชการที่ดำเนินการจัดขึ้อเห็นส</li> <li>ให้ระบุเอกสารอื่นตามที่ส่วนราชการที่ดำเนินการจัดขึ้อเห็นส</li> <li>ให้ระบุเอกสารอื่นตามที่ส่วนราชการที่ดำเนินการจัดขึ้อเห็นส</li> <li>ให้ระบุเอกสารอื่นตามที่ส่วนราชการที่ดำเนินการจัดขึ้อเห็นส</li> <li>ให้ระบุเอกสารอื่นตามที่ส่วนราชการที่ดำเนินการจัดขึ้อเห็นส</li> <li>ให้ระบุเอกสารอื่นตามที่ส่วนราชการที่ดำเนินการจัดขึ้อเห็นส</li> <li>ให้ระบุเอกสารอื่นตามที่ส่วนราชการที่ดำเนินการจัดขึ้อเห็นส</li> <li>ให้ระบุเอกสารอื่นตามที่ส่วนราชการที่ดำเนินการจัดขึ้อเห็นส</li> <li>ให้ระบุเอกสารอื่นตามที่ส่วนราชการที่ดำเนินการจัดขึ้อเห็นส</li> <li>ให้ระบุเอกสารอื่นตามที่ส่วนราชการที่ดำเน็นการก่อสร้างแล้วเสร็จไม่เกิท</li> <li>สาหน่ายเอกสาร</li> </ul>                                                                                                    | องการ ◯ ไม่ต้องการ<br>ะประกวดราคาจ้างหรือไม่ ◯ ต้องการ ● ไม่ต้องการ<br>าบาท<br>ารศาหนดหรือไม่ ◯ ต้องการ ● ไม่ต้องการ<br>เๆ                                                                                                    |
| <ul> <li>C2</li> <li>C3</li> <li>C4</li> <li>หลักฐ</li> <li>หลักฐ</li> <li>D1 พ</li> <li>D2</li> <li>D3</li> <li>การเส</li> <li>5ะยะเ</li> <li>E2</li> <li>E3</li> <li>การจ่า</li> <li>E4</li> </ul>                                                                                                    | <ul> <li>ต้องการให้ผู้เสนอราคาต้องเป็นนิติบุคคลฯ หรือไม่ ● ต้อ</li> <li>ต้องการให้ผู้เสนอราคามีผลงานประเภทเดียวกันกับงานที่จะ<br/>ผลงานในวงเงินไม่น้อยกว่า</li> <li>ต้องการกำหนดคุณสมบัติอื่นๆ นอกเหนือจากด้วอย่างเอกส</li> <li>ถ้าต้องการ ให้กำหนดคุณสมบัติอื่น</li> <li>ถ้าต้องการ ให้กำหนดคุณสมบัติอื่น</li> <li>ถ้าต้องการ ให้กำหนดคุณสมบัติอื่น</li> <li>ถ้าต้องการ ให้กำหนดคุณสมบัติอื่น</li> <li>ถ้าต้องการ ให้กำหนดคุณสมบัติอื่น</li> <li>ถ้าต้องการ ให้กำหนดคุณสมบัติอื่น</li> <li>ถ้าต้องการ ให้กำหนดคุณสมบัติอื่น</li> <li>ถ้าต้องการ ให้กำหนดคุณสมบัติอื่น</li> <li>ถ้าต้องการ ให้กำหนดคุณสมบัติอื่น</li> <li>ถ้าต้องการ ให้กำหนดคุณสมบัติอื่น</li> <li>ถ้านการยื่นข้อเสนอ</li> <li>ให้ระบุเอกสารอินตามที่ส่วนราชการที่ดำเนินการจัดซื้อเห็นส</li> <li>ถ้าน้าเป็นต้น</li> <li>ถ้าเข้างานที่ส่วนราชการที่ดำเนินการจัดซื้อเห็นส</li> <li>ถ้าเข้างานที่ส่วนราชการที่ดำเนินการจัดซื้อเห็นส</li> <li>ถ้าเข้างานที่ส่วนราชการที่ดำเนินการจัดซื้อเห็นส</li> <li>ถ้าเข้างานการที่ส่าเนาบทะเป็นสารที่ส่วนราชการที่ดำเนินการจัดซื้อเห็นส</li> <li>ถ้าเข้านาบทะเป็นการในเข้างานที่ส่วนราชการที่ดำเนินการจัดซื้อเห็นส</li> <li>ถ้านาในการในแลงเอกสารใบแจ้งปริมาณงาน(BOQ)หรือไม</li> <li>เนอราคา การกำหนดวัน เวลา สถานที่เสนอราคา และอื่ท</li> <li>วลาในการเสนอราคา</li> <li>* กำหนดเย็นราคาไม่น้อยกว่า</li> <li>* กำหนดเป็นราคาไม่น้อยกว่า</li> <li>* กำหนดเป็นราคาไม่น้อยกว่า</li> <li>* กำหนดเป็นการก่อสร้างแล้วเสร็จไม่เก็บ</li> </ul> | องการ ◯ ไม่ต้องการ<br>ะประกวดราดาจ้างหรือไม่ ◯ ต้องการ ● ไม่ต้องการ<br>าบาท<br>ารศาหนดหรือไม่ ◯ ต้องการ ● ไม่ต้องการ<br>เข<br>สมควรศาหนด เช่นหนังสือแสดงหลักฐานทางการเงิน สำเนาใบทะ<br>ะเบียนพาณิชย์ สำเนาใบทะเบียนภาษีรุ่<br>4มี ● ไม่มี<br>4มี ● ไม่มี<br>4มี ● ไม่มี<br>4มี ● ไม่มี<br>5มี ● ไม่ต้องการ<br>4มี ● วัน นับแต่วันเสนอราคา<br>4365วัน นับถัดจากวันลงนามในสัญญาจ้าง                                                                                                    |
| <ul> <li>C2</li> <li>C3</li> <li>C4</li> <li>พลักฐ</li> <li>หลักฐ</li> <li>มาสถาฐ</li> <li>การเส</li> <li>5ะยะเ</li> <li>E2</li> <li>E3</li> <li>การจำ</li> <li>E4</li> <li>E5</li> </ul>                                                                                                    | <ul> <li>ต้องการให้ผู้เสนอราคาต้องเป็นนิติบุคคลฯ หรือไม่ ● ต้อ</li> <li>ต้องการให้ผู้เสนอราคามีผลงานประเภทเดียวกันกับงานที่จะ<br/>ผลงานในวงเงินไม่น้อยกว่า</li> <li>ต้องการกำหนดคุณสมบัติอื่นๆ นอกเหนือจากตัวอย่างเอกส</li> <li>ถ้าต้องการ ให้กำหนดคุณสมบัติอื่น</li> <li>กหระบุเอกสารอื่นตามที่ส่วนราชการที่ดำเนินการจัดซื้อเห็นส</li> <li>านการยื่นข้อเสนอ</li> <li>ให้ระบุเอกสารอื่นตามที่ส่วนราชการที่ดำเนินการจัดซื้อเห็นส</li> <li>านการยื่นข้อเสนอ</li> <li>ให้ระบุเอกสารอื่นตามที่ส่วนราชการที่ดำเนินการจัดซื้อเห็นส</li> <li>านการยื่นข้อเสนอ</li> <li>ให้ระบุเอกสารอื่นตามที่ส่วนราชการที่ดำเนินการจัดซื้อเห็นส</li> <li>านการยื่นข้อเสนอ</li> <li>ให้ระบุเอกสารอื่นตามที่ส่วนราชการที่ดำเนินการจัดซื้อเห็นส</li> <li>านการยื่นข้อเสนอ</li> <li>ให้ระบุเอกสารอื่นตามที่ส่วนราชการที่ดำเพิ่ม เป็นต้น สำเนาใบทร<br/>ด้องมีสำเนาหนังสือรับรองผลงาน</li> <li>* ต้องการให้แสดงเอกสารใบแจ้งปริมาณงาน(BOQ)หรือไม่</li> <li>เนอราคา การกำหนดวัน เวลา สถานที่เสนอราคา และอื่ม</li> <li>วลาในการเสนอราคา</li> <li>* กำหนดเวลาดำเนินการก่อสร้างแล้วเสร็จไม่เกิท</li> <li>ทหน่ายเอกสาร</li> <li>*มีการจำหน่ายเอกสารหรือไ</li> <li>*เอกสารประกาศราคาอเล็กทรอนิกส์ชุดล</li> </ul>                                                                                                    | องการ ◯ ไม่ต้องการ<br>ะประกวดราดาจ้างหรือไม่ ◯ ต้องการ ● ไม่ต้องการ<br>าบาท<br>ารศาหนดหรือไม่ ◯ ต้องการ ● ไม่ต้องการ<br>เๆ<br>สมควรศาหนด เช่นหนังสือแสดงหลักฐานทางการเงิน สำเนาใบทะ<br>ะเบียนพาณิชย์ สำเนาใบทะเบียนภาษีร<br>4มิ ● ไม่มี<br>4มิ ● ไม่มี<br>4มิ ● ไม่มี<br>4มิ ● ไม่มี<br>4มิ ● ไม่มี<br>4มิ ● ไม่มี<br>5มี นับแต่วันเสนอราคา<br>4365วัน นับแต่วันเสนอราคา<br>4365วัน นับแต่วันเสนอราคา<br>4365วัน นับแต่วันเสนอราคา<br>4365วัน นับแต่วันเสนอราคา<br>4365วัน นับถัดจากวันลงนามในสัญญาจ้าง                                                                                                    |
| <ul> <li>C2</li> <li>C3</li> <li>C4</li> <li>Xaănฐ</li> <li>C4</li> <li>Xaănฐ</li> <li>D1 พ</li> <li>D2</li> <li>D3</li> <li>การเส</li> <li>5ะยะเ</li> <li>E2</li> <li>E3</li> <li>การจำ</li> <li>E4</li> <li>E5</li> <li>E6</li> </ul>                                                                                    | <ul> <li>ต้องการให้ผู้เสนอราคาต้องเป็นนิติบุคคลฯ หรือไม่ ● ต้อ</li> <li>ต้องการให้ผู้เสนอราคามีผลงานประเภทเดียวกันกับงานที่จะ<br/>ผลงานในวงเงินไม่น้อยกว่า</li> <li>ต้องการกำหนดคุณสมบัติอื่นๆ นอกเหนือจากตัวอย่างเอกส</li> <li>ถ้าต้องการ ให้กำหนดคุณสมบัติอื่น</li> <li>การยื่นข้อเสนอ</li> <li>ให้ระบุเอกสารอื่นตามที่ส่วนราชการที่ดำเนินการจัดขึ้อเห็นอ</li> <li>ห้ระบุเอกสารอื่นตามที่ส่วนราชการที่ดำเนินการจัดขึ้อเห็นอ</li> <li>ให้ระบุเอกสารอื่นตามที่ส่วนราชการที่ดำเนินการจัดขึ้อเห็นอ</li> <li>ห้ระบุเอกสารอื่นตามที่ส่วนราชการที่ดำเนินการจัดขึ้อเห็นอ</li> <li>ห้ระบุเอกสารอื่นตามที่ส่วนราชการที่ดำเนินการจัดขึ้อเห็นอ</li> <li>ห้ระบุเอกสารอื่นตามที่ส่วนราชการที่ดำเนินการจัดขึ้อเห็นอ</li> <li>ห้องการให้แสดงเอกสารใบแจ้งปริมาณงาน(BOQ)หรือไม่</li> <li>เนอราคา การกำหนดวัน เวลา สถานที่เสนอราคา และอื่น</li> <li>วอาในการเสนอราคา</li> <li>* กำหนดเวลาดำเนินการก่อสร้างแล้วเสร็จไม่เก็บ</li> <li>หน่ายเอกสาร</li> <li>*มีการจำหน่ายเอกสารหรือใ</li> <li>*มีการจำหน่ายเอกสารหรือใ</li> </ul>                                                                                                    | องการ ◯ ไม่ต้องการ<br>ะประกวดราคาจ้างหรือไม่ ◯ ต้องการ ● ไม่ต้องการ<br>าบาท<br>ารศาหนดหรือไม่ ◯ ต้องการ ● ไม่ต้องการ<br>เๆ                                                                                                    |
| С2<br>С3<br>С4<br>жа́лз<br>ла<br>ла<br>ла<br>с4<br>жа́лз<br>м<br>ра<br>ла<br>с4<br>са<br>са<br>са<br>са<br>са<br>са<br>са<br>са<br>са<br>са                                                                                                    | <ul> <li>ต้องการให้ผู้เสนอราคาต้องเป็นนิติบุคคลฯ หรือไม่ ● ต้อ</li> <li>ต้องการให้ผู้เสนอราคามีผลงานประเภทเดียวกันกับงานที่จะ<br/>ผลงานในวงเงินไม่น้อยกว่ะ</li> <li>ต้องการกำหนดคุณสมบัติอื่นๆ นอกเหนือจากตัวอย่างเอกส</li> <li>ถ้าต้องการ ให้กำหนดคุณสมบัติอื่น</li> <li>ถ้าต้องการ ให้กำหนดคุณสมบัติอื่น</li> <li>ถ้าต้องการ ให้กำหนดคุณสมบัติอื่น</li> <li>กับการยื่นข้อเสนอ</li> <li>ให้ระบุเอกสารอื่นตามที่ส่วนราชการที่ดำเนินการจัดขึ้อเห็นส</li> <li>กันการยื่นข้อเสนอ</li> <li>ให้ระบุเอกสารอื่นตามที่ส่วนราชการที่ดำเนินการจัดขึ้อเห็นส</li> <li>กันอย์ สำเนาใบทะเบียนภาษีมูลค่าเพิ่ม เป็นต้น สำเนาใบทะ</li> <li>ต้องมีสำเนาหนังสือรับรองผลงาน</li> <li>* ต้องการให้แสดงเอกสารใบแจ้งปริมาณงาน(BOQ)หรือไม</li> <li>เนอราคา การกำหนดวัน เวลา สถานที่เสนอราคา และอื่น</li> <li>วอาในการเสนอราคา</li> <li>* กำหนดยืนราคาไม่น้อยกว่า</li> <li>* กำหนดเวลาดำเนินการก่อสร้างแล้วเสร็จไม่เกิม</li> <li>เหน่ายเอกสาร</li> <li>*มีการจำหน่ายเอกสารหรือไ</li> <li>*เอกสารประกาศราคาอิเล็กทรอนิกส์ชุดล</li> <li>*ชื่อธนาดา</li> </ul>                                                                                                    | องการ ◯ ไม่ต้องการ<br>ะประกวดราคาจ้างหรือไม่ ◯ ต้องการ ● ไม่ต้องการ<br>าบาท<br>ารศำหนดหรือไม่ ◯ ต้องการ ● ไม่ต้องการ<br>เๆ                                                                                                    |
| C2         C3         C4         หลักฐ         D1         พ         D2         D3         การเส         5ะยะเ         E2         E3         การจำ         E4         E5         E6         E7         E8                                                                                                    | <ul> <li>ต้องการให้ผู้เสนอราคาต้องเป็นนิติบุคคลฯ หรือไม่ ● ต้อ</li> <li>ต้องการให้ผู้เสนอราคามีผลงานประเภทเดียวกันกับงานที่จะ<br/>ผลงานในวงเงินไม่น้อยกว่ะ</li> <li>ต้องการกำหนดคุณสมบัติอื่นๆ นอกเหนือจากตัวอย่างเอกส</li> <li>ถ้าต้องการ ให้กำหนดคุณสมบัติอื่น</li> <li>ถ้าต้องการ ให้กำหนดคุณสมบัติอื่น</li> <li>ถ้าต้องการ ให้กำหนดคุณสมบัติอื่น</li> <li>การยื่นข้อเสนอ</li> <li>ให้ระบุเอกสารอื่นตามที่ส่วนราชการที่ดำเนินการจัดซื้อเห็นส</li> <li>กนการยื่นข้อเสนอ</li> <li>ให้ระบุเอกสารอื่นตามที่ส่วนราชการที่ดำเนินการจัดซื้อเห็นส</li> <li>กน้อย สำเนาใบทะเบียนภาษีมูลค่าเพิ่ม เป็นต้น สำเนาใบทร<br/>ต้องมีสำเนาหนังสือรับรองผลงาน</li> <li>* ต้องการให้แสดงเอกสารใบแจ้งปริมาณงาน(BOQ)หรือไม<br/>เนอราคา การกำหนดวัน เวลา สถานที่เสนอราคา และอื่น</li> <li>วลาในการเสนอราคา</li> <li>* กำหนดยืนราดาไม่น้อยกว่า</li> <li>* กำหนดเรือา</li> <li>* สำหนดเนื่นการก่อสร้างแล้วเสร็จไม่เกิท</li> <li>เหน่ายเอกสาร</li> <li>*มีการจำหน่ายเอกสารหรือใ</li> <li>*ชื่อธนาคา</li> <li>*สาบ</li> <li>*ชื่อธนาคา</li> </ul>                                                                                                    | องการ ◯ ไม่ต้องการ<br>ะประกวดราดาจ้างหรือไม่ ◯ ต้องการ ● ไม่ต้องการ<br>าบาท<br>ารศาหนดหรือไม่ ◯ ต้องการ ● ไม่ต้องการ<br>เๆ<br>สมดวรศาหนด เช่นหนังสือแสดงหลักฐานทางการเงิน สำเนาใบทะ<br>ะเบียนพาณิชย์ สำเนาใบทะเบียนภาษีร<br>4มี ● ไม่มี<br>3ไม่มี<br>3ไม่มี<br>3ไม่ต้องการ<br>4มี ● ไม่มี<br>3ไม่ต้องการ<br>4มี ● ไม่มี<br>5มี<br>3ไม่ต้องการ<br>4มี<br>5มี<br>3มี<br>3มี<br>3มี<br>5มี<br>5 |

|         | 2                                                    | รายละเอีย      | ยดการบันทึก          | ข้อมูลดูหน้า 32       |                    |                  |
|---------|------------------------------------------------------|----------------|----------------------|-----------------------|--------------------|------------------|
| การขอ   | อรับ/ชื้อเอกสารประกวดราคา บันทึกวันที่การเสนอร้ำค    |                |                      |                       |                    |                  |
| E10     | * ในวันที                                            | 30/04/2        | 558                  | ระบุปีเป็นปีพุทธศัก   | ราชในรูปแบบ (วว    | ดดปปปป)          |
| E11     | * ถึงวันที                                           | 08/05/2        | 558                  | ระบุปีเป็นปีพุทธศัก   | ราชในรูปแบบ (วว    | ดดปปปป)          |
| E12     | * ตั้งแต่เวลา                                        | 08.30          | น. ระบุเวล           | าในรูปแบบ (HHMM       | )                  |                  |
| E13     | * ถึงเวลา                                            | 16.30          | น. ระบุเวล           | าในรูปแบบ (HHMM       | )                  |                  |
| E14     | สถานที่ขอรับ/ซื้อเอกสารประกวดราคา                    |                |                      |                       |                    |                  |
| การยื่  | นข้อเสนอและใบเสนอราคา                                |                |                      |                       |                    |                  |
| E15     | จ่าหน้าของถึง                                        |                |                      |                       |                    |                  |
| E16     | * ในวันที                                            | 15/05/2        | 558                  | ระบุปีเป็นปีพุทธศัก   | ราชในรูปแบบ (วว    | ดดปปปป)          |
| E18     | * ตั้งแต่เวลา                                        | 08.30          | น. ระบุเวล           | าในรูปแบบ (HHMM       | )                  |                  |
| E19     | * ถึงเวลา                                            | 16.30          | น. ระบุเวล           | าในรูปแบบ (HHMM       | )                  |                  |
| E20     | สถานที่ยื่นข้อเสนอและใบเสนอราคา                      |                |                      |                       |                    |                  |
| การเป   | ไดชองใบเสนอราคา                                      |                |                      |                       |                    |                  |
| E21     | สถานที่เปิดชอง                                       |                |                      |                       |                    |                  |
| E22     | * เปิดชองในวันที่                                    | 18/05/2        | 558                  | ระบุปีเป็นปีพุทธศัก   | ราชในรูปแบบ (วว    | ดดปปปป)          |
| E23     | ตั้งแต่เวลา                                          | 08.30          | น. เป็นด้า           | เไป ระบุเวลาในรูปแร   | มม (HHMM)          |                  |
| หลักป   | ไระกันการเสนอราคา                                    |                |                      | 3 <sub>รายล</sub>     | ะเอียดการบันทึกข้อ | บมูลดูหน้า 32    |
| F1      | * ให้ผู้เสนอราคาวางหลักประกัน                        | บันทึกเ        | หลักประกันก          | ารเสนอราคา            |                    |                  |
| หลักเห  | กณฑ์และสิทธิ์ในการพิจารณา                            |                |                      |                       |                    |                  |
|         | ในการพิจารณาผลการยื่นข้อเสนอประกวดราคา               | อิเล็กทรอนิ    | เกส์ครั้งนี้ ก       | รมจะพิจารณาจากร       | าคารวม             |                  |
|         | หลักเกณฑ์การพิจารณา                                  | 🖲 ราคาต่       | าสุด                 |                       |                    |                  |
| LI      |                                                      | 🔘 การปร        | ะเมินค่าประ          | ส์ทธิภาพต่อราคา       |                    | 1                |
| การทำ   | าสัญญาจ้าง                                           |                |                      |                       |                    |                  |
| G1      | * ประเภทสัญญา                                        | สัญญาจ้า       | างทั่วไป             | $\checkmark$          |                    |                  |
| G2      | * ทำสัญญาจ้างภายใน                                   | 7              | วัน นับถัดจ          | าากวันที่ได้รับแจ้งให | ห้มาท่าสัญญา       |                  |
| G3      | * หลักประกันสัญญาอัตราร้อยละ                         | 5              | .00                  |                       |                    |                  |
| ค่าจ้าง | งและการจ่ายเงิน                                      |                |                      |                       |                    | م<br>م           |
| G49     | 🔿 เป็นการจ้างที่เป็นราคาต่อหน่วย                     |                |                      |                       | รายละเอียด         | การบันทึกข้อมูลด |
| G50     | 🖲 เป็นการจ้างที่เป็นราคาเหมารวม ซึ่งกรมจะจ่ายเงินค่า | จ้าง โดยแร     | บ่งออกเป็น           | 1 งวด ร               | ายละเอียด          |                  |
| อัตราด  | ค่าปรับ                                              |                |                      |                       |                    |                  |
| H1      | *ประเภทค่าปรับ                                       | ผลสำเร็จ       | ของงานทั้ง           | หมดพร่ 🗸              |                    |                  |
| H2      | * ตามสัญญาจ้างคิดอัตราค่าปรับร้อยละ                  |                | 0.10 ต่อร์           | <b>ม</b> ัน           |                    |                  |
| การรับ  | บประกันความชำรุดบกพร่อง                              |                |                      |                       |                    |                  |
| I1      | * ระยะเวลาการรับประกันความชำรุดบกพร่องไม่น้อยกว่า    | 1<br>นับถัดจาก | ปี<br>าวันที่ได้รับ: | เดือน วัน<br>มอบพัสดุ |                    |                  |
| 12      | * ระยะเวลาให้แก้ไข ช่อมแชมให้ดีดังเดิมภายใน          | 15             | วัน นับถัดจ          | ากวันที่ได้รับแจ้งค   | วามชำรดบกพร่อง     | э                |

| การจ่  | ายเงิน   | ถ่วงหน้า                                                                                                    |                                                  |                                |                                           |  |  |
|--------|----------|----------------------------------------------------------------------------------------------------|--------------------------------------------------|--------------------------------|-------------------------------------------|--|--|
| J1     |          | * มีการจ่ายเงินล่วงหน้าหรือไม่                                                                                                    | ⊖มี ๏ ไม่มี                                      |                                |                                           |  |  |
| J2     |          | ถ้ามี ให้ผู้เสนอราคารับเงินล่วงหน้าไม่เกินอัตราร้อยละ                                                                                                    | ของราค                                           | าค่าจ้างทั้งหม                 | เด                                        |  |  |
| การห้  | เ้กเงินป | ระกันผลงาน                                                                                                    |                                                  |                                |                                           |  |  |
| J50    |          | *มีการหักเงินประกันผลงานหรือไม่                                                                                                    | ⊖มี ๏ ไม่มี                                      |                                |                                           |  |  |
| ข้อสง  | งวนสิทธ  | ธิในการยื่นข้อเสนอและอื่นๆ                                                                                                    |                                                  |                                |                                           |  |  |
| K1     |          | 🗹 เงินงบประมาณประจำปี พ.ศ.                                                                                                    | 2558                                             |                                |                                           |  |  |
| К2     |          | 🗌 เงินกู้จาก                                                                                                    |                                                  |                                |                                           |  |  |
| К3     |          | 🗌 เงินช่วยเหลือจาก                                                                                                    |                                                  |                                |                                           |  |  |
| K4     |          | 🗆 อื่น ๆ ระบุ                                                                                                    |                                                  |                                |                                           |  |  |
| ราคา   | กลางข    | องงานก่อสร้าง                                                                                                    |                                                  |                                |                                           |  |  |
|        | ลำดับ    | รายการ                                                                                                    |                                                  | *                              | *ราคากลาง(บาท)                            |  |  |
| K5_1   | 1        | อาคารสนามบินพาณิชย์(30.22.20.12 )                                                                                                    |                                                  |                                | 2,091,583.85                              |  |  |
|        |          |                                                                                                    | รวมทั้งสิ้น                                      |                                | 2,091,583.85                              |  |  |
| การป   | ไร้บราค  | าค่างานก่อสร้าง                                                                                                    |                                                  |                                |                                           |  |  |
| K50    |          | *มีการปรับราคาค่างานก่อสร้างหรือไม่                                                                                                    | 🖲 มี 🔘 ไม่มี                                     |                                |                                           |  |  |
|        |          | ตามเงื่อนไข หลักเกณฑ์ สูตรและวิธีศานวณที่ใช้กับสัญญา 🔨                                                                                                   |                                                  |                                |                                           |  |  |
| K51    |          | ๛ ถาม เหระบุวิธิการปรีบราคาคางานกอสร้าง<br>แบบปรับราคาใด้ตามมติคณะรัฐมนตรีเมื่อวันที่ 22 สิ่งหาคม<br>2532 เรื่อง การพิจารณาช่วยเหลือผู้ประกอบอาชีพงานก่อ |                                                  |                                |                                           |  |  |
| มาตร   | รฐานฝีม่ | มือข่าง                                                                                                    | ц                                                |                                |                                           |  |  |
| K70    |          | * ต้องการระบุสถาบันมาตรฐานฝีมือช่างหรือไม่                                                                                                    | 🖲 ต้องการ 🔿 ไม่ต่                                | ้องการ                         |                                           |  |  |
|        |          | * ถ้าต้องการ ให้ระบุสถาบันมาตรฐานฝีมือช่าง                                                                                                    | เทียบเท่าจากสถาบันก                              | าารศึกษาที่ ก.                 | พ.รับรอง                                  |  |  |
| K701   |          | * ต้องการระบุวุฒิบัตรฝีมือช่างหรือไม่                                                                                                    | 🖲 ต้องการ 🔿 ไม่ต่                                | ้องการ                         |                                           |  |  |
|        |          | * ถ้าต้องการ ให้ระบุวุฒิบัตรฝีมือข่าง                                                                                                    | หรือผู้มีวุฒิบัตรระดับ บ<br>สถาบันการศึกษาที่ ก. | ปวช. ปวส. แล<br>พ. รับรองให้เร | ะปวท. หรือเทียบเท่าจาก<br>ข้ารับราชการได้ |  |  |
| K71    |          | * ต้องการให้ผู้เสนอราคามีและใช้ผู้ผ่านมาตรฐานฝีมือข                                                                                                    | ้่างในอัตราไม่ต่ำกว่าร้อ                         | ยละ 10                         | 0.00 ของแต่ละสาขาช่า 5                    |  |  |
| K72    |          | * ระบุสาขาช่างที่ต้องการให้มีช่างในสาขาอย่างน้อย                                                                                                    | 1 คน จำนวน 2                                     | สาขาช่าง                       | รายละเอียดสาขาช่าง                        |  |  |
| การส   | ้อบถาม   | มและรายละเอียดทางเว็บไซด์                                                                                                    |                                                  | 1. A.L.                        | รายละเอียดการบันทึกข้อมูลดูห              |  |  |
| M1     |          | * สอบถามทางโทรศัพท์หมายเลข                                                                                                    | 0-2123-4567                                      | บันทึกหมาย                     | ยเลขโทรศัพท์ (0-2123-4567 ต่อ 12)         |  |  |
| M2     |          | * ดูรายละเอียดได้ที่เว็บไซต์                                                                                                    | www.go.th                                        |                                |                                           |  |  |
| ผู้ลงเ | เามประ   | ะกาศเชิญชวน                                                                                                    |                                                  |                                |                                           |  |  |
| P1     |          | *ศานำหน้า                                                                                                    | นาย                                              | ~                              |                                           |  |  |
| P2     |          | *ชื่อ                                                                                                    | ปราโมท                                           |                                |                                           |  |  |
| P3     |          | *นามสกุล                                                                                                    | อุดมพรีเมียร์                                    |                                |                                           |  |  |
| P4     |          | *ตำแหน่ง                                                                                                    | นักวิชาการชำนาญการ                               | รพิเศษ                         |                                           |  |  |
| P5     |          |                                                                                                    |                                                  |                                |                                           |  |  |
| P6     |          |                                                                                                    |                                                  |                                |                                           |  |  |
| หมายเ  | หตุ:ร    | ายการที่มี <mark>ดอกจันสีแดง</mark> หมายถึงต้องบันทึกข้อมู <sub>้</sub><br>6                                                                             | [                                                | 7                              |                                           |  |  |
|        |          | บับทึกชั่วคราว บับทึก                                                                                                    | ไปขั้นตอนที่ 2                                   | กลับส่ห                        | น้ำหลัก                                   |  |  |

#### บันทึกตรวจสอบเงื่อนไขการบันทึกวันที่

- 1) บันทึก "ประกาศ ณ วันที่ (ตั้งแต่วันที่)
- บันทึก "กำหนดขอรับ/ซื้อเอกสาร (ตั้งแต่วันที่ จนถึงวันที่)"
- บันทึก "กำหนดวันยื่นซองเอกสาร (ตั้งแต่วันที่)"
- 4) กดปุ่ม "บันทึก"

| ตรวจสอบเงื่ | <b>่อนไขการบันทึก</b> ว่  | วันที่                                                                              |               |               |          |           |
|-------------|---------------------------|-------------------------------------------------------------------------------------|---------------|---------------|----------|-----------|
| ພາຣານີເທດຄ໌ | ະ້ວຍ້ວ                    | ะเจ้าเกาะท์                                                                         | กา            | รบันทึกวันที่ |          | donur     |
| พารเมเตยร   | ม 1.21 ย                  | Nellineral                                                                          | ตั้งแต่วันที่ | จนถึงวันที่   | จำนวนวัน | 6181 II42 |
| S1          | ประกาศ ณ วันที่           |                                                                                     | 24/03/2558    | 2.1           |          | 4         |
| N4-N5       | กำหนดขอรับ/ซื้อ<br>เอกสาร | ต้องเริ่มตั้งแต่วันที่ประกาศ และช่วงเวลา<br>การขอรับและซื้อเอกสาร ไม่น้อยกว่า 3 วัน | 24/03/2558    | 30/03/2558    | 7        | 4         |
| E11         | กำหนดวันยื่นซอง<br>เอกสาร | ต้องเป็นวันหลังวันสิ้นสุดการขอรับ/ซื้อ<br>เอกสาร (N5) ไม่น้อยกว่า 3 วัน             | 03/04/2558    | 2.4           |          |           |
| E17         | กำหนดวันเปิดซอง           | ต้องเป็นวันหลังสิ้นสุดการยื่นซอง (E11)<br>และเป็นวันทำการ                           | 07/04/2558    |               |          | 4         |

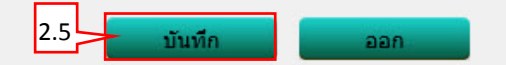

#### <u>บันทึกหลักประกันการเสนอราคา</u>

- บันทึก "หลักประกันซอง"
- 2) กดปุ่ม "บันทึก"

# บันทึกหลักประกันการเสนอราคา <mark>หลักประกันการยื่นข้อเสนอ</mark> <u>สำดับ</u> รายการพิจารณา จำนวน หน่วยนับ \*หลักประกันซอง F1\_1 1 อาคารสนามบินพาณิชย์(30.22.20.12 ) 1 รายการ 104,580.00 3.1

หมายเหตุ : รายการที่มี ดอกจันสีแดง หมายถึงต้องบันทึกข้อมูล

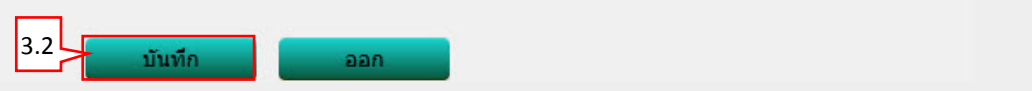

#### <u>แสดงจำนวนงวด</u>

- 1) ระบบแสดง "จำนวนเงินในอัตราร้อยละ"
- 2) กดปุ่ม "บันทึก"

| แสดงจำ      | านวนงวด |                                                       |                |
|-------------|---------|-------------------------------------------------------|----------------|
| งวดที่<br>1 | ี่      | รายละเอียดงานที่แล้วเสร็จและต้องการจ่ายเงินในแต่ละงวด | แล้วเสร็จ(วัน) |
|             |         |                                                       |                |
|             |         |                                                       |                |
|             |         |                                                       |                |
|             |         |                                                       |                |
|             |         | 4.2 บันทึก ออก                                        |                |

#### <u>บันทึกช่างมาตรฐาน</u>

- 1) บันทึก "สาขาช่าง"
- 2) กดปุ่ม "บันทึก"

| บันทึกช่างม | เาตรฐาน   |            |          |     |
|-------------|-----------|------------|----------|-----|
| ลำดับที่    |           |            | สาขาช่าง |     |
| 1           | ช่างสำรวจ |            |          | 5.1 |
| 2           | ช่างโยธา  |            |          |     |
|             |           |            |          |     |
|             |           |            |          |     |
|             |           |            |          |     |
|             |           |            |          |     |
|             |           |            |          |     |
|             |           |            |          |     |
|             |           |            |          |     |
|             |           | 5.2 บันทึก | aan      |     |

## ขั้นตอนที่ 2 Template ร่างเอกสารประกวดราคา

- 1) กดปุ่ม "บันทึก"
- 2) กดปุ่ม "ไปขั้นตอนที่ 3"

| งญางกะ | overnment Procurement ราชบัณฑิตยสะ                                                                                                    |
|--------|----------------------------------------------------------------------------------------------------|
|        | 1 2 3 4 5<br>จัดทำร่างเอกสาร Template ตัวอย่าง<br>ประกวคราคา ร่างเอกสารประกาศเป็ญช่วน                                                                                                    |
|        | Template ร่างเอกสารประกวดราคา                                                                                                    |
|        | Q     P     Q     b     b     E     E     E     B     I     U     S     IE     IE |
|        |                                                                                                    |
|        | ้าจังหรือกับ<br>เอกสารประกวดราคาจ้างด้วยวิธีประกวดราคาอิเล็กทรอนิกส์ (e-bidding)                                                                                                    |
|        | เลขที่                                                                                                    |
|        | นระกาทราคางางยาศารสนามบนพาณชย (๓๐.๒๒.๒๐.๑๒ ) เทยวธบระกาทราคายเลกทรอนกส (e-bidding)                                                                                                    |
|        | ลงวันที่ มีนาคม ๒๕๕๘                                                                                                    |
|        | ราะเบ้าเพิ่มขอกาม ที่งช่าไปนี้เรียกว่า "กระม" นี้ความประสงค์กะ ประกาดราคาก้างกาคารสมกรเบิม                                                                                                    |
|        | พาณิชย์ (๓๐.๒๒.๒๐.๑๒ ) โดยวิธีประกวดราคาอิเล็กทรอนิกส์ (e-bidding) ณ สนามบินสุวรรณภูมิ ตามรายการ ดัง<br>นี้                                                                                                    |
|        | <ul> <li>๑. เอกสารแนบท้ายเอกสาร e-bidding</li> </ul>                                                                                                    |
|        | ด.ด แบบรูปรายการละเอียด                                                                                                    |
|        | ๑.๒ <u>แบบใบเสนอราคา</u>                                                                                                    |
|        | ด.ต <u>แบบสัญญาจาง</u>                                                                                                    |
|        | <ul> <li>๑.๔ แบบหนงสอดาบระกน</li> <li>(๑) หลักประกับการเสนอราคา</li> </ul>                                                                                                    |
|        | (๒) หลักประกันสัญญา                                                                                                    |
|        |                                                                                                    |
|        |                                                                                                    |

### ขั้นตอนที่ 3 ตัวอย่างร่างเอกสารประกวดราคา 1) กดปุ่ม "ไปขั้นตอนที่ 4"

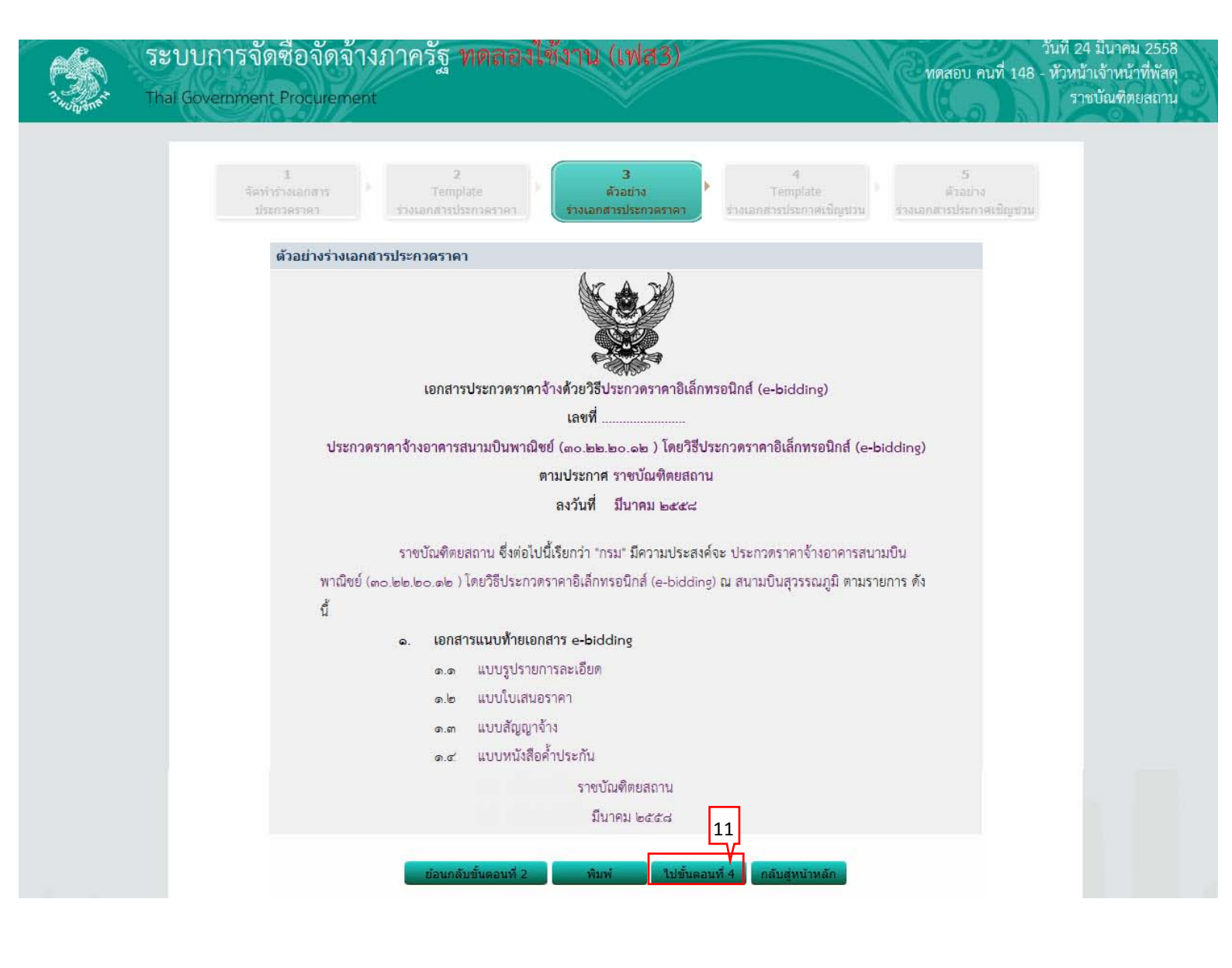

#### ขั้นตอนที่ 4 Template ร่างเอกสารประกาศเชิญชวน

- 1) กดปุ่ม "บันทึก"
- 2) กดปุ่ม "ไปขั้นตอนที่ 5"

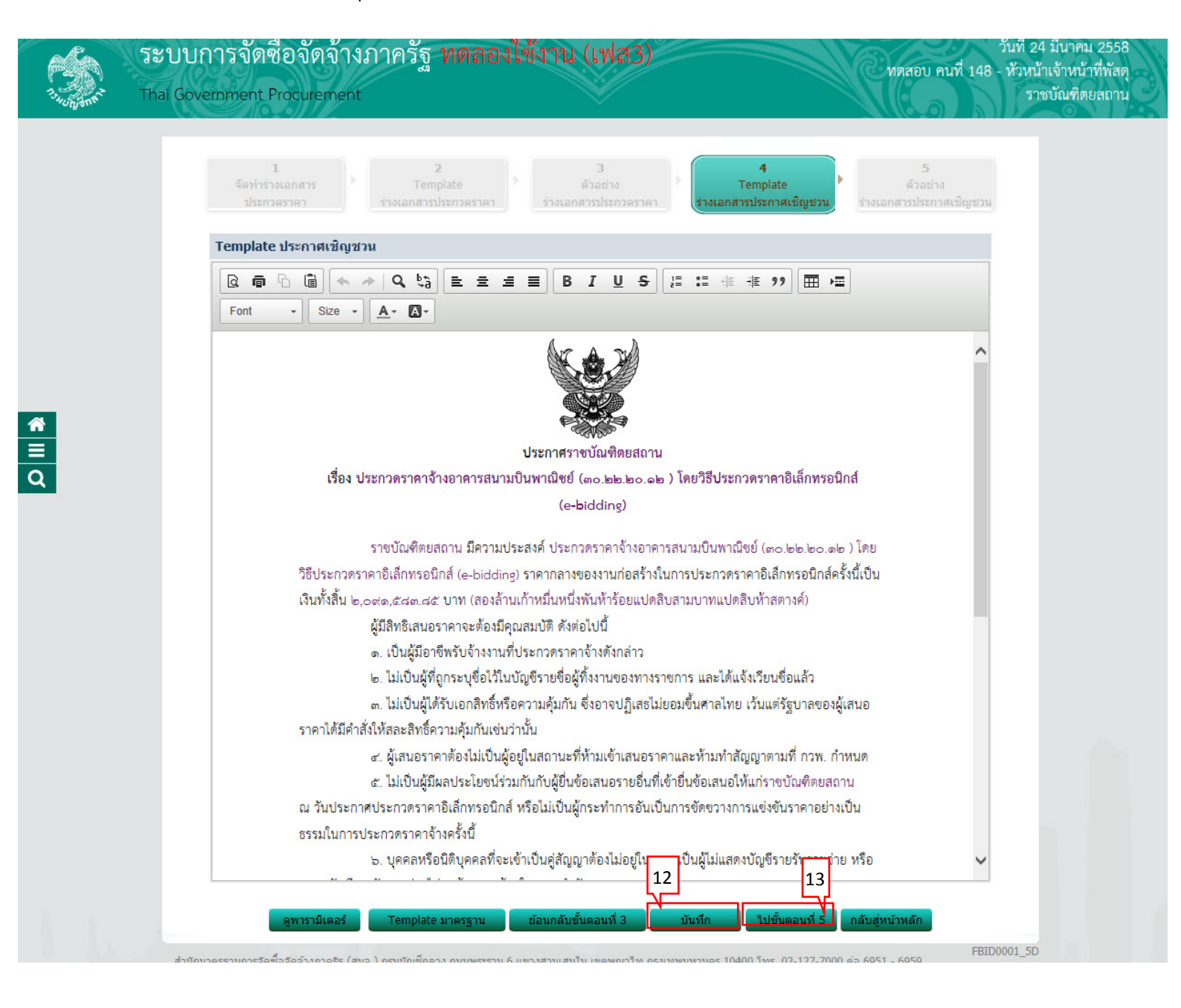

#### ขั้นตอนที่ 5 ตัวอย่างร่างเอกสารประกาศเชิญชวน 1) กดปุ่ม "กลับสู่หน้าหลัก"

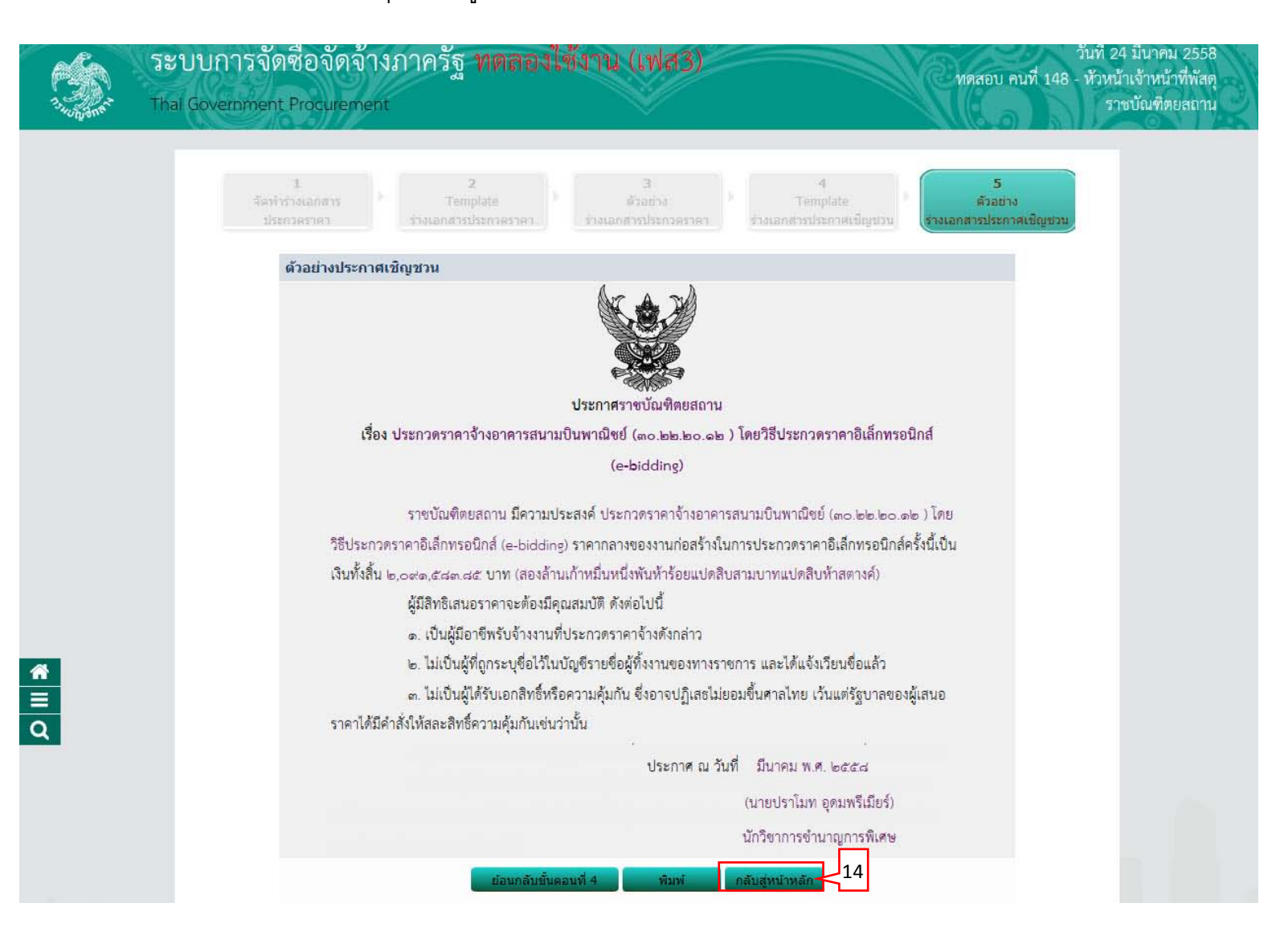

## เจ้าหน้าที่พัสดุ - บันทึกเลขที่วันที่ของเอกสาร 1) กดปุ่ม "บันทึกเลขที่วันที่"

| Thai | Government Procure | ment                                                                                      |                                              |                  | ราชบัณฑิตยสถา |
|------|--------------------|-------------------------------------------------------------------------------------------|----------------------------------------------|------------------|---------------|
|      | ข้อมูลโครงการ      |                                                                                           |                                              |                  |               |
|      | A1<br>A2           | เลขที่โครงการ 58036000236<br>ชื่อโครงการ ประกวดราคาจ้างอาคารส<br>อิเล็กพรอบิกส์ (e-biddin | <br>ในามบินพาณิชย์ (30.22.20.12 ) โด<br>เด)  | ยวิธีประกวดราคา  |               |
|      | สำดับ              | รายการเอกสาร                                                                              | จัดทำเอกสาร                                  | สถานะ            |               |
|      | 1 รายงานขอซื้อ     | ขอจ้าง                                                                                    | รายละเอียด/แก่ไข                             | ระหว่างดำเนินการ |               |
|      | 2 แต่งตั้งคณะกร    | รมการ                                                                                     | รายละเอียด/แก้ไข                             | ระหว่างดำเนินการ |               |
|      | 3 ร่างเอกสารประ    | ะกวดราคา/ร่างเอกสารประกาศเชิญชวน                                                          | รายละเอียด/แก้ไข                             | ระหว่างตำเนินการ |               |
|      |                    | 1 มันทึกเลขที่วันที่ เสน                                                                  | เอหัวหน้าอนุมัติ <mark>กลับสู่หน้าห</mark> อ | ăn               |               |

ขั้นตอนที่ 1 บันทึกเลขที่และประกาศ ณ วันที่

- บันทึก "เลขที่" (หนังสืออนุมัติสั่งซื้อสั่งจ้างเลขที่และวันที่)
- 2) บันทึก "วันที่" (หนังสืออนุมัติสั่งซื้อสั่งจ้างเลขที่และวันที่)
- บันทึก "คำสั่งเลขที่" (คำสั่งแต่งตั้งคณะกรรมการ)
- 4) บันทึก "วันที่" (คำสั่งแต่งตั้งคณะกรรมการ)
- 5) บันทึก "วันที่"
- 6) บันทึก "เอกสารประกวดราคาเลขที่"
- บันทึก "วันที่ประกาศร่างเอกสารประกวดราคาขึ้นเว็บไซต์"
- 8) กดปุ่ม "บันทึก"

|        | 1 2 3 4 5                                                                                                    |
|--------|----------------------------------------------------------------------------------------------------|
|        | มนิศักรณ์ชาติและ ตางอยาง ตางอยาง ตางอยาง ตางอยาง ตางอยาง<br>ประกาศ ณ วันที่ รายงานขอชื่อขอจ้าง คำสั่งแต่งดั้งคณะกรรมการ เอกสารประกวดราคา เอกสารประกาศเชิญช่วน |
| ข้อมูย | ลโครงการ                                                                                                    |
|        | 45 5000005                                                                                                    |
| Al     | เลขทโครงการ 58036000236                                                                                                    |
| A2     | ชื่อโครงการ<br>อิเล็กทรอนิกส์ (e-bidding)                                                                                                    |
| หนังสื | <i>โอรายงานขอชื้อขอจ้างเลขที่และวันที่</i>                                                                                                    |
| B1     | *เลขที่ 02/2558                                                                                                    |
| B2     | *วันที่ 24/03/2558 ระบุปีเป็นปีพุทธศักราชในรูปแบบ (ววดดปปปป)                                                                                                  |
| คำสั่ง | แต่งตั้งคณะกรรมการ                                                                                                    |
| M1     | *ศาสังเลขที่ 02/2558                                                                                                    |
| M2     | *วันที่ 24/03/2558 ระบุปีเป็นปีพุทธศักราชในรูปแบบ (ววดดปปปป)                                                                                                  |
| การอ   | นุมัติ                                                                                                    |
|        | * อนุมัติให้จัดซื้อจัดจ้างแบบ 🔿 รับพึงคำวิจารณ์ 💿 ไม่รับพึงคำวิจารณ์                                                                                          |
| P1     | *ศานาหน้า นางสาว 🗸                                                                                                    |
| P2     | *ชื่อ มาลา                                                                                                    |
| P3     | *นามสกุล อากรสกุลขัย                                                                                                    |
| P4     | *ตำแหน่ง ผู้อำนวยการสำนักพัสดุ                                                                                                    |
| P5     |                                                                                                    |
| P6     |                                                                                                    |
|        | *วันที่ 24/03/2558 ระบุปีเป็นปีพุทธศักราชในรูปแบบ (ววดดปปปป)                                                                                                  |
| ร่างเอ | มกสารประกวดราคา บันทึกวันที่การเสนอราคา                                                                                                    |
| R1     | *เอกสารประกวดราคาเลขที่ 02/2558                                                                                                    |
|        | *วันที่ประกาศร่างเอกสารประกวดราคาขึ้นเว็บไซต์ 24/03/2558 ระบุบีเป็นปีพุทธศักราชในรูปแบบ (ววดดปปปป)                                                            |

**™ №**

## 9) กดปุ่ม "ไปขั้นตอนที่ 2"

| 1<br>บันทึกเลขที่แล<br>ประกาศ ณ วัน1 | 2<br>ດັວຍຢ່ານ<br>รายงานขอชื่อขอจ้าง                      | ต์<br>คำสั่งแต่งเ                   | 3<br>วอย่าง<br>เง็คณะกรรมการ เล | 4<br>ตัวอย่าง<br>มาสารประกวดราคา | 5<br>ตัวอย่าง<br>เอกสารประกาศเชิญชวน |  |
|--------------------------------------|----------------------------------------------------------|-------------------------------------|---------------------------------|----------------------------------|--------------------------------------|--|
| ข้อมูลโครงการ                        |                                                          |                                     |                                 |                                  |                                      |  |
| A1                                   | เลขที่โครงการ 5803                                       | 6000236                             |                                 |                                  |                                      |  |
| A2                                   | ชื่อโครงการ <mark>ประกา</mark> อิเล็ก                    | ดราคาจ้างอาคาร<br>ารอนิกส์ (e-biddi | สนามบินพาณิชย์ (30.22<br>ng)    | .20.12 ) โดยวิธีประกวด           | ราคา                                 |  |
| หนังสือรายงานขอชื่                   | อขอจ้างเลขที่และวันที่                                   |                                     |                                 |                                  |                                      |  |
| B1                                   | *ເລນ                                                     | ที่ 02/2558                         |                                 |                                  |                                      |  |
| B2                                   | *วัน                                                     | ที่ 24/03/2558                      | ระบุปีเป็นปีพุทธศักราชใ         | นรูปแบบ (ววดดปปปป)               |                                      |  |
| คำสั่งแต่งตั้งคณะกร                  | รมการ                                                    |                                     |                                 |                                  |                                      |  |
| M1                                   | *ศาสั่งเลข                                               | ที่ 02/2558                         |                                 |                                  |                                      |  |
| M2                                   | *วัน                                                     | ที่ 24/03/2558                      | ระบุปีเป็นปีพุทธศักราชใ         | นรูปแบบ (ววดดปปปป)               |                                      |  |
| การอนุมัติ                           |                                                          |                                     |                                 |                                  |                                      |  |
|                                      | * อนุมัติให้จัดซื้อจัดจ้างแบบ                            | I 〇 รับฟังศาวิจ                     | ารณ์ 💿 ไม่รับพึงศาวิจา          | รถไ                              |                                      |  |
| P1                                   | *ตำนำหน้                                                 | า นางสาว                            | ~                               |                                  |                                      |  |
| P2                                   | *1                                                       | อ มาลา                              |                                 |                                  |                                      |  |
| P3                                   | *นามสกุ                                                  | ล <u>อากรสกุ</u> ลชัย               | ana                             |                                  |                                      |  |
| P4                                   | *ตำแหเ                                                   | ง  ผู้อำนวยการสำ                    | นักพัสดุ                        |                                  |                                      |  |
| P5                                   |                                                          |                                     |                                 |                                  |                                      |  |
| Pb                                   | **.                                                      | a 24/02/2559                        |                                 | uralium (accordulate))           |                                      |  |
|                                      | *****                                                    | /1 24/03/2556                       | ] ระบุบเบนบพุทธศกราชเ           | ແຈ້ກແກກ (ວ່ວຍອກກາກກ)             |                                      |  |
| 5 1310110 1515211 30                 |                                                          | 5 02/2550                           |                                 |                                  |                                      |  |
| KI ******                            | "เอกสารประการการการได้<br>ร่วม วองวรประกวรวอวงขึ้นเว็บไห | 02/2558                             |                                 |                                  |                                      |  |
| งนงเบระกาศ                           | ราบเอกต่าวบระกางเราต่าปนเวบเน                            | M 24/05/2558                        | ] ระบุบเบนบพุพธตกราช(<br>       | <u>สวิท</u> ชุภ (เมิดตุภุภภู)    |                                      |  |

## ขั้นตอนที่ 2 ตัวอย่างรายงานขอซื้อขอจ้าง 10) กดปุ่ม "ไปขั้นตอนที่ 3"

| ant Tha | ai Government Procurement ราชบัณฑิตยะ                                                                                                    |
|---------|----------------------------------------------------------------------------------------------------|
|         | 1 2 3 4 5<br>บันทึกเลขที่และ <mark>ด้วอย่าง</mark> ด้วอย่าง ด้วอย่าง ด้วอย่าง<br>ประกาศ ณ วันที่ <b>รายงานขอชื่อขอจ้าง</b> คำสั่งแต่งตั้งคณะกรรมการ เอกสารประกวดราคา เอกสารประกาศเซ็ญช่วน                            |
|         | ตัวอย่างรายงานขอขื้อขอจ้าง                                                                                                    |
|         | บันทึกข้อความ                                                                                                    |
|         | สวนราชการ กรมบบูชกลาง กระทรวงการผลง<br>ที่ ole/เอ๕๕๘ วันที่ loe: มีนาคม lo๕๕๘                                                                                                    |
|         | เรื่อง รายงานขอจ้างและการจัดทำประกาศพร้อมเอกสารประกวดราคาจ้าง                                                                                                    |
|         | เรียน ผู้อำนวยการ สำนักงานจัดซื้อจัดจ้าง โดยวิธีประกวดราคาอิเล็กทรอนิกส์ (e-bidding)                                                                                                    |
|         | ด้วย กรมบัญซีกลาง กระทรวงการคลังมีความประสงค์จะ ประกวตราคาจ้างอาคารสนามบินพาณิชย์                                                                                                    |
|         | (๓๐.๒๒.๒๐.๑๒ ) โดยวิธีประกวดราคาอิเล็กทรอนิกส์ (e-bidding) ซึ่งมีรายละเอียด ดังต่อไปนี้                                                                                                    |
|         | ๑. เหตุผลความจาเปน<br>เพื่อใช้ใบงานราชการ                                                                                                    |
|         | ๒. รายละเอียดของงานจ้าง                                                                                                    |
|         |                                                                                                    |
|         | รายละเอียดตามเอกสารแนบ                                                                                                    |
|         | รายละเอียดตามเอกสารแนบ<br>๓. ราคากลาง (ราคาอ้างอิง)ตามราชบัณฑิตยสถาน จำนวน ๒,๐๙๑,๕๘๓.๘๕ บาท (สองล้านเก้าหมื่น                                                                                                    |
|         | รายละเอียดตามเอกสารแนบ<br>๓. ราคากลาง (ราคาอ้างอิง)ตามราชบัณฑิตยสถาน จำนวน ๒,๐๙๑,๕๘๓.๘๕ บาท (สองล้านเก้าหมื่น<br>หนึ่งพันห้าร้อยแปดสิบสามบาทแปดสิบห้าสตางค์)                                                         |
|         | รายละเอียดตามเอกสารแนบ<br>๓. ราคากลาง (ราคาอ้างอิง)ตามราชบัณฑิตยสถาน จำนวน ๒,๐๙๑,๕๘๓.๘๕ บาท (สองล้านเก้าหมื่น<br>หนึ่งพันห้าร้อยแปดสิบสามบาทแปดสิบห้าสตางค์)<br>(นายโกวิทย์ เดิมโอสกุล)                              |
|         | รายละเอียดตามเอกสารแนบ<br>๓. ราคากลาง (ราคาอ้างอิง)ตามราชบัณฑิตยสถาน จำนวน ๒,๐๙๑,๕๘๓.๘๕ บาท (สองล้านเก้าหมื่น<br>หนึ่งพันห้าร้อยแปดสิบสามบาทแปดสิบห้าสตางค์)<br>(นายโกวิทย์ เติมโอสกุล)<br>5 หัวหน้าเจ้าหน้าที่พัสดุ |

## ขั้นตอนที่ 3 ตัวอย่างคำสั่งแต่งตั้งคณะกรรมการ 11) กดปุ่ม "ไปขั้นตอนที่ 4"

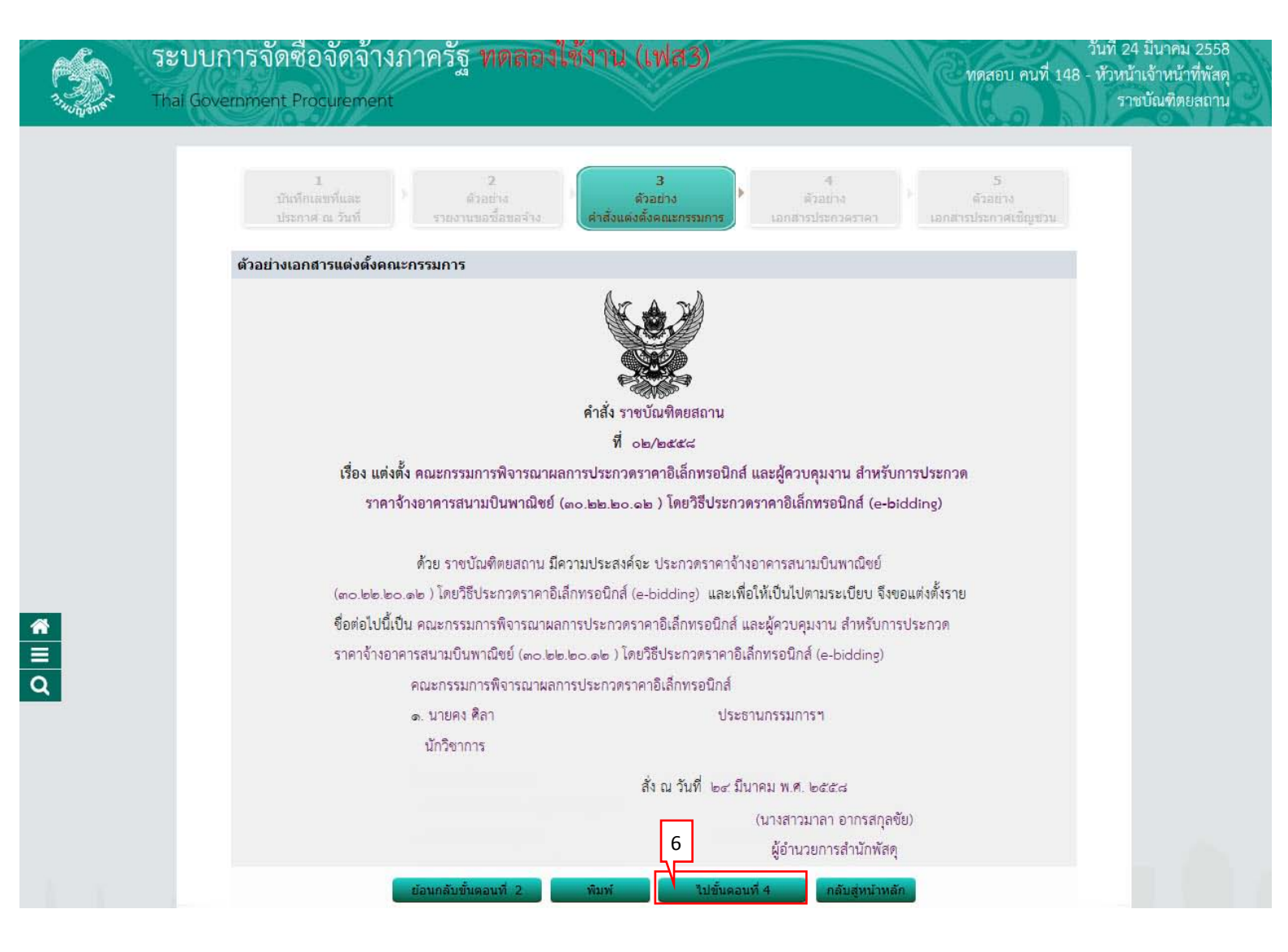

### ขั้นตอนที่ 4 ตัวอย่างเอกสารประกวดราคา 12) กดปุ่ม "ไปขั้นตอนที่ 5"

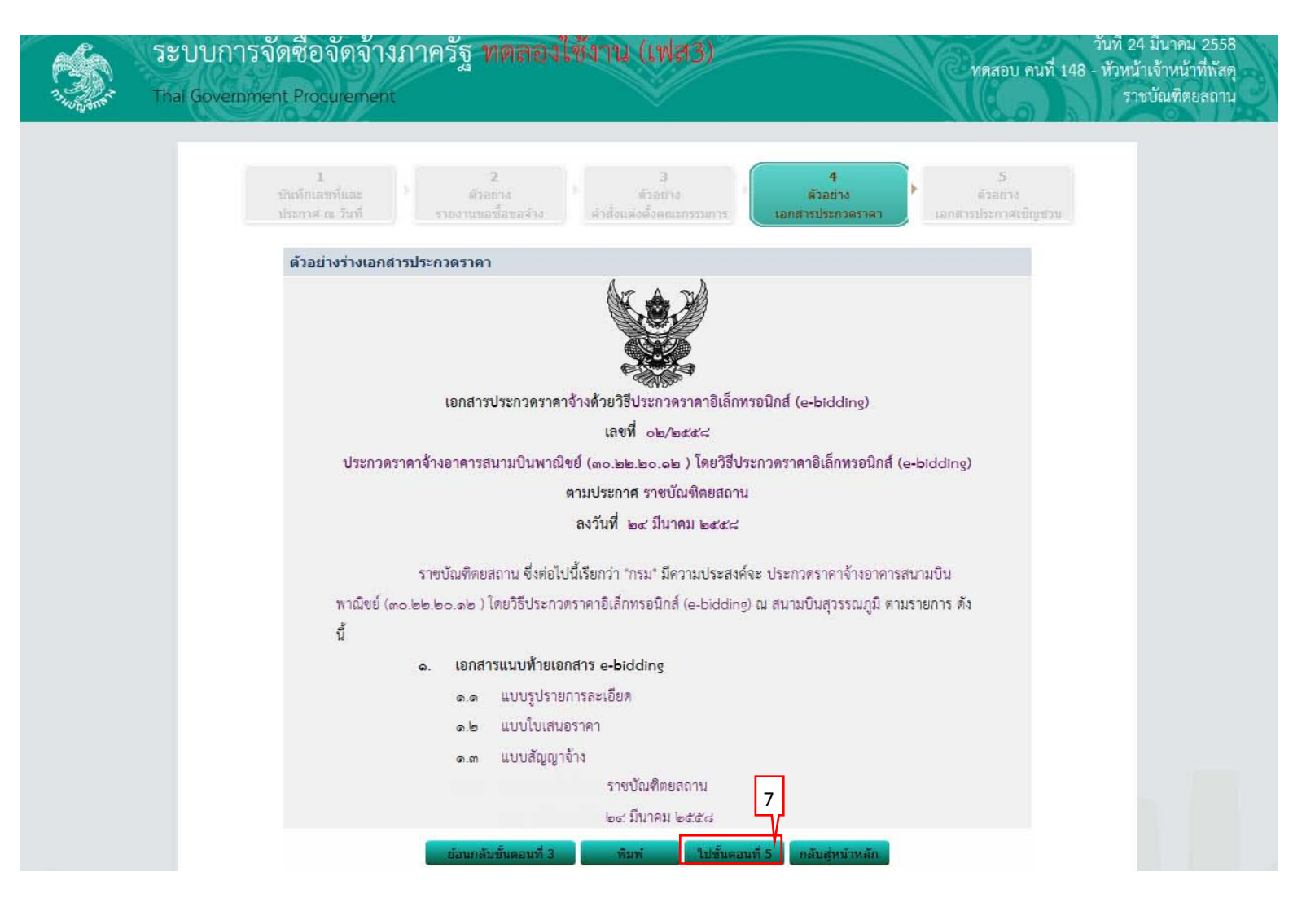

### ขั้นตอนที่ 5 ตัวอย่างเอกสารประกาศเชิญชวน 13) กดปุ่ม "กลับสู่หน้าหลัก"

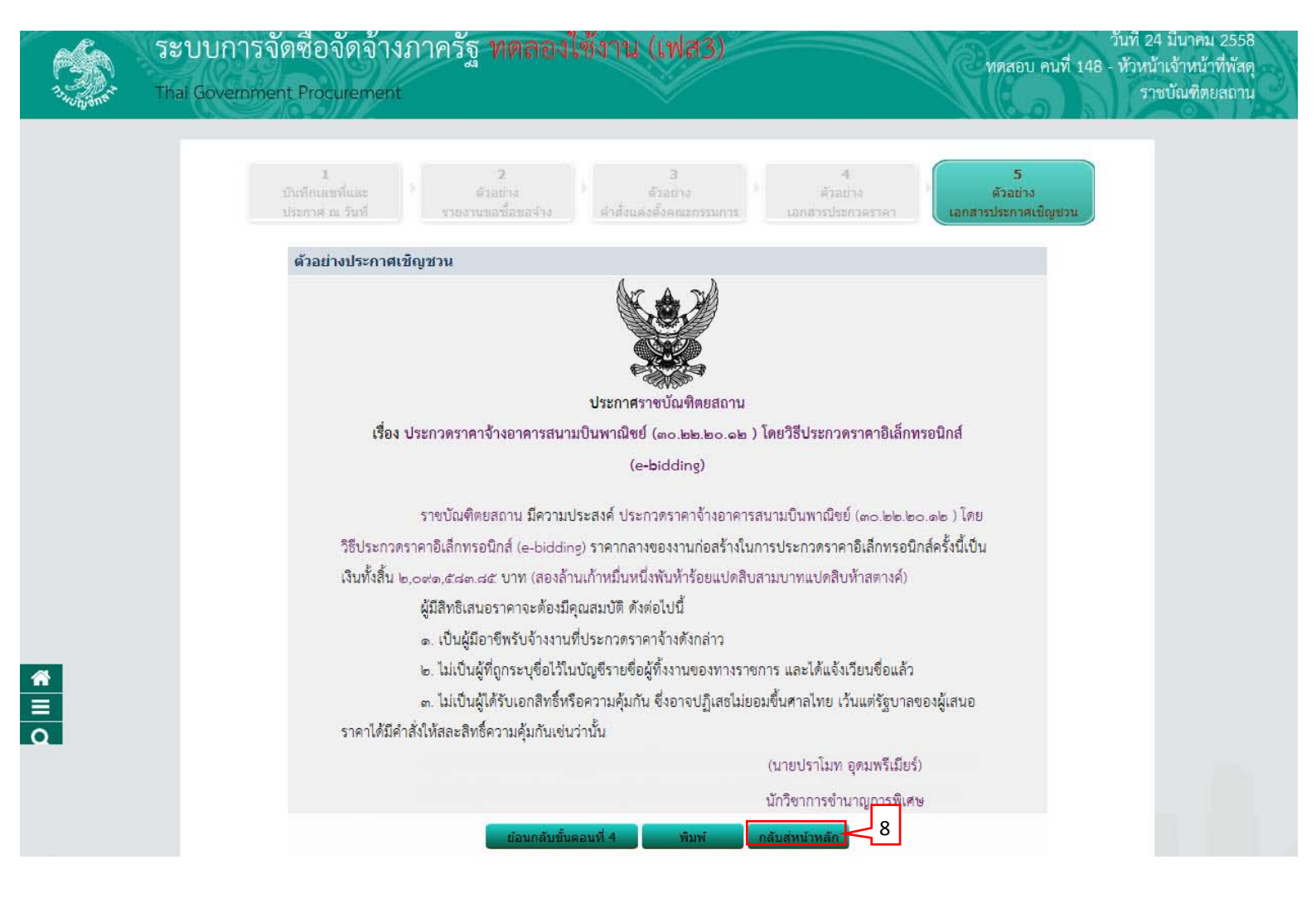
### 14) กดปุ่ม "เสนอหัวหน้าอนุมัติ"

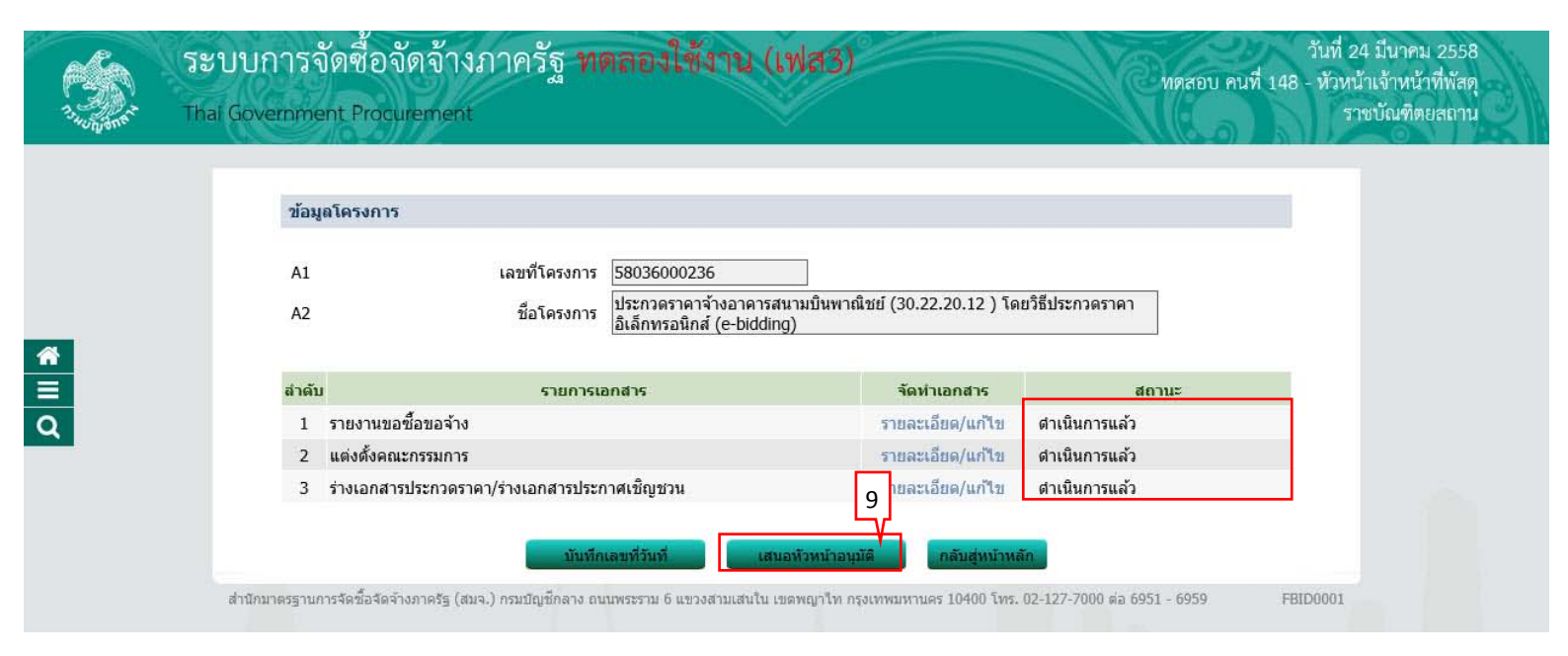

## 3. หัวหน้าเจ้าหน้าที่พัสดุ - อนุมัติ และนำเสนอประกาศขึ้นเว็บไซต์

กดที่ขั้นตอนการทำงานเพื่อบันทึกข้อมูลในขั้นตอนถัดไป 🚽 กดเพื่อดูขั้นตอนการทำงานทั้งหม<sup>ุ</sup>ด

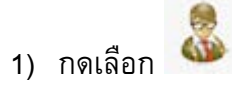

| ระบา<br>วันก็สาร Thai Go | มการจัดซือจัดจ้างภาครัฐ <mark>ทดลอง</mark><br>wernment Procurement                     | ใช้งาน (เฟส3)                               |                      | ทดสอบ คนร่                                               | วันที่ 24 มีนาคม 2558<br>ที่ 148 - หัวหน้าเจ้าหน้าที่พัสดุ<br>ราชบัณฑิตยสถาน |
|--------------------------|----------------------------------------------------------------------------------------|---------------------------------------------|----------------------|----------------------------------------------------------|------------------------------------------------------------------------------|
| ประกาศจัดซื้อ            | จัดจ้าง > จัดทำโครงการ > <b>รายการโครงการ</b>                                          |                                             |                      |                                                          |                                                                              |
|                          | ค้นหาข้อมูลโครงการจัดขึ้อจัดจ้าง                                                       |                                             |                      |                                                          |                                                                              |
|                          | สำนักงาน 250610000001 - ราชบัณฑิตยสถาน                                                 |                                             |                      |                                                          |                                                                              |
|                          | ค้นห                                                                                   | ล้างตัวเลือก                                |                      | ด้นหาขั้น                                                | เสีง                                                                         |
| q                        | เลขที่โครงการ ชื่อโครงการ                                                              | จำนวนเงิน<br>งบประมาณ                       | ข้อมูล<br>โครงการ    | สถานะ ขั้นตอน<br>โครงการ การทำ<br>งาน                    |                                                                              |
|                          | ประกวดราคาจ้างอาคารสนามบินพาณิ<br>58036000236 โดยวิธีประกวดราคาอิเล็กทรอนิกส์ (e-      | ชย์ (30.22.20.12 )<br>bidding) 2,091,583.85 | รายละเอียด/<br>แก้ไข | ร่างเอกสาร<br>e-Bidding/<br>ประกาศขึ้น<br>ว็บไซต์ (ร่าง) | -1                                                                           |
|                          | รวมหน้านี้                                                                             | 2,091,583.85                                |                      |                                                          |                                                                              |
|                          | สำดับที่ 1 - 1 จากทั้งหมด 1 รายการ<br>หมายเหตุ :การยกเลิกประกาศเชิญชวน ระบบจะยกเลิกโคร | งการให้อัตโนมัติ                            | ย้อนกลับ             | <u>1</u> ถัด                                             | ลไป                                                                          |

ยกเลิกรายการโครงการ

วันที่ 24 มีนาคม 2558

ทดสอบ คนที่ 148 - หัวหน้าเจ้าหน้าที่พัสดุ ราชบัณฑิตยสถาน

### ขั้นตอนที่ 1 ตัวอย่างรายงานขอซื้อขอจ้าง 2) กดปุ่ม "ไปขั้นตอนที่ 2"

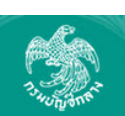

**徐** ≡ Q ระบบการจัดซื่อจัดจ้างภาครัฐ ทดลองใช้งาน (เฟส3) Thai Government Procurement

ประกาศจัดซื้อจัดจ้าง > จัดทำโครงการ > **รายการโครงการ** 

| ตัวอย่าง<br>รายงานขอชื้อขอจ้าง คำสั่งแต่งตั้งคณะกรรมการ                                                                                                    | ตัวอย่าง ตัวอย่าง สร้างไฟณ์เอกสารและ<br>เอกสารประกวดราคา เอกสารประกาศเชิญช่วน ประกาศขึ้นเว็บไซด์                                                                                                    |
|----------------------------------------------------------------------------------------------------|----------------------------------------------------------------------------------------------------|
| ด้วอย่างรายงานขอชื้อขอจ้าง                                                                                                    |                                                                                                    |
|                                                                                                    | บันทึกข้อความ                                                                                                    |
| ส่วนราชการ กรมบัญชีกลาง กระทรวงการ                                                                                                    | รคลัง                                                                                                    |
|                                                                                                    |                                                                                                    |
| ମି ୦୭/୭୯୯.୯                                                                                                    | วันที่ ๒๙ มีนาคม ๒๕๕๘                                                                                                    |
| ที่ ob/b๕๕๘<br>เรื่อง รายงานขอจ้างและการจัดทำประการ                                                                                                    | วันที่ ๒๙ มีนาคม ๒๕๕๘<br>ศพร้อมเอกสารประกวดราคาจ้าง                                                                                                    |
| ที่ ๐๒/๒๕๕๘<br>เรื่อง รายงานขอจ้างและการจัดทำประการ<br>เรียน ผู้อำนวยการ สำนักงานจัดซื้อจัดจ้าง                                                                                                    | วันที่ ๒๙ มีนาคม ๒๕๕๘<br>ศพร้อมเอกสารประกวดราคาจ้าง<br>IN โดยวิธีประกวดราคาอิเล็กทรอนิกส์ (e-bidding)                                                                                                    |
| ที่ ole/lecicic<br>เรื่อง รายงานขอจ้างและการจัดทำประการ<br>เรียน ผู้อำนวยการ สำนักงานจัดซื้อจัดจ้าง<br>ด้วย กรมบัญชีกลาง กระทรวง                                                                                                    | วันที่ ๒๙ มีนาคม ๒๕๕๙<br>ศพร้อมเอกสารประกวดราคาจ้าง<br>IN โดยวิธีประกวดราคาอิเล็กทรอนิกส์ (e-bidding)<br>งการคลังมีความประสงค์จะ ประกวดราคาจ้างอาคารสนามบินพาณิชย์<br>วัณฑรอนิอภ์ ( _ bidding) อี้เมื่อนอนเป็นอ.อังก่าไปนี้                                                                                                    |
| ที่ ob/b๕๕๘<br>เรื่อง รายงานขอจ้างและการจัดทำประการ<br>เรียน ผู้อำนวยการ สำนักงานจัดซื้อจัดจ้าง<br>ด้วย กรมบัญชีกลาง กระทรวง<br>(๓๐.๒๒.๒๐.๑๒ ) โดยวิธีประกวดราคาอเลื                                                                                                    | วันที่ ๒๕ มีนาคม ๒๕๕๘<br>ศพร้อมเอกสารประกวดราคาจ้าง<br>IN โดยวิธีประกวตราคาอิเล็กทรอนิกส์ (e-bidding)<br>งการคลังมีความประสงค์จะ ประกวดราคาจ้างอาคารสนามบินพาณิชย์<br>ลีกทรอนิกส์ (e-bidding) ซึ่งมีรายละเอียด ดังต่อไปนี้                                                                                                    |
| ที่ ob/b๕๕๘<br>เรื่อง รายงานขอจ้างและการจัดทำประกาศ<br>เรียน ผู้อำนวยการ สำนักงานจัดซื้อจัดจ้า<br>ด้วย กรมบัญชีกลาง กระทรวง<br>(๓๐.๒๒.๒๐.๑๒ ) โดยวิธีประกวดราคาอิเลี<br>๑. เหตุผลความจำเป็น<br>เพื่อใช้ในงานราชการ                                                                                                    | วันที่ ๒๙ มีนาคม ๒๕๕๙<br>ศพร้อมเอกสารประกวดราคาจ้าง<br>IN โดยวิธีประกวดราคาอิเล็กทรอนิกส์ (e-bidding)<br>งการคลังมีความประสงค์จะ ประกวดราคาจ้างอาคารสนามบินพาณิชย์<br>ลึกทรอนิกส์ (e-bidding) ซึ่งมีรายละเอียด ดังต่อไปนี้                                                                                                    |
| ที่ ob/b๕๕๘<br>เรื่อง รายงานขอจ้างและการจัดทำประกาศ<br>เรียน ผู้อำนวยการ สำนักงานจัดซื้อจัดจ้าง<br>ด้วย กรมบัญชีกลาง กระทรวง<br>(๓๐.๒๒.๒๐.๑๒) โดยวิธีประกวดราคาอิเลี<br>๑. เหตุผลความจำเป็น<br>เพื่อใช้ในงานราชการ<br>๒. รายละเอียดของงานจ้าง                                                                                                    | วันที่ ๒๙ มีนาคม ๒๕๕๘<br>ศพร้อมเอกสารประกวดราคาจ้าง<br>เง โดยวิชีประกวตราคาอิเล็กทรอนิกส์ (e-bidding)<br>งการคลังมีความประสงค์จะ ประกวดราคาจ้างอาคารสนามบินพาณิชย์<br>ลึกทรอนิกส์ (e-bidding) ซึ่งมีรายละเอียด ดังต่อไปนี้                                                                                                    |
| ที่ ob/b๕๕๘<br>เรื่อง รายงานขอจ้างและการจัดทำประกาศ<br>เรียน ผู้อำนวยการ สำนักงานจัดซื้อจัดจ้าง<br>ด้วย กรมบัญชีกลาง กระทรวง<br>(๓๐.๒๒.๒๐.๑๒ ) โดยวิธีประกวตราคาอิเลี<br>๑. เหตุผลความจำเป็น<br>เพื่อใช้ในงานราชการ<br>๒. รายละเอียดของงานจ้าง<br>รายละเอียดตามเอกสารแน                                                                                                    | วันที่ ๒๙ มีนาคม ๒๕๕๘<br>เศพร้อมเอกสารประกวดราคาจ้าง<br>เง โดยวิธีประกวดราคาอิเล็กทรอนิกส์ (e-bidding)<br>งการคลังมีความประสงค์จะ ประกวดราคาจ้างอาคารสนามบินพาณิชย์<br>ลึกทรอนิกส์ (e-bidding) ซึ่งมีรายละเอียด ดังต่อไปนี้                                                                                                    |
| <ul> <li>ที่ ob/b๕๕๕</li> <li>เรื่อง รายงานขอจ้างและการจัดทำประการ</li> <li>เรียน ผู้อำนวยการ สำนักงานจัดซื้อจัดจ้าง</li> <li>ด้วย กรมบัญชีกลาง กระทรวง</li> <li>(๓๐.๒๒.๒๐.๑๒) โดยวิธีประกวดราคาอิเลี</li> <li>๑. เหตุผลความจำเป็น<br/>เพื่อใช้ในงานราชการ</li> <li>๒. รายละเอียดของงานจ้าง</li> <li>รายละเอียดตามเอกสารแน</li> <li>๓. ราคากลาง (ราคาอ้างอิง)ตา</li> </ul>                                          | วันที่ ๒๕ มีนาคม ๒๕๕๘<br>เศพร้อมเอกสารประกวดราคาจ้าง<br>เง โดยวิธีประกวตราคาอิเล็กทรอนิกส์ (e-bidding)<br>งการคลังมีความประสงค์จะ ประกวดราคาจ้างอาคารสนามบินพาณิชย์<br>ลีกทรอนิกส์ (e-bidding) ซึ่งมีรายละเอียด ดังต่อไปนี้<br>นบ<br>ามราชบัณฑิตยสถาน จำนวน ๒,๐๙๑,๕๘๓.๘๕ บาท (สองล้านเก้าหมื่น                                                                                               |
| <ul> <li>ที่ ๐๒/๒๕๕๘</li> <li>เรื่อง รายงานขอจ้างและการจัดทำประการ</li> <li>เรียน ผู้อำนวยการ สำนักงานจัดซื้อจัดจ้าง</li> <li>ด้วย กรมบัญชีกลาง กระทรวง</li> <li>(๓๐.๒๒.๒๐.๑๒ ) โดยวิธีประกวตราคาอิเลี<br/>๑. เหตุผลความจำเป็น<br/>เพื่อใช้ในงานราชการ</li> <li>๒. รายละเอียดของงานจ้าง<br/>รายละเอียดตามเอกสารแน</li> <li>๓. ราคากลาง (ราคาอ้างอิง)ตา</li> <li>หนึ่งพันห้าร้อยแปดสิบสามบาทแปดสิบห้าล</li> </ul>    | วันที่ ๒๙ มีนาคม ๒๕๕๘<br>เศพร้อมเอกสารประกวดราคาจ้าง<br>เง โดยวิธีประกวดราคาอิเล็กทรอนิกส์ (e-bidding)<br>งการคลังมีความประสงค์จะ ประกวดราคาจ้างอาคารสนามบินพาณิขย์<br>ลึกทรอนิกส์ (e-bidding) ซึ่งมีรายละเอียด ดังต่อไปนี้<br>นบ<br>ามราขบัณฑิตยสถาน จำนวน ๒,๐๙๑,๕๘๓.๘๕ บาท (สองล้านเก้าหมื่น<br>สตางค์)                                                                                    |
| <ul> <li>ที่ ob/b๕๕๘</li> <li>เรื่อง รายงานขอจ้างและการจัดทำประกาศ</li> <li>เรียน ผู้อำนวยการ สำนักงานจัดซื้อจัดจ้าง</li> <li>ด้วย กรมบัญชีกลาง กระทรวง</li> <li>(๓๐.๒๒.๒๐.๑๒) โดยวิธีประกวดราคาอเลี</li> <li>๑. เหตุผลความจำเป็น<br/>เพื่อใช้ในงานราชการ</li> <li>๒. รายละเอียดของงานจ้าง<br/>รายละเอียดตามเอกสารแน</li> <li>๓. ราคากลาง (ราคาอ้างอิง)ตา</li> <li>หนึ่งพันห้าร้อยแปดสิบสามบาทแปดสิบห้าส</li> </ul> | วันที่ ๒๕ มีนาคม ๒๕๕๘<br>เศพร้อมเอกสารประกวดราคาจ้าง<br>เง โดยวิชีประกวตราคาอิเล็กทรอนิกส์ (e-bidding)<br>งการคลังมีความประสงค์จะ ประกวดราคาจ้างอาคารสนามบินพาณิชย์<br>ลึกทรอนิกส์ (e-bidding) ซึ่งมีรายละเอียด ดังต่อไปนี้<br>ลึกทรอนิกส์ (e-bidding) ซึ่งมีรายละเอียด ดังต่อไปนี้<br>นบ<br>ามราชบัณฑิตยสถาน จำนวน ๒,๐๙๑,๕๘๓.๘๕ บาท (สองล้านเก้าหมื่น<br>สตางค์)<br>(นายโกวิทย์ เดิมโอสกุล) |

วันที่ 24 มีนาคม 2558

### ขั้นตอนที่ 2 ตัวอย่างคำสั่งแต่งตั้งคณะกรรมการ 3) กดปุ่ม "ไปขั้นตอนที่ 3"

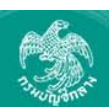

**€ Q**

ระบบการจัดซือจัดจ้างภาครัฐ ทดสองไข้งาน (เฟส3) ทดสอบ คนที่ 148 - หัวหน้าเจ้าหน้าที่พัสดุ ราชบัณฑิตยสถาน Thai Government Procurement

ประกาศจัดซื้อจัดจ้าง > จัดทำโครงการ > **รายการโครงการ** 

| ห้สั่ง ราชบัณฑิตยสถาน<br>ที่ ob/batat<br>เรื่อง แต่งตั้ง คณะกรรมการพิจารณาผลการประกวดราคาอิเล็กทรอนิกส์ และผู้ควบคุมงาน สำหรับการประกวด<br>ราคาจ้างอาคารสนามบินพาณิชย์ (๓๐.๒๒.๒๐.๑๒ ) โดยวิธีประกวดราคาอิเล็กทรอนิกส์ (e-bidding)<br>ด้วย ราชบัณฑิตยสถาน มีความประสงค์จะ ประกวตราคาจ้างอาคารสนามบินพาณิชย์<br>(๓๐.๒๒.๒๐.๑๒ ) โดยวิธีประกวดราคาอิเล็กทรอนิกส์ (e-bidding) และเพื่อให้เป็นไปตามระเบียบ จึงขอแต่งตั้งราย<br>ชื่อต่อไปนี้เป็น คณะกรรมการพิจารณาผลการประกวตราคาอิเล็กทรอนิกส์ และผู้ควบคุมงาน สำหรับการประกวด<br>ราคาจ้างอาคารสนามบินพาณิชย์ (๓๐.๒๒.๒๐.๑๒ ) โดยวิธีประกวดราคาอิเล็กทรอนิกส์ และผู้ควบคุมงาน สำหรับการประกวด<br>ราคาจ้างอาคารสนามบินพาณิชย์ (๓๐.๒๒.๒๐.๑๒ ) โดยวิธีประกวดราคาอิเล็กทรอนิกส์ และผู้ควบคุมงาน สำหรับการประกวด<br>ราคาจ้างอาคารสนามบินพาณิชย์ (๓๐.๒๒.๒๐.๑๒ ) โดยวิธีประกวดราคาอิเล็กทรอนิกส์ และผู้ควบคุมงาน สำหรับการประกวด<br>คณะกรรมการพิจารณาผลการประกวดราคาอิเล็กทรอนิกส์<br>๗. นายคง ศิลา ประธานกรรมการๆ<br>นักวิชาการ | ด้วอย่างคำสั่งแต่งตั้งคณะกรรมการ                                             |                                                                                                    |
|----------------------------------------------------------------------------------------------------|------------------------------------------------------------------------------|----------------------------------------------------------------------------------------------------|
| ที่ ob/batat<br>ที่ ob/batat<br>เรื่อง แต่งตั้ง คณะกรรมการพิจารณาผลการประกวดราคาอิเล็กทรอนิกส์ และผู้ควบคุมงาน สำหรับการประกวด<br>ราคาจ้างอาคารสนามบินพาณิชย์ (๓๐.๒๒.๒๐.๑๒ ) โดยวิธีประกวดราคาอิเล็กทรอนิกส์ (e-bidding)<br>ด้วย ราชบัณฑิตยสถาน มีความประสงค์จะ ประกวดราคาจ้างอาคารสนามบินพาณิชย์<br>(๓๐.๒๒.๒๐.๑๒ ) โดยวิธีประกวตราคาอิเล็กทรอนิกส์ (e-bidding) และเพื่อให้เป็นไปตามระเบียบ จึงขอแต่งตั้งราย<br>ชื่อต่อไปนี้เป็น คณะกรรมการพิจารณาผลการประกวตราคาอิเล็กทรอนิกส์ และผู้ควบคุมงาน สำหรับการประกวต<br>ราคาจ้างอาคารสนามบินพาณิชย์ (๓๐.๒๒.๒๐.๑๒ ) โดยวิธีประกวตราคาอิเล็กทรอนิกส์ (e-bidding)<br>คณะกรรมการพิจารณาผลการประกวตราคาอิเล็กทรอนิกส์<br>๑. นายคง ศิลา ประธานกรรมการฯ<br>นักวิชาการ                                                                                                    |                                                                              |                                                                                                    |
| เรื่อง แต่งตั้ง คณะกรรมการพิจารณาผลการประกวดราคาอิเล็กทรอนิกส์ และผู้ควบคุมงาน สำหรับการประกวด<br>ราคาจ้างอาคารสนามปินพาณิชย์ (๓๐.๒๒.๒๐.๑๒ ) โดยวิธีประกวดราคาอิเล็กทรอนิกส์ (e-bidding)<br>ด้วย ราชบัณฑิตยสถาน มีความประสงค์จะ ประกวดราคาจ้างอาคารสนามบินพาณิชย์<br>(๓๐.๒๒.๒๐.๑๒ ) โดยวิธีประกวดราคาอิเล็กทรอนิกส์ (e-bidding) และเพื่อให้เป็นไปตามระเบียบ จึงขอแต่งตั้งราย<br>ชื่อต่อไปนี้เป็น คณะกรรมการพิจารณาผลการประกวดราคาอิเล็กทรอนิกส์ และผู้ควบคุมงาน สำหรับการประกวด<br>ราคาจ้างอาคารสนามบินพาณิชย์ (๓๐.๒๒.๒๐.๑๒ ) โดยวิธีประกวดราคาอิเล็กทรอนิกส์ (e-bidding)<br>คณะกรรมการพิจารณาผลการประกวดราคาอิเล็กทรอนิกส์<br>๑. นายคง ศิลา ประธานกรรมการๆ<br>นักวิชาการ                                                                                                    | คาส                                                                          | สง ราชบณฑตยสถาน<br>ซึ่                                                                                      |
| ราคาจ้างอาคารสนามปืนพาณิชย์ (๓๐.๒๒.๒๐.๑๒ ) โดยวิธีประกวดราคาอิเล็กทรอนิกส์ (e-bidding)<br>ด้วย ราชบัณฑิตยสถาน มีความประสงค์จะ ประกวดราคาจ้างอาคารสนามบินพาณิชย์<br>(๓๐.๒๒.๒๐.๑๒ ) โดยวิธีประกวดราคาอิเล็กทรอนิกส์ (e-bidding) และเพื่อให้เป็นไปตามระเบียบ จึงขอแต่งตั้งราย<br>ชื่อต่อไปนี้เป็น คณะกรรมการพิจารณาผลการประกวดราคาอิเล็กทรอนิกส์ และผู้ควบคุมงาน สำหรับการประกวด<br>ราคาจ้างอาคารสนามบินพาณิชย์ (๓๐.๒๒.๒๐.๑๒ ) โดยวิธีประกวดราคาอิเล็กทรอนิกส์<br>๑. นายคง พิลา ประชานกรรมการฯ<br>นักวิชาการ                                                                                                    | เรื่อง แต่งตั้ง ตกษกรรบการฟิลารกายอกระปร                                     | ท อยุ/ยุธธ.                                                                                                 |
| ด้วย ราชบัณฑิตยสถาน มีความประสงค์จะ ประกวดราคาจ้างอาคารสนามบินพาณิชย์<br>(๓๐.๒๒.๒๐.๑๒ ) โดยวิธีประกวดราคาอิเล็กทรอนิกส์ (e-bidding) และเพื่อให้เป็นไปตามระเบียบ จึงขอแต่งตั้งราย<br>ชื่อต่อไปนี้เป็น คณะกรรมการพิจารณาผลการประกวดราคาอิเล็กทรอนิกส์ และผู้ควบคุมงาน สำหรับการประกวด<br>ราคาจ้างอาคารสนามบินพาณิชย์ (๓๐.๒๒.๒๐.๑๒ ) โดยวิธีประกวดราคาอิเล็กทรอนิกส์ (e-bidding)<br>คณะกรรมการพิจารณาผลการประกวดราคาอิเล็กทรอนิกส์<br>๑. นายคง ศิลา ประธานกรรมการฯ<br>นักวิชาการ                                                                                                    | ราคาจ้างอาคารสนามปันพาณิชย์ (๓๐.๒๒                                           | ง                                                                                                    |
| ชื่อต่อไปนี้เป็น คณะกรรมการพิจารณาผลการประกวตราคาอิเล็กทรอนิกส์ และผู้ควบคุมงาน สำหรับการประกวต<br>ราคาจ้างอาคารสนามบินพาณีชย์ (๓๐.๒๒.๒๐.๑๒ ) โดยวิธีประกวตราคาอิเล็กทรอนิกส์<br>คณะกรรมการพิจารณาผลการประกวตราคาอิเล็กทรอนิกส์<br>๑. นายคง ศิลา ประธานกรรมการฯ<br>นักวิชาการ<br>สิ่ง ณ วันที่ ๒๙ มีนาคม พ.ศ. ๒๕๕๘                                                                                                    | ด้วย ราชบัณฑิตยสถาน มีความประ<br>(๓๐.๒๒.๒๐.๑๒ ) โดยวิธีประกวดราคาอิเล็กทรอร์ | ะสงค์จะ ประกวดราคาจ้างอาคารสนามบินพาณิชย์<br>นิกส์ (e-bidding) และเพื่อให้เป็นไปตามระเบียบ จึงขอแต่งตั้งราย |
| ราคาจ้างอาคารสนามบินพาณิชย์ (๓๐.๒๒.๒๐.๑๒ ) โดยวิธีประกวดราคาอิเล็กทรอนิกส์ (e-bidding)<br>คณะกรรมการพิจารณาผลการประกวดราคาอิเล็กทรอนิกส์<br>๑. นายคง ศิลา ประธานกรรมการฯ<br>นักวิชาการ<br>สิ่ง ณ วันที่ ๒๙ มีนาคม พ.ศ. ๒๕๕๘                                                                                                    | ชื่อต่อไปนี้เป็น คณะกรรมการพิจารณาผลการประ                                   | ะกวดราคาอิเล็กทรอนิกส์ และผู้ควบคุมงาน สำหรับการประกวด                                                      |
| คณะกรรมการพิจารณาผลการประกวดราคาอิเล็กทรอนิกส์<br>๑. นายคง ศิลา ประธานกรรมการฯ<br>นักวิชาการ<br>สั่ง ณ วันที่ ๒๙ มีนาคม พ.ศ. ๒๕๕๘                                                                                                    | ราคาจ้างอาคารสนามบินพาณิชย์ (๓๐.๒๒.๒๐.๑๒                                     | » ) โดยวิธีประกวดราคาอิเล็กทรอนิกส์ (e-bidding)                                                             |
| ๑. นายคง ศิลา ประชานกรรมการฯ<br>นักวิชาการ<br>สั่ง ฌ วันที่ ๒๙ มีนาคม พ.ศ. ๒๕๕๘                                                                                                    | คณะกรรมการพิจารณาผลการประก                                                   | กวดราคาอิเล็กทรอนิกส์                                                                                       |
| นักวิชาการ<br>สั่ง ณ วันที่ ๒๙ มีนาคม พ.ศ. ๒๕๕๘                                                                                                    | ด. นายคง ศิลา                                                                | ประธานกรรมการๆ                                                                                              |
| สั่ง ณ วันที่ ๒๙ มีนาคม พ.ศ. ๒๕๕๘                                                                                                    | นักวิชาการ                                                                   |                                                                                                    |
|                                                                                                    |                                                                              | สั่ง ณ วันที่ ๒๙ มีนาคม พ.ศ. ๒๕๕๘                                                                           |
|                                                                                                    |                                                                              | 3 ผู้อำนวยการสำนักพัสดุ                                                                                     |
| 3 ผู้อำนวยการสำนักพัสดุ                                                                                                    |                                                                              |                                                                                                    |

### ขั้นตอนที่ 3 ตัวอย่างเอกสารประกวดราคา 4) กดปุ่ม "ไปขั้นตอนที่ 4"

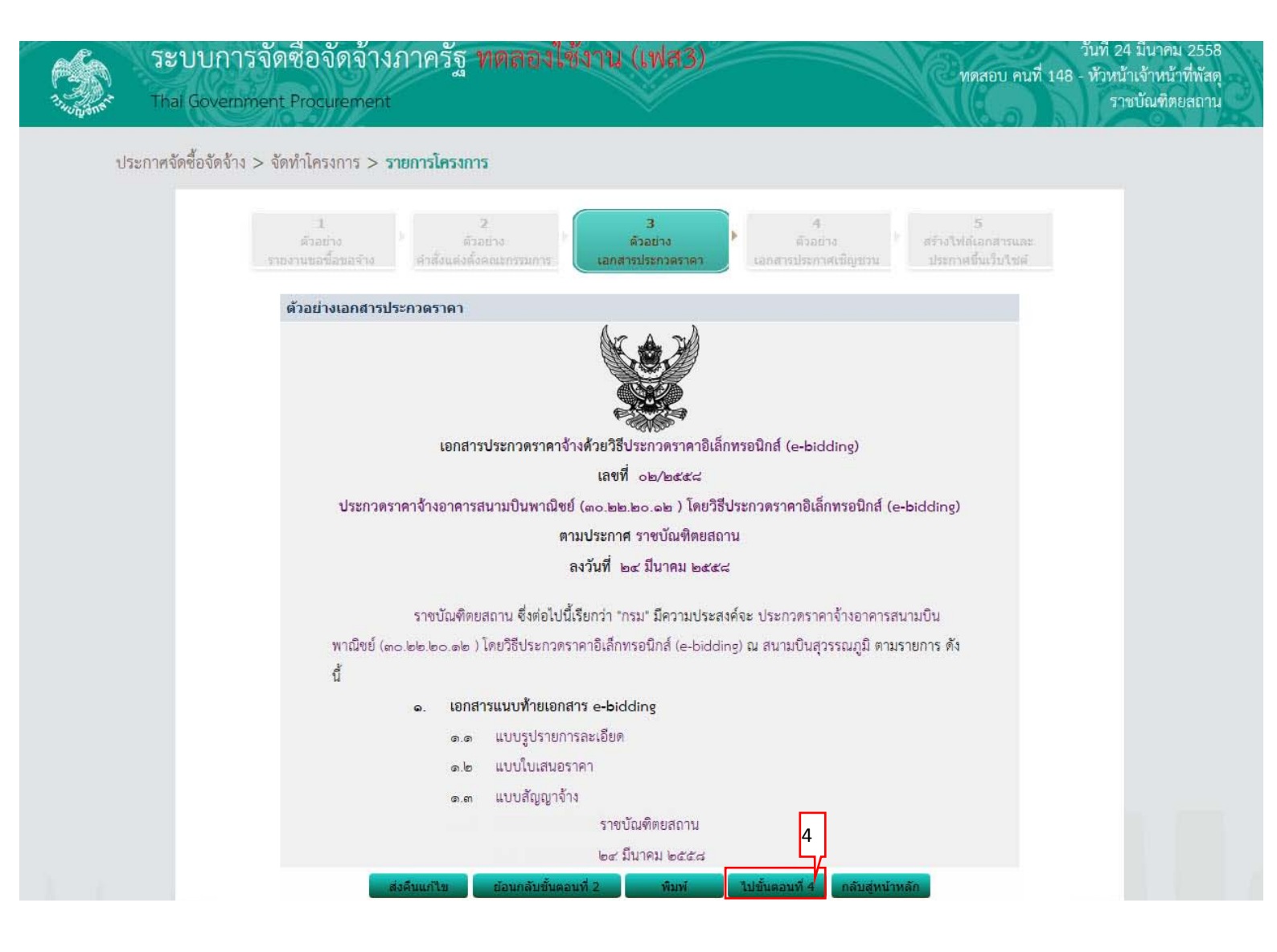

### ขั้นตอนที่ 4 ตัวอย่างเอกสารประกาศเชิญชวน 5) กดปุ่ม "ไปขั้นตอนที่ 5"

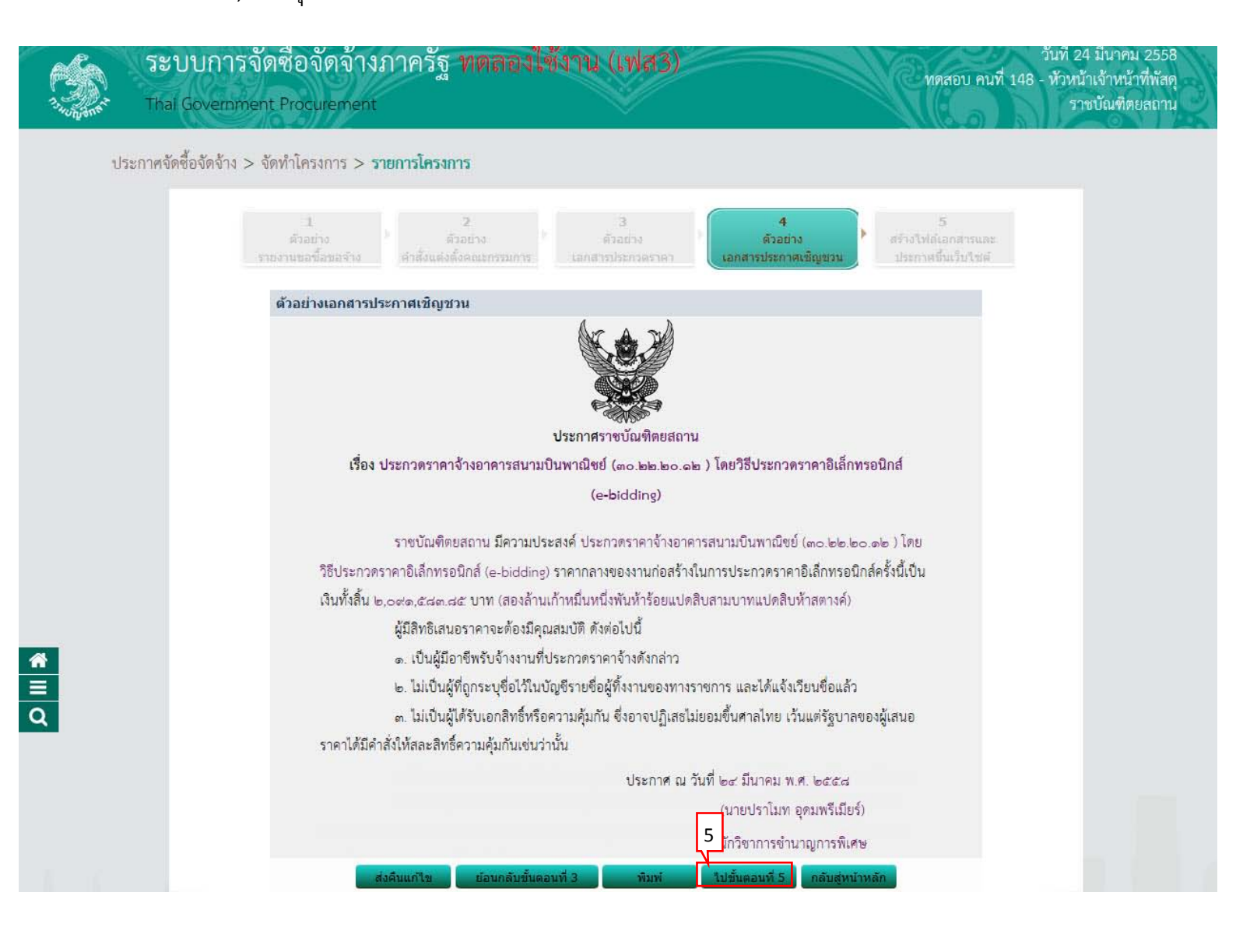

### ขั้นตอนที่ 5 สร้างไฟล์เอกสารและประกาศขึ้นเว็บไซต์ 6) กดปุ่ม "สร้างไฟล์เอกสาร"

|             | ระบบการจัดซื้อจัดจ้างภาครัฐ <b>ทดลองใช้งาน (เฟส3)</b><br>Thai Government Procurement                                                                                             | วันที่ 24 มีนาคม 2558<br>นที่ 148 - ทัวหน้าเจ้าหน้าที่พัสดุ<br>ราชบัณฑิตยสถาน |
|-------------|----------------------------------------------------------------------------------------------------|-------------------------------------------------------------------------------|
|             | ประกาศจัดซื้อจัดจ้าง > จัดทำโครงการ > <b>รายการโครงการ</b>                                                                                                    |                                                                               |
|             | ี่ 1 2 3 4 5<br>ตัวอย่าง ตัวอย่าง ตัวอย่าง ตัวอย่าง ตัวอย่าง<br>รายงานขอขี้อขอจ้าง คำสั่งแต่งตั้งคณะกรรมการ เอกสารประกวดราคา เอกสารประกาศเข็ญชวน <mark>ประกาศขึ้นเว็บไซต์</mark> |                                                                               |
| н<br>Е<br>Q | สร้างไฟล์เอกสารและประกาศขึ้นเว็บไซต์<br>สร้างไฟล์เอกสาร                                                                                                    |                                                                               |
|             | * ชื่อไฟล์เอกสารที่สร้างล่าสุด                                                                                                    |                                                                               |
|             | * วันและเวลาที่สร้างล่าสุด                                                                                                    |                                                                               |
|             | • ประกาศขึ้นเว็บไซด์ ไม่ประกาศขึ้นเว็บไซด์                                                                                                    |                                                                               |
|             | ประกาศขึ้นเว็บไซด์                                                                                                    |                                                                               |
|             | ผู้คาภาครฐสามารถดาวน์เหลดเด<br>√ ผ้ชั้งเอกสารสามารถดาวน์โหลดได้                                                                                                    |                                                                               |
|             | ประกาศขึ้นเว็บไซต์                                                                                                    |                                                                               |
|             | หมายเหตุ : ต้องสร้างไฟล์เอกสารก่อนจึงจะสามารถประกาศเอกสารประกวดราคาขึ้นเว็บไซต์ได้                                                                                               |                                                                               |
|             | ส่งคืนแก้ไข ย้อนกลับขั้นตอนที่ 4 กลับสู่หน้าหลัก                                                                                                    |                                                                               |
|             | ส่านักมาตรฐานการจัดชื่อจัดจ้างภาครัฐ (สมจ.) กรมบัญชีกลาง ถนนพระราม 6 แขวงสามเสนใน เขตพญาใท กรุงเทพมหานคร 10400 โทร. 02-127-7000 ต่อ 6951 - 6959                                  | FBID0001_15                                                                   |

## 7) กดปุ่ม "ประกาศขึ้นเว็บไซต์"

| ระบบการ<br>Thai Governr | าจัดซือจัดจ้างภาครัฐ <b>ทตลองไซ้งาน (เฟส3)</b><br>nent Procurement                                                                  | วันที่ 24 มีนาคม 2558<br>ทดสอบ คนที่ 148 - หัวหน้าเจ้าหน้าที่พัสด<br>ราชบัณฑิตยสถาม |
|-------------------------|----------------------------------------------------------------------------------------------------|-------------------------------------------------------------------------------------|
| ประกาศจัดซื้อจัดจ้าง    | > จัดทำโครงการ > <b>รายการโครงการ</b>                                                                                               |                                                                                     |
|                         | 1 2 3 4<br>ตัวอย่าง ตัวอย่าง ตัวอย่าง ตัวอย่าง<br>ราชงานขอขี้อขอจ้าง ตำสั่งแต่งตั้งคณะกรรมการ เอกสารประกวดราคา เอกสารประกาศเซ็ญช่วน | 5<br>สร้างไฟล์เอกสารและ<br>ประกาศขึ้นเว็บไซต์                                       |
|                         | สร้างไฟล์เอกสารและประกาศขึ้นเว็บไซต์<br>สร้างไฟล์เอกสาร                                                                             |                                                                                     |
|                         | * ชื่อไฟล์เอกสารที่สร้างล่าสุด<br>58036000236_20150324110746.zip                                                                    |                                                                                     |
|                         | <ul> <li>ขนและเวล เทลง เงล เลต (24/05/2556 11:07:46)</li> <li>ขประกาศขึ้นเว็บไซด์ ไม่ประกาศขึ้นเว็บไซด์</li> </ul>                  |                                                                                     |
|                         | ประกาศขึ้นเว็บไซต์                                                                                                    |                                                                                     |
|                         | 🗌 ผู้ค้าภาครัฐสามารถดาวน์โหลดได้                                                                                                    |                                                                                     |
|                         | √ ผู้ซื้อเอกสารสามารถดาวน์โหลดใต้                                                                                                   |                                                                                     |
|                         | ประกาศขึ้นเว็บไขต์                                                                                                    |                                                                                     |
|                         | ส่งอื่นแก้ไม                                                                                                    |                                                                                     |

|                                             | วีะ<br><br>That | ับบก<br>ai Gover    | ารจัดซื่อจั<br>rnment Procur                            | ัดจ้างภาครัฐ ทดลองใช้งาน (เฟล<br>rement                                                                                                    | 33)                   |                      | Ил                                                 | สอบ คนที่ 148 -  | วันที่ 24 มีนาคม 2558<br>ทัวหน้าเจ้าหน้าที่พัสดุ<br>ราชบัณฑิตยสถาน |
|---------------------------------------------|-----------------|---------------------|---------------------------------------------------------|----------------------------------------------------------------------------------------------------|-----------------------|----------------------|----------------------------------------------------|------------------|--------------------------------------------------------------------|
|                                             | ประกาศจั        | <i>โ</i> ดซื้อจัดจ้ | ข้าง > จัดทำโครง<br>ค้นหาข้อมูลโเ                       | การ > รายการโครงการ<br>ครงการจัดซื้อจัดจ้าง                                                                                                    |                       |                      |                                                    |                  |                                                                    |
| <ul> <li>₹</li> <li>Ξ</li> <li>Q</li> </ul> |                 |                     | สำนักงาน 2<br>ชื่อโครงการ                               | 50610000001 - ราชบัณฑ์ตยสถาน<br>ดันหา ล้างด้ว                                                                                                    | เลือก                 |                      |                                                    | ค้นหาขั้นสูง     |                                                                    |
|                                             |                 |                     | เลขที่โครงการ                                           | ชื่อโครงการ                                                                                                    | จำนวนเงิน<br>งบประมาณ | ข้อมูล<br>โครงการ    | สถานะ<br>โครงการ                                   | ขั้นตอน<br>การทำ |                                                                    |
|                                             |                 |                     | 58036000236                                             | ประกวดราคาจ้างอาคารสนามบินพาณิชย์ (30.22.20.12 )<br>โดยวิธีประกวดราคาอิเล็กทรอนิกส์ (e-bidding)                                                         | 2,091,583.85          | รายละเอียด/<br>แก้ไข | ร่างเอกสาร<br>e-Bidding/<br>ประกาศขึ้น<br>เว็บไซต์ | 4 =              |                                                                    |
|                                             |                 | Ī                   | รวมหน้านี้                                              |                                                                                                    | 2,091,583.85          |                      |                                                    |                  |                                                                    |
|                                             |                 |                     | สำดับที่ 1 - 1 จ<br>หมายเหตุ :การยกเ<br>กดที่ขั้น<br>กด | ากทั้งหมด 1 รายการ<br>ลิกประกาศเชิญชวน ระบบจะยกเลิกโครงการให้อัตโนมัติ<br>เตอนการทำงานเพื่อบันทึกข้อมูลในขั้นตอนถัดไป<br>เเพื่อดูขั้นตอนการทำงานทั้งหมด |                       | ย้อนกลับ             | 1                                                  | ถัดไป            |                                                                    |
|                                             |                 | 1.5                 | . 4                                                     | ยกเลิกรายการโ                                                                                                    | ครงการ                | aa 5 aa aa 7a        |                                                    | 500 (            |                                                                    |

#### หมายเหตุ

สำหรับกรณีการดาวน์โหลดการซื้อเอกสาร e-bidding และการเสนอราคาของผู้ค้ากับภาครัฐ หน่วยงานภาครัฐ สามารถศึกษาได้จากคู่มือการปฏิบัติงานของผู้ค้ากับภาครัฐ กรณีการทำธุรกรรมโดย วิธี e-market และe-bidding

## 4. หน่วยจัดซื้อ - เรียกดูรายชื่อผู้เสนอราคาฯ

1) กดเลือก 🛅

|        | ระบบก<br>Thai Gover | ารจัดซื่อจัดจ้<br>rnment Procurem                                         | ข้างภาครัฐ <mark>ทดลองใช้งาน (เฟ</mark> ล<br><sup>ient</sup>                                                                           | 13)                   |                      | C MAR                                     | ว์<br>สอบ คนที่ 148 -  | ันที่ 24 มีนาคม 2558<br>หัวหน้าเจ้าหน้าที่พัสดุ<br>ราชบัณฑิตยสถาน |
|--------|---------------------|---------------------------------------------------------------------------|----------------------------------------------------------------------------------------------------|-----------------------|----------------------|-------------------------------------------|------------------------|-------------------------------------------------------------------|
|        | ประกาศจัดซื้อจัดจ้  | ท้าง > จัดทำโครงการ                                                       | > รายการโครงการ                                                                                                    |                       |                      |                                           |                        |                                                                   |
|        |                     | ค้นหาข้อมูลโครงก                                                          | การจัดชื้อจัดจ้าง                                                                                                    |                       |                      |                                           |                        |                                                                   |
| R      |                     | สำนักงาน 25061<br>ชื่อโครงการ                                             | 10000001 - ราชบัณฑิตยสถาน                                                                                                    |                       |                      |                                           |                        |                                                                   |
| ≡<br>Q |                     |                                                                           | ค้นหา ล้างตัวเ                                                                                                    | ลือก                  |                      |                                           | ค้นหาขึ้นสูง           |                                                                   |
|        |                     | เลขที่โครงการ                                                             | ชื่อโครงการ                                                                                                    | จำนวนเงิน<br>งบประมาณ | ข้อมูล<br>โครงการ    | สถานะ<br>โครงการ                          | ขันตอน<br>การทำ<br>งาน |                                                                   |
|        |                     | 58036000236 โดย                                                           | ะกวดราคาจ้างอาคารสนามบินพาณิชย์ (30.22.20.12 )<br>เวิธีประกวดราคาอิเล็กทรอนิกส์ (e-bidding)                                            | 2,091,583.85          | รายละเอียด/<br>แก้ไข | รายชื่อผู้เสนอ<br>ราคาและผล<br>การพิจารณา |                        |                                                                   |
|        |                     | รวมหน้านี้                                                                |                                                                                                    | 2,091,583.85          |                      |                                           | N                      |                                                                   |
|        |                     | สำดับที่ 1 - 1 จากทั้<br>หมายเหตุ :การยกเลิกปร<br>กดที่ขั้นตอน<br>กดเพื่อ | ั้งหมด 1 รายการ<br>ระกาศเชิญชวน ระบบจะยกเล็กโครงการให้อัตโนมัติ<br>การทำงานเพื่อบันทึกข้อมูลในขั้นตอนถัดไป<br>ดูขั้นตอนการทำงานทั้งหมด |                       | ย้อนกลับ             | 1                                         | ถัดไป                  | >                                                                 |
|        |                     |                                                                           | ยกเลิกรายการโ                                                                                                    | ครงการ                |                      |                                           |                        |                                                                   |

## 4.1 เรียกดูรายชื่อผู้ขอรับเอกสาร/ซื้อเอกสาร

1) กดเลือก "รายละเอียด"

| ประเภาสถัดสั้วเ  | วัดอั้วง | > ถ้อะหำโอระการ > รายการโอระกา   |                                                       |                                 |                            |  |
|------------------|----------|----------------------------------|-------------------------------------------------------|---------------------------------|----------------------------|--|
| 112211 16140100. | 101010   |                                  | 2                                                     |                                 |                            |  |
| ข้อม             | มูลโคร   | งการ                             |                                                       |                                 |                            |  |
| A1               |          | เลขที่โครงการ                    | 58036000236                                           |                                 |                            |  |
| A2               |          | ชื่อโครงการ                      | ประกวดราคาจ้างอาคารสนาม<br>อิเล็กทรอนิกส์ (e-bidding) | บินพาณิชย์ (30.22.20.12 ) โดยวิ | ธีประกวดราคา               |  |
|                  |          | รูปแบบการเสนอราคา                | แบบทั่วไป                                             |                                 |                            |  |
|                  |          | ช่องทางการขอรับ/ซื้อเอกสาร       | ผ่านทางอิเล็กทรอนิกส์เท่านั้น                         | 4                               |                            |  |
| 1                | ลำดับ    | รายกา                            | 5                                                     | จัดทำเอกสาร                     | สถานะ                      |  |
|                  | 1.       | รายชื่อผู้ขอรับเอกสาร/ซื้อเอกสาร | 1                                                     | รายละเอียด                      | สิ้นสุดการขอรับ/ซื้อเอกสาร |  |
|                  | 2.       | รายชื่อผู้ยื่นเอกสารเสนอราคา     | -                                                     | รายละเอียด                      | สิ้นสุดการยื่นเอกสาร       |  |
|                  | 3.       | การเสนอราคาและผลการพิจารณา       |                                                       | รายละเอียด                      | ระหว่างดำเนินการ           |  |

## 2) กดปุ่ม "รายชื่อผู้ขอรับ/ซื้อ"

| 🕈 Tha    | ii Governme     | ent Procurement                                 |                                                                     | <i></i>                   |                            | N(Co))              | ราชบั  |
|----------|-----------------|-------------------------------------------------|---------------------------------------------------------------------|---------------------------|----------------------------|---------------------|--------|
| ประกาศจั | ัดชื้อจัดจ้าง > | จัดทำโครงการ > <mark>รายการโครงกา</mark>        | 5                                                                   |                           |                            |                     |        |
|          | ข้อมูลโครงกา    | าร                                              |                                                                     |                           |                            |                     |        |
|          | A1<br>A2        | เลขที่โครงการ<br>ชื่อโครงการ                    | 58036000236<br>ประกวดราคาจ้างอาคารสนา<br>อิเอ็อทรองิอส์ (e-bidding) | ]<br>มบินพาณิชย์ (30.22.) | 20.12 ) โดยวิธีประกวดราคา  |                     |        |
|          |                 | รูปแบบการเสนอราคา<br>ช่องทางการขอรับ/ซื้อเอกสาร | แบบทั่วไป<br>ผ่านทางอิเล็กทรอนิกส์เท่านี่                           | řu                        |                            |                     |        |
|          |                 | วันที่ขอ                                        | วรับ/ <i>น</i> ื้อเอกสาร                                            | จำนวนผู้                  | ขอรับ/ชื้อเอกสาร           |                     |        |
|          |                 | 2                                               | 4/03/2558                                                           |                           | 5                          |                     |        |
|          |                 |                                                 | รวมทั้งสิ้น                                                         |                           | 5                          |                     |        |
|          |                 |                                                 | 2 รายชื่อผู้ขอรับ/ซื้อ                                              | ม กลับสู่หน้าหล <i>ัก</i> |                            |                     |        |
|          | ส่านักมาตรฐานก  | การจัดซื้อจัดจ้างภาครัฐ (สมจ.) กรมบัญชีกลาง     | ) ถนนพระราม 6 แขวงสามเสนใน เ                                        | ขดพญาใท กรุงเทพมหาเ       | นคร 10400 โทร. 02-127-7000 | ต่อ 6951 - 6959 FBI | ID0011 |

- ระบบแสดง "รายชื่อผู้ขอรับ/ ซื้อเอกสาร"
- 4) กดปุ่ม "กลับสู่หน้าหลัก"

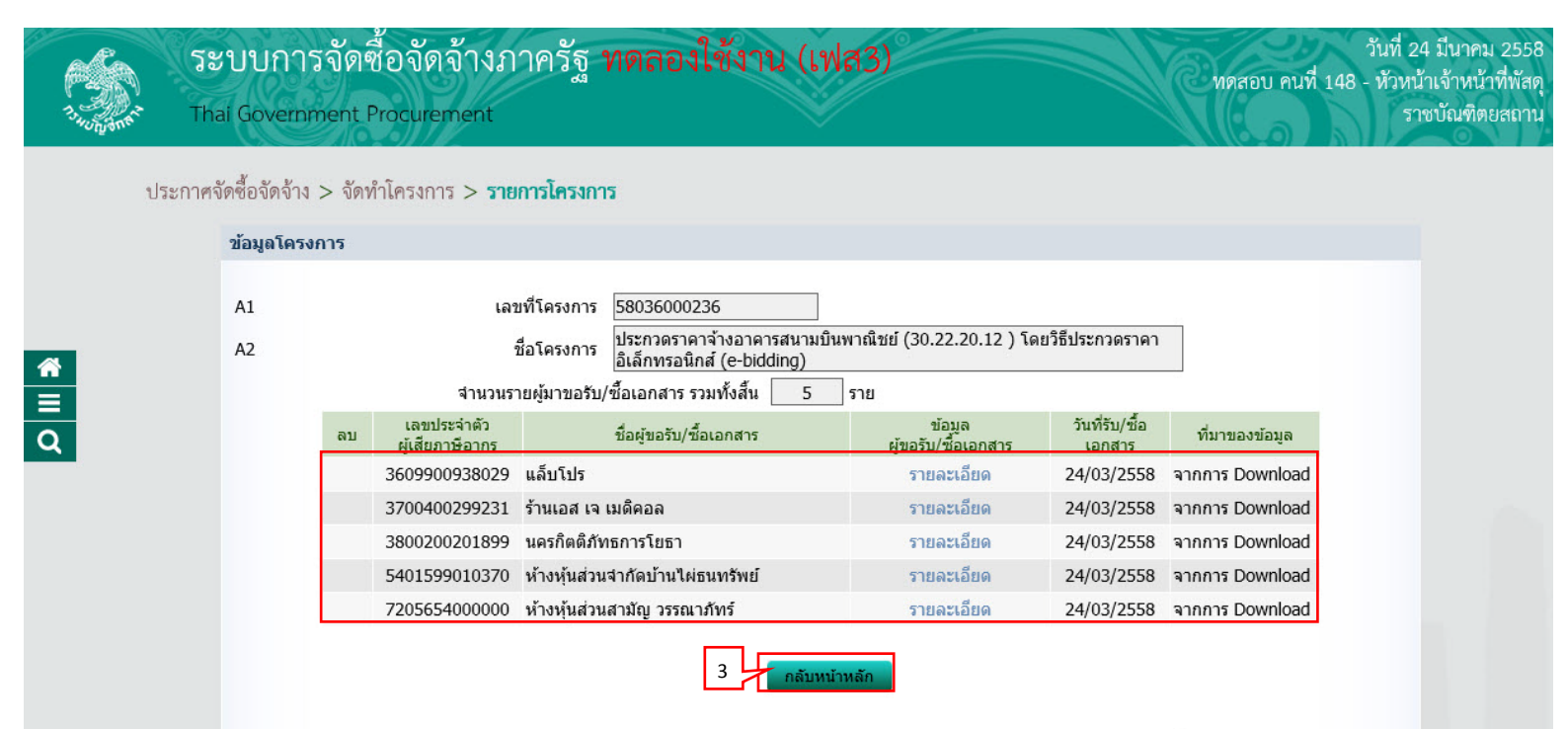

## 5) กดปุ่ม "กลับสู่หน้าหลัก"

| 34Unjane | Thai Government             | Procurement                           |                                                       |                                                   |                              |
|----------|-----------------------------|---------------------------------------|-------------------------------------------------------|---------------------------------------------------|------------------------------|
|          | uduu u                      |                                       |                                                       |                                                   | ราชบัณฑิเ                    |
| ประกา    | ା <i>ମ</i> ର୍ବାମର୍ବରୀଏ > ରଉ | ทำโครงการ > <b>รายการโครงกา</b>       | 5                                                     |                                                   |                              |
|          | ข้อมูลโครงการ               |                                       |                                                       |                                                   |                              |
|          | A1                          | เอขชี่โครงการ                         | 58036000236                                           | 1                                                 |                              |
|          | A2                          | ชื่อโครงการ                           | ประกวดราคาจ้างอาคารสนา:<br>อิเล็กทรอนิกส์ (e-bidding) | ]<br>มบินพาณิชย์ (30.22.20.12 ) โดยวิธีประกวด<br> | ราคา                         |
|          |                             | รูปแบบการเสนอราคา                     | แบบทั่วไป                                             |                                                   |                              |
|          |                             | ช่องทางการขอรับ/ซื้อเอกสาร            | ผ่านทางอิเล็กทรอนิกส์เท่าน้                           | ัน                                                |                              |
|          |                             | วันที่ขอ                              | เร <b>ับ/ชื้อเอกสาร</b>                               | จำนวนผู้ขอรับ/ชื้อเอกสาร                          |                              |
|          |                             | 2                                     | 4/03/2558                                             | 5                                                 |                              |
|          |                             |                                       | รวมทั้งสิ้น                                           | 5                                                 |                              |
|          |                             |                                       | รายชื่อผู้ขอรับ/ข้อ                                   | กลับสู่หน้าหลัก 4                                 |                              |
|          | ส่านักมาตรฐานการจัด         | ซื้อจัดจ้างภาครัฐ (สมจ.) กรมบัญชีกลาง | ถนนพระราม 6 แขวงสามเสนใน เ                            | ขดพญาใท กรุงเทพมหานลร 10400 โทร. 02-127-7         | 000 ต่อ 6951 - 6959 FBID0011 |
|          |                             |                                       |                                                       |                                                   |                              |

## 4.2 เรียกดูรายชื่อผู้ยื่นเอกสารเสนอราคา

1) กดเลือก "รายละเอียด"

| ะกาศจัดจ์ | ้อจัดจ้าง        | > จัดทำโครงการ > รายการโครงกา                                                   | 5                                                                                                    |                                        |                            |
|-----------|------------------|---------------------------------------------------------------------------------|----------------------------------------------------------------------------------------------------|----------------------------------------|----------------------------|
| 2         | <b>้อมู</b> ลโคร | งการ                                                                            |                                                                                                    |                                        |                            |
| ,         | A1<br>A2         | เลขที่โครงการ<br>ชื่อโครงการ<br>รูปแบบการเสนอราคา<br>ช่องทางการขอรับ/ซื้อเอกสาร | 58036000236<br>ประกวดราคาจ้างอาคารสนามบินพ<br>อิเล็กทรอนิกส์ (e-bidding)<br>แบบทั่วไป<br>ผ่านทางอิเล็กทรอนิกส์เท่านั้น | าณิชย์ (30.22.20.12 ) โดย <sup>1</sup> | ว้ธีประกวดราคา             |
|           | ลำดับ            | รายกา                                                                           | 5                                                                                                    | จัดทำเอกสาร                            | สถานะ                      |
|           | 1.               | รายชื่อผู้ขอรับเอกสาร/ซื้อเอกสาร                                                |                                                                                                    | รายละเอียด                             | สิ้นสุดการขอรับ/ซื้อเอกสาร |
|           | 2.               | รายชื่อผู้ยื่นเอกสารเสนอราคา                                                    | 1                                                                                                    | <u>รายละเอียด</u>                      | สิ้นสุดการยื่นเอกสาร       |
|           | -                | การเสนอราดาและผลการพิจารณา                                                      |                                                                                                    | รายละเอียด                             | ระหว่างดำเนินการ           |

## 2) กดปุ่ม "รายชื่อผู้เสนอราคา"

| rsa.      | ระบบการ              | จัดซื้อจัดจ้างภาครัฐ 1                             | ทดลองใช้งาน (                                        | เฟส3)                                   | ทดสอบ คนไ                     | วันที่ 1 เมษายน 255<br>ที่ 148 - หัวหน้าเจ้าหน้าที่พัส |
|-----------|----------------------|----------------------------------------------------|------------------------------------------------------|-----------------------------------------|-------------------------------|--------------------------------------------------------|
| 3 HUNDONE | Thai Governm         | ent Procurement                                    |                                                      |                                         |                               | ราชบัณฑิตยสถา                                          |
| ปร        | ะกาศจัดซื้อจัดจ้าง > | <ul> <li>จัดทำโครงการ &gt; รายการโครงกา</li> </ul> | 5                                                    |                                         |                               |                                                        |
|           | ข้อมูลโครงก          | าร                                                 |                                                      |                                         |                               |                                                        |
|           | A1                   | เลขที่โครงการ                                      | 58046000003                                          | ]                                       |                               |                                                        |
| ~         | A2                   | ชื่อโครงการ                                        | ประกวดราคาจ้างอาคารสนา<br>อิเล็กทรอนิกส์ (e-bidding) | มบินพาณิชย์ (30.22.20.12 ) โดยรื        | เธ็ประกวดราคา                 |                                                        |
|           |                      | รูปแบบการเสนอราคา                                  | แบบทั่วไป                                            | <u>e</u>                                |                               |                                                        |
| Q         |                      | ชองทางการขอรบ/ซอเอกสาร<br>วันที่ยื่นเ              | ุ่ผานทางอเลกทรอนกสเทาบ<br>อุกสารเสนอราคา             | <sup>1</sup> น<br>จำบวบผู้ยื่นเอคสารเสข | มอราคา                        |                                                        |
|           |                      | 0                                                  | 1/04/2558                                            | 4                                       |                               |                                                        |
|           |                      |                                                    | รวมทั้งสิ้น                                          | 4                                       |                               |                                                        |
|           |                      | [                                                  | 2 รายชื่อผู้เสนอราด                                  | า กลับสู่หน้าหลัก                       |                               |                                                        |
|           | ส่านักมาตรฐาน        | เการจัดซื้อจัดจ้างภาครัฐ (สมจ.) กรมบัญชีกลาง       | ถนนพระราม 6 แขวงสามเสนใน (                           | ขดพญาไท กรุงเทพมหานคร 10400 โทร         | . 02-127-7000 ต่อ 6951 - 6959 | FBID0011                                               |
|           |                      |                                                    |                                                      |                                         |                               |                                                        |
|           |                      |                                                    |                                                      |                                         |                               |                                                        |

- ระบบแสดง "รายชื่อผู้มายืนเอกสาร"
- 4) กดปุ่ม "กลับสู่หน้าหลัก"

| กาศจัดซื้อจัด                                                                                                    | จ้าง > | จัดทำโครงการ >                 | รายการโครงการ                                                    |                           |                          |                  |
|----------------------------------------------------------------------------------------------------|--------|--------------------------------|------------------------------------------------------------------|---------------------------|--------------------------|------------------|
| Thai Government Procurement           ประกาศจัดซื้อจัดจ้าง > จัดทำโครงการ > รายกา           ข้อมูลโครงการ           A1           A2           ชื่อ'           สำนะ           เลขที่           A2           ชื่อ'           จำนะ           3609900938029           มี           380020021899           มลม           5401599010370           ห้าง           720565400000           ห้าง           D888888888001 |        |                                |                                                                  |                           |                          |                  |
| A1<br>A2                                                                                                    |        |                                | เลขที่โครงการ 58046000003<br>ชื่อโครงการ อิเร็อเมลาจ้างอาคารสนาม | บินพาณิชย์ (30.22.20.12 ) | โดยวิธีประกวดราคา        |                  |
|                                                                                                    |        |                                | อเลกทรอนกล (e-bidding)<br>จำนวนรายผู้มายืนเอกสาร รวมทั้งสิ้น 4   | ราย                       |                          |                  |
|                                                                                                    |        | เลขประจำตัว<br>ผู้เสียภาษีอากร | ชื่อผู้ยื่นเอกสาร                                                | ข้อมูล<br>การยืนเอกสาร    | วันที่รับ/ชื้อ<br>เอกสาร | วันที่ยื่นเอกสาร |
|                                                                                                    |        | 3609900938029                  | แล็บโปร                                                          | รายละเอียด                | 01/04/2558               | 01/04/2558       |
|                                                                                                    | *      | 3700400299231                  | ร้านเอส เจ เมดิคอล                                               | รายละเอียด                | 01/04/2558               | 01/04/2558       |
|                                                                                                    | 1      | 3800200201899                  | นครกิตติภัทธการโยธา                                              | รายละเอียด                | 01/04/2558               | 01/04/2558       |
|                                                                                                    |        | 5401599010370                  | ห้างหุ้นส่วนจำกัดบ้านไผ่ธนทรัพย์                                 | รายละเอียด                | 01/04/2558               | -                |
|                                                                                                    |        | 7205654000000                  | ห้างหุ้นส่วนสามัญ วรรณาภัทร์                                     | รายละเอียด                | 01/04/2558               | -                |
|                                                                                                    |        | D888888888001                  | กิจการร่วมค้าใผ่วรรณา                                            | รายละเอียด                | -                        | 01/04/2558       |

## 5) กดปุ่ม "กลับสู่หน้าหลัก"

| rsa        | ระบบการจ่             | งัดซื้อจัดจ้างภาครัฐ                        | ทดลองใช้งาน (เ                                        | .ฟส3)                    |                          | วัน<br>ทดสอบ คนที่ 148 - หัว | ที่ 1 เมษายน 2<br>เหน้าเจ้าหน้าที่ |
|------------|-----------------------|---------------------------------------------|-------------------------------------------------------|--------------------------|--------------------------|------------------------------|------------------------------------|
| 3. HUNIONE | Thai Governme         | ent Procurement                             |                                                       |                          |                          | M (Bala)                     | ราชบัณฑิตยะ                        |
| ป          | ระกาศจัดซื้อจัดจ้าง > | จัดทำโครงการ > <mark>รายการโครงกา</mark>    | 5                                                     |                          |                          |                              |                                    |
|            | ข้อมูลโครงกา          | าร                                          |                                                       |                          |                          |                              |                                    |
|            | A1                    | เลขที่โครงการ                               | 58046000003                                           | ]                        |                          |                              |                                    |
|            | A2                    | ชื่อโครงการ                                 | ประกวดราคาจ้างอาคารสนา:<br>อิเล็กทรอนิกส์ (e-bidding) | มบินพาณิชย์ (30.22.20.12 | ! ) โดยวิธีประกวดราคา    |                              |                                    |
|            |                       | รูปแบบการเสนอราคา                           | แบบทั่วไป                                             |                          |                          |                              |                                    |
| 1          |                       | ช่องทางการขอรับ/ซื้อเอกสาร                  | ผ่านทางอิเล็กทรอนิกส์เท่าน้                           | ัน                       |                          |                              |                                    |
|            |                       | วันที่ยื่นเ                                 | อกสารเสนอราคา                                         | จำนวนผู้ยื่นเอศ          | เสารเสนอราคา             |                              |                                    |
|            |                       | 0                                           | 1/04/2558                                             | 4                        | t.                       |                              |                                    |
|            |                       |                                             | รวมทั้งสิ้น                                           | 4                        | ŧ.                       |                              |                                    |
|            |                       |                                             | รายชื่อผู้เสนอราดา                                    | า กลับสู่หน้าหลัก        | 4                        |                              |                                    |
|            | ส่านักมาตรราบก        | การจัดซื้อจัดจ้างภาครัฐ (สมจ.) กรมบัญชีกลาง | ว ถนนพระราม 6 แขวงสามเสนใน เ                          | ขตพญาใท กรุงเทพมหานคร 10 | )400 ໂທຣ. 02-127-7000 ຄ່ | a 6951 - 6959 FBID001        | 1                                  |
|            |                       |                                             |                                                       |                          |                          |                              |                                    |
|            |                       |                                             |                                                       |                          |                          |                              |                                    |

### 4.3 การเสนอราคาและผลการพิจารณา

1) กดเลือก "รายละเอียด"

| ะกาตถัดศึกถัดถ้ | าง > ถัดทำโครงการ > รายการโครงกา | 15                                               |                                              |                        |    |
|-----------------|----------------------------------|--------------------------------------------------|----------------------------------------------|------------------------|----|
| ข้อมูลโ         | ารงการ                           |                                                  |                                              |                        |    |
| A1              | เลขทีโครงการ                     | 58046000003                                      |                                              |                        |    |
| A2              | ชื่อโครงการ                      | ประกวดราคาจ้างอาคารเ<br>อิเล็กทรอนิกส์ (e-biddii | <br>สนามบินพาณิชย์ (30.22.20.12 ) โดย<br>ng) | วิธีประกวดราคา         |    |
|                 | รูปแบบการเสนอราคา                | แบบทั่วไป                                        |                                              |                        |    |
| 1000            | ช่องทางการขอรับ/ซื้อเอกสาร<br>,  | ผ่านทางอิเล็กทรอนิกส์เ                           | ท่านั้น                                      |                        | 11 |
| ล้าด            | บ รายกา                          | 15                                               | จดทำเอกสาร                                   | สถานะ                  |    |
| 1.              | รายชอผู่ขอรับเอกสาร/ซอเอกสาร     |                                                  | รายละเอียด                                   | สนสุดการขอรับ/ชอเอกสาร |    |
| 2.              | รายชื่อผู้ยืนเอกสารเสนอราคา      |                                                  | รายละเอียด                                   | สันสุดการยืนเอกสาร     |    |
| 3.              | การเสนอราคาและผลการพิจารณา       |                                                  | 1 รายละเอียด                                 | ระหว่างดำเนินการ       |    |

## 2) กดปุ่ม "บันทึกผลการพิจารณาของคณะกรรมการ"

| 13-10-00-00-00-00-00-00-00-00-00-00-00-00- | <b>្វះ</b><br>Tha | เบบการจัด<br>ai Government     | เซื่อจัดจ้างภาครัฐ <b>า</b><br>Procurement | าดส            | ลองใช้งา                          | น (เฟส3                       | )                           |                     | วันที่ 1<br>ทดสอบ คนที่ 148 - หัวหน่<br>ร <sup>7</sup> | เ เมษายน 2558<br>น้าเจ้าหน้าที่พัสดุ<br>าชบัณฑิตยสถาน |
|--------------------------------------------|-------------------|--------------------------------|--------------------------------------------|----------------|-----------------------------------|-------------------------------|-----------------------------|---------------------|--------------------------------------------------------|-------------------------------------------------------|
|                                            | ประกาศจ้          | íดซื้อจัดจ้าง > จัด<br>-       | ุ่าทำโครงการ > <mark>รายการโครงการ</mark>  | i.             |                                   |                               |                             |                     |                                                        |                                                       |
|                                            |                   | ข่อมูลโครงการ                  |                                            |                |                                   |                               |                             |                     |                                                        |                                                       |
|                                            |                   | A1                             | เลขทีโครงการ                               | 5804           | 6000003                           | ารสมองนี้แหลงสี่เ             | vel (20 22 20 12            | ) โอยอิธีประกอบรอบอ | 1                                                      |                                                       |
|                                            |                   | A2                             | ชื่อโครงการ                                | บระก<br>อิเล็ก | าวตราคาจางอาค<br>เทรอนิกส์ (e-bid | isau มานพาณ<br>ding)          | 08 (30.22.20.12             | ) [001003211303101] |                                                        |                                                       |
|                                            |                   |                                | วันที่เปิดซอง                              | 18/0           | 5/2558                            |                               |                             |                     | -                                                      |                                                       |
|                                            |                   |                                |                                            |                |                                   |                               |                             |                     |                                                        |                                                       |
| ຊ                                          |                   |                                |                                            |                | <i>b</i>                          |                               | รายละเอียดการ               |                     |                                                        |                                                       |
|                                            |                   | เลขประจำด้วผู้<br>เสียภาษีอากร | รายการพิจารณา/<br>ชื่อผู้ยื่นเอกสาร        |                | วันที่ขอรับ/ซื้อ<br>เอกสาร        | วันที่ดาวน์<br>โหลด<br>เอกสาร | วันที่ยืนเอกสาร<br>เสนอราคา | ราคาที่เสนอ         | ผลการพิจารณา/คะแนน                                     |                                                       |
|                                            |                   |                                | อาคารสนามบินพาณิชย์(30.22.20.)             | 12)            |                                   |                               |                             |                     |                                                        |                                                       |
|                                            |                   | 3609900938029                  | แล้บโปร                                    |                | 01/04/2558                        | 01/04/2558                    | 01/04/2558                  |                     |                                                        |                                                       |
|                                            |                   | 3700400299231                  | ร้านเอส เจ เมดิคอล                         |                | 01/04/2558                        | 01/04/2558                    | 01/04/2558                  |                     |                                                        |                                                       |
| a                                          | 3800200201899     | นครกิตติภัทธการโยธา            |                                            | 01/04/2558     | 01/04/2558                        | 01/04/2558                    |                             |                     |                                                        |                                                       |
|                                            |                   | D888888888001                  | L กิจการร่วมค้าใผ่วรรณา                    |                |                                   | -                             | 01/04/2558                  |                     |                                                        |                                                       |
|                                            |                   | หมายเหตุ : หาเ                 | กต้องการดูรายละเอียดการพิจารณาใ            | ห้ คลิเ        | ก "ผลการพิจารณ                    | เา/คะแนน"                     |                             |                     |                                                        |                                                       |
|                                            |                   |                                | 2                                          | บันทึ          | กผลการพิจารณาข                    | ของคณะกรรมการ                 | กลับสู่หน้า                 | หลัก                |                                                        |                                                       |

## 3) กดปุ่ม "ดำเนินการขั้นตอนต่อไป"

| A Start            | ระบบการจัดซื้อจัดจ้างภาครัฐ <b>ทดลองใช้งาน (เฟส3)</b><br>Thai Government Procurement                                                             | วันที่ 1 เมษายน 2558<br>8 - หัวหน้าเจ้าหน้าที่พัสดุ<br>ราชบัณฑิตยสถาน |
|--------------------|----------------------------------------------------------------------------------------------------|-----------------------------------------------------------------------|
| <b>*</b><br>≡<br>Q | <mark>วัมและเวลาเปิดช่องตามเอกสารประกวดราคา</mark>                                                                                               |                                                                       |
|                    | สำนักมาตรฐานการจัดชื่อจัดจำงภาครัฐ (สมจ.) กรมบัญชีกลาง ถนนพระราม 6 แขวงสามเสนใน เขตพญาไท กรุงเทพมหานคร 10400 โทร. 02-127-7000 ต่อ 6951 - 6959 FC | JM0003_2                                                              |

- 4) การเสนอราคาและผลการพิจารณา มี 2 ขั้นตอน ดังนี้
  - ตรวจสอบเอกสารเสนอราคา
  - ตรวจสอบคุณสมบัติและข้อเสนอทางด้านเทคนิค

#### 4.1) ตรวจสอบเอกสารเสนอราคา

### 1) กดเลือก "รายละเอียด/แก้ไข"

| ระบ<br>ระบ | มบการ<br>Governm | จัดซือจัดจ้างภาครัฐ <b>ท</b><br>ent Procurement                                              | ดลองโช้งาน (เา                                                                                                    | ฟส3)                                    |                                               | พดสอบ คนที่ 148 - | วนท 1 เมษาย<br>- หัวหน้าเจ้าหน้<br>ราชบัณฑิต |
|------------|------------------|----------------------------------------------------------------------------------------------|----------------------------------------------------------------------------------------------------|-----------------------------------------|-----------------------------------------------|-------------------|----------------------------------------------|
|            | ข้อมูลโค         | เรงการ                                                                                       |                                                                                                    |                                         |                                               |                   |                                              |
|            | A1<br>A2         | เลขที่โครงการ<br>ชื่อโครงการ<br>บันทึกผลการพิจารณาแบบ<br>วันที่เปิดชอง<br>มติที่ประชุมวันที่ | 58046000003<br>ประกวดราคาจ้างอาคารสนาม<br>อิเล็กทรอนิกส์ (e-bidding)<br>ใช้มดิที่ประชุม<br>18/05/2558<br>18/05/2558 | บินพาณิชย์ (30.22.2                     | ).12 ) โดยวิธีประกวดราคา                      |                   |                                              |
|            | สำดับ            | รายการเอก                                                                                    | สาร                                                                                                    |                                         | ทำเอกสาร                                      | สถานะ             |                                              |
|            | 1 0              | รวจสอบเอกสารเสนอราคา                                                                         |                                                                                                    | 1 รายส                                  | ะเอียด/แก้ไข                                  | ยังไม่ดำเนินการ   |                                              |
|            | 2 Ø              | รวจสอบคุณสมบัติและข้อเสนอทางด้านเท                                                           | คนิค                                                                                                    | รายส                                    | ะเอียด/แก้ไข                                  | ยังไม่ดำเนินการ   |                                              |
|            | ส่านักมาตรฐาน    | ดำเนินการขั                                                                                  | นตอนต่อไป ยกเล็กดำเนิ<br>นนพระราม 6 แขวงสามเสนใน เขต                                                                | นการขั้นตอนต่อไป<br>พญาไท กรุงเทพมหานตร | กลับสู่หน้าหลัก<br>10400 โทร. 02-127-7000 ต่อ | 6951 - 6959 FC    | COM0005                                      |

## 2) กดปุ่ม "บันทึกผล"

|                                     | 04111.7311-                                                       |                                                  |                              |                            |                               |                      |
|-------------------------------------|-------------------------------------------------------------------|--------------------------------------------------|------------------------------|----------------------------|-------------------------------|----------------------|
| ข้อมูลโครงการ                       |                                                                   |                                                  |                              |                            |                               |                      |
| A1                                  | เลขที่โครงการ                                                     | 58046000003                                      |                              |                            |                               |                      |
| A2                                  | ชื่อโครงการ                                                       | ประกวดราคาจ้างอาคารส<br>อิเล็กทรอนิกส์ (e-biddin | นามบินพาณิชย์ (30.22.2<br>g) | 20.12 ) โดยวิธีประกวด      | เราคา                         |                      |
|                                     | บันทึกผลการพิจารณาแบบ                                             | ใช้มติที่ประชุม                                  |                              |                            |                               |                      |
| จำนวนผู้เสนอราค                     | ารวมทั้งหมด 4 ราย จำนวนผู้เ                                       | ่านการตรวจสอบเอกสาร                              | ราย ไม่ผ่าน ราย              | 9                          |                               |                      |
|                                     | รายการเอกสาร                                                      |                                                  | จำนวน<br>ผู้ยื่นเอกสาร       | จำนวนผู้ผ่าน<br>การตรวจสอบ | จำนวนผู้ไม่ผ่าน<br>การตรวจสอบ | สถานะ                |
| บัญชีเอกสารส่วน                     | ที่ 1                                                             |                                                  |                              |                            |                               |                      |
| ผู้เสนอราคาเป็นนิ                   | ติบุคคล                                                           |                                                  | 2                            |                            |                               |                      |
| สำเนาหนังสือรับ                     | เรองการจดทะเบียนนิติบุคคล                                         |                                                  | 3                            |                            |                               | บันทึกผ <del>ล</del> |
| สำเนาหนังสือบริ                     | <b>ดณห์สนธิ</b>                                                   |                                                  | 3                            |                            |                               | บันทึกผล             |
| บัญชีรายชื่อหุ้นส                   | ข่วนผู้จัดการ                                                     |                                                  |                              |                            |                               |                      |
| บัญชีรายชื่อกรระ                    | มการผู้จัดการ                                                     |                                                  | 3                            |                            |                               | บันทึกผล             |
| บัญชีผู้ถือหุ้นราย                  | าใหญ่                                                             |                                                  | 3                            |                            |                               | บันทึกผล             |
| ผู้มีอำนาจควบคุ                     | ม                                                                 |                                                  |                              |                            |                               |                      |
| ผู้เสนอราคาไม่เป็                   | แนิติบุคคล                                                        |                                                  | 1                            |                            |                               |                      |
| สำเนาบัตรประจำ                      | าตัวประชาชน                                                       |                                                  |                              |                            |                               |                      |
| สำเนาข้อตกลงห่                      | ที่แสดงถึงการเข้าเป็นหุ้นส่วน                                     |                                                  | 1                            |                            |                               | บันทึกผล             |
| สำเนาบัตรประจำ                      | าตัวประชาชนของผู้เป็นหุ้นส่วน                                     |                                                  | 1                            |                            |                               | บันทึกผล             |
| ผู้เสนอราคาเสนอ                     | ร่วมกันในฐานะเป็นผู้ร่วมค้า/ค้าร่วม                               | i.                                               | 1                            |                            |                               |                      |
| สำเนาสัญญาขอ                        | งการเข้ากิจการร่วมค้า/ค้าร่วม                                     |                                                  | 1                            |                            |                               | บันทึกผล             |
| เอกสารอื่นๆตามที                    | ส่วนราชการกำหนด                                                   |                                                  |                              |                            |                               |                      |
| เอกสารอื่นๆ                         |                                                                   |                                                  |                              |                            |                               |                      |
| บัญชีเอกสารส่วน                     | ที่ 2                                                             |                                                  |                              |                            |                               |                      |
| อาคารสนามบินพา                      | าณิชย์(30.22.20.12 )                                              |                                                  |                              |                            |                               |                      |
| หนังสือมอบฮาน<br>ฮานาจบุคคลอื่นล    | าจซึ่งปิดอากรแสตมป์ตามกฎหมา<br>งนามในใบเสนอราคาแทน                | ยในกรณีที่ผู้เสนอราคามอบ                         | 4                            |                            |                               | บันทึกผล             |
| หลักประกันชอง                       |                                                                   |                                                  | 4                            |                            |                               | บันทึกผล             |
| บัญชีรายการก่อง<br>อุปกรณ์ ค่าแรงงา | สร้าง(หรือใบแจ้งปริมาณงาน) ซึ่ง:<br>น ภาษีประเภทต่างๆ รวมทั้งกำไร | จะต้องแสดงรายการวัสดุ<br>เว้ด้วย                 | 4                            |                            |                               | บันทึกผล             |
| สำเนาหนังสือรับ                     | เรองผลงานก่อสร้างพร้อมทั้งรับรอ                                   | งสำเนาถูกต้อง                                    | 4                            |                            |                               | บันทึกผล             |
| อื่นๆ                               |                                                                   |                                                  |                              |                            |                               |                      |
| หมายเหตุ : 🛛 บัน                    | <sub>ทึกผล</sub> ิ: บันทึกผลการตรวจสอบ                            | 🔚 : บันทึกผลการตรวจส                             | สอบยังไม่ครบ 🛷 : เ           | บันทึกผลการตรวจสอบ         | ครบแล้ว                       |                      |

- 3) บันทึก "ผลการตรวจสอบ"
- 4) กดปุ่ม "บันทึก"

| S | ระบบการจัด<br>Thai Governmen | ดซื้อจัดจ้างภาครัฐ<br>it Procurement                     | ทดลองใช้งาน (เฟส3)                                                                                                    | พดสอบ คนที่ 148 -   | วันที่ 1 เมษายน 2558<br>- หัวหน้าเจ้าหน้าที่พัสเ<br>ราชบัณฑิตยสถา |
|---|------------------------------|----------------------------------------------------------|----------------------------------------------------------------------------------------------------|---------------------|-------------------------------------------------------------------|
|   | ข้อมูลโครง<br>A1<br>A2       | การ<br>เลขที่โครงก<br>ชื่อโครงก<br>บันทึกผลการพิจารณาแบ  | าร 58046000003<br>าร ประกวดราดาจ้างอาดารสนามบินพาณิชย์ (30.22.20.12<br>อิเล็กทรอนิกส์ (e-bidding)<br>เบ ใช้มติที่ประชุม | ) โดยวิธีประกวดราคา |                                                                   |
| ۹ |                              | รายการเอกสาร : สำเนาหนังส์<br>เลขประจำตัวผู้เสียภาษี     | ชื่อรับรองการจดทะเบียนนิติบุคคล<br>รายชื่อผู้ยืนเอกสารเสนอราคา                                                          | ผลการตรวจสอบ        |                                                                   |
|   |                              | מרב<br>3609900938029 แล                                  | ล็บโปร                                                                                                    | 🔍 มาน 🔿 ไม่ต่าน     |                                                                   |
|   |                              | 3800200201899 u                                          | ครกิตติภัทธการโยธา                                                                                                    | ● ผ่าน ◯ ใม่ผ่าน    |                                                                   |
|   |                              | D888888888001 ก็จ                                        | จการร่วมค้าให่วรรณา                                                                                                    | 🖲 ผ่าน 🔿 ใม่ผ่าน    |                                                                   |
|   |                              | หมายเหตุ : 🛷 : ผ่าน 🕌 :<br>สามารถดาวน์โหลด<br>บันทึกชั่ว | : ไม่ผ่าน<br>แอกสารได้โดยคลิกที่ เลขประจำดัวผู้เสียภาษีอาก 4<br>เคราว ยกเลิกผลการตรวจสอบ บันทึก กลั                     | บับสู่หน้าหลัก      |                                                                   |

น้าเจ้าหน้าที่พัส าชบัณฑิตยสถา

|              | ระบบการจัดซือจัดจ้างภาครัฐ ทดลองใช้งาน (เฟส3) | วันเ<br>ทดสอบ คนที่ 148 - หัว |
|--------------|-----------------------------------------------|-------------------------------|
| TS-HUNDONE T | Thai Government Procurement                   |                               |

| A1                                                                                                    | เลขที่โครงการ                                   | 58046000003                                          |                        |                        |                 |            |
|----------------------------------------------------------------------------------------------------|-------------------------------------------------|------------------------------------------------------|------------------------|------------------------|-----------------|------------|
| A2                                                                                                    | ชื่อโครงการ                                     | ประกวดราคาจ้างอาคารสนา<br>อิเล็กทรอนิกส์ (e-biddina) | มบินพาณิชย์ (30.22.2   | 0.12 ) โดยวิธีประกวดรา | ดา              |            |
| บันเ                                                                                                    | าึกผลการพิจารณาแบบ                              | ใช้มติที่ประชุม                                      | 1                      |                        |                 |            |
|                                                                                                    |                                                 |                                                      |                        |                        |                 |            |
| การเป็นสมาราการามชั้นห                                                                                          | 10 4 538 dauaut                                 | 12110250522321120325                                 | รวย ให้เช่วน รวย       |                        |                 |            |
| การครับสาย เกมารถาน เกมารถาน เกมารถาน เกมารถาน เกมารถาน เกมารถาน เกมารถาน เกมารถาน เกมารถาน เกมารถาน เกมารถาน เ | รายการเอกสาร                                    | าหการของจาดอบรอกดาง                                  | ราย เมตาน ราย<br>จำนวน | จำนวนผู้ผ่าน           | จำนวนผู้ไม่ผ่าน | สถานะ      |
| โดเซีเออสารส่วนที่ 1                                                                                            |                                                 |                                                      | ผู่ยืนเอกสาร           | การตรวจสอบ             | การตรวจสอบ      |            |
| มันชนอกลารสานที่ 1                                                                                              |                                                 |                                                      | 2                      |                        |                 |            |
| สาเมาหนังสือรับรองการจ(                                                                                         | จทะเบียบบิติบคคล                                |                                                      | 3                      | 3                      |                 |            |
| สาเมาหนังสือบริดุญห์สบุธี                                                                                       |                                                 |                                                      | 3                      | 5                      |                 | เม้นชื่อมอ |
| าโถเพีรายที่อหุ้นส่วนผู้จัดภา                                                                                   | 15                                              |                                                      | 5                      |                        |                 | DWITTINN   |
| บัญชีรายชื่อกรรมการผู้จัด                                                                                       | การ                                             |                                                      | 3                      |                        |                 | มันทึกมอ   |
| บัญชีผู้ถือหุ้นรายใหญ่                                                                                          |                                                 |                                                      | 3                      |                        |                 | เป็นทึกผล  |
| ผ้มีสานาจดวบคม                                                                                                  |                                                 |                                                      | 5                      |                        |                 | 2 Milling  |
| ง้เสนอราคาไม่เป็นนิติบคคส                                                                                       | 1                                               |                                                      | 1                      |                        |                 |            |
| ้<br>สำเนาบัตรประจำตัวประชา                                                                                     | ชน                                              |                                                      |                        |                        |                 |            |
| สำเนาข้อตกลงที่แสดงถึงเ                                                                                         | การเข้าเป็นหุ้นส่วน                             |                                                      | 1                      |                        |                 | บันทึกผล   |
| สำเนาบัตรประจำตัวประชา                                                                                          | ชนของผู้เป็นหุ้นส่วน                            |                                                      | 1                      |                        |                 | บันทึกผล   |
| งู้เสนอราคาเสนอร่วมกันในร                                                                                       | ฐานะเป็นผู้ร่วมค้า/ค้าร่วม                      | L                                                    | 1                      |                        |                 |            |
| สำเนาสัญญาของการเข้าก็                                                                                          | เ้จการร่วมค้า∕ค้าร่วม                           |                                                      | 1                      |                        |                 | บันทึกผล   |
| อกสารอื่นๆตามที่ส่วนราชก                                                                                        | ารกำหนด                                         |                                                      |                        |                        |                 |            |
| เอกสารอื่นๆ                                                                                                    |                                                 |                                                      |                        |                        |                 |            |
| <b>มัญชีเอกสารส่วนที่ 2</b>                                                                                     |                                                 |                                                      |                        |                        |                 |            |
| ภาคารสนามบินพาณิชย์(30                                                                                          | .22.20.12 )                                     |                                                      |                        |                        |                 |            |
| หนังสือมอบอำนาจซึ่งปิดอ<br>ข่านาจบุคคลอื่นลงนามในให                                                             | ากรแสตมป์ตามกฎหมา<br>⊔เสนอราคาแทน               | ยในกรณีที่ผู้เสนอราคามอบ                             | 4                      |                        |                 | บันทึกผล   |
| หลักประกันซอง                                                                                                   |                                                 |                                                      | 4                      |                        |                 | บันทึกผล   |
| บัญชีรายการก่อสร้าง(หรือ<br>บุปกรณ์ ค่าแรงงาน ภาษีปร                                                            | ใบแจ้งปริมาณงาน) ซึ่งจ<br>ะเภทต่างๆ รวมทั้งกำไร | ละต้องแสดงรายการวัสดุ<br>เว้ด้วย                     | 4                      |                        |                 | บันทึกผล   |
| สำเนาหนังสือรับรองผลงา                                                                                          | นก่อสร้างพร้อมทั้งรับรอ                         | งสำเนาถูกต้อง                                        | 4                      |                        |                 | บันทึกผล   |
| อื่นๆ                                                                                                    |                                                 |                                                      |                        |                        |                 |            |
| มายเหตุ: <sub>บันทึกผล</sub> :บั                                                                                | นทึกผลการตรวจสอบ                                | 🔚 : บันทึกผลการตรวจสอ                                | บยังไม่ครบ 🛷 :บั       | ันทึกผลการตรวจสอบคร    | บแล้ว           |            |

#### หมายเหตุ

ให้คณะกรรมการทำการตรวจสอบเอกสารเสนอราคา ให้ครบทุกรายการโดยสามารถ ดำเนินการตามขั้นตอนที่ ข้อ1) เมื่อบันทึกเอกสารทุกรายการเรียบร้อยแล้ว ระบบจะเปลี่ยนผลการ พิจารณาเอกสารเป็น เครื่องหมาย 🗸 ทุกรายการ ดังรูป

#### กดปุ่ม "ดำเนินการขั้นตอนต่อไป" 5)

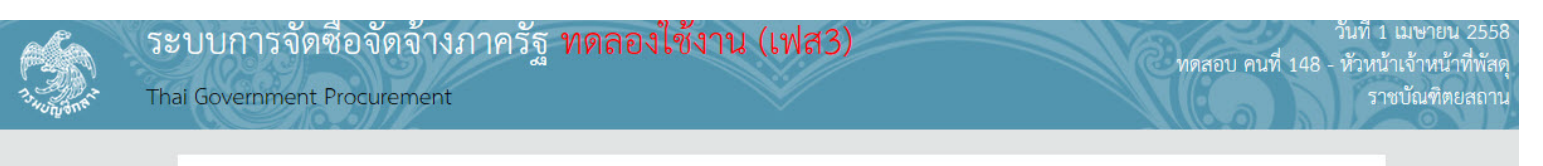

#### ข้อมูลโครงการ

| A1 | เลขที่โครงการ         | 58046000003                                                                                      |
|----|-----------------------|--------------------------------------------------------------------------------------------------|
| A2 | ชื่อโครงการ           | ประกวดราคาจ้างอาคารสนามบินพาณิชย์ (30.22.20.12 ) โดยวิธีประกวดราคา<br>อิเล็กทรอนิกส์ (e-bidding) |
|    | บันทึกผลการพิจารณาแบบ | ใช้มติที่ประชุม                                                                                  |

| จำนวนผู้เสนอราคารวมทั้งหมด 4 ราย จำนวนผู้ผ่านการตรวจสอบเอกสาร                                                              | ราย ไม่ผ่าน ราย        | 1                          |                               |       |
|----------------------------------------------------------------------------------------------------|------------------------|----------------------------|-------------------------------|-------|
| รายการเอกสาร                                                                                                    | จำนวน<br>ผู้ยื่นเอกสาร | จำนวนผู้ผ่าน<br>การตรวจสอบ | จำนวนผู้ไม่ผ่าน<br>การตรวจสอบ | สถานะ |
| บัญชีเอกสารส่วนที่ 1                                                                                                    |                        |                            |                               |       |
| ผู้เสนอราคาเป็นนิดิบุคคล                                                                                                   | 2                      |                            |                               |       |
| สำเนาหนังสือรับรองการจดทะเบียนนิติบุคคล                                                                                    | 3                      | 3                          |                               | 4     |
| สำเนาหนังสือบริคณห์สนธิ                                                                                                    | 3                      | 3                          |                               | 4     |
| บัญชีรายชื่อหุ้นส่วนผู้จัดการ                                                                                              |                        |                            |                               |       |
| บัญชีรายชื่อกรรมการผู้จัดการ                                                                                               | 3                      | 3                          |                               | 4     |
| บัญชีผู้ถือหุ้นรายใหญ่                                                                                                    | 3                      | 3                          |                               | 4     |
| ผู้มีอำนาจควบคุม                                                                                                    |                        |                            |                               |       |
| ผู้เสนอราคาไม่เป็นนิดิบุคคล                                                                                                | 1                      |                            |                               |       |
| สำเนาบัตรประจำตัวประชาชน                                                                                                   |                        |                            |                               |       |
| สำเนาข้อตกลงที่แสดงถึงการเข้าเป็นหุ้นส่วน                                                                                  | 1                      | 1                          |                               | 4     |
| สำเนาบัตรประจำตัวประชาชนของผู้เป็นหุ้นส่วน                                                                                 | 1                      | 1                          |                               | 4     |
| ผู้เสนอราดาเสนอร่วมกันในฐานะเป็นผู้ร่วมด้า/ด้าร่วม                                                                         | 1                      |                            |                               |       |
| สำเนาสัญญาของการเข้ากิจการร่วมค้า/ค้าร่วม                                                                                  | 1                      | 1                          |                               | 4     |
| เอกสารอื่นๆตามที่ส่วนราชการกำหนด                                                                                           |                        |                            |                               |       |
| เอกสารอื่นๆ                                                                                                    |                        |                            |                               |       |
| บัญชีเอกสารส่วนที่ 2                                                                                                    |                        |                            |                               |       |
| อาคารสนามบินพาณิชย์(30.22.20.12 )                                                                                          |                        |                            |                               |       |
| หนังสือมอบอำนาจซึ่งปิดอากรแสดมป์ตามกฎหมายในกรณีที่ผู้เสนอราคามอบ<br>อำนาจบุคคลอื่นลงนามในใบเสนอราคาแทน                     | 4                      | 4                          |                               | 4     |
| หลักประกันชอง                                                                                                    | 4                      | 4                          |                               | 4     |
| บัญชีรายการก่อสร้าง(หรือใบแจ้งปริมาณงาน) ซึ่งจะต้องแสดงรายการวัสดุ<br>อุปกรณ์ ค่าแรงงาน ภาษีประเภทด่างๆ รวมทั้งกำไรไว้ด้วย | 4                      | 4                          |                               | 4     |
| สำเนาหนังสือรับรองผลงานก่อสร้างพร้อมทั้งรับรองสำเนาถูกต้อง                                                                 | 4                      | 4                          |                               | 4     |
| อื่นๆ                                                                                                    |                        |                            |                               |       |
| หมายเหตุ :นี่นก็กผล : บันทึกผลการตรวจสอบ 📑 : บันทึกผลการตรวจสอ<br>──────                                                   | บบยังไม่ครบ 🛷 : บ้     | <b>มันทึกผลการตรวจสอบ</b>  | ครบแล้ว                       |       |
| 5 ดำเนินการขั้นตอนต่อไป ยกเลิกดำเนินการขั้นตอนต่อไป                                                                        | ] สรุปผลการตรา         | วจสอบเอกสาร ก              | ลับสู่หน้าหลัก                |       |
|                                                                                                    |                        |                            |                               | FCOM  |

as 10400 5ms 02 127 7000 do 6051 6050

## กดปุ่ม "สรุปผลการตรวจสอบเอกสาร"

| ข้อมูลโครงการ                                                                                                    |                               |                       |                 |       |
|----------------------------------------------------------------------------------------------------|-------------------------------|-----------------------|-----------------|-------|
|                                                                                                    |                               |                       |                 |       |
| A1 เลขที่โครงการ 58046000003                                                                                               |                               |                       |                 |       |
| A2 ชื่อโครงการ ประกวดราคาจ้างอาคาร<br>อิเล็กทรอนิกส์ (e-biddi                                                              | สนามบินพาณิชย์ (30.22.<br>na) | 20.12 ) โดยวิธีประกวด | ราคา            |       |
| บันทึกผลการพิจารณาแบบ ใช้มติที่ประชุม                                                                                      |                               |                       |                 |       |
|                                                                                                    |                               |                       |                 |       |
| สายานผู้เสยอราคารายพังหมด 4 ราย สายานผู้ผ่านการตราวสองแอกสาร                                                               | 4 ราย ไม่ผ่าน ร               | 1961                  |                 |       |
| ราชอายาออสาร                                                                                                    | ้จำนวน                        | จำนวนผู้ผ่าน          | จำนวนผู้ไม่ผ่าน | สถานะ |
|                                                                                                    | ผู้ยื่นเอกสาร                 | การตรวจสอบ            | การตรวจสอบ      |       |
| บญชเอกสารสวนท 1                                                                                                    | 2                             |                       |                 |       |
| ผู้เสนอราคาเบนนตบุคคล                                                                                                    | 2                             | 2                     |                 |       |
| สาเนาหนงสอรบรองการจดทะเบยนนตบุคคล                                                                                          | 3                             | 3                     |                 |       |
| สาเนาหนงสอบวิตแหลนธ<br>ข้อเชื้องขั้นส่วนผู้สื่อควร                                                                         | 3                             | 3                     |                 |       |
| บญบรายของหุนพรนพูจตการ<br>ข้อเซีรายชื่อกรรงการผู้จัดการ                                                                    | 3                             | 3                     |                 |       |
| บเข็มรายบอกรรมการศูสตการ                                                                                                   | 3                             | 3                     |                 |       |
| มัน และ เป็น เป็น เป็น เป็น เป็น เป็น เป็น เป็น                                                                            | 2                             | 2                     |                 |       |
| ้งู่⊷นานา เกาะอาเุณ<br>ผ้เสนอราคาไม่เป็นนิติบดตอ                                                                           | 1                             |                       |                 |       |
| ู้<br>สำเนาบัตรประจำตัวประชาชน                                                                                             | -                             |                       |                 |       |
| สำเนาข้อตกลงที่แสดงถึงการเข้าเป็นหุ้นส่วน                                                                                  | 1                             | 1                     |                 | 4     |
| สำเนาบัตรประจำตัวประชาชนของผู้เป็นหุ้นส่วน                                                                                 | 1                             | 1                     |                 | 4     |
| ผู้เสนอราดาเสนอร่วมกันในฐานะเป็นผู้ร่วมค้า/ด้าร่วม                                                                         | 1                             |                       |                 |       |
| สำเนาสัญญาของการเข้ากิจการร่วมค้า/ค้าร่วม                                                                                  | 1                             | 1                     |                 | 4     |
| เอกสารอื่นๆตามที่ส่วนราชการกำหนด                                                                                           |                               |                       |                 |       |
| เอกสารอื่นๆ                                                                                                    |                               |                       |                 |       |
| บัญชีเอกสารส่วนที่ 2                                                                                                    |                               |                       |                 |       |
| อาคารสนามบินพาณิชย์(30.22.20.12 )                                                                                          |                               |                       |                 |       |
| หนังสือมอบอำนาจซึ่งปิดอากรแสตมป์ตามกฎหมายในกรณีที่ผู้เสนอราคามอ<br>อำนาจบุคคลอื่นลงนามในใบเสนอราคาแทน                      | บ 4                           | 4                     |                 | 4     |
| หลักประกันซอง                                                                                                    | 4                             | 4                     |                 | 4     |
| บัญชีรายการก่อสร้าง(หรือใบแจ้งปริมาณงาน) ซึ่งจะต้องแสดงรายการวัสดุ<br>อุปกรณ์ ค่าแรงงาน ภาษีประเภทต่างๆ รวมทั้งกำไรไว้ด้วย | 4                             | 4                     |                 | 4     |
| สำเนาหนังสือรับรองผลงานก่อสร้างพร้อมทั้งรับรองสำเนาถูกต้อง                                                                 | 4                             | 4                     |                 | 4     |
| อื่นๆ                                                                                                    |                               |                       |                 |       |

### 7) กดปุ่ม "กลับสู่หน้าหลัก"

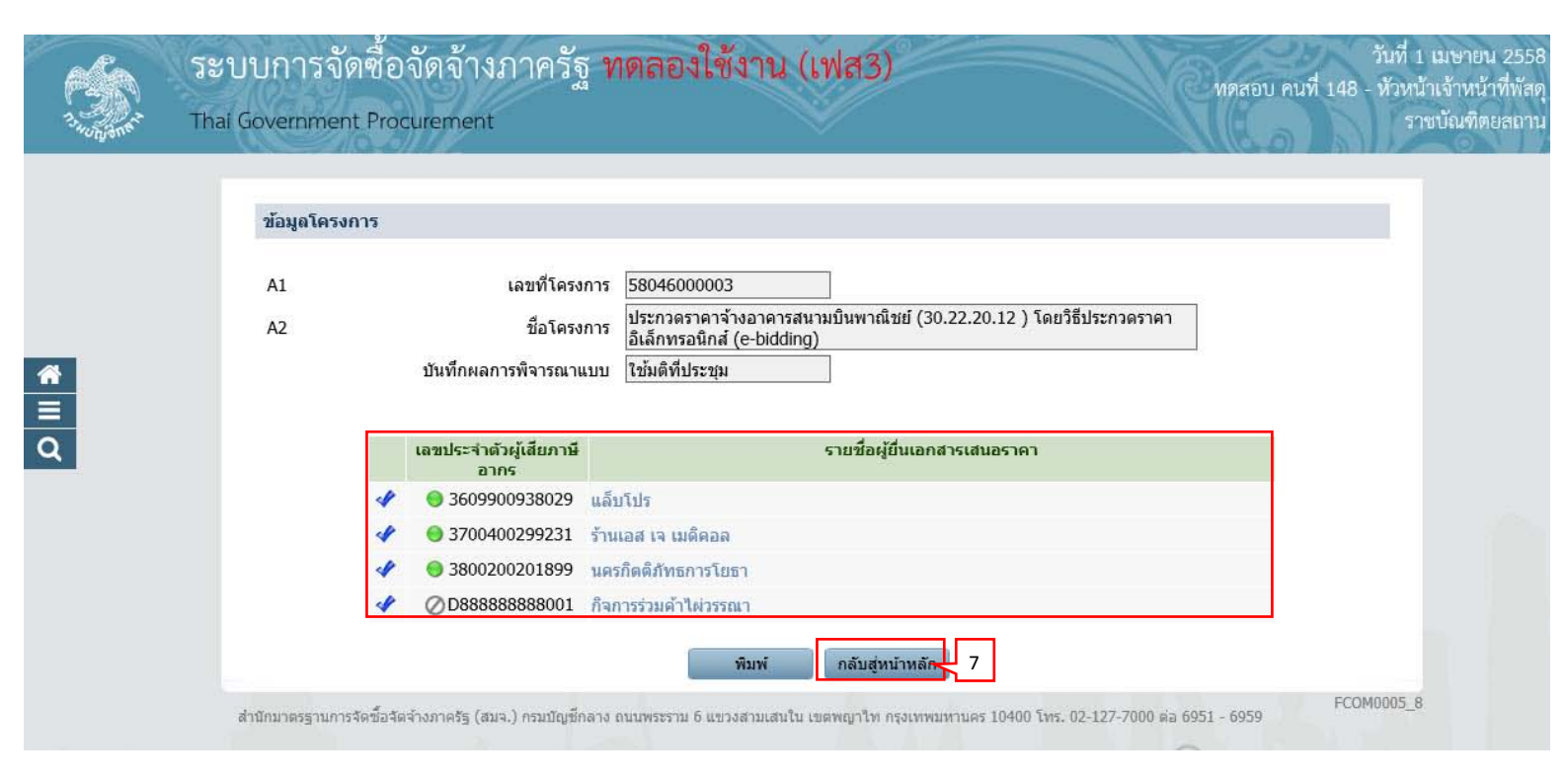

### 8) กดปุ่ม "กลับสู่หน้าหลัก"

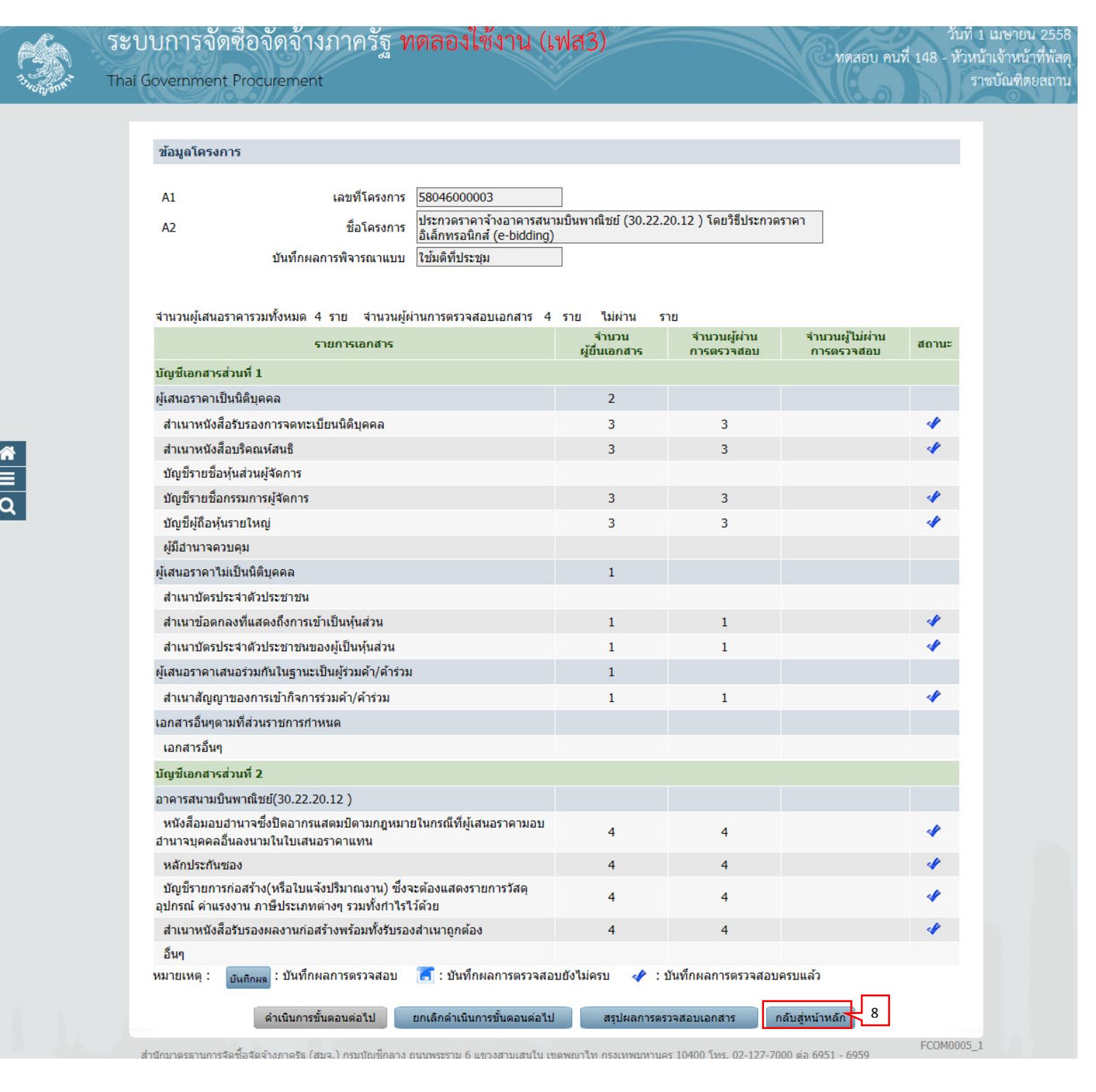

### 4.2) ตรวจสอบคุณสมบัติและข้อเสนอทางด้านเทคนิค

### 1) กดเลือก "รายละเอียด/แก้ไข"

| ข้อมูลโ | โครงการ                                   |                                                       |                 |  |
|---------|-------------------------------------------|-------------------------------------------------------|-----------------|--|
| A1      | เลขทีโครงการ 58046000003                  |                                                       |                 |  |
| A2      | ชื่อโดรงการ<br>อิเล็กทรจนิกส์ (e-bidding) | เบ็นพาณิชย์ (30.22.20.12 ) โดยวิธีประกวดร <sup></sup> | เคา             |  |
|         | บันทึกผลการพิจารณาแบบ ใช้มติที่ประชุม     |                                                       | _               |  |
|         | วันที่เปิดชอง 18/05/2558                  |                                                       |                 |  |
|         | มติที่ประชุมวันที่ 18/05/2558             |                                                       |                 |  |
| สำดับ   | รายการเอกสาร                              | จัดทำเอกสาร                                           | สถานะ           |  |
| 1       | ตรวจสอบเอกสารเสนอราคา                     | รายละเอียด/แก้ไข                                      | ตำเนินการแล้ว   |  |
| 2       | ตรวจสอบคณสมบัติและข้อเสนอทางด้านเทคนิค    | 1 รายละเอียด/แก้ไข                                    | ยังไม่ดำเนินการ |  |

## 2) กดปุ่ม "บันทึกผล"

| ข้อมูลโ                       | ข้อมูลโครงการ                                                                       |                                                            |                     |                                       |            |  |  |  |
|-------------------------------|-------------------------------------------------------------------------------------|------------------------------------------------------------|---------------------|---------------------------------------|------------|--|--|--|
| 41                            | เวขที่โดรงการ                                                                       | 58046000002                                                |                     |                                       |            |  |  |  |
| ~                             | 4.5                                                                                 | ประกวดราคาจ้างอาคารสนามบินพ                                | าณิชย์ (30.22.20.12 | ) โดยวิธีประกวดราคา                   | 1          |  |  |  |
| A2                            | ชอโครงการ                                                                           | อิเล็กทรอนิกส์ (e-bidding)                                 |                     | · · · · · · · · · · · · · · · · · · · |            |  |  |  |
|                               | บันทึกผลการพิจารณาแบบ                                                               | ใช้มติที่ประชุม                                            |                     |                                       |            |  |  |  |
| จำนวนผู้                      | เสนอราคาผ่านการตรวจสอบเอกสารทั้งห                                                   | เมด 4 ราย                                                  |                     |                                       |            |  |  |  |
|                               | รายการข้อเสนอทางด้านคุณส                                                            | บบัติและเทคนิค                                             | จำนวนผู้ผ่าน        | จำนวนผู้ไม่ผ่าน                       | การพิจารณา |  |  |  |
| ข้อเสนอ                       | เทางด้านราคา                                                                        |                                                            |                     |                                       |            |  |  |  |
| ราคาข                         | องผู้เสนอราคา                                                                       |                                                            |                     |                                       | 4          |  |  |  |
| ข้อเสนอ                       | ทางคุณสมบัติ                                                                        |                                                            |                     |                                       |            |  |  |  |
| การเปรี                       | รี่ยบเทียบข้อมูลกรรมการผู้จัดการกับฐาน                                              |                                                            |                     | บันทึกผล 2                            |            |  |  |  |
| การเปรี                       | การเปรียบเทียบข้อมูลบัญชี้ผู้ถือหุ้นกับฐานข้อมูล                                    |                                                            |                     |                                       | บันทึกผล   |  |  |  |
| การเปรี                       | รียบเทียบข้อมูลผู้มีฮานาจควบคุมกับฐาน                                               | ข้อมูล                                                     |                     |                                       |            |  |  |  |
| ผู้เสนอ                       | ผู้เสนอราคาข้อเสนอต้องเป็นผู้มีอาชีพรับจ้างที่ประกวดราคาจ้าง                        |                                                            |                     |                                       | บันทึกผล   |  |  |  |
| ผู้เสนอ<br>ราชการเ            | เราคาเสนอต้องไม่เป็นผู้ที่ถูกระบุชื่อไว้ใน<br>และได้แจ้งเวียนชื่อแล้ว               | บัญชีรายชื่อผู้ทึ้งงานของทาง                               | 4                   |                                       | 4          |  |  |  |
| ผู้เสนอ<br>ขึ้นศาลไ           | ราคาเสนอต้องไม่เป็นผู้ได้รับเอกสิทธิ์หรื<br>ไทย                                     | อความคุ้มกันซึ่งอาจปฏิเสธไม่ยอม                            |                     |                                       | บันทึกผล   |  |  |  |
| ผู้เสนอ<br>สัญญากั            | เราคาเสนอราคาต้องไม่เป็นคู่สัญญากับส่<br>ับส่วนราชการเกินจำนวนตามที่ กวพ. กำ        | วนราชการและหรือกำลังจะเป็นคู่<br>หนด                       |                     |                                       | บันทึกผล   |  |  |  |
| ผู้เสนอ<br>ประกวด             | เราคาต้องเป็นนิติบุคคลและมีผลงานก่อส<br>ราคาจ้าง                                    | ร้างประเภทเดียวกันกับงานที่                                |                     |                                       | บันทึกผล   |  |  |  |
| ผู้เสนอ                       | เราคาเสนอต้องไม่เป็นผู้มีผลประโยชน์ร่ว                                              | มกันกับผู้เสนอราคาเสนอรายอื่น                              |                     |                                       | บันทึกผล   |  |  |  |
| บุคคลง<br>รายรับรา            | หรือนิติบุคคลที่จะเข้าเป็นคู่สัญญาต้องไม่<br>เยจ่าย หรือแสดงบัญชีรายรับรายจ่ายไม่ถุ | iอยู่ในฐานะเป็นผู้ไม่แสดงบัญชี<br>เกต้องครบถ้วนในสาระสำคัญ |                     |                                       | บันทึกผล   |  |  |  |
| บุคคล <sup>ะ</sup><br>ระบบอิเ | หรือนิติบุคคลที่จะเข้าเป็นคู่สัญญากับหน่<br>ล็กทรอนิกส์ ของกรมบัญชีกลาง             | วยงานภาครัฐต้องลงทะเบียนใน                                 | 4                   |                                       | 4          |  |  |  |
| ข้อเสนอ                       | ทางด้านเทคนิคตามรายการพิจารณา                                                       |                                                            |                     |                                       |            |  |  |  |
| อาคารส                        | นามบินพาณิชย์(30.22.20.12 )                                                         |                                                            |                     |                                       |            |  |  |  |
| หนังสือ                       | อมอบอำนาจซึ่งปิดอากรแสตมป์ตามกฎห                                                    | มายในกรณีที่ผู้ยื่นข้อเสนอ                                 |                     |                                       | บันทึกผล   |  |  |  |
| <b>ប័</b> លូវីទ               | ายการก่อสร้าง(หรือใบแจ้งปริมาณงาน)                                                  |                                                            |                     |                                       | บันทึกผล   |  |  |  |
| หลักป                         | ระกันซอง                                                                            |                                                            |                     |                                       | บันทึกผล   |  |  |  |
| หมายเห                        | ตุ: การบันทึกผลการพิจารณาคลิกที่                                                    | บันทึกผล คอลัมภ์การพิจารณา 🛛                               | 👌 : บันทึกผลการพิจ  | ารณาแล้ว                              |            |  |  |  |

- 3) บันทึก "ผลการพิจารณา"
- 4) กดปุ่ม "บันทึก"

| 13-HUNDORFE | Thai Governr                                 | ment Procuremer                                                                       | ag<br>nt                                                                                                    |                                                                                  |                                                                                | ทดสอบ คนที่ 148                                                                  | - หัวหน้าเจ้าหน้า<br>ราชบัณฑิตย |
|-------------|----------------------------------------------|---------------------------------------------------------------------------------------|----------------------------------------------------------------------------------------------------|----------------------------------------------------------------------------------|--------------------------------------------------------------------------------|----------------------------------------------------------------------------------|---------------------------------|
|             | ข้อมูลโ                                      | โครงการ                                                                               |                                                                                                    |                                                                                  |                                                                                |                                                                                  |                                 |
|             | A1<br>A2                                     | บันทึกผ                                                                               | เลขที่โครงการ 58046000003<br>ชื่อโครงการ ประกวดราคาจ้างอาคารส<br>อิเล็กทรอนิกส์ (e-biddir<br>ลการพิจารณาแบบ ใช้มติที่ประชุม | ู<br>เนามบินพาณิชย์ (30.2<br>g)                                                  | 2.20.12 ) โดยวิธีประ                                                           | ะกวดราคา                                                                         |                                 |
|             | ข้อเสนอด้านคุณสม<br>เลขประจำตัวเ<br>ภาษ์อากร |                                                                                       | การเปรียบเทียบข้อมูลกรรมการผู้จัดการกั<br>รายชื่อผู้ยืนเอกสารเสนอราคา                                                       | บฐานข้อมูล<br>ผลกา                                                               | เรพิจารณา                                                                      | บันทึกผลการเปรียบเทียบ<br>ข้อมูลบัญชัรายชื่อ<br>กรรมการผู้จัดการ<br>กับราบช้อมูล |                                 |
|             | ныл                                          | 3609900938029<br>3800200201899<br>D888888888001<br>ยเหตุ : ✔ : ผ่าน<br>กรณีต้องการบัน | แล็บโปร<br>นครกิตติภัทธการโยธา<br>กิจการร่วมค้าไผ่วรรณา<br>: ไม่ผ่าน<br>ทึกผลการเปรียบเทียบข้อมูลบัญชีรายชื่อกรรม           | <ul> <li>ด่าน</li> <li>ด่าน</li> <li>ด่าน</li> <li>ด่าน</li> <li>ด่าน</li> </ul> | <ul> <li>ไม่ผ่าน</li> <li>ไม่ผ่าน</li> <li>ไม่ผ่าน</li> <li>ไม่ผ่าน</li> </ul> | 3 7 1 1 1 1 1 1 1 1 1 1 1 1 1 1 1 1 1 1                                          |                                 |
|             |                                              | ในคอลัมภ์บันที่/<br>หากต้องการดูข้                                                    | เผลการเปรียบเทียบข้อมูลบัญชีรายชื่อกรรมกา<br>อมูลเอกสารของผู้เสนอราคาให้คลิกที่เลขประจ<br>พิมพ์ ยกเลิกรายการข้อ:            | รผู้จัดการกับฐานข้อมูร<br>ม่าตัวผู้เสียภาษีอากร<br>มูล บันทึก                    | 4<br>กลับสู่หน้าหลัก                                                           |                                                                                  | 0005 40                         |

| ข้อมูลโครงการ                                                                                                    |                     |                     |             |  |
|----------------------------------------------------------------------------------------------------|---------------------|---------------------|-------------|--|
| A1 10805505005 E0046000002                                                                                                    |                     |                     |             |  |
| AI เลยท์ เตรงการ 56046000005                                                                                                    | าณิชย์ (30.22.20.12 | ) โดยวิธีประกวดราคา |             |  |
| A2 ช่อโครงการ อิเล็กทรอนิกส์ (e-bidding)                                                                                                    |                     | 1                   |             |  |
| บันทึกผลการพิจารณาแบบ ใช้มติที่ประชุม                                                                                                    |                     |                     |             |  |
| จำนวนผู้เสนอราคาผ่านการตรวจสอบเอกสารทั้งหมด 4 ราย                                                                                                    |                     |                     |             |  |
| รายการข้อเสนอทางด้านคุณสมบัติและเทคนิค                                                                                                    | จำนวนผู้ผ่าน        | จำนวนผู้ไม่ผ่าน     | การพิจารณา  |  |
| ข้อเสนอทางด้านราคา                                                                                                    |                     |                     |             |  |
| ราคาของผูเสนอราคา                                                                                                    |                     |                     | <i>"</i> ]] |  |
| ขอเสนอทางคุณสมบด<br>การเปรี่ยมเพียงข้องอกรรมการผู้จัดการสับรามข้ามา                                                                                                    | 2                   |                     |             |  |
| การเบรยบเทยบขอมูลกรรมการดุงคการกบฐานขอมูล                                                                                                    | 3                   |                     | *           |  |
| การเปรียบเพียบขอมู่สบเย็บฟูลอยุ่นหุนกบฐานขอมูล<br>การเปรียบเพียบขอมูลนี้สำมาจอางเอบกับรายข้อมอ                                                                                         |                     |                     | บนทกพร      |  |
| การเบรยบเทยบบอมูลพูมอานาจทรบพุ่มกบฐานขอมูล<br>ย่เสนอราคาข้อเสนอต้องเป็นผู้มีอาชีพรับจ้างที่ประกวคราคาจ้าง                                                                              |                     |                     | เข้าเพื่อแล |  |
| ผู้เสนอราคาออเพอองออสมุมอาอากอาจไข้อไว้ในบัญชีรายชื่อผู้ทั้งงานของทาง<br>ผู้เสนอราคาเสนอต้องไม่เป็นผู้ที่ถูกระบุชื่อไว้ในบัญชีรายชื่อผู้ทั้งงานของทาง<br>ราชการและได้แจ้งเวียนชื่อแล้ว | 4                   |                     | 4           |  |
| ผู้เสนอราคาเสนอต้องไม่เป็นผู้ได้รับเอกสิทธิ์หรือความคุ้มกันซึ่งอาจปฏิเสธไม่ยอม<br>ขึ้นศาลไทย                                                                                           |                     |                     | บันทึกผล    |  |
| ผู้เสนอราคาเสนอราคาต้องไม่เป็นคู่สัญญากับส่วนราชการและหรือกำลังจะเป็นคู่<br>สัญญากับส่วนราชการเกินจำนวนตามที่ กวพ. กำหนด                                                               |                     |                     | บันทึกผล    |  |
| ผู้เสนอราคาต้องเป็นนิติบุคคลและมีผลงานก่อสร้างประเภทเดียวกันกับงานที่<br>ประกวดราคาจ้าง                                                                                                |                     |                     | บันทึกผล    |  |
| <b>ผู้เสนอราคาเสนอต้องไม่เป็นผู้มีผลประโยชน์ร่วมกันกับผู้เสนอราคาเสนอรายอื่น</b>                                                                                                    |                     |                     | บันทึกผล    |  |
| บุคคลหรือนิติบุคคลที่จะเข้าเป็นคู่สัญญาต้องไม่อยู่ในฐานะเป็นผู้ไม่แสดงบัญชี<br>รายรับรายจ่าย หรือแสดงบัญชีรายรับรายจ่ายไม่ถูกต้องครบถ้วนในสาระสำคัญ                                    |                     |                     | บันทึกผล    |  |
| บุคคลหรือนิติบุคคลที่จะเข้าเป็นคู่สัญญากับหน่วยงานภาครัฐต้องลงทะเบียนใน<br>ระบบอิเล็กทรอนิกส์ ของกรมบัญชีกลาง                                                                          | 4                   |                     | 4           |  |
| ข้อเสนอหางด้านเทคนิคตามรายการพิจารณา                                                                                                    |                     |                     |             |  |
| อาดารสนามบินพาณิชย์(30.22.20.12 )                                                                                                    |                     |                     |             |  |
| หนังสือมอบอำนาจซึ่งปิดอากรแสตมปิตามกฎหมายในกรณีที่ผู้ยืนข้อเสนอ                                                                                                    |                     |                     | บันทึกผล    |  |
| บัญชีรายการก่อสร้าง(หรือใบแจ้งปริมาณงาน)                                                                                                    |                     |                     | บันทึกผล    |  |
| หลักประกันชอง                                                                                                    |                     |                     | บันทึกผล    |  |
| หมายเหตุ : การบันทึกผลการพิจารณาคลิกที่ <sub>บันทึกผล</sub> คอลัมภ์การพิจารณา 🔫                                                                                                    | 🖻 : บันทึกผลการพิจ  | ารณาแล้ว            |             |  |

### หมายเหตุ

ให้คณะกรรมการทำการตรวจสอบคุณสมบัติและข้อเสนอทางด้านเทคนิค ให้ครบทุกรายการ โดยสามารถดำเนินการตามขั้นตอนที่ ข้อ 2) เมื่อบันทึกเอกสารทุกรายการเรียบร้อยแล้ว ระบบจะ เปลี่ยนผลการพิจารณาเอกสารเป็น เครื่องหมาย ✔ ทุกรายการ ดังรูป

⋒
 Q

วันที่ 1 เมษายน 2558

ทดสอบ คนที่ 148 - หัวหน้าเจ้าหน้าที่พัสดุ ราชบัณฑิตยสถาน

# 5) กดปุ่ม "ดำเนินการขั้นตอนต่อไป"

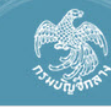

ระบบการจัดซือจัดจ้างภาครัฐ ทดลองใช้งาน (เฟส3) Thai Government Procurement

| A1                                | เลขที่โครงการ                                                       | 58046000003                                                |                     |                     |            |  |
|-----------------------------------|---------------------------------------------------------------------|------------------------------------------------------------|---------------------|---------------------|------------|--|
| A2                                | ชื่อโครงการ                                                         | ประกวดราคาจ้างอาคารสนามบินพา<br>อิเล็กทรอนิกส์ (e-bidding) | าณิชย์ (30.22.20.12 | ) โดยวิธีประกวดราคา |            |  |
|                                   | บันทึกผลการพิจารณาแบบ                                               | ใช้มติที่ประชุม                                            |                     |                     | _          |  |
|                                   |                                                                     |                                                            |                     |                     |            |  |
| จำนวนผ้เสนอรา                     | คาผ่านการตรวจสอบเอกสารทั้งห                                         | มด 4 ราย                                                   |                     |                     |            |  |
|                                   | รายการข้อเสนอทางด้านคุณส                                            | มบัติและเทคนิค                                             | จำนวนผู้ผ่าน        | จำนวนผู้ไม่ผ่าน     | การพิจารณา |  |
| ข้อเสนอทางด้า                     | นราคา                                                               |                                                            |                     |                     |            |  |
| ราคาของผู้เสา                     | เอราคา                                                              |                                                            |                     |                     | 4          |  |
| ข้อเสนอทางคุถ                     | แสมบัติ                                                             |                                                            |                     |                     |            |  |
| การเปรียบเทีย                     | บข้อมูลกรรมการผู้จัดการกับฐาน                                       | ບ້ວນູລ                                                     | 3                   |                     | 4          |  |
| การเปรียบเทีย                     | บข้อมูลบัญชีผู้ถือหุ้นกับฐานข้อมู                                   | ล                                                          | 3                   |                     | 4          |  |
| การเปรียบเทีย                     | บข้อมูลผู้มีอำนาจควบคุมกับฐาน                                       | บ้อมูล                                                     |                     |                     |            |  |
| ผู้เสนอราคาข้                     | อเสนอต้องเป็นผู้มีอาชีพรับจ้างที่ข                                  | ไระกวดราคาจ้าง                                             | 4                   |                     | 4          |  |
| ผู้เสนอราคาเส<br>ราชการและได้เ    | เนอต้องไม่เป็นผู้ที่ถูกระบุชื่อไว้ใน<br>เจ้งเวียนชื่อแล้ว           | บัญชีรายชื่อผู้ทิ้งงานของทาง                               | 4                   |                     | 4          |  |
| ผู้เสนอราคาเส<br>ขึ้นศาลไทย       | เนอต้องไม่เป็นผู้ได้รับเอกสิทธิ์หรื                                 | อความคุ้มกันซึ่งอาจปฏิเสธไม่ยอม                            | 4                   |                     | 4          |  |
| ผู้เสนอราคาเส<br>สัญญากับส่วนร    | เนอราคาต้องไม่เป็นคู่สัญญากับส่<br>าชการเกินจำนวนตามที่ กวพ. กำ     | ่มนราชการและหรือกำลังจะเป็นคู่<br>หนด                      | 4                   |                     | 4          |  |
| ผู้เสนอราคาต้<br>ประกวดราคาจ้า    | องเป็นนิติบุคคลและมีผลงานก่อส<br>ง                                  | ร้างประเภทเดียวกันกับงานที่                                | 4                   |                     | 4          |  |
| ผู้เสนอราคาเส                     | หนอต้องไม่เป็นผู้มีผลประโยชน์ร่ <b>ว</b>                            | มกันกับผู้เสนอราคาเสนอรายอื่น                              | 4                   |                     | 4          |  |
| บุคคลหรือนิติ:<br>รายรับรายจ่าย เ | บุคคลที่จะเข้าเป็นคู่สัญญาต้องไม<br>หรือแสดงบัญชีรายรับรายจ่ายไม่ถุ | อยู่ในฐานะเป็นผู้ไม่แสดงบัญชี<br>กต้องครบถ้วนในสาระสำคัญ   | 4                   |                     | 4          |  |
| บุคคลหรือนิติ:<br>ระบบอิเล็กทรอ   | บุคคลที่จะเข้าเป็นคู่สัญญากับหน่<br>นิกส์ ของกรมบัญชีกลาง           | ยงานภาครัฐต้องลงทะเบียนใน                                  | 4                   |                     | 4          |  |
| ข้อเสนอทางด้า                     | นเทคนิคตามรายการพิจารณา                                             |                                                            |                     |                     |            |  |
| อาคารสนามบิน                      | พาณิชย์(30.22.20.12 )                                               |                                                            |                     |                     |            |  |
| หนังสือมอบฮ                       | านาจซึ่งปิดอากรแสตมป์ตามกฎห                                         | มายในกรณีที่ผู้ยื่นข้อเสนอ                                 | 4                   |                     | 4          |  |
| บัญชีรายการก                      | อสร้าง(หรือใบแจ้งปริมาณงาน)                                         |                                                            | 4                   |                     | 4          |  |
| หลักประกันชะ                      | 0.0                                                                 |                                                            | 4                   |                     | 4          |  |

สำนักมาตรสานการจัดซื้อจัดจำงภาครัธ (สมจ.) กรบบัญชีกลาง ถนนพระราม 6 แขวงสามเสนใน เขตพญาไท กรงเทพมหานคร 10400 โทร. 02-127-7000 ต่อ 6951 - 6959

# 6) กดปุ่ม "ดำเนินการขั้นตอนต่อไป"

| ຈະມາ<br>ຈະມີກະຈັກ Thai Go | มกา<br>overn | รจัดซื้อจัดจ้างภาครัฐ <b>ท</b><br>ment Procurement                                                         | เดลองใช้งาน (เฟส                                                                                                    | 3)                                                                                       | พดสอบ คนที่ 148                   | วันที่ 1 เมษายน 2558<br>- หัวหน้าเจ้าหน้าที่พัสดุ<br>ราชบัณฑิตยสถาน |
|---------------------------|--------------|----------------------------------------------------------------------------------------------------|----------------------------------------------------------------------------------------------------|------------------------------------------------------------------------------------------|-----------------------------------|---------------------------------------------------------------------|
|                           | ข้อมูล       | โครงการ                                                                                                    |                                                                                                    |                                                                                          |                                   |                                                                     |
| *<br>=<br>Q               | A1<br>A2     | เลขที่โครงการ<br>ชื่อโครงการ<br>บันทึกผลการพิจารณาแบบ<br>วันที่เปิดชอง<br>มติที่ประชุมวันที                | 58046000003<br>ประกวดราคาจ้างอาคารสนามบินพ<br>อิเล็กทรอนิกส์ (e-bidding)<br>ใช้มดีที่ประชุม<br>18/05/2558<br>18/05/2558 | າณิชย์ (30.22.20.12 ) ໂດຍວີຣັ່ປຣະກວດຣ                                                    | าคา                               |                                                                     |
|                           | ลำดับ        | รายการเอก                                                                                                  | าสาร                                                                                                    | จัดทำเอกสาร                                                                              | สถานะ                             | - 10 M                                                              |
|                           | 1            | ตรวจสอบเอกสารเสนอราคา                                                                                      | -A-                                                                                                    | รายละเอียด/แก้ไข                                                                         | ี dำเนินการแล้ว<br>dาเนินอารแล้ว  |                                                                     |
| ส่าว                      | 2<br>นักมาตร | พรงจะอบคุณสมบตและขอเสนอทางดานเท<br><u>6</u> คำเนินการข้<br>ฐานการจัดข้อจัดจ้างภาครัฐ (สมจ.) กรมบัญชีกลาง เ | ันตอนต่อไป ยกเล็กดำเนินการร<br>ถนนพระราม 6 แขวงสามเสนใน เขตพญาไ                                                         | รายละเอบดุ/แก เป<br>วันตอนต่อไป กลับสู่หน้าหลัก<br>ท กรุงเทพมหานตร 10400 โทร. 02-127-700 | ตาเนนการแลง<br>10 ต่อ 6951 - 6959 | ОМ0005                                                              |

## 7) กดปุ่ม "บันทึกยืนยันผู้ชนะการเสนอราคา"

|   | ระบบกา<br>Thai Goverr | ารจัดซื้อจัดจ้<br>nment Procurem                                 | บ้างภาครัฐ <mark>ท</mark><br><sup>nent</sup>                                             | ดลองใช้งาน                                                            | (เฟส3)                         |                       |                                              | мяа                         | อบ คนที่ 148 -        | วันที่ 1 เมษายน<br>หัวหน้าเจ้าหน้า<br>ราชบัณฑิต |
|---|-----------------------|------------------------------------------------------------------|------------------------------------------------------------------------------------------|-----------------------------------------------------------------------|--------------------------------|-----------------------|----------------------------------------------|-----------------------------|-----------------------|-------------------------------------------------|
|   |                       | ข้อมูลโครงการ                                                    |                                                                                          |                                                                       |                                |                       |                                              | 787716                      |                       |                                                 |
| _ |                       | A1<br>A2                                                         | เลขที่โครงการ<br>ชื่อโครงการ                                                             | 58046000003<br>ประกวดราคาจ้างอาค<br>อิเล็กทรอนิกส์ (e-bid             | ารสนามบินพาณิข<br>lding)       | (30.22.20             | ).12 ) โดยวิธีประก                           | าวดราคา                     |                       |                                                 |
|   |                       | รายการสินค้าหรือบ <sup>ู</sup><br>เลขประจำตัว<br>ผู้เสียภาษีอากร | รัการ<br>รายการ                                                                          | พิจารณา/ชื่อผู้เสนอรา                                                 | คา                             | ผู้ผ่านการ<br>พิจารณา | ราคาที่เสนอ<br>ล่ำสุด                        | ราคาที่ตกลง<br>ซื้อหรือจ้าง | สถานะแจ้ง<br>เสนอราคา |                                                 |
|   | E                     | 31 3609900938029                                                 | อาคารสนามบินพาณีช<br>อาคารสนามบินพาณีช<br>มลับโปร ( เวลาเสม<br>ร้ามเอส เอ เมดิคอ         | เย้(30.22.20.12 )<br>นอราคา 16:15:57.316 )<br>อ.( เวอวเฮนอรวอว 16:1   | 24-11 862 \                    | *                     | 1,877,000.00                                 | 1,877,000.00                | ]                     |                                                 |
|   | E                     | 33 D88888888888001<br>34 3800200201899                           | <ul> <li>ภาณอส เจ เมตศอ</li> <li>ภิจการร่วมค้าให่วร</li> <li>นครกิตดิภัทธการโ</li> </ul> | ส ( เวลาเสนอราคา 10.2<br>รณา ( เวลาเสนอราคา 1<br>ยธา ( เวลาเสนอราคา 1 | 6:00:56.247 )<br>6:35:00.537 ) |                       | 1,949,000.00<br>1,989,000.00<br>1,999,000.00 |                             | ]                     |                                                 |
|   |                       | ้ยกเลิกผู้ชนะการ                                                 | เสนอราคา แก้ไขผลก                                                                        | ารพิจารณา แจ้งเ                                                       | สนอราคาใหม่                    | บันทึกยืน             | ยันผู้ชนะการเสนอร                            | าคา กลับสู่หน้า             | าหลัก                 |                                                 |
| รายการสันค้าหรือบริการ                                                                                                    | การ<br>เลขที่โครงการ <u>58046000003</u>                                                                                                    |
|----------------------------------------------------------------------------------------------------|----------------------------------------------------------------------------------------------------|
| A1 เลขที่โครงการ 58046000003<br>A2 ชื่อโครงการ ประกวดราคาจ้างอาคารสนามมินพาณิชย์ (30.22.20.12 ) โดยวิธีประกวดราคา<br>อู้เล็กทรอนิกส์ (e-bidding)<br>รายการสินค้าหรือบริการ<br>เลขประจำตัว<br>ผู้เสียภาษ์อากร รายการพิจารณา/ชื่อผู้เสนอราคา ผู้ผู้น่านการ ราคาที่เสนอ ราคาที่ตกลง สถานะแ<br>เสนอรา<br>อาคารสนามมินพาณิชย์(30.22.20.12 ) | เลขที่โครงการ 58046000003                                                                                                    |
| A2 ชื่อโครงการ ประกวดราคาจ้างอาคารสนามบินพาณิชย์ (30.22.20.12 ) โดยวิธีประกวดราคา<br>อิเล็กทรอนิกส์ (e-bidding)<br>รายการสินค้าหรือบริการ<br>เลขประจำตัว<br>ผู้เสียภาษ์อากร รายการพิจารณา/ชื่อผู้เสนอราคา ผู้ผ่านการ ราคาที่เสนอ ราคาที่ตกลง สถานะแ<br>ส่าสุด ชื้อหรือจ้าง เสนอรา                                                      |                                                                                                    |
| รายการสินค้าหรือบริการ<br>เลขประจำตัว รายการพิจารณา/ชื่อผู้เสนอราคา ผู้ผ่านการ ราคาที่เสนอ ราคาที่ตกลง สถานะแ<br>ผู้เสียภาษ์อากร อาคารสนามบินพาณิชย์(30.22.20.12 )                                                                                                    | ชื่อโครงการ ประกวดราคาจ้างอาคารสนามบินพาณิชย์ (30.22.20.12 ) โดยวิธีประกวดราคา<br>อีเล็กทรอนิกส์ (e-bidding)                                             |
| เลขประจำดัว รายการพิจารณา/ชื่อผู้เสนอราคา ผู้ผ่านการ ราคาที่เสนอ ราคาที่ตกลง สถานะแ<br>ผู้เสียภาษีอากร อาคารสนามบินพาณิชย์(30.22.20.12 )                                                                                                    | <b>เค้าหรือบริการ</b>                                                                                                    |
| อาคารสนามบินพาณิชย์(30.22.20.12 )                                                                                                    | ะจำตัว รายการพิจารณา/ชื่อผู้เสนอราคา ผู้ผ่านการ ราคาที่เสนอ ราคาที่ดกลง สถานะ<br>เมือากร รายการพิจารณา/ชื่อผู้เสนอราคา พิจารณา ล่าสุด ชื้อหรือจ้าง เสนอร |
|                                                                                                    | อาคารสนามบินพาณิชย์(30.22.20.12 )                                                                                                    |
| B1 3609900938029 🤤 แล็บโปร ( เวลาเสนอราคา 16:15:57.316 ) 🕢 1,877,000.00 1,877,000.00                                                                                                    | )938029 🌖 แล็บโปร ( เวลาเสนอราคา 16:15:57.316 ) 💉 1,877,000.00 1,877,000.00                                                                              |
| B2 3700400299231 🌖 ร้านเอส เจ เมดิคอล ( เวลาเสนอราคา 16:24:11.863 ) 💿 1,949,000.00                                                                                                    | )299231 🕘 ร้านเอส เจ เมดิดอล ( เวลาเสนอราคา 16:24:11.863 ) 💿 1,949,000.00                                                                                |
| B3 D8888888888001 🧭 กิจการร่วมค้าไห่วรรณา ( เวลาเสนอราคา 16:00:56.247 ) 💿 1,989,000.00                                                                                                    | 3888001 ⊘ กิจการร่วมค้าให่วรรณา ( เวลาเสนอราคา 16:00:56.247 ) 💿 1,989,000.00                                                                             |
| B4 3800200201899 😑 นครกิตติภัทธการโยธา ( เวลาเสนอราคา 16:35:00.537 ) 💿 1,999,000.00                                                                                                    | )201899 🕘 นครกิตติภัพธการโยธา ( เวลาเสนอราคา 16:35:00.537 ) 💿 1,999,000.00                                                                               |

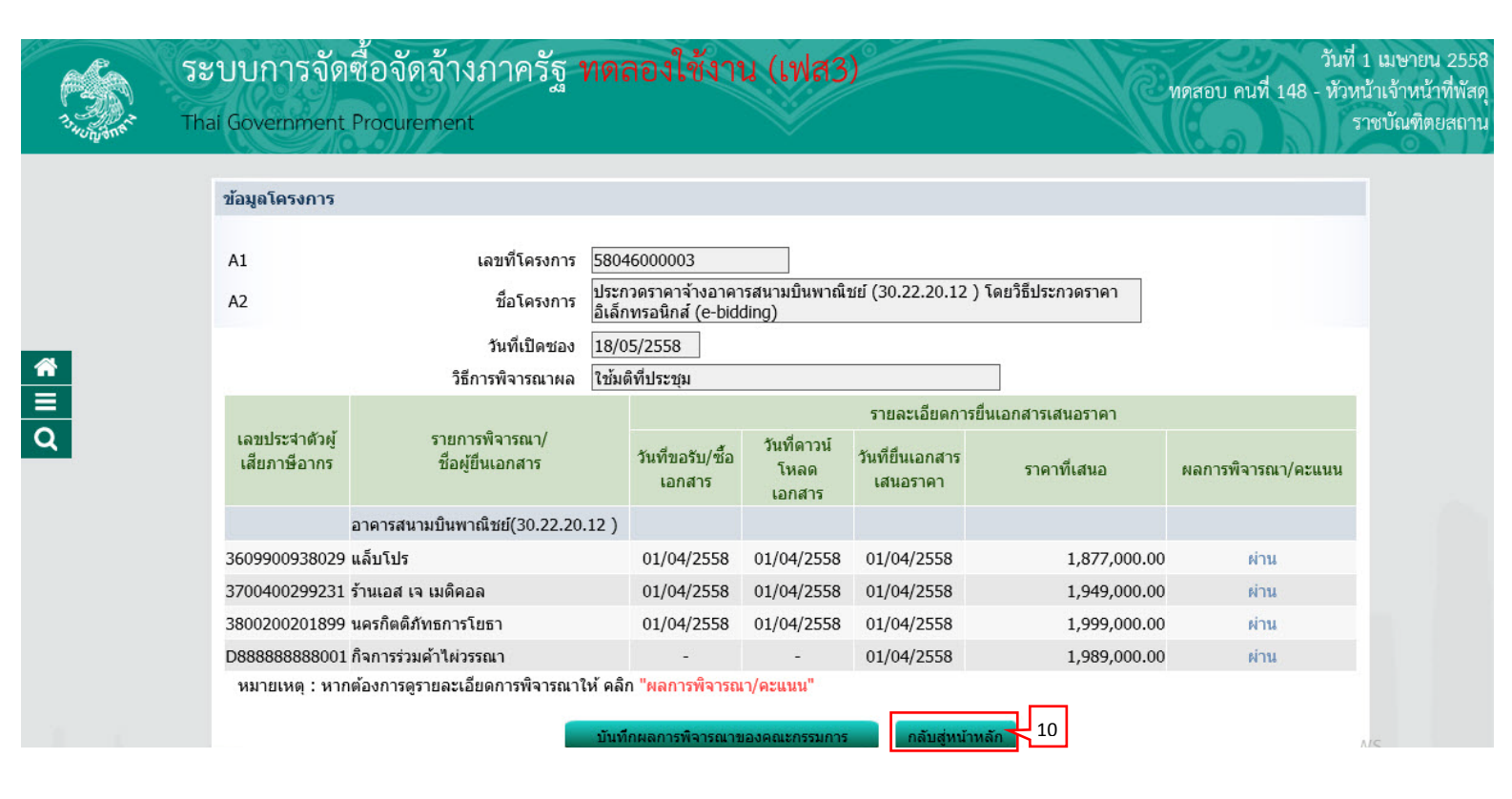

| - 142    |                                                                                           | 29/1/11/2                                       |                                                                    |                                            | Alleson V                  |     |
|----------|-------------------------------------------------------------------------------------------|-------------------------------------------------|--------------------------------------------------------------------|--------------------------------------------|----------------------------|-----|
| ข้อมูล   | โครงการ                                                                                   |                                                 |                                                                    |                                            |                            |     |
| A1<br>A2 |                                                                                           | เลขที่โครงการ<br>ชื่อโครงการ                    | 58046000003<br>ประกวดราคาจ้างอาคารสน<br>อิเล็กทรอนิกส์ (e-bidding) | <br>ามบินพาณิชย์ (30.22.20.12 ) โดยวิ<br>) | ซึประกวดราคา               |     |
|          |                                                                                           | รูปแบบการเสนอราคา<br>ช่องทางการขอรับ/ซื้อเอกสาร | แบบทั่วไป<br>ผ่านทางอิเล็กทรอนิกส์เท่า                             | ŭu                                         |                            |     |
| ลำ       | ดับ                                                                                       | รายกา                                           | 15                                                                 | จัดทำเอกสาร                                | สถานะ                      |     |
|          | <ol> <li>รายชื่อผู้ขอรับเอกสาร/ชื้อเอกสาร</li> <li>รายชื่อผู้ยืนเอกสารเสนอราคา</li> </ol> |                                                 |                                                                    | รายละเอียด                                 | สิ้นสุดการขอรับ/ซื้อเอกสาร |     |
|          |                                                                                           |                                                 |                                                                    | รายละเอียด                                 | สิ้นสุดการยื่นเอกสาร       |     |
|          | 3. การเสนอ                                                                                | ราคาและผลการพิจารณา                             |                                                                    | รายละเอียด                                 | ตำเนินการแล้ว              |     |
|          |                                                                                           |                                                 |                                                                    |                                            |                            | - 1 |

### 5. หน่วยจัดซื้อ - จัดทำและประกาศ ผู้ชนะการเสนอราคา

1) กดเลือก 🔽 เพื่อบันทึกข้อมูลในขั้นตอนต่อไป

| T- T- T- T- T- T- T- T- T- T- T- T- T- T | ระบบก<br>Thai Gove | าารจัดซื่อจัเ<br>ernment Procur                           | ดจ้างภาครัฐ <mark>ทดลองใช้งาน (เฟ</mark> ล<br><sup>ement</sup>                                                                                        | 13)                   |                      | <b>U</b> NDE                              | <sub>เอบ</sub> คนที่ 148 - | วันที่ 24 มีนาคม 2558<br>หัวหน้าเจ้าหน้าที่พัสดุ<br>ราชบัณฑิตยสถาน |
|------------------------------------------|--------------------|-----------------------------------------------------------|----------------------------------------------------------------------------------------------------|-----------------------|----------------------|-------------------------------------------|----------------------------|--------------------------------------------------------------------|
|                                          | ประกาศจัดซื้อจัดจ่ | จ้าง > จัดทำโครงเ                                         | การ > <b>รายการโครงการ</b>                                                                                                    |                       |                      |                                           |                            |                                                                    |
|                                          |                    | ค้นหาข้อมูลโด                                             | จรงการจัดซื้อจัดจ้าง                                                                                                    |                       |                      |                                           |                            |                                                                    |
| ñ                                        |                    | สำนักงาน 2!<br>ชื่อโครงการ                                | 50610000001 - ราชบัณฑ์ตยสถาน                                                                                                    |                       |                      |                                           |                            |                                                                    |
| ≡<br>Q                                   |                    |                                                           | ค้นหา ล้างตัวเ                                                                                                    | ลือก                  |                      |                                           | ค้นหาขั้นสูง               |                                                                    |
|                                          |                    | เลขที่โครงการ                                             | ชื่อโครงการ                                                                                                    | จำนวนเงิน<br>งบประมาณ | ข้อมูล<br>โครงการ    | สถานะ<br>โครงการ                          | ขันตอน<br>การทำ<br>งาน     |                                                                    |
|                                          |                    | 58036000236                                               | ประกวดราคาจ้างอาคารสนามบินพาณิชย์ (30.22.20.12 )<br>โดยวิธีประกวดราคาอิเล็กทรอนิกส์ (e-bidding)                                                       | 2,091,583.85          | รายละเอียด/<br>แก้ไข | รายชื่อผู้เสนอ<br>ราคาและผล<br>การพิจารณา |                            |                                                                    |
|                                          |                    | รวมหน้านี้                                                |                                                                                                    | 2,091,583.85          |                      |                                           |                            | 5                                                                  |
|                                          |                    | สาดับที่ 1 - 1 จ<br>หมายเหตุ :การยกเล่<br>กดที่ขั้น<br>กด | ากทั้งหมด 1 รายการ<br>ลิกประกาศเชิญชวน ระบบจะยกเลิกโครงการให้อัตโนมัติ<br>ตอนการทำงานเพื่อบันทึกข้อมูลในขั้นตอนถัดไป<br>เพื่อดูขั้นตอนการทำงานทั้งหมด |                       | ย้อนกลับ             | 1                                         | ถัดไป                      |                                                                    |
|                                          |                    | ب ن گر ر                                                  | ยกเล็กรายการโม                                                                                                    | จรงการ                |                      |                                           | FA                         |                                                                    |

# 5.1 หนังสืออนุมัติสั่งซื้อสั่งจ้าง

1) กดเลือก "รายละเอียด/แก้ไข"

| ไระกาศจัดซื้อจั     | ัดถ้าง > ถัดทำโครงก            | กร > รายการโครงการ                    |                                                     | 20110-01-011                      |
|---------------------|--------------------------------|---------------------------------------|-----------------------------------------------------|-----------------------------------|
| 1 1011 111 101 10 1 |                                |                                       |                                                     |                                   |
|                     | ข้อมูลโครงการ                  |                                       |                                                     |                                   |
|                     | A1                             | เลขที่โครงการ 58036000236             |                                                     |                                   |
|                     | A2                             | ชื่อโครงการ<br>อิเล็กทรอนิกส์ (e-bidd | <br>รสนามบินพาณิชย์ (30.22.20.12 ) โดยวิธี<br>ling) | ประกวดราคา                        |
|                     |                                |                                       |                                                     |                                   |
|                     | สาดบ<br>1 มนับสีวามบัติ        | รายการเอกสาร                          | จุดหาเอกสาร                                         | สถานะ                             |
|                     | <ol> <li>คณะกรรมการ</li> </ol> | เดงขอดงจาง<br>รดรวจและรับบอบงาน       | 1 รายละเลียด/แก้ไข ยัง                              | เม เตต เนนก 13<br>ไม่ได้สำเนินการ |
|                     | 3 ร่างประกาศรา                 | ายชื่อผู้ชนะการเสนอราคา               | รายละเอียด/แก้ไข ยัง <sup>*</sup>                   | ไม่ได้ดำเนินการ                   |
|                     |                                | ารับเพื่อเองเพื่รับเพื่               | สบอห้าหน้าอนนัติ                                    |                                   |

#### ขั้นตอนที่ 1 จัดทำหนังสืออนุมัติสั่งซื้อสั่งจ้าง

- 1) บันทึก "ส่วนราชการ"
- 2) บันทึก "เรื่อง"
- 3) บันทึก "เรียน"
- 4) กดเลือก "คำนำหน้าชื่อ"
- 5) บันทึก "ชื่อ"
- 6) บันทึก "นามสกุล"
- 7) บันทึก "ตำแหน่ง"
- 8) กดปุ่ม "บันทึก"
- 9) กดปุ่ม "ไปขั้นตอนที่ 2"

| ประกาศจัดชื่ | ้อจัดจ้าง > จัดทำโครงการ >       | รายการโครงการ                                         |                                      |                                          |                                           |          |
|--------------|----------------------------------|-------------------------------------------------------|--------------------------------------|------------------------------------------|-------------------------------------------|----------|
|              |                                  |                                                       |                                      |                                          |                                           |          |
|              | -                                | 1                                                     | 2                                    | 3                                        |                                           |          |
|              | าด<br>อนุมัง                     | พาหนงสอ Tell<br>ใส้งชื้อสั่งจ้าง หนังสืออนุม          | nplate<br>มัติสั่งซื้อสั่งจ้าง       | ต เอย เงหนงลอ<br>อนุมัติสั่งซื้อสั่งจ้าง | ha an an an an an an an an an an an an an |          |
|              |                                  |                                                       |                                      |                                          |                                           |          |
|              | ข้อมูลโครงการ                    |                                                       |                                      |                                          |                                           |          |
|              | A1                               | เลขที่โครงการ 58036000236                             |                                      |                                          |                                           |          |
|              | 42                               | ม <sub>ีวโอรงออร</sub> ประกวดราคาจ้างอาคารส           | <br>สนามบินพาณิชย์ (30.22.20.12      | ! ) โดยวิธีประกวดราคา                    | 1                                         |          |
|              | AZ                               | อิเล็กทรอนิกส์ (e-biddir                              | ng)                                  |                                          |                                           |          |
|              | *                                |                                                       | ·                                    |                                          |                                           |          |
|              | *ดองการจดทา re                   | ubiare มหวุ่มออกัทอยุงอาจุมุงมรอ เท 💿 อ               |                                      |                                          |                                           |          |
|              | <br>В1 *a                        | าแราช(การ กระเม้ญชีกอาง กระพรางการคอัง                |                                      |                                          | 7                                         |          |
|              | B2                               | *เรื่อง รายงานผลการพิจารณาและขออนมัติ                 | <b>ไส้ง</b> ซื้อสั่งจ้าง             |                                          |                                           | ,        |
|              | B3                               | *เรียน ผู้อำนวยการ สำนักงานจัดซื้อจัดจ้าง             | โดยวิธีประกวดราคาอิเล็กทรอ <b>น์</b> | ใกส์ (e-bidding)                         | i <u>r</u> -                              | -        |
|              | ตามประกาศจัดซื้อจัดจ้าง          |                                                       |                                      |                                          |                                           |          |
|              | E1 01                            | มประกาศ ราชบัณฑิตยสถาน                                |                                      |                                          | ]                                         |          |
|              | E2 เลข                           | เทีเอกสาร 02/2558                                     |                                      |                                          |                                           |          |
|              | E3 ที่                           | เที่เอกสาร 24/03/2558 ระบุปีเป็นปีพุทธ                | เศ้กราชในรูปแบบ (ววดดปปปป)           |                                          | -                                         |          |
|              | E4                               | เรื่อง ประกวดราคาจ้างอาคารสนามบินพาถ                  | นิชย์ (30.22.20.12 ) โดยวิธีปร       | ะกวดราคาอิเล็กทรอนิกส์                   | 1                                         |          |
|              | ข้อมูลผู้เสนอราคาที่ดีที่สุ      | ด ข้อมูลการเสนอราคา                                   |                                      |                                          | 4                                         |          |
|              | เลขประจำตัว<br>ผ้เสียภาษีอากร    | รายการพิจารณา/<br>ชื่อผ้เสนอราดา                      | ผู้ชนะการ<br>เสนอราคา                | ราคาที่เสนอ                              | ราคาทิตกลง<br>ซื้อหรือจ้าง                |          |
|              |                                  | อาคารสนามบินพาณิชย์(30.22.20.12 )                     |                                      |                                          |                                           |          |
|              | F1-1 3609900938029               | แล็บโปร                                               | ×                                    | 1,877,000.00                             | 1,877,000.00                              |          |
|              | <u>ผู้ลงนามหนังสืออนมัติสั่ง</u> | ชื้อสังจ้าง                                           |                                      |                                          |                                           |          |
|              | P1 *                             | ัศานำหน้า นางสาว 🔽                                    |                                      |                                          |                                           | <b>-</b> |
|              | P2                               | *ขอมาลา<br>*                                          |                                      | _                                        |                                           | 3        |
|              | P4                               | * ผ่ามหญ่พยาการหญ่พยย<br>*สาแหน่งไม้สามายการสำมักพัสด |                                      |                                          |                                           |          |
|              | P5                               |                                                       |                                      |                                          |                                           |          |
|              | P6                               |                                                       |                                      |                                          |                                           |          |
|              | หมายเหต : รายการที่มี ดอ         | กจันสีแดง หมายถึงต้องบันทึกข้อมูล                     | 4                                    | 5                                        |                                           |          |

### ขั้นตอนที่ 2 หนังสืออนุมัติสั่งซื้อสั่งจ้าง

- 1) กดปุ่ม "บันทึก"
- 2) กดปุ่ม "ไปขั้นตอนที่ 3"

| ประกาศจัดชื่ | ้อจัดจ้าง > จัดทำโครงการ > <b>รายการโครงการ</b>                                                                                                    |
|--------------|----------------------------------------------------------------------------------------------------|
|              | 1 3<br>จัดทำหมังสือ<br>อนุมัดิสั่งชื้อสั่งจ้าง 3<br>อนุมัดิสั่งชื้อสั่งจ้าง                                                                                                    |
|              | Template หนังสืออนุมัดสั่งซื้อสั่งจ้าง                                                                                                    |
|              | Q     P     P </td |
|              | • บันทึกข้อความ                                                                                                    |
|              | ส่วนราชการ กรมบัญชีกลาง กระทรวงการคลัง                                                                                                    |
|              | ที่ วันที่ มีนาคม ๒๕๕๘                                                                                                    |
|              | เรียน ผู้อำนวยการ สำนักงานจัดซื้อจัดจ้าง โดยวิธีประกวดราคาอิเล็กทรอนิกส์ (e-bidding)                                                                                                    |
|              | ตามที่ได้ดำเนินการจัดจ้างตามประกาศกรมบัญชีกลาง กระทรวงการคลัง เรื่อง ประกวดราคาจ้างอาคาร<br>สนามบินพาณิชย์ (๓๐.๒๒.๒๐.๑๒ ) โดยวิธีประกวดราคาอิเล็กทรอนิกส์ (e-bidding) และเอกสารจ้างด้วยประกวด<br>ราคาอิเล็กทรอนิกส์ (e-Bidding) เลขที่ ๐๒/๒๕๕๘ ลงวันที่ ๒๔ มีนาคม ๒๕๕๘ นั้น<br>กรมบัญชีกลาง กระทรวงการคลัง ขอรายงานผลการพิจารณาการจัดจ้างดังกล่าว ดังนี้                                                                                                    |
|              | อาคารสนามบินพาณิชย์(๓๐.๒๒.๒๐.๑๒ ) จำนวน ๑ หลัง ผู้เสนอราคาที่ชนะการเสนอราคา ได้แก่ แล็บ<br>โปร เสนอราคาต่ำสุด เป็นเงินทั้งสิ้น ๑,๘๗๗,๐๐๐.๐๐ บาท (หนึ่งล้านแปดแสนเจ็ดหมิ่นเจ็ดพันบาทถ้วน) รวมภาษี                                                                                                    |
|              | มอก่อเพิ่มและ กลมีสืบ ก่อละหน่า ก่อละหน่านี้แน และก่อให้ก่อเลื่อ ๆ ขั้นปละ ที่งน้องก่อเงินแน                                                                                                    |
|              | มูลค่าเพิ่มและมาเซียน ค่างนสง ค่างตั้งคะเบียน และค่าเงงายอน ๆ ทั้งบาง งงตากามเงินงาบ                                                                                                    |

# ขั้นตอนที่ 3 ตัวอย่างหนังสืออนุมัติสั่งซื้อสั่งจ้าง

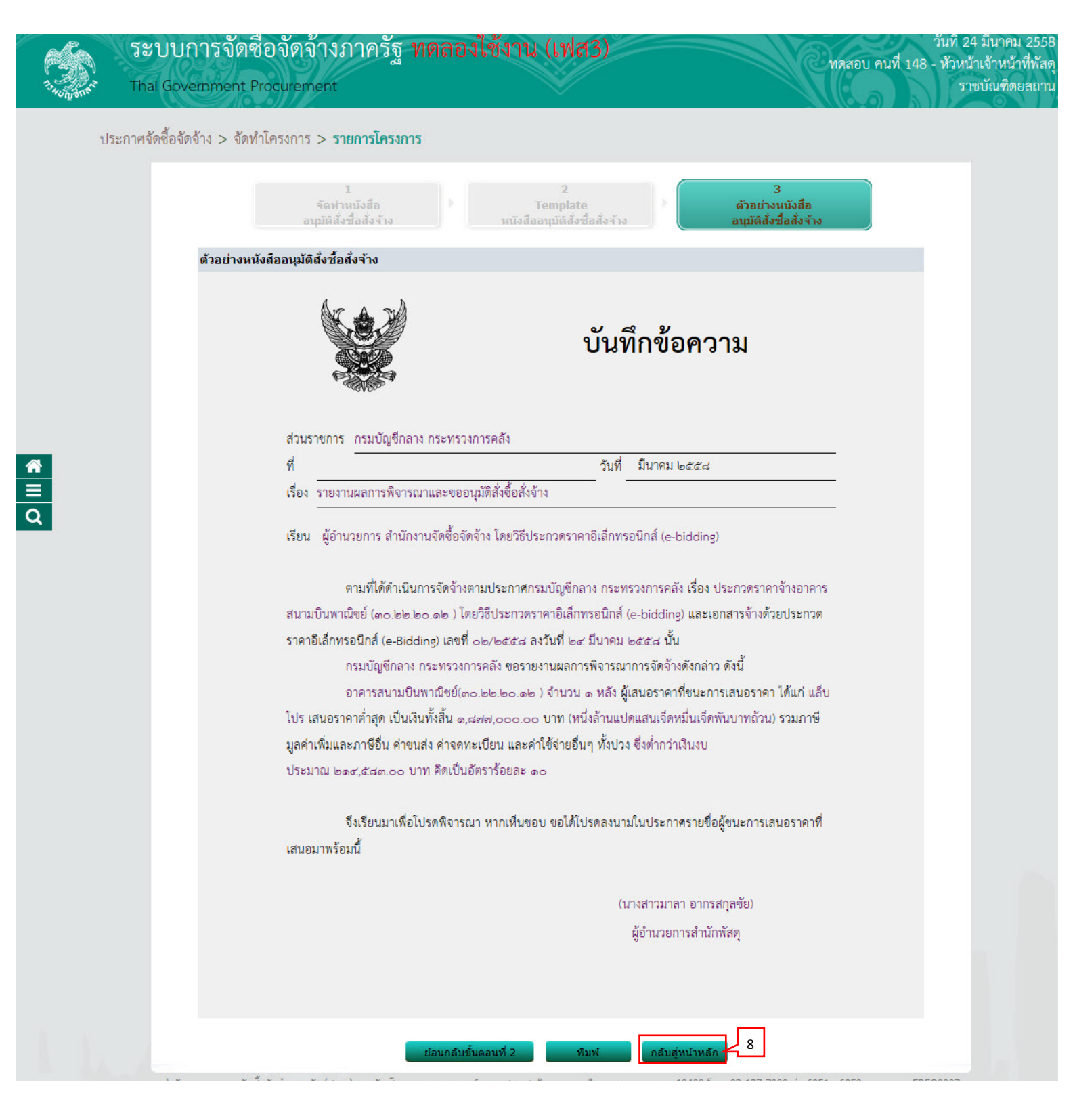

#### 5.2 คณะกรรมการตรวจและรับมอบงาน

#### 1) กดเลือก "รายละเอียด/แก้ไข"

| Unganta." | nal Government Procuremen        | t                                                                                     | V                                               |               | ราชบัณฑิต |
|-----------|----------------------------------|---------------------------------------------------------------------------------------|-------------------------------------------------|---------------|-----------|
| ประกา     | ชจิดชื่อจิดจ้าง > จัดทำโครงการ > | รายการโครงการ                                                                         |                                                 |               |           |
|           | ข้อมูลโครงการ                    |                                                                                       |                                                 |               |           |
|           | A1<br>A2                         | เลขที่โครงการ 58036000236<br>ชื่อโครงการ ประกวดราคาจ้างอาคา<br>อิเล็กทรอนิกส์ (e-bidd | รสนามบินพาณิชย์ (30.22.20.12 ) โดยวิธีป<br>ing) | ระกวดราคา     |           |
|           | สำดับ                            | รายการเอกสาร                                                                          | จัดทำเอกสาร                                     | สถานะ         |           |
|           | 1 หนังสืออนุมัติสั่งซื้อส่       | ไงจ้าง                                                                                | รายละเอียด/แก้ไข ระหว                           | ่างดำเนินการ  |           |
|           | 2 คณะกรรมการตรวจแ                | ละรับมอบงาน                                                                           | 1 รายละเอียด/แก้ไข ยังไม                        | ปได้สำเนินการ |           |
|           | 3 ร่างประกาศรายชื่อผู้:          | ชนะการเสนอราคา                                                                        | รายละเอียด/แก้ไข ยังไม                          | ปได้ดำเนินการ |           |
|           |                                  | บันทึกเลขที่วันที่ แ                                                                  | สนอหัวหน้าอนุมัติ กลับสู่หน้าหลัก               |               |           |

#### 2) กดปุ่ม "เพิ่มรายชื่อ"

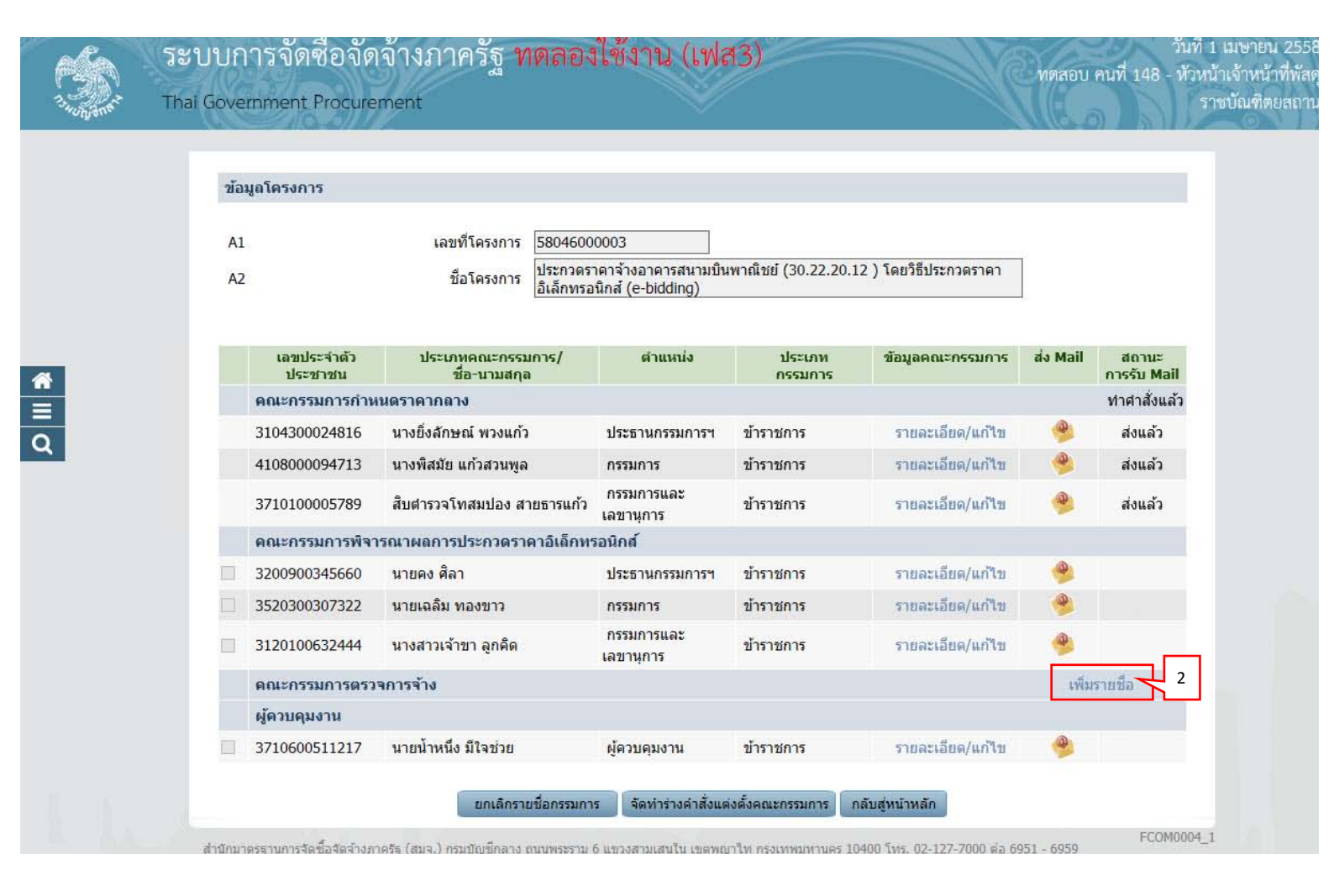

บันทึกรายชื่อคณะกรรมการตรวจและรับมอบงาน

กรณีที่มีรายชื่อคณะกรรมการอยู่ในระบบแล้ว ระบบจะดึงข้อมูลคณะกรรมการมาแสดงให้โดย อัตโนมัติ

- 3) บันทึก "เลขประจำตัวประชาชน"
- 4) คลิกปุ่ม 🔍 หรือ 🔍

้ กรณีที่ผู้ใช้บันทึกข้อมูลครั้งแรก เมื่อบันทึกข้อมูลเลขประจำตัวประชาชน เรียบร้อยแล้วให้ผู้ใช้

คลิกปุ่ม 🔍 กรณีมีข้อมูลอยู่แล้วให้ผู้ใช้คลิกปุ่ม </u> เลือกชื่อคณะกรรมการได้เลย

- 5) กดเลือก "ตำแหน่งในคณะกรรมการ"
- 6) กด "รายละเอียดเพิ่มเติม"

| 1. 1. 1. 1. 1. 1. 1. 1. 1. 1. 1. 1. 1. 1 | ระบบการจัดซื้อจัดจ้างภาค<br>Thai Government Procurement | เรัฐ ทดลองใช้งาน (เฟส3) | วันที่ 24 มีนาคม 2558<br>ทดสอบ คนที่ 148 - หัวหน้าเจ้าหน้าที่พัสดุ<br>ราชบัณฑิตยสถาน |
|------------------------------------------|---------------------------------------------------------|-------------------------|--------------------------------------------------------------------------------------|
|                                          | บันทึกรายชื่อคณะกรรมก                                   | 3 4                     |                                                                                      |

| * ศำนำหน้า                           | นาย                     |                       |
|--------------------------------------|-------------------------|-----------------------|
| * ชื่อ                               | ເฉລິນ                   |                       |
| * นามสกุล                            | ทองมาก                  |                       |
| * ประเภทกรรมการ                      | ข้าราชการ 🗸             |                       |
| * ตำแหน่งในคณะกรรมการ                | ประธานกรรมการฯ          | รายละเอียดเพิ่มเติม 6 |
| หมายเหตุ : รายการที่มี ดอกจันส์แดง ห | ามายถึงต้องบันทึกข้อมูล |                       |

สำนักมาตรฐานการจัดขึ้อจัดจ้างภาครัฐ (สมจ.) กรมบัญชีกลาง ถนนพระราม 6 แขวงสามเสนใน เขดพญาไท กรุงเทพมหานคร 10400 โทร. 02-127-7000 ต่อ 6951 - 6959

\* ≡ Q

#### 7) กดปุ่ม "บันทึก"

| Jone - | Thai Government Procurement                                                                                                    |                                                    | ราชบัณฑิต     |
|--------|----------------------------------------------------------------------------------------------------|----------------------------------------------------|---------------|
|        |                                                                                                    |                                                    |               |
|        | บันทึกรายชื่อคณะกรรมการ                                                                                                    |                                                    |               |
|        | * ประเภทคณะกรรมการ                                                                                                    | ดณะกรรมการตรวจการจ้าง                              |               |
|        | * เลขประจำตัวประชาชน                                                                                                    | 3820600085489                                      |               |
|        | * ตำนำหน้า                                                                                                    |                                                    |               |
|        | * สื่อ                                                                                                    | 1231                                               |               |
|        | 100 Control 100 Control 100 Co |                                                    |               |
|        | ~ นาทสบุต                                                                                                    |                                                    |               |
|        | * ประเภทกรรมการ                                                                                                    | ขาราชการ 💌                                         |               |
|        | * ตำแหน่งในคณะกรรมการ                                                                                                    | ประธานกรรมการฯ 🔽 ไม่แสดงรายละเ                     | อียดเพิ่มเดิม |
|        | *ตำแหน่ง                                                                                                    | นักวิชาการเชียวชาญ                                 |               |
|        | * วันเดือนปีเกิด                                                                                                    | 10/03/2502 ระบุปีพุทธศักราชในรูปแบบ(ววดดปปปป)      |               |
|        | * สถานที่ติดต่อ/ที่อยู่ปัจจุบัน<br>(ระบารณ์ หม่นี้ ธรรร (ชระบารณ์)                                                                                                    | 4 หมู่ที่ 5                                        |               |
|        | (วรณ์ เขมน หมู่น พระบุมออ ยนน)                                                                                                    |                                                    |               |
|        | * จังหวัด                                                                                                    | จันทบุรี 🗸                                         | 6.1           |
|        | * ฮำเภอ/เขต                                                                                                    | ขลุง 🗸                                             |               |
|        | * ตำบล/แขวง                                                                                                    | 2) ลุง                                             |               |
|        | * รหัสไปรษณีย์                                                                                                    | 66110                                              |               |
|        | * หมายเลขโทรศัพท์สำหรับติดต่อ                                                                                                    | 075218022 หมายเลขโทรศัพท์ (0-2123-4567 ต่อ 1234)   |               |
|        | หมายเลขโทรสาร                                                                                                    | -                                                  |               |
|        | * e-mail                                                                                                    | bimoki_fn@hotmail.com                              |               |
|        | วุฒิการศึกษา                                                                                                    | ปริญญาตรี 🔽                                        |               |
|        | ความเชยวชาญ                                                                                                    | การบัญช                                            |               |
|        | ข้อมูลหน่วยงานของคณะกรรมกา                                                                                                    |                                                    |               |
|        | ประเภทหน่วยงาน                                                                                                    | • หน่วยงานภาครัฐ                                   | ้ออื่นๆ       |
|        | รหัสหนวยงาน                                                                                                    |                                                    |               |
|        | ช่อหนวยงาน                                                                                                    |                                                    |               |
|        | รหลลานกงาน<br>ถือสำคัญ                                                                                                    |                                                    |               |
|        |                                                                                                    |                                                    |               |
|        | NEITAVININEI                                                                                                    |                                                    |               |
|        |                                                                                                    |                                                    |               |
|        | จังหวัด                                                                                                    | <ตัวเลือกจังหวัด> ∨                                |               |
|        | อำเภอ/เขต                                                                                                    | <ตัวเลือกอำเภอ/เขต> ∨                              |               |
|        | ตำบล/แขวง                                                                                                    | <ตัวเลอกตาบล/แขวง> ⊻                               |               |
|        | รหสาบรษณย                                                                                                    |                                                    |               |
|        | หมายเลข เทรคพทสาหรบติดตอ                                                                                                    | หมายเลข เทรศพท (0-2123-4567 ตอ 1234)               |               |
|        | ค-mail                                                                                                    |                                                    |               |
|        |                                                                                                    | 24/03/2558 ระบุปีพุทธศักราชนิยรปแบบ(วาคคปปปป)      |               |
|        | างาาวจังการจังหล่างได้เหลือได้เป็นได้เป็นได้ได้เป็นได้ได้เป็นได้ได้เป็นได้ได้เป็นได้ได้ได้ได้ได้ได้ได้ได้ได้ได้                                                                                                    | นางสาววิภารัตน์ UAT                                |               |
|        | สำนักงาน                                                                                                    | กองอำนวยการรักษาความมั่นคงภายใน สระแก้ว            |               |
|        | หมายเลขโทรศัพท์                                                                                                    | 0-2123-4567 หมายเลขโทรศัพท์ (0-2123-4567 ต่อ 1234) |               |
|        | หมายเหตุ : รายการที่มี ดอกจันสีแดง                                                                                                    | หมายถึงต้องบันทึกข้อมูล                            |               |
|        | a sets provident a new consistent and consistent and a set of the set of the  |                                                    |               |
|        |                                                                                                    | 7 บันทึก กลับสู่หน้าหลัก                           |               |

กรณีที่ผู้ใช้ต้องการ "เพิ่มรายชื่อ" คณะกรรมการตรวจและรับมอบงานเพิ่มเติม สามารถดู ขั้นตอนการทำงานได้จาก ข้อ 5.2

วันที่ 24 มีนาคม 2558

ทดสอบ คนที่ 148 - หัวหน้าเจ้าหน้าที่พัสดุ ราชบัณฑิตยสถาน

### 8) กดปุ่ม "จัดทำร่างคำสั่งแต่งตั้งคณะกรรมการ"

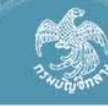

ระบบการจัดซือจัดจ้างภาครัฐ ทดลองใช้งาน (เฟส3) Thai Government Procurement

| A1 |                              | เลขที่โครงการ<br>ชื่อโครงการ       | 5803600<br>ประกวดรา | 0236<br>าดาจ้างอาคารสนามบิน | เพาณีชย์ (30.22.20.1     | .2 ) โดยวิธีประกวดราคา | ]        |                      |
|----|------------------------------|------------------------------------|---------------------|-----------------------------|--------------------------|------------------------|----------|----------------------|
|    |                              |                                    | อเลกทรอ             | เนกส (e-bidding)            |                          |                        |          |                      |
|    | เลขประจำตัว<br>ประชาชน       | ประเภทคณะกรรมก<br>ชื่อ-นามสกุล     | าาร/                | ตำแหน่ง                     | ประเภท<br>กรรมการ        | ข้อมูลคณะกรรมการ       | ส่ง Mail | สถานะ<br>การรับ Mail |
|    | คณะกรรมการกำเ                | งนตราคากลาง                        |                     |                             |                          |                        |          |                      |
|    | 3104300024816                | นางยิ่งลักษณ์ พวงแก้ว              |                     | ประธานกรรมการฯ              | ข้าราชการ                | รายละเอียด/แก้ไข       | 9        | ส่งซ้ำ               |
|    | 4108000094713                | นางพิสมัย แก้วสวนพูล               |                     | กรรมการ                     | ข้าราชการ                | รายละเอียด/แก่ใข       |          | ส่งข้า               |
|    | 3710100005789                | สืบตำรวจโทสมปอง สาย                | ุ่มธารแก้ว          | ึกรรมการและ<br>เลขานุการ    | ข้าราชการ                | รายละเอียด/แก้ไข       | 9        | ส่งช้ำ               |
|    | คณะกรรมการพิจา               | ารณาผลการประกวดราค                 | าอิเล็กทร           | รอนิกส์                     |                          |                        |          |                      |
|    | 3200900345660                | นายคง <mark>ศ</mark> ิลา           |                     | ประธานกรรมการฯ              | ข้าราชการ                | รายละเอียด/แก้ไข       | 0        | ส่งซ้ำ               |
|    | 3520300307322                | นายเฉลิม <mark>ทอง</mark> ขาว      |                     | กรรมการ                     | ข้าราชการ                | รายละเอียด/แก่ไข       |          | ส่งช้ำ               |
|    | 3120100632444                | นางสาว <mark>เ</mark> จ้าขา ลูกคิด |                     | กรรมการและ<br>เลขานุการ     | ข้าราชการ                | รายละเอียด/แก้ไข       |          | ส่งซ้ำ               |
|    | ดณะกรรมการตรว                | เจการจ้าง                          |                     |                             |                          |                        | เพิ่ม    | รายชื่อ              |
|    | 3820600 <mark>0</mark> 85489 | นายเฉลิม <mark>ทองมา</mark> ก      |                     | <mark>ประธานกรรมการฯ</mark> | ข้าราชการ                | รายละเอียด/แก้ไข       | -        |                      |
|    | 3101500061780                | นายดัน สมพล                        |                     | กรรมการ                     | ข้าร <mark>า</mark> ชการ | รายละเอียด/แก้ไข       | -        |                      |
|    | 313060 <mark>05564</mark> 61 | นางส <mark>า</mark> วนงคราญ ปานวา  | ค                   | กรรมการและ<br>เลขานุการ     | ข้าราชการ                | รายละเอียด/แก้ไข       | ۰        |                      |
|    | ผู้ควบคุมงาน                 |                                    |                     |                             |                          |                        |          |                      |
|    | 3710600511217                | นายน้ำหนึ่ง มีใจช่วย               |                     | ผู้ควบคุมงาน                | ข้าราชการ 👷              | รายละเอียด/แก้ไข       | 9        | ส่งข้า               |

### 9) กดปุ่ม "บันทึก" 10) กดปุ่ม "ไปขั้นตอนที่ 2"

| ~oU4v.∞ |               | 1<br>บันทึกข้อมูล<br>ร่างสำสั่งแต่งตั้งคณะกรรมการ | 2<br>Template<br>ร่างศาสังแต่งตั้งคณะกรรมการ                                                                                |
|---------|---------------|---------------------------------------------------|----------------------------------------------------------------------------------------------------|
|         | ร่างคำสั่งแต่ | งดั้งคณะกรรมการ                                   |                                                                                                    |
|         | мо            | *ตามศาสัง                                         | ราชบัณฑิตยสถาน                                                                                                    |
| *       | M1            | *เรื่อง แต่งตั้ง                                  | คณะกรรมการตรวจการจ้าง สำหรับการประกวดราคาจ้างอาคารสนาม ∧<br>บินพาณิชย์ (30.22.20.12 ) โดยวิธีประกวดราคาอิเล็กทรอนิกส์ (e- ✔ |
|         | หน้าที่คณะก   | รรมการ                                            |                                                                                                    |
| Q       | R1            | คณะกรรมการตรวจการจ้าง                             | ตรวจการจ้าง                                                                                                    |
|         | ผู้ถงนาม      |                                                   |                                                                                                    |
|         | P1            | * <mark>ศ</mark> านำหน้า                          | นางสาว 🗸                                                                                                    |
|         | P2            | *ชื่อ                                             | มาลา                                                                                                    |
|         | P3            | *นามสกุล                                          | อากรสกุลขัย                                                                                                    |
|         | P4            | *ตำแหน่ง                                          | ผู้อำนวยการสำนักพัสดุ                                                                                                    |
|         | P5            |                                                   |                                                                                                    |
|         | P6            |                                                   |                                                                                                    |
|         | หมายเหตุ : ร  | ายการที่มี ดอกจันส์แดง หมายถึงต้องบ้<br>บั        | มันที <mark>่ 9 เ</mark> ล 10<br>มทึก √ ไปขั้นตอนที่ 2 กลับสู่หน้าหลัก                                                      |

### 11) กดปุ่ม "บันทึก" 12) กดปุ่ม "ไปขั้นตอนที่3"

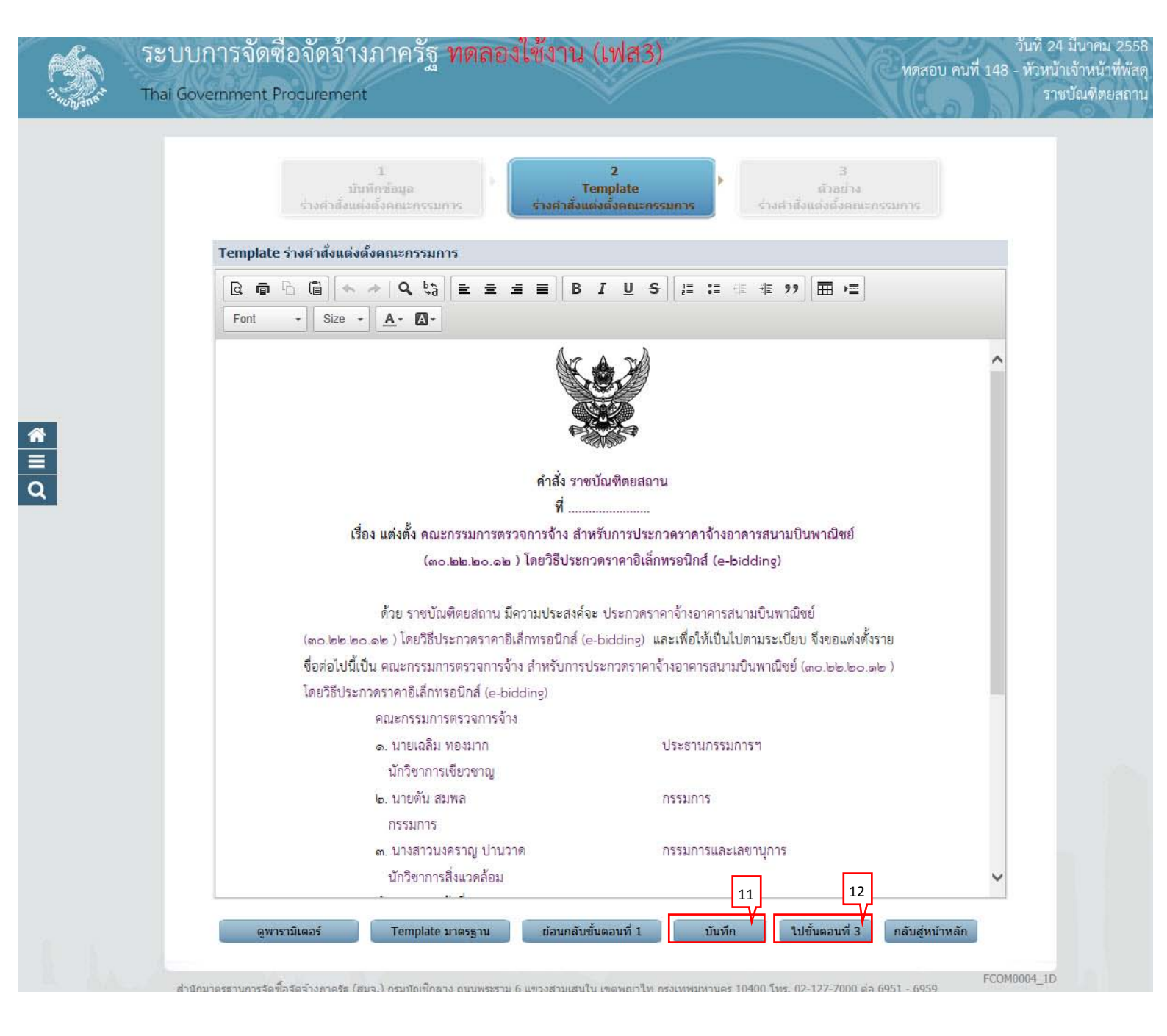

| 7. 1. 1. 1. 1. 1. 1. 1. 1. 1. 1. 1. 1. 1. | ระบบการจัดซื้อจัดจ้างภาครัฐ ทดลองใช้งาน (เฟส3) ทดสอบ คนที่ 148 - ทั<br>Thai Government Procurement                                                                                                    | ที่ 24 มีนาคม 2558<br>วหน้าเจ้าหน้าที่พัสดุ<br>ราชบัณฑิตยสถาน |
|-------------------------------------------|----------------------------------------------------------------------------------------------------|---------------------------------------------------------------|
|                                           | 1 2 3<br>มันทึกข้อมูอ Template ดีวิอย่าง<br>ร่างคำสั่งแต่งตั้งคณะกรรมการ ร่างศำสั่งแต่งตั้งคณะกรรมการ                                                                                                    |                                                               |
|                                           | ด้วอย่างร่างคำสั่งแต่งตั้งคณะกรรมการ                                                                                                    |                                                               |
|                                           | คำสั่ง ราชบัณฑิตยสถาน                                                                                                    |                                                               |
|                                           | vi                                                                                                    |                                                               |
|                                           | เรื่อง แต่งตั้ง คณะกรรมการตรวจการจ้าง สำหรับการประกวดราคาจ้างอาคารสนามปนพาณิชย์                                                                                                    |                                                               |
|                                           | (๓๐.๒๒.๒๐.๑๒ ) โดยวิธีประกวดราคาอิเล็กทรอนิกส์ (e-bidding)                                                                                                    |                                                               |
| <b>₩</b><br>Ξ<br>Q                        | ด้วย ราชบัณฑิตยสถาน มีความประสงค์จะ ประกวดราคาจ้างอาคารสนามบินพาณิชย์<br>(๓๐.๒๒.๒๐.๑๒) โดยวิธีประกวดราคาอิเล็กทรอมิกส์ (e-bidding) และเพื่อให้เป็นไปตามระเบียบ จึงขอแต่งตั้งราย<br>จึ่อต่อไปนี้เป็น คณะกรรมการตรวจการจ้าง สำหรับการประกวดราคาจ้างอาคารสนามบินพาณิชย์ (๓๐.๒๒.๒๐.๑๒ )<br>โดยวิธีประกวดราคาอิเล็กทรอมิกส์ (e-bidding)<br>คณะกรรมการตรวจการจ้าง<br>๑. นายเฉลิม ทองมาก ประธานกรรมการๆ<br>๑. นายเฉลิม ทองมาก ประธานกรรมการๆ<br>นักวิชาการเชียวชาญ<br>๒. นายตัน สมพล กรรมการ<br>กรรมการ<br>๓. นางสาวนงคราญ ปานวาด กรรมการและเลขานุการ<br>นักวิชาการสิ่งแวดล้อม<br>อำนางและหน้าที่ |                                                               |
|                                           | สั่ง ณ วันที่ มีนาคม พ.ศ. ๒๔๕๘                                                                                                    |                                                               |
|                                           | (นางสาวมาลา อากรสกุลชัย)                                                                                                    |                                                               |
|                                           | ผู้อำนวยการสำนักพัสดุ                                                                                                    |                                                               |
|                                           |                                                                                                    |                                                               |
|                                           | ย้อนกลับขั้นตอนที่ 2 พิมพ์ กลับสู่หน้าหลัก 13                                                                                                    |                                                               |
|                                           | สำนักมาตรธานการจัดชื่อจัดจำงภาครัธ (สมจ.) กรมบัญชีกลาง ถนนพระราม 6 แขวงสามเสนใน เขตพญาใท กรงเทพมหานคร 10400 โทร. 02-127-7000 ต่อ 6951 - 6959                                                                                                    | 4_1E                                                          |

| ขอ | มูลโครงการ     |                                               |                                           |                         |                        |          |            |
|----|----------------|-----------------------------------------------|-------------------------------------------|-------------------------|------------------------|----------|------------|
| A1 | 24             | เลขที่โครงการ 5804600                         | 00003                                     |                         |                        |          |            |
| AZ |                | ชื่อโครงการ <mark>ประกวดร</mark><br>อิเล็กทรอ | าคาจ้างอาคารสนามบิน<br>มนิกส์ (e-bidding) | พาณิชย์ (30.22.20.)     | 12 ) โดยวิธีประกวดราคา |          |            |
|    | เลขประจำตัว    | ประเภทคณะกรรมการ/                             | ตำแหน่ง                                   | ประเภท                  | ข้อมูลคณะกรรมการ       | ส่ง Mail | สถานะ      |
|    | ประชาชน        | ชื่อ-นามสกุล                                  |                                           | กรรมการ                 |                        |          | การรับ Ma  |
|    | คณะกรรมการกำเ  | เนดราคากลาง                                   |                                           |                         |                        |          | ท่าค่าสังแ |
|    | 3104300024816  | นางยิ่งสักษณ์ พวงแก้ว                         | ประธานกรรมการฯ                            | ข้าราชการ               | รายละเอียด/แก้ไข       | -        | ส่งแล้ว    |
|    | 4108000094713  | นางพิสมัย แก้วสวนพูล                          | กรรมการ                                   | ข้าราชการ               | รายละเอียด/แก้ไข       | -        | ส่งแล้ว    |
|    | 3710100005789  | สิบตำรวจโทสมปอง สายธารแก้ว                    | กรรมการและ<br>เลขานุการ                   | ข้าราชการ               | รายละเอียด/แก้ไข       | 9        | ส่งแล้ว    |
|    | คณะกรรมการพิจา | ารณาผลการประกวดราคาอิเล็กท                    | รอนิกส์                                   |                         |                        |          |            |
|    | 3200900345660  | นายคง <mark>ศิลา</mark>                       | ประธานกรรมการฯ                            | ข้าราชกา <mark>ร</mark> | รายละเอียด/แก้ใข       | 9        |            |
|    | 3520300307322  | นายเฉลิม ทองขาว                               | กรรมการ                                   | ข้าราชการ               | รายละเอียด/แก้ไข       |          |            |
|    | 3120100632444  | นางสาวเจ้าขา ลูกคิด                           | กรรมการและ<br>เลขานุการ                   | ข้าราชการ               | รายละเอียด/แก้ไข       |          |            |
|    | คณะกรรมการตรว  | าจการจ้าง                                     |                                           |                         |                        | เพิ่ม    | รายชื่อ    |
|    | 3820600085489  | นา <mark>ยเฉลิม ท</mark> องมาก                | ประธานกรรมการฯ                            | ข้าราชการ               | รายละเอียด/แก่ไข       | -        |            |
|    | 3101500061780  | นายดัน สมพล                                   | กรรมการ                                   | ข้าราชการ               | รายละเอียด/แก้ไข       | -        |            |
|    | 3130600556461  | นางส <mark>า</mark> วนงคราญ ปานวาด            | กรรมการและ<br>เลขานุการ                   | ข้าราชการ               | รายละเอียด/แก้ไข       | -        |            |
|    | ผู้ควบคุมงาน   |                                               |                                           |                         |                        |          |            |
|    | 3710600511217  | นายน้ำหนึ่ง มีใจช่ว <mark>ย</mark>            | ผ้ควบคมงาน                                | ข้าราชการ               | รายละเอียด/แก้ไข       | 9        |            |

# 5.3 ร่างประกาศรายชื่อผู้ชนะการเสนอราคา

1) กดเลือก "รายละเอียด/แก้ไข"

| ข้อมูลโครงการ             |                                                           |                                             |                          |  |
|---------------------------|-----------------------------------------------------------|---------------------------------------------|--------------------------|--|
| A1                        | เลขทีโครงการ 58036000236                                  |                                             |                          |  |
| A2                        | ชื่อโครงการ ประกวดราคาจ้างอาคาร<br>อิเล็กทรอนิกส์ (e-bidd | สนามบินพาณิชย์ (30.22.20.12 ) โดยวิ<br>ing) | ธีประกวดราคา             |  |
| 1000                      |                                                           | สัญหัวเวอสาร                                | 10111                    |  |
| ล เดบ<br>1 หนังสืออนมัติส | ร เยก เรเอกส เร<br>ไงซื้อสั่งจ้าง                         | รายละเอียด/แก้ไข ร                          | สถานะ<br>ะหว่างดำเนินการ |  |
| 2 คณะกรรมการเ             | ารวจและรับมอบงาน                                          | รายละเอียด/แก้ไข ร                          | ะหว่างดำเนินการ          |  |
| 3 ร่างประกาศราย           | ขชื่อผู้ชนะการเสนอราคา                                    | 1 รายละเอียด/แก่ไข ย้                       | ึงไม่ได้สำเนินการ        |  |
|                           |                                                           |                                             |                          |  |
|                           | บนทกเลขทวนท เส                                            | สนอหวหนาอนุมต กลบสูหบาหลก                   |                          |  |

### ขั้นตอนที่ 1 บันทึกข้อมูลประกาศผู้ชนะการเสนอราคา

- 1) กดเลือก "คำนำหน้า"
- 2) บันทึก "ชื่อผู้ลงนาม"
- บันทึก "นามสกุลผู้ลงนาม"
- บันทึก "ตำแหน่งผู้ลงนาม"
- 5) กดปุ่ม "บันทึก"
- 6) กดปุ่ม "ไปขั้นตอนที่ 2"

|             | 1<br>บับบัตร้องอาธ           | Z<br>Tanulate could                                   | road 1               | 3<br>Sina gradina de cana |           |
|-------------|------------------------------|-------------------------------------------------------|----------------------|---------------------------|-----------|
|             | ผู้ชนะการเสนอราคา            | ผู้ขณะการเสนอ                                         | 001                  | ผู้ชนะการเสนอราดา         |           |
| ข้อมูลโครงเ | 115                          |                                                       |                      |                           |           |
| A1          | เลขที่โครงการ 5              | 8036000236                                            |                      |                           |           |
| A2          | ชื่อโครงการ <mark>ป</mark> อ | ระกวดราคาจ้างอาคารสนามบิน<br>เล็กทรอนิกส์ (e-bidding) | เพาณีชย์ (30.22.20.1 | 2 ) โดยวิธีประกวดราคา     |           |
| ผู้ลงนาม    |                              |                                                       |                      |                           |           |
| P1          | *่ตำนำหน้า                   | นางสาว                                                | -                    |                           |           |
| P2          | *ชื่อผู้ลงนาม                | มาลา                                                  |                      |                           |           |
| P3          | *นามสกุลผู้ลงนาม             | อากรสกุลชัย                                           |                      |                           | ₹ <u></u> |
| P4          | *ตำแน่งผู้ลงนาม              | ผู้อ่านวยการสำนักพัสดุ                                |                      |                           |           |
| P5          | [                            |                                                       |                      |                           |           |
| DC          | ſ                            |                                                       |                      |                           |           |

# ขั้นตอนที่ 2 Template ร่างประกาศผู้ชนการเสนอราคา

- 1) กดปุ่ม "บันทึก"
- 2) กดปุ่ม "ไปขั้นตอนที่ 3"

| 200<br>Songare Tha | Government Procurement                                                                                                    | อบ คนที่ 148 - | หัวหน้าเจ้าหน่<br>ราชบัณฑิต |
|--------------------|----------------------------------------------------------------------------------------------------|----------------|-----------------------------|
|                    | 1 2<br>บันทึกข้อมูลประกาศ<br>ผู้ชันะการเสนอราคา ผู้ชันะการเสนอราคา ผู้ชันะการเสนอราคา ผู้ชันะการเสนอราคา                                                                                                    |                |                             |
|                    | Template ร่างประกาศผู้ชนะการเสนอราดา                                                                                                    |                |                             |
|                    | Q       □       ·       ·       Q       b       □       E       E       E       B       I       U       S       □       □       ·       □       ·       □       ·       □       ·       □       ·       □       ·       □       ·       □       □       ·       □       □       □       □       □       □       □       □       □       □       □       □       □       □       □       □       □       □       □       □       □       □       □       □       □       □       □       □       □       □       □       □       □       □       □       □       □       □       □       □       □       □       □       □       □       □       □       □       □       □       □       □       □       □       □       □       □       □       □       □       □       □       □       □       □       □       □       □       □       □       □       □       □       □       □       □       □       □       □       □       □       □       □       □       □       □       □ |                |                             |
|                    |                                                                                                    | ^              |                             |
|                    | ประกาศราชบัณฑิตยสถาน                                                                                                    |                |                             |
|                    | เรื่อง ประกาศผู้ชนะการเสนอราคา ประกวดราคาจ้างอาคารสนามป็นพาณิชย์ (๓๐.๒๒.๒๐.๑๒ ) โดยวิธีประกวด                                                                                                    |                |                             |
|                    | ราคาอิเล็กทรอนิกส์ (e-bidding)                                                                                                    |                |                             |
|                    | ตามประกาศ ราชบัณฑิตยสถาน เรื่อง ประกวดราคาจ้างอาคารสนามบินพาณิชย์ (๓๐.๒๒.๒๐.๑๒ ) โดย                                                                                                    |                |                             |
|                    | วิธีประกวดราคาอิเล็กทรอนิกส์ (e-bidding) และเอกสารประกวดราคาจ้างด้วยวิธีประกวดราคาอิเล็กทรอนิกส์                                                                                                    |                |                             |
|                    | (e-Bidding) เลขที่ ๐๒/๒๕๕๘ ลงวันที่ ๒๔ มีนาคม ๒๕๕๘ นั้น                                                                                                    |                |                             |
|                    | อาคารสนามบินพาณิชย์(๓๐.๒๒.๒๐.๑๒ ) จำนวน ๑ หลัง ผู้เสนอราคาที่ชนะการเสนอราคา ได้แก่ แล็บ                                                                                                    |                |                             |
|                    | โปร โดยเสนอราคาต่ำสุด เป็นเงินทั้งสิ้น ๑,๘๗๗,๐๐๐.๐๐ บาท (หนึ่งล้านแปดแสนเจ็ดหมื่นเจ็ดพันบาทถ้วน) รวม                                                                                                    |                |                             |
|                    | ภาษีมูลค่าเพิ่มและภาษีอื่น ค่าขนส่ง ค่าจดทะเบียน และค่าใช้จ่ายอื่นๆ ทั้งปวง                                                                                                    |                |                             |
|                    | ประกาศ ณ วันที่ มีนาคม พ.ศ. ๒๕๕๘                                                                                                    |                |                             |
|                    | (นางสาวมาลา อากรสกุลชัย)                                                                                                    |                |                             |
|                    | ผู้อำนวยการสำนักพัสดุ                                                                                                    |                |                             |
|                    |                                                                                                    | ~              |                             |
|                    |                                                                                                    |                |                             |

#### ขั้นตอนที่ 3 ตัวอย่างร่างประกาศผู้ชนะการเสนอราคา 1) กดปุ่ม "กลับสู่หน้าหลัก"

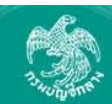

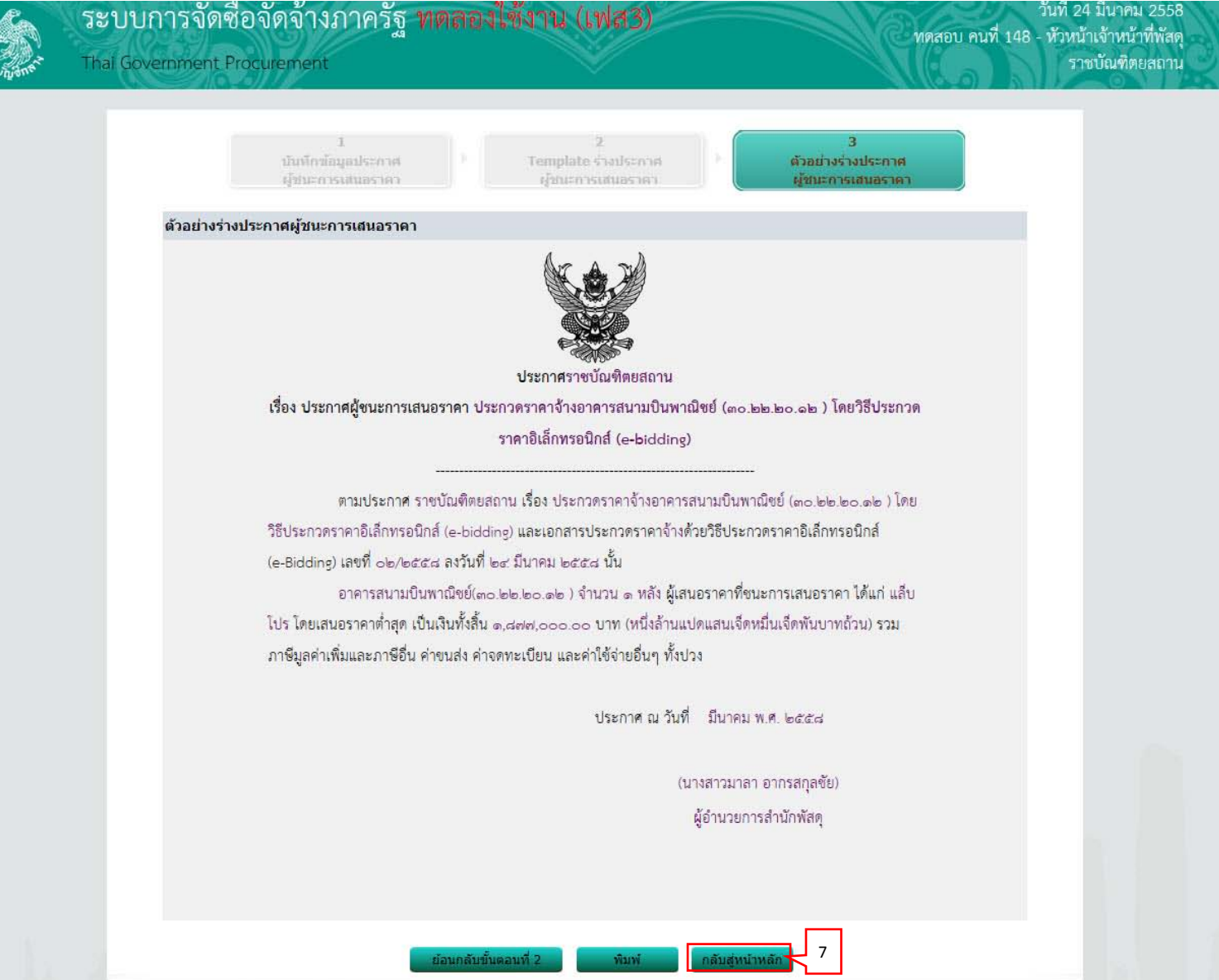

#### 5.4 บันทึกเลขที่วันที่

1) กดปุ่ม "บันทึกเลขที่วันที่"

| ข้อมูลโครงการ    |                                         |                                                                        |                   |  |
|------------------|-----------------------------------------|------------------------------------------------------------------------|-------------------|--|
| A1               | เลขที่โครงการ 5803                      | 6000236                                                                |                   |  |
| A2               | ชื่อโครงการ <mark>ประก</mark><br>อิเล็ก | วดราดาจ้างอาดารสนามบินพาณีชย์ (30.22.20.12 ) ำ<br>ทรอนิกส์ (e-bidding) | โดยวิธีประกวดราคา |  |
| ลำดับ            | รายการเอกสาร                            | จัดทำเอกสาร                                                            | สถานะ             |  |
| 1 หนังสืออนุมัติ | สั่งซื้อสั่งจ้าง                        | รายละเอียด/แก้ไข                                                       | ระหว่างdาเนินการ  |  |
| 2 คณะกรรมการ     | ตรวจและรับมอบงาน                        | รายละเอียด/แก้ไข                                                       | ระหว่างดำเนินการ  |  |
| 3 ร่างประกาศรา   | ยชื่อผู้ชนะการเสนอราคา                  | รายละเอียด/แก้ไข                                                       | ระหว่างดำเนินการ  |  |

#### ขั้นตอนที่ 1 บันทึกเลขที่และวันที่

- บันทึก "เลขที่" (หนังสืออนุมัติสั่งซื้อสั่งจ้างเลขที่และวันที่)
- 2) บันทึก "วันที่" (หนังสืออนุมัติสั่งซื้อสั่งจ้างเลขที่และวันที่)
- บันทึก "คำสั่งเลขที่" (คำสั่งแต่งตั้งคณะกรรมการ)
- 4) บันทึก "วันที่" (คำสั่งแต่งตั้งคณะกรรมการ)
- 5) บันทึก "ประกาศ ณ วันที่"
- 6) กดเลือก "คำนำหน้าชื่อ"
- 7) บันทึก "ชื่อ"
- 8) บันทึก "นามสกุล"
- 9) บันทึก "ตำแหน่ง"
- 10) บันทึก "วันที่"
- 11) กดปุ่ม "บันทึก"

| 2 3 4<br>ตัวอย่างหนังสือ ตัวอย่างค่าสั่ง ตัวอย่างร่างประกาศ                                                          |
|----------------------------------------------------------------------------------------------------|
| <b>บันทึกเลขทีและวันที่</b> อนุมัตีสั่งซื้อสั่งจ้าง แต่งตั้งคณะกรรมการ ผู้ชนะการเสนอ                                 |
| ข้อมูลโครงการ                                                                                                    |
| 41                                                                                                    |
| AI เลขที่เพราก็เรื่องวงรายาล้างอาตารสมามพิมพาญิชย์ (30.22.20.12.) โดยวิธีประกวดราคา                                  |
| A2 ชื่อโครงการ อิเล็กทรอนิกส์ (e-bidding)                                                                            |
| นนังสืออนุมัติสั่งซื้อสั่งจ้างเลขที่และวันที่                                                                        |
| B1 *เลขที่ กค1/2558                                                                                                  |
| B2 *วันที่ 24/03/2558 ระบุปีเป็นปีพุทธศักราชในรูปแบบ (ววดดปปปป)                                                      |
| คำสั่งแต่งตั้งคณะกรรมการ                                                                                             |
| M1 *ศาสั่งเลขที่ <u>กค2/2558</u>                                                                                     |
| M2 *วันที่ 24/03/2558 ระบุปีเป็นปีพุทธศักราชในรูปแบบ (ววดดปปปป) 2                                                    |
| ประกาศผู้ชนะการเสนอราคา                                                                                              |
| S1 *ประกาศ ณ วันที่ 24/03/2558 ระบุปีเป็นปีพุทธศักราชในรูปแบบ (ววดดปปปป)                                             |
| ស្រ័តបុរ័ធ៌                                                                                                    |
| P1 *ตำนำหน้า นางสาว                                                                                                  |
| P2 *ชื่อ มาลา                                                                                                    |
| P3 *นามสกุล อากรสกุลชีย                                                                                              |
| P4 *ตำแหน่ง เจ้าหน่าที่พัสดุ                                                                                         |
|                                                                                                    |
| ۲۵<br>*۴۵ بال 24/02/2000 میں 15 بالیہ کے میں 15 بالیہ کی میں 15 بالیہ کی 15 بالیہ (میں 15 بالیہ 16 بالیہ 16 بالیہ 16 |
| *วินท [24/03/2558   ระบุบเบนบพุทธศกราชณรูบแบบ (ววุคดบบบบ)                                                            |

# 12) กดปุ่ม "ไปขั้นตอนที่ 2"

| Thai Go | vernment Procurement                                                                                        |        |
|---------|----------------------------------------------------------------------------------------------------|--------|
|         | 1<br><b>บันทึกเลขที่และวันที่</b> อนุบัติสั่งชื้อสั่งจ้าง แต่งตั้งคณะกรรมการ ผู้ชนะการเสนอ                  | iei    |
|         | ข้อมูลโครงการ                                                                                               |        |
|         | A1 108/05/061035 E9026000326                                                                                |        |
|         | A1 เมษาเพรงการ 5005000250<br>A2 ขื้อโครงการ ถึงสาคาจ้างอาคารสนามบินพาณิชย์ (30.22.20.12 ) โดยวิธีประกวดราคา |        |
|         | ยเลกทรอนกล (Coldung)                                                                                        | 1.<br> |
|         | B1 *1.000 0.01/2558                                                                                         |        |
|         | B2 *วันที่ [24/03/2558 ระบบีเป็นปีพทธศักราชบิเรปแบบ (วาคอปปปป)                                              |        |
|         | คำสั่งแต่งตั้งคณะกรรมการ                                                                                    |        |
|         | M1 *ศาสังเลขที่ กด2/2558                                                                                    |        |
|         | M2 *วันที่ 24/03/2558 ระบบิเป็นปีพุทธศักราชในรูปแบบ (ววดดปปปป)                                              |        |
|         | ประกาศผู้ชนะการเสนอราคา                                                                                     |        |
|         | S1 *ประกาศ ณ วันที่ 24/03/2558 ระบุปีเป็นปีพุทธศักราชในรูปแบบ (ววดดปปปป)                                    |        |
|         |                                                                                                    |        |
|         | P1 *ตำนำหน้า นางสาว                                                                                         |        |
|         | P2 *ชื่อ มาลา                                                                                               |        |
|         | P3 *ันามสกุล อากรสกุลชัย                                                                                    |        |
|         | P4 *ตำแหน่ง เจ้าหน้าที่พัสดุ                                                                                |        |
|         | P5                                                                                                    |        |
|         | P6                                                                                                    |        |
|         | *วันที่ 24/03/2558 ระบุปีเป็นปีพุทธศักราชในรูปแบบ (ววดดปปปป)                                                |        |
|         | หมายเหตุ : รายการที่มี <mark>ดอกจันสีแดง</mark> หมายถึงต้องบันทึกข้อมูล 4                                   |        |
|         | บันทึก ยุคเลิกเลขที่วันที่ ไปขั้นตอนที่ 2 กลับส่หน้าหลัก                                                    |        |

### ขั้นตอนที่ 2 ตัวอย่างหนังสืออนุมัติสั่งซื้อสั่งจ้าง

1) ไปขั้นตอนที่ 3

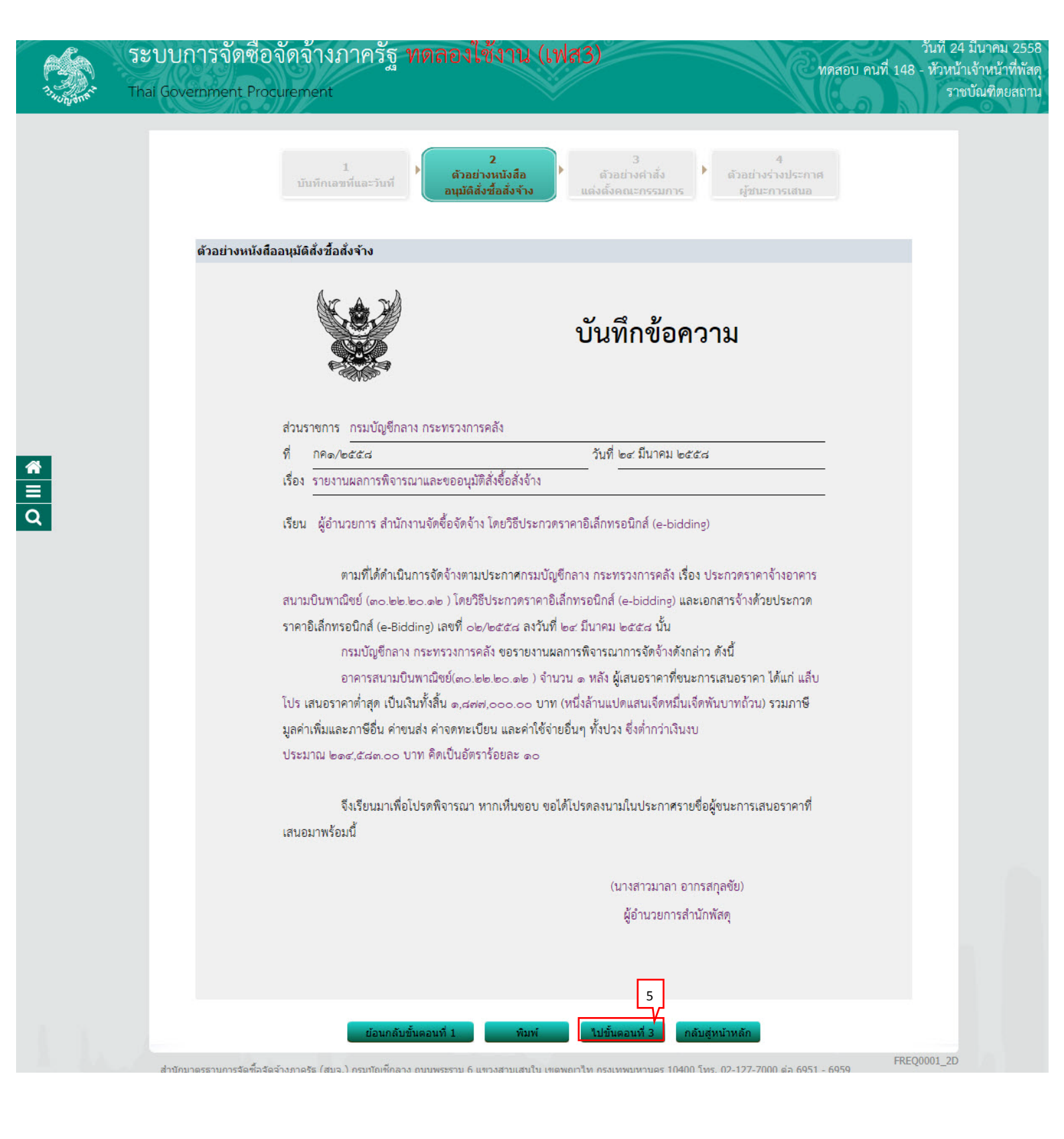

### ขั้นตอนที่ 3 ตัวอย่างคำสั่งแต่งตั้งคณะกรรมการ 1) กดปุ่ม "ไปขั้นตอนที่ 4

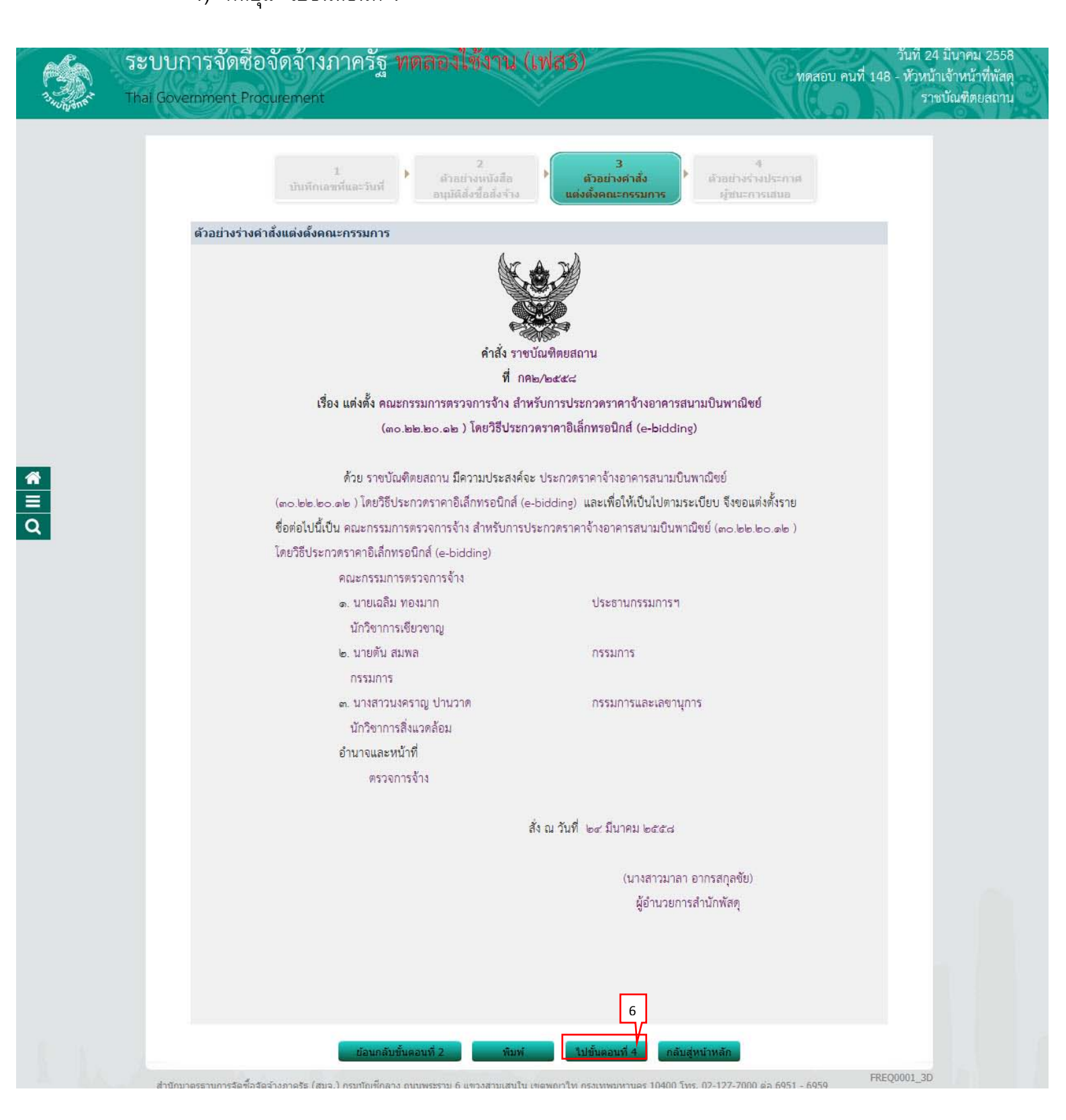

### ขั้นตอนที่ 4 ตัวอย่างร่างประกาศผู้ชนะการเสนอ

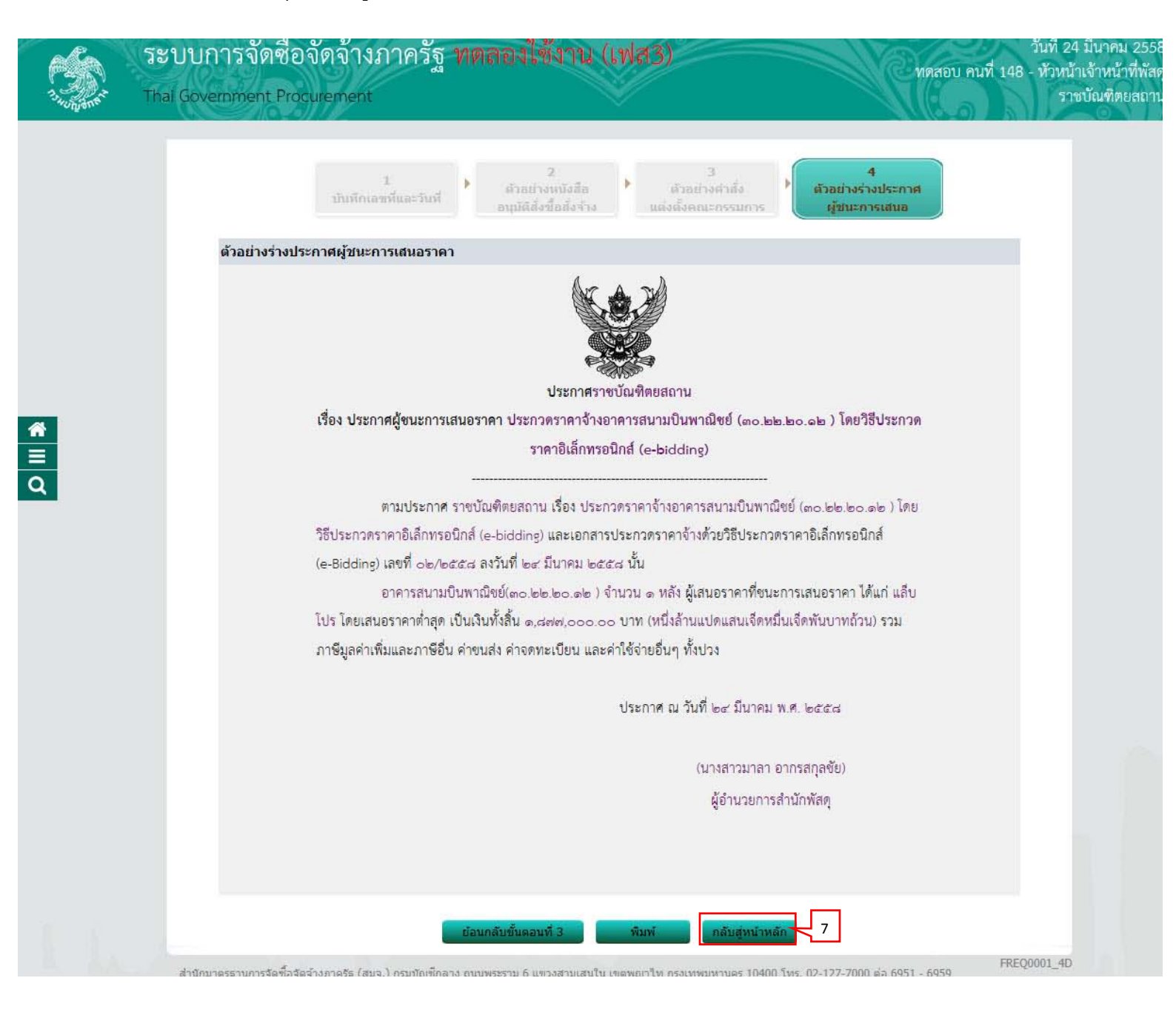

### 2) กดปุ่ม "เสนอหัวหน้าอนุมัติ"

| ข้อมู    | ลโครงการ                           |                                                                              |                       |                  |   |
|----------|------------------------------------|------------------------------------------------------------------------------|-----------------------|------------------|---|
| A1<br>A2 | เลขที่โครงการ<br>ชื่อโครงการ       | 58036000236<br>ประกวดราคาจ้างอาคารสนามบินพาณิข<br>อิเล็กทรอนิกส์ (e-bidding) | เย่ (30.22.20.12 ) โด | ายวิธีประกวดราคา |   |
| สำดับ    | รายการเอ                           | กสาร                                                                         | จัดทำเอกสาร           | สถานะ            | - |
| 1        | หนังสืออนุมัติสั่งซื้อสั่งจ้าง     |                                                                              | รายละเอียด/แก้ไข      | ดำเนินการแล้ว    |   |
| 2        | คณะกรรมการตรวจและรับมอบงาน         |                                                                              | รายละเอียด/แก้ไข      | ต่าเนินการแล้ว   |   |
| 3        | ร่างประกาศรายชื่อผู้ชนะการเสนอราคา |                                                                              | 8 ยละเอียด/แก้ไข      | ด่าเนินการแล้ว   |   |
|          | _                                  |                                                                              | $\mathbf{V}_{1}$      |                  |   |

### 5.5 หัวหน้าเจ้าหน้าที่พัสดุ – อนุมัติประกาศผู้ชนะการเสนอราคา เพื่อนำประกาศฯ ขึ้นเว็บไซต์

1) กดเลือก 🚳

รวมหน้านี้

| 1.000 AMAT T | ะบบการจัดซื่อจั<br>hai Government Procu | ัดจ้างภาครัฐ ทดลองใช้งาน (เท<br><sub>rement</sub>                                             | \ส3)                    |                      | Ия                                       | รอบ คนที่ 148           | วันที่ 24 มีนาคม 2558<br>- หัวหน้าเจ้าหน้าที่พัสดุ<br>ราชบัณฑิตยสถาน |
|--------------|-----------------------------------------|-----------------------------------------------------------------------------------------------|-------------------------|----------------------|------------------------------------------|-------------------------|----------------------------------------------------------------------|
| ประกา        | ศจัดซื้อจัดจ้าง > จัดทำโครง             | การ > รายการโครงการ                                                                           |                         |                      |                                          |                         |                                                                      |
|              | ด้นหาข้อมูลโ                            | ตรงการจัดชื่อจัดจ้าง                                                                          |                         |                      |                                          |                         |                                                                      |
| Ť            | สำนักงาน 2<br>ชื่อโครงการ [             | 250610000001 - ราชบัณฑ์ดยสถาน                                                                 | 2                       |                      |                                          |                         |                                                                      |
|              |                                         | ต้นหา ล้างเ                                                                                   | สัวเลือก                |                      |                                          | ด้นหาขั้นสูง            |                                                                      |
|              | เลขที่โครงการ                           | ชื่อโครงการ                                                                                   | ี่จำนวนเงิน<br>งบประมาณ | ข้อมูล<br>โครงการ    | สถานะ<br>โครงการ                         | ขั้นตอน<br>การทำ<br>งาน |                                                                      |
|              | 58036000236                             | ประกวดราคาจ้างอาคารสนามบินพาณิชย์ (30.22.20.12<br>โดยวิธีประกวดราคาอิเล็กทรอนิกส์ (e-bidding) | ) 2,091,583.85          | รายละเอียด/<br>แก้ไข | จัดทำและ<br>ประกาศ ผู้ชนะ<br>การเสนอราคา |                         | 1                                                                    |

2,091,583.85

(ร่าง)

### ขั้นตอนที่ 1 ตัวอย่างหนังสืออนุมัติสั่งชื้อสั่งจ้าง 1) กดปุ่ม "ไปขั้นตอนที่ 3"

| 1.1.1.1.1.1.1.1.1.1.1.1.1.1.1.1.1.1.1. | ระบบการจัดซื้อ<br>Thai Government Proc      | จัดจ้างภาครัฐ <b>ท</b> เ<br><sup>urement</sup>   | ดลองใช้งาน (เฟล                                         | 13)                                                 | ทดสอบ ค                    | วันที่ 24<br>เนที่ 148 - หัวหน้<br>ราง | . มีนาคม 2558<br>แจ้าหน้าที่พัสดุ<br>เบัณฑิตยสถาน |
|----------------------------------------|---------------------------------------------|--------------------------------------------------|---------------------------------------------------------|-----------------------------------------------------|----------------------------|----------------------------------------|---------------------------------------------------|
|                                        | Jระกาศจัดซื้อจัดจ้าง > จัดทำโค <sup>.</sup> | รงการ > <b>รายการโครงการ</b>                     |                                                         |                                                     |                            |                                        |                                                   |
|                                        |                                             | ่1<br>ตัวอย่างหนังสือ<br>อนุมัติสั่งซื้อสั่งจ้าง | 2<br>ตัวอย่างคำสั่ง<br>แต่งตั้งคณะกรรมการ               | 3<br>ด้วอย่างร่างประกาศ<br>ผู้ชนะการเสนอราคา        | 4<br>ประกาศชิ้นเว็บไซด์    |                                        |                                                   |
|                                        | ด้วอย่างหนังสือ                             | อนุมัติสั่งชื้อสั่งจ้าง                          |                                                         |                                                     |                            |                                        |                                                   |
|                                        |                                             |                                                  |                                                         | บันทึกข้อความ                                       | ม                          |                                        |                                                   |
| ŵ                                      |                                             | ส่วนราชการ กรมบัญชีกลาง ก                        | กระทรวงการคลัง                                          | วัยเชื่ ๒๙ ขึ้นวดน ๒๙๙๙                             |                            |                                        |                                                   |
| Ξ                                      |                                             | เรื่อง รายงานผลการพิจารณา                        | าและขออบมัติสั่งซื้อสั่งจ้าง                            |                                                     |                            |                                        |                                                   |
| Q                                      |                                             | เรียน ผู้อำนวยการ สำนักงาน                       | ้<br>นจัดซื้อจัดจ้าง โดยวิธีประกวดราเ                   | จาอิเล็กทรอนิกส์ (e-bidding)                        |                            |                                        |                                                   |
|                                        |                                             | ตามที่ได้ดำเนินกา                                | ารจัดจ้างตามประกาศกรมบัญชีก                             | ลาง กระทรวงการคลัง เรื่อง ประก                      | าวดราคาจ้างอาคาร           |                                        |                                                   |
|                                        |                                             | สนามบินพาณิชย์ (๓๐.๒๒.๒๐                         | o.๑๒ ) โดยวิธีประกวดราคาอิเล็ก                          | ทรอนิกส์ (e-bidding) และเอกสา<br>รู้รู้             | ารจ้างด้วยประกวด           |                                        |                                                   |
|                                        |                                             | ราคาอเลกทรอนกส (e-Biddin<br>กรรมนักเชื่อลาง กร   | ng) เลขท ๐๒/๒๕๕๘ ลงวนท ๒๐<br>ระพรางการคลัง ตุลรายงานผลก | ส มนาคม ๒๕๕๘ นน<br>วรพิจารณาการจัดจ้างดังกล่าา ดังข | में<br>म                   |                                        |                                                   |
|                                        |                                             | อาคารสนามบินพ                                    | งาณิชย์(๓๐.๒๒.๒๐.๑๒ ) จำนวน                             | ด หลัง ผู้เสนอราคาที่ชนะการเสข                      | "<br>นอราคา ได้แก่ แล็บ    |                                        |                                                   |
|                                        |                                             | โปร เสนอราคาต่ำสุด เป็นเงินท่                    | ทั้งสิ้น ด,๘๗๗,๐๐๐.๐๐ บาท (ห                            | นึ่งล้านแปดแสนเจ็ดหมื่นเจ็ดพันบ                     | าทถ้วน) รวมภาษี            |                                        |                                                   |
|                                        |                                             | มูลค่าเพิ่มและภาษีอื่น ค่าขนส่ง                  | ่ง ค่าจดทะเบียน และค่าใช้จ่ายอื่                        | นๆ ทั้งปวง ซึ่งต่ำกว่าเงินงบ                        |                            |                                        |                                                   |
|                                        |                                             | ประมาณ ๒๑๔,๔๘๓.๐๐ บาท                            | ท คิดเป็นอัตราร้อยละ ๑๐                                 |                                                     |                            |                                        |                                                   |
|                                        |                                             | จึงเรียนมาเพื่อโปร<br>เสนอมาพร้อมนี้             | รดพิจารณา หากเห็นชอบ ขอได้ไ                             | ปรดลงนามในประกาศรายชื่อผู้ชน                        | มะการเสนอราคาที่           |                                        |                                                   |
|                                        |                                             |                                                  |                                                         | (นางสาวมาลา จากรสกละ                                | ขัย)                       |                                        |                                                   |
|                                        |                                             |                                                  |                                                         | ผู้อำนวยการสำนักพัสด                                | 2                          |                                        |                                                   |
|                                        |                                             |                                                  |                                                         |                                                     |                            |                                        |                                                   |
|                                        |                                             |                                                  |                                                         |                                                     |                            |                                        |                                                   |
|                                        |                                             |                                                  |                                                         | 2                                                   |                            |                                        |                                                   |
|                                        |                                             | ส่งคืนแก้                                        | าไข พิมพ์                                               | ไปขั้นตอนที่ 2 กลับสู่หน้าหลัก                      |                            |                                        |                                                   |
|                                        | ส่าทักบาตรธาบการจัดซื้อจัดเ                 | อ้างกาครัธ (สบจ.) กรบบักเซ็กลาง กบ               | บบพระราบ 6 แขวงสวบเสบใบ เขตพศ                           | เวให กรุงเทพมหวนคร 10400 โทร_03                     | 2-127-7000 ສຸລ 6951 - 6959 | FREQ0014_1D                            |                                                   |

#### ขั้นตอนที่ 2 ตัวอย่างคำสั่งแต่งตั้งคณะกรรมการ 1) กดปุ่ม "ไปขั้นอตนที่ 3"

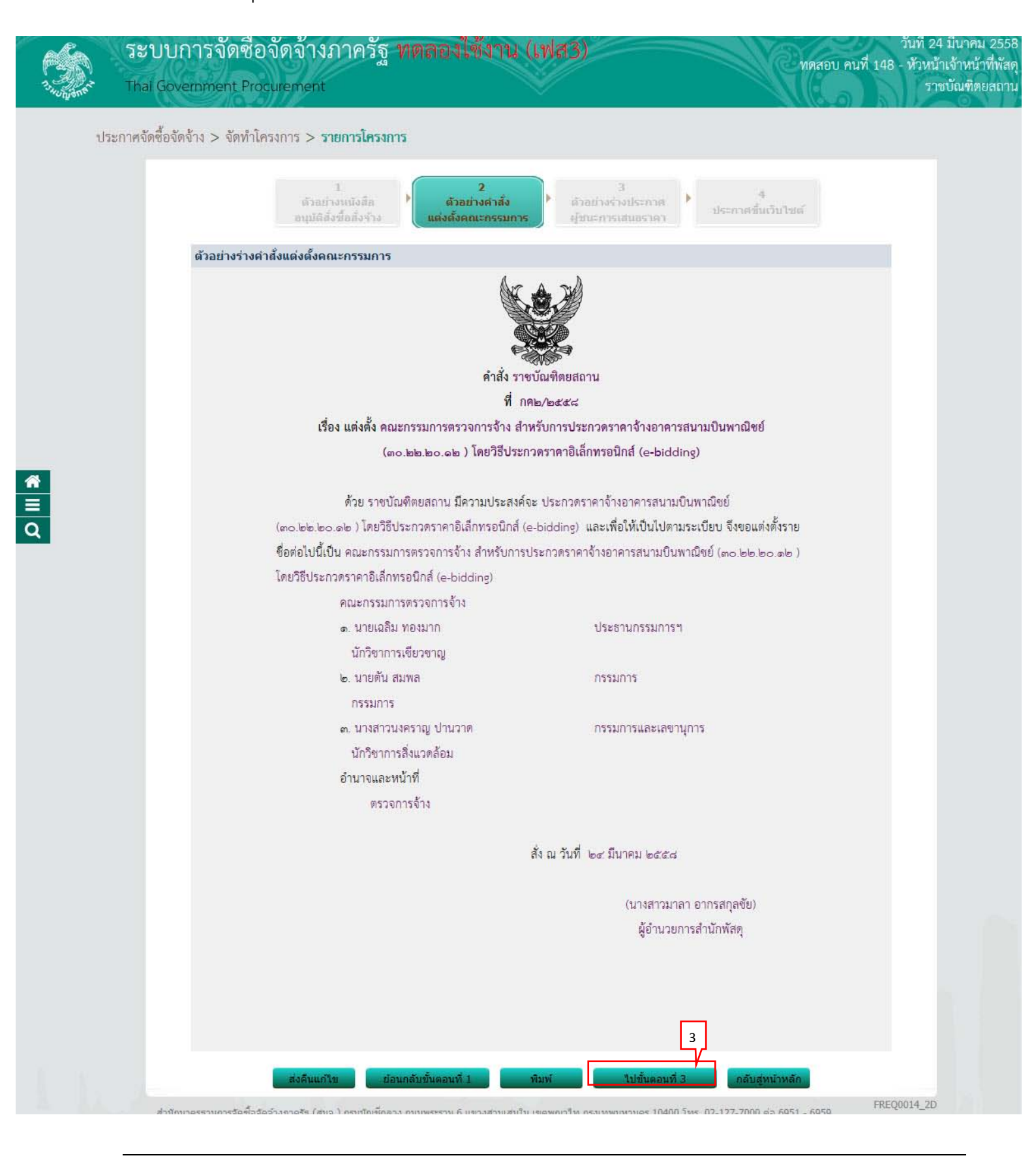

### ขั้นตอนที่ 3 ตัวอย่างร่างประกาศผู้ชนะการเสนอราคา 1) กดปุ่ม "ไปขั้นตอนที่ 4"

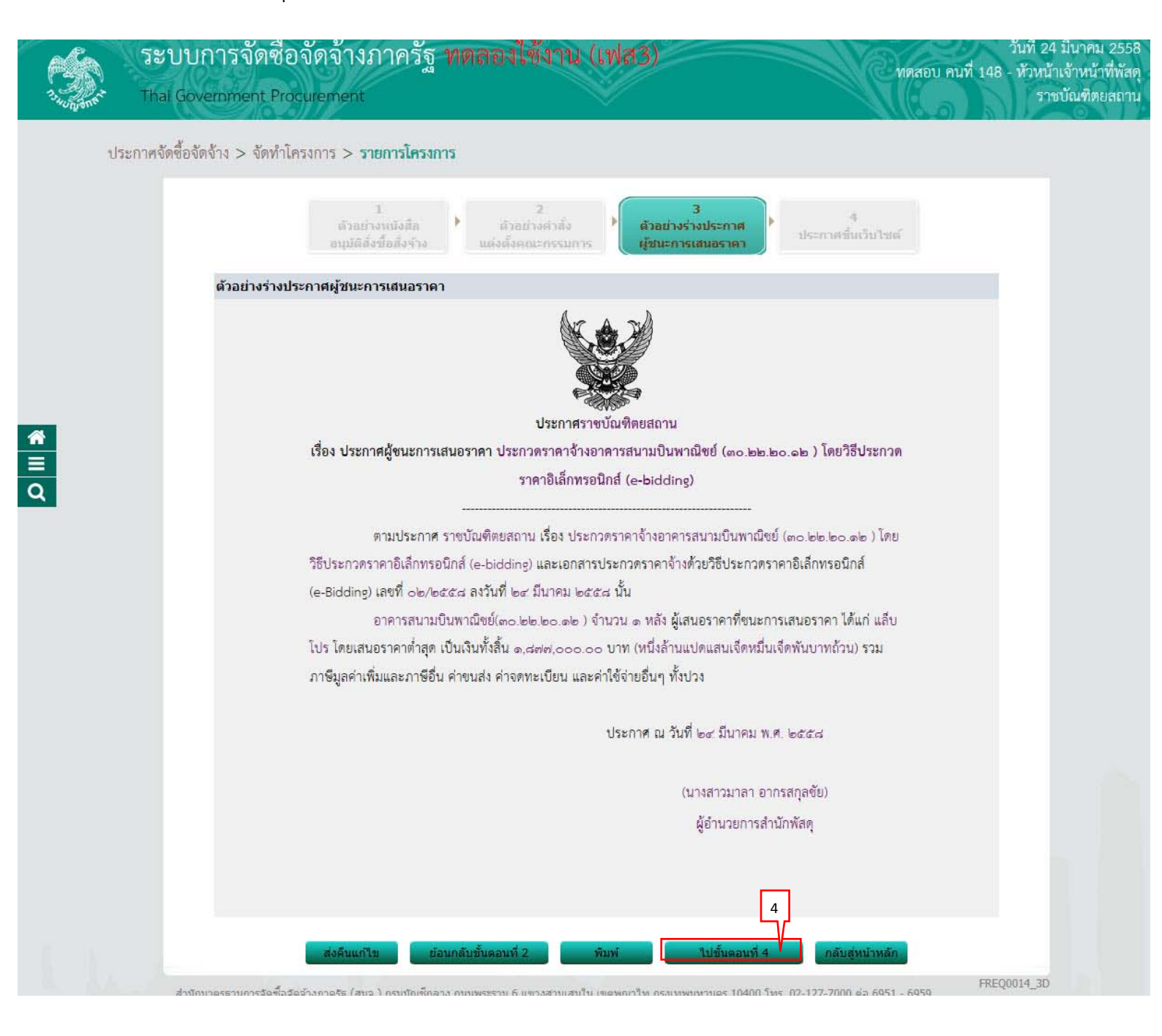

### ขั้นตอนที่ 4 ประกาศขึ้นเว็บไซต์ 1) กดปุ่ม "ประกาศขึ้นเว็บไซต์"

| S.                                                                                                    | ระบบการจัดซื้อจัดจ้างภาครัฐ <mark>ทดลองใช้งาน (เฟส3)</mark><br>Thai Government Procurement                                                                                                    | 24 มีนาคม 255<br>หน้าเจ้าหน้าที่พัส<br>ราชบัณฑิตยสถา |
|----------------------------------------------------------------------------------------------------|----------------------------------------------------------------------------------------------------|------------------------------------------------------|
| างกับสมาร                                                                                                    | ระกาศจัดซื้อจัดจ้าง > จัดทำโครงการ > <b>รายการโครงการ</b>                                                                                                    |                                                      |
|                                                                                                    | 1 2 3<br>ตัวอย่างหนังสือ<br>อนุมัติสั่งชื่อสั่งร้าง<br>แต่งตั้งคณะกรรมการ ผู้ชนะการเสนอราคา                                                                                                    |                                                      |
| international de la constante de la constante | ประกาศขึ้นเว็บไซต์<br>เอกสารประกาศ ได้บันทึกประกาศ <mark>ดงวันที่ ๒๔ มีนาคม ๒๕๕๘</mark>                                                                                                    |                                                      |
| Q                                                                                                    | ประกาศขึ้นเว็บไซต์ 5                                                                                                    |                                                      |
|                                                                                                    | ส่งคืนแก้ไข ย้อนกลับขั้นดอนที่ 3 กลับสู่หน้าหลัก<br>ส่านักมาตรฐานการจัดขื้อจัดจ้างภาครัฐ (สมจ.) ครมปัญชีกลาง ถนนพระราม 6 แขวงสามเสนใน เขตหญาไท กรุงเทพมหานคร 10400 โทร. 02-127-7000 ต่อ 6951 - 6959 FREQ0014_ | 4D                                                   |
|                                                                                                    |                                                                                                    |                                                      |

|        | ระบ<br>Thai ( | มบการจัดซื่อจั<br>Government Procu                     | ็ดจ้างภาครัฐ <mark>ทดลองใช้งาน (เฟ</mark> ล<br>rement                                                                                                   | 33)                   |                      | e nor                                    | อบ คนที่ 148            | วันที่ 24 มีนาคม 25<br>- หัวหน้าเจ้าหน้าที่พั<br>ราชบัณฑิตยสถ | 58<br>สดุ<br>าน |
|--------|---------------|--------------------------------------------------------|----------------------------------------------------------------------------------------------------|-----------------------|----------------------|------------------------------------------|-------------------------|---------------------------------------------------------------|-----------------|
|        | ประกาศจัดชื่  | ชื้อจัดจ้าง > จัดทำโครง                                | การ > <b>รายการโครงการ</b>                                                                                                    |                       |                      |                                          |                         |                                                               |                 |
|        |               | ค้นหาข้อมูลโ                                           | ครงการจัดชื้อจัดจ้าง                                                                                                    |                       |                      |                                          |                         |                                                               |                 |
| *      |               | สำนักงาน 2<br>ชื่อโครงการ                              | สำนักงาน 250610000001 - ราชบัณฑิตยสถาน<br>ชื่อโครงการ                                                                                                   |                       |                      |                                          |                         |                                                               |                 |
| ≡<br>Q |               |                                                        | ด้นหา ล้างตัว                                                                                                    | เลือก                 |                      |                                          | ด้นหาขั้นสูง            |                                                               |                 |
|        |               | เลขที่โครงการ                                          | ชื่อโครงการ                                                                                                    | จำนวนเงิน<br>งบประมาณ | ข้อมูล<br>โครงการ    | สถานะ<br>โครงการ                         | ขั้นตอน<br>การทำ<br>งาน |                                                               |                 |
|        |               | 58036000236                                            | ประกวดราคาจ้างอาคารสนามบินพาณิชย์ (30.22.20.12 )<br>โดยวิธีประกวดราคาอิเล็กทรอนิกส์ (e-bidding)                                                         | 2,091,583.85          | รายละเอียด/<br>แก้ไข | จัดทำและ<br>ประกาศ ผู้ชนะ<br>การเสนอราคา | 4 =                     |                                                               |                 |
|        |               | รวมหน้านี้                                             |                                                                                                    | 2,091,583.85          |                      |                                          |                         |                                                               |                 |
|        |               | สำดับที่ 1 - 1 จ<br>หมายเหตุ :การยกเ<br>กดที่ขั้น<br>ก | ากทั้งหมด 1 รายการ<br>ลิกประกาศเชิญชวน ระบบจะยกเลิกโครงการให้อัตโนมัติ<br>เตอนการทำงานเพื่อบันทึกข้อมูลในขั้นตอนถัดไป<br>จเพื่อดูขั้นตอนการทำงานทั้งหมด |                       | ย้อนกลับ             | 1                                        | ถัดไป                   |                                                               |                 |
|        |               |                                                        | ยกเลิกรายการโ                                                                                                    | ัครงการ               |                      |                                          |                         |                                                               |                 |